AudioCodes Voice.AI

# **Interaction Insights**

**Enterprise Service** 

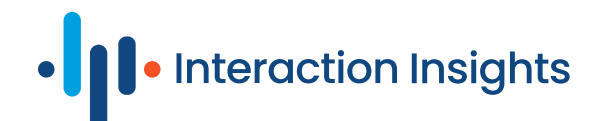

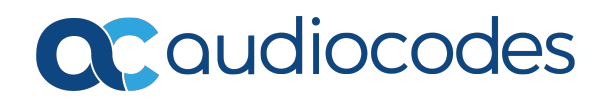

# Notice

Information contained in this document is believed to be accurate and reliable at the time of printing. However, due to ongoing product improvements and revisions, AudioCodes cannot guarantee accuracy of printed material after the Date Published nor can it accept responsibility for errors or omissions. Updates to this document can be downloaded from https://www.audiocodes.com/library/technical-documents.

This document is subject to change without notice.

Date Published: January-22-2025

# **Security Vulnerabilities**

All security vulnerabilities should be reported to vulnerability@audiocodes.com.

# **Customer Support**

Customer technical support and services are provided by AudioCodes or by an authorized AudioCodes Service Partner. For more information on how to buy technical support for AudioCodes products and for contact information, please visit our website at https://www.audiocodes.com/services-support/maintenance-and-support.

# **Documentation Feedback**

AudioCodes continually strives to produce high quality documentation. If you have any comments (suggestions or errors) regarding this document, please fill out the Documentation Feedback form on our website at https://online.audiocodes.com/documentation-feedback.

# Stay in the Loop with AudioCodes

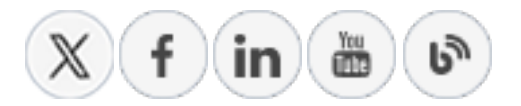

# **Documentation Revision Record**

| LTRT           | Description                                           |
|----------------|-------------------------------------------------------|
| LTRT-<br>27607 | Initial document release for Version 1.0.             |
| LTRT-<br>27608 | Update to Section Managing Users; syntax corrections. |

| LTRT           | Description                                                                                                    |
|----------------|----------------------------------------------------------------------------------------------------|
| LTRT-<br>27609 | Update for Unlimited Retention (Recording Profile); Update for SOD and ROD<br>(Recording Profile). Removed section "Monitoring Onboarding Process in Live<br>Platform". Update to Section Bring-Your-Own-Storage, Update for product<br>name change to Interaction Insights. |

# **Table of Contents**

| 1 | About Interaction Insights                                       | 1        |
|---|------------------------------------------------------------------|----------|
|   | Benefits                                                         |          |
|   | Features Overview                                                |          |
| 2 | Onboarding                                                       | 6        |
|   | Prerequisites                                                    | 6        |
|   | Create AAD Recording Groups                                      | 6        |
|   | Logging into Interaction Insights Interface                      | 9        |
|   | Settings Navigation Pane                                         |          |
|   | Toolbar                                                          | 17       |
|   | Quick Start                                                      |          |
|   | Add and Pin Interaction Insights Teams App                       |          |
| 3 | Day Two Management using the Interaction Insights User Interface |          |
|   | Recording Settings                                               |          |
|   | Managing Recording Profiles                                      | 41       |
|   | Adding Recording Profiles                                        |          |
|   | Modifying Recording Profiles                                     | 62       |
|   | Viewing Recording Profiles                                       | 67       |
|   | Synchronizing Recording Profiles                                 | 67       |
|   | Download and Run Microsoft Script                                | 69       |
|   | Disabling Recording Profile                                      | 75       |
|   | Deleting Recording Profile                                       |          |
|   | Recording Profile-Call Type Configuration Examples               | 77       |
|   | Managing Access Profiles                                         |          |
|   | Adding an Access Profile                                         |          |
|   | Modifying Access Profiles                                        | 84       |
|   | Viewing Access Profiles                                          | 00       |
|   | Viewing Global Admin Details                                     | 00<br>80 |
|   |                                                                  | ۵۵       |
|   | Filtering Interactions and Active Calls Information              |          |
|   | Filtering by Call Status                                         | 97       |
|   | Filtering by Users and Groups                                    |          |
|   | Filtering by Date                                                |          |
|   | Filtering by Call Direction                                      |          |
|   | Filtering by Call Tags                                           | 102      |
|   | Filtering by Called or Calling Party                             | 103      |
|   | Filtering by Answering Party                                     | 103      |
|   | Filtering by Participants                                        |          |
|   | Filtering by Call Type                                           | 105      |
|   | Filtering by Notes                                               | 106      |
|   | Filtering by Release Cause                                       |          |

| Saving Queries                       |  |
|--------------------------------------|--|
| Listening to Voice Interaction       |  |
| Filtering in Time line               |  |
| Downloading an Audio Call            |  |
| Exporting Interaction to Excel       |  |
| Deleting Calls                       |  |
| Customizing Columns                  |  |
| Assigning Tags to Interactions       |  |
| Adding Notes to Interactions         |  |
| Managing Active Calls                |  |
| Assigning Tags to Active Calls       |  |
| Adding Notes to Active Calls         |  |
| Exporting Active Calls               |  |
| My Active Call                       |  |
| System Settings                      |  |
| Connect to M365                      |  |
| Tools                                |  |
| Bring-Your-Own-Storage               |  |
| Manage Tags                          |  |
| Branding                             |  |
| Licenses                             |  |
| Monitoring                           |  |
| Managing Users                       |  |
| Exporting Users                      |  |
| Deleting Users                       |  |
| Placing a User on Legal Hold         |  |
| Viewing and Searching an Audit Trail |  |
| System Activity Log                  |  |
| Alarms                               |  |
| Recording Resource Unavailable       |  |
| Connection Failed                    |  |

# **1** About Interaction Insights

- Compliance, Quality, Malicious and other use cases for Call Recording: Interaction Insights is a fully secured, intelligent enterprise compliance-recording solution that empowers organizations to effortlessly capture, index and ensure the quality of all customer and internal interactions, spanning external and internal communication channels. For Microsoft Teams users, seamlessly records voice interactions to meet regulatory compliance requirements. This comprehensive solution provides organizations with the assurance of both compliance and the highest standards of communication quality.
- Interaction Insights Recordings make it easier for your organization to meet and maintain compliance standards such as MiFID II, GDPR, PCI DSS, HIPAA and E-Discovery. An intelligent, cloud-based recording solution ensures that you capture and manage communications seamlessly, so you can focus on what matters most your business. Stay compliant effortlessly with our real-time monitoring solution.
  - Automatic recording notifications for compliance with regulations.
  - Roles and permissions-based access controls.
  - Flexible retention policies with local (national) storage capabilities for GDPR Compliance.

| 670      | Interaction  | s        |                   |                         |                                                    |          |           |                   |                                  |                                      |                   |                  |
|----------|--------------|----------|-------------------|-------------------------|----------------------------------------------------|----------|-----------|-------------------|----------------------------------|--------------------------------------|-------------------|------------------|
|          | Total Record | ings: 14 |                   |                         |                                                    |          | 5         | Reset Search Sav  | ed Searches                      | *   Save Searc                       | h 🗮 Select Colu   | imns : Action    |
| E.       |              |          | USER NAME         | DATE                    | START TIME $\ \ \ \ \ \ \ \ \ \ \ \ \ \ \ \ \ \ \$ | DURATION | DIRECTION | CALLED PARTY      | CALLING PARTY $\ \ \diamondsuit$ | ANSWERING PARTY $\mbox{$$$$$$$$$$$}$ | RELEASE CAUSE     | CALL TYPE        |
| *        |              | Ŧ        | Search *          | 07/01/2024-07/25/2024 × |                                                    |          | Select +  | Search            | Search                           | Search                               | Select +          | Select +         |
| -        | • •          | D        | Megan Bowen       | Jul 15, 2024 15:14 PM   | 15:14:56 PM                                        | 02:42:29 | Outgoing  | MOD Administrator | Megan Bowen                      | MOD Administrator                    | Normal            | Internal p2p     |
|          | •            | 0        | MOD Administrator | Jul 15, 2024 15:14 PM   | 15:14:56 PM                                        | 02:42:29 | Incoming  | MOD Administrator | Megan Bowen                      | MOD Administrator                    | Normal            | Internal p2p     |
|          | • •          | D        | Lynne Robbins     | Jul 15, 2024 15:14 PM   | 15:14:30 PM                                        | 00:00:52 | Incoming  | Lynne Robbins     | MOD Administrator                | Lynne Robbins                        | Normal            | Internal p2p     |
| >        | •            | 0        | MOD Administrator | Jul 15, 2024 15:14 PM   | 15:14:30 PM                                        | 00:00:52 | Outgoing  | Lynne Robbins     | MOD Administrator                | Lynne Robbins                        | Normal            | Internal p2p     |
|          | • •          | Ċ        | Lynne Robbins     | Jul 15, 2024 15:10 PM   | 15:10:15 PM                                        |          | Outgoing  | MOD Administrator | Lynne Robbins                    |                                      | Abandoned         | Internal p2p     |
|          | •            | Č        | MOD Administrator | Jul 15, 2024 15:10 PM   | 15:10:14 PM                                        |          | Incoming  | MOD Administrator | Lynne Robbins                    |                                      | Missed            | Internal p2p     |
| \$       | • •          | D        | Megan Bowen       | Jul 15, 2024 15:09 PM   | 15:09:28 PM                                        | 00:03:32 | Incoming  | Megan Bowen       | MOD Administrator                | Megan Bowen                          | Normal            | Internal p2p     |
| ?        |              | 0        | MOD Administrator | Jul 15, 2024 15:09 PM   | 15:09:28 PM                                        | 00:03:32 | Outgoing  | Megan Bowen       | MOD Administrator                | Megan Bowen                          | Normal            | Internal p2p     |
| 5        | •            | D        | Megan Bowen       | Jul 15, 2024 14:27 PM   | 14:27:15 PM                                        | 00:01:13 | Outgoing  | MOD Administrator | Megan Bowen                      | MOD Administrator                    | Normal            | Internal p2p     |
|          |              | 0        | MOD Administrator | Jul 15, 2024 14:27 PM   | 14:27:13 PM                                        | 00:01:13 | Incoming  | MOD Administrator | Megan Bowen                      | MOD Administrator                    | Normal            | Internal p2p     |
| <u> </u> | • •          | D        | MOD Administrator | Jul 15, 2024 14:15 PM   | 14:15:10 PM                                        | 00:10:24 |           |                   |                                  | MOD Administrator                    | Normal            | Internal Meeting |
|          |              | ¢        | MOD Administrator | Jul 15, 2024 14:11 PM   | 14:11:13 PM                                        |          |           |                   |                                  |                                      | Abandoned         | Internal Meeting |
| վը.      | •            | D        | Megan Bowen       | Jul 15, 2024 14:10 PM   | 14:10:47 PM                                        | 00:15:11 |           |                   | Megan Bowen                      | Conference                           | Normal            | Internal Meeting |
|          |              | -        |                   |                         |                                                    |          |           |                   |                                  |                                      | Rows ner name: 25 | × 1-14-0114 < >  |

Audit trail of user activities and encrypted media.

Figure 1-1: Interaction Insights Page

|                                 | Interactions        |                                                                                                    |                                                                                                    |                                                                                                    |                                                       |                                                                                                    |                                                                    |
|---------------------------------|---------------------|----------------------------------------------------------------------------------------------------|----------------------------------------------------------------------------------------------------|----------------------------------------------------------------------------------------------------|-------------------------------------------------------|----------------------------------------------------------------------------------------------------|--------------------------------------------------------------------|
|                                 | Total Recordings: 1 | 4                                                                                                    |                                                                                                    | 5 Reset Search                                                                                                    | Saved Searches                                        | ▼ Save Search # Sel                                                                                                    | lect Columns E Action                                              |
| E                               |                     | USER NAME 💠 DATE                                                                                                    | START TIME + DURATION                                                                                                    | DIRECTION CALLED PAR                                                                                                    | RTY 🗘 CALLING PARTY 🗘                                 | ANSWERING PARTY 💠 RELEASE CAU                                                                                                    | JSE CALL TYPE                                                      |
| *                               | =                   | Search • 07/01/2024-07/25/2024 ×                                                                                                    |                                                                                                    | Select + Search                                                                                                    | Search                                                | Search                                                                                                    | ▼ Select ▼                                                         |
| *                               |                     | CALL WAIT TIME: 00:00:32 CALL EXPIRATION: Jul 15, 20                                                                                                    | 025                                                                                                    |                                                                                                    |                                                       |                                                                                                    |                                                                    |
|                                 |                     | MOD Administrator Jul 15, 2024 15:14 PM                                                                                                    | 15:14:56 PM 02:42:29                                                                                                    | Incoming MOD Admi                                                                                                    | inistrator Megan Bowen                                | MOD Administrator Normal                                                                                                    | Internal p2p                                                       |
|                                 |                     |                                                                                                    |                                                                                                    |                                                                                                    |                                                       |                                                                                                    |                                                                    |
| >                               |                     |                                                                                                    |                                                                                                    |                                                                                                    |                                                       |                                                                                                    |                                                                    |
|                                 |                     | 0:00                                                                                                    |                                                                                                    |                                                                                                    |                                                       | MOD Administrator                                                                                                    | 2-42-29<br>Bowen                                                   |
|                                 |                     |                                                                                                    | ,,,,,,,,,,,,,,,,,,,,,,,,,,,,,,,,,,,,,,                                                                                                    | <ul><li>⇒</li></ul>                                                                                                    |                                                       | - moo Aunimatiator - megan                                                                                                    | John                                                               |
| ٥                               |                     | ANSWER TIME: 15:15:28 PM PARTICIPANTS: Megan Bow                                                                                                    | ren +1 ORIGINAL CALL ID: ca1e825f-6660-4                                                                                                    | 1978-bc60-04f9772a40b0                                                                                                    |                                                       |                                                                                                    |                                                                    |
| ?                               |                     | RELEASE TIME: 17:57:57 PM TAGS: Tag<br>TRANSFERRED BY: Lynne Robbins RECORDING TYPE: Audio                                                                                                    |                                                                                                    |                                                                                                    |                                                       |                                                                                                    |                                                                    |
|                                 |                     | CALL WAIT TIME: 00:00:32 CALL EXPIRATION: Jul 15, 20                                                                                                    | 025                                                                                                    |                                                                                                    |                                                       |                                                                                                    |                                                                    |
| 5                               |                     | Lynne Robbins Jul 15, 2024 15:14 PM                                                                                                    | 15:14:30 PM 00:00:52                                                                                                    | Incoming Lynne Robb                                                                                                    | bins MOD Administrator                                | Lynne Robbins Normal                                                                                                    | Internal p2p                                                       |
| MA                              |                     |                                                                                                    |                                                                                                    |                                                                                                    |                                                       |                                                                                                    |                                                                    |
|                                 |                     |                                                                                                    |                                                                                                    |                                                                                                    |                                                       |                                                                                                    |                                                                    |
| ы                               |                     | 0:00                                                                                                    |                                                                                                    |                                                                                                    |                                                       |                                                                                                    | 0.00                                                               |
| .46.                            |                     | Insert a new note                                                                                                    | <b>4</b> ) (5) (2)                                                                                                    | <u>¢ ()</u> 5                                                                                                    |                                                       | MOD Admin                                                                                                    | istrator                                                           |
|                                 |                     |                                                                                                    |                                                                                                    |                                                                                                    |                                                       | Rows per p                                                                                                    | sage: 25 ♥ 1–14 of 14 < >                                          |
|                                 | Interactions        |                                                                                                    |                                                                                                    |                                                                                                    |                                                       |                                                                                                    |                                                                    |
| վրե                             |                     |                                                                                                    |                                                                                                    |                                                                                                    |                                                       |                                                                                                    |                                                                    |
|                                 | Total Recordings: 1 | 4                                                                                                    |                                                                                                    | 3 Reset Search                                                                                                    | Saved Searches                                        | ▼ Save Search 葉 Sel                                                                                                    | lect Columns   Action                                              |
| E                               | Total Recordings: 1 | 4<br>USER NAME 💠 DATE                                                                                                    | CALLING PARTY                                                                                                    | S Reset Search                                                                                                    | Saved Searches                                        | ✓ Save Search                                                                                                    | NOTES                                                              |
| E<br>÷                          | Total Recordings: 1 | 4<br>USER NAME ♀ DATE<br>? Search ♥ 07/01/2024-07/25/25                                                                                                    | CALLING PARTY \$                                                                                                    | Search                                                                                                    | RELEASE CAUSE                                         | Save Search I Sel CALL TYPE Select                                                                                                    | NOTES                                                              |
| <b>Ⅲ</b><br>₩                   | Total Recordings: 1 | 4<br>USER NAME © DATE<br>7 Search • 07/01/2024 - 07/25/20                                                                                                    | CALLING PARTY \$                                                                                                    | Reset Search     Search                                                                                                    | Saved Searches RELEASE CAUSE Select                   |                                                                                                    | Notes                                                              |
| 프<br>상                          | Total Recordings: 1 | 4<br>USER HAME \$ DATE<br>• Search • 07/01/2024-07/25/20<br>START TIME: 14.27:13 PM DURATION: 00.0113                                                                                                    | CALLING PARTY \$<br>224 X Search<br>TAGS: Tag                                                                                                    | Search                                                                                                    | Saved Searches RELEASE CAUSE Select                   | I Save Search II Sel CALL TYPE Select                                                                                                    | lect Columns I Action<br>Notes<br>Search                           |
| 2<br>2<br>1                     | Total Recordings: 1 | 4 USER HAME 2 DATE START TAKE 14.27:13 PM DOBATON: 00.01:13 ANEWER TAKE 14.27:29 PM DOBATON: IDODN10                                                                                                    | CALING PARTY \$ 224 X Search TAGE: Tag RECORNETIVE: Audio                                                                                                    | Reset Search     Answerse party      Sauch                                                                                                    | Saved Searches RELEASE CAUSE Select                   | I Save Search E Sel CALL TYPE Select                                                                                                    | lect Columns I Action<br>Notts<br>Search                           |
| ₩<br>₩<br>₩                     | Total Recordings: 1 | 4 USER MAKE 2 DATE                                                                                                    | CALIAID PARTY \$ CALIAID PARTY \$ 224 X Search TAGE: Tag accommon Thre: Audio accommon Thre: Audio accommon Thre: Au                                                                                                    | Reset Search     Asset/Search     Search     Search     StrJ3-96-6-33a3e6699ca8a                                                                                                    | Saved Searchas RELEASE CAUSE Select                   | Save Search E Sel     CALL TYPE     Select                                                                                                    | Act Columns I Action<br>NoTES                                      |
| E<br>S<br>S                     | Total Recordings: 1 | 4 USER INAME \$ DATE  Search * 07/01/2024-07/25/20  ETART TIME: 14/27/33 PM DUBATION: 00.011:3 ANSWITS TIME: 14/27/30 PM DISTICTION: BIODITIC CALL WAIT TIME: 00:00:17 PARTICIPANTE: MOD Administrator MOD Administrator Jul 15, 2024 14:15 PM                                                                                                    | CALLING PARTY ©<br>CALLING PARTY ©<br>TAGE: Tag<br>RECORDONG TYPE: Addio<br>tor CALL DYMATTOR: Jul 15, 2025<br>for +1 ORIGINAL CALL D: e8059807-7664-4                                                                                                    | Reset Search     Answellinke PAMTY 2     Search      F713-9fc4-33a3e666cca8a      MOD Administrator                                                                                                    | Seved Searches RELASE CAUSE Gelect                    | Sove Search E Sel     CAL TYPE     Solect                                                                                                    | Action<br>Notes                                                    |
| 토<br>문<br>오<br>·                | Total Recordings: 1 | 4           USER NAME         DATE           Smarch         07/01/2024-07/25/20           START TIME: 14/27/13 PM         DURATION: 00.0113           AMSWERT TIME: 14/27/13 PM         DURATION: 00.0017           RELEART TIME: 14/27/13 PM         DURATION: 00.0017           RELEART TIME: 14/28/44 PM         CALLED PARTY: MOD Administration           CALL WAIT TIME: 00.0017         PARTICIPANTE: MOD Administration           MOD Administration         Jul 15, 2024 14:15 PM                                                                                                    | CALLING PARTY ©<br>CALLING PARTY ©<br>IZ4 X Search<br>Iz005: Tag<br>IECORIONO Tag<br>IECORIONO Tag<br>IECORIONO Tag<br>IECORIONO CALL DY AUTO AUTO<br>CALL DY AUTO AUTO AUTO<br>CALLING PARTY ©                                                                                                    | Rest Search     Answellink PMTY      Search     Search     T13-9fc4-33a3e6660ca8a     MOD Administrator                                                                                                    | Seved Searches RELEASE CAUSE Select Normal            | Sove Search E Sel     CAL TYPE     Solect                                                                                                    | Action<br>Note                                                     |
| E<br>₩<br>*                     | Total Recordings: 1 | 4           USER NAME \$         DATE           Smarch         07/01/2024-07/25/20           START TIME: 14.27.13 PM         DestRation: 00.0113           ANSWERT TIME: 14.27.30 PM         DESCTION: Recoming           RELART TIME: 14.27.30 PM         DESCTION: Recoming           RELART TIME: 14.27.30 PM         DESCTION: Recoming           RELART TIME: 14.28.44 APM         CALLED PARTY: MOD Administra           AND Administrater         Jul 15, 2024 14:15 PM                                                                                                    | CALLING PARTY 0<br>CALLING PARTY 0<br>Search<br>Tools: <b>10</b><br>Economo Trve: Audio<br>CALLING PARTY 0<br>Economo Trve: Audio<br>CALLING PARTY 0<br>Economo Trve: Audio<br>CALLING PARTY 0<br>Economo Trve: Audio<br>CALLING PARTY 0<br>Economo Trve: Audio<br>CALLING PARTY 0<br>Economo Trve: Audio<br>CALLING PARTY 0<br>Economo Trve: Audio<br>CALLING PARTY 0<br>Economo Trve: Audio<br>CALLING PARTY 0<br>Economo Trve: Audio<br>CALLING PARTY 0<br>Economo Trve: Audio<br>CALLING PARTY 0<br>Economo Trve: Audio<br>Economo Trve: Audio<br>Economo Trve: A   | Rest Search  Answetzence PMATY     Search  A713-96c4-33a3e6669ca8a  MOD Administrator                                                                                                    | Soved Searches RELASE CAUSE Solvet Vormal             |                                                                                                    | Action<br>Nots<br>Search                                           |
| E                               |                     | 4<br>USER HAME 2 DATE<br>5 Search • 07/01/2024 - 07/25/20<br>5 Start TIME: 14.27:13 PM DIRATION: 00.011:3<br>ANSWER TIME: 14.27:30 PM DIRCTION: Incoming<br>RELARST TIME: 14.28:84 PM OLLED PATTY. MOD Administra<br>CALL: WHIT TIME: 00.00:17 PARTICIPANTS: MOD Administra<br>MOD Administrator Jul 15, 2024 14:15 PM                                                                                                    | CALLING PARTY *<br>CALLING PARTY *<br>224 X Search<br>Too: tog<br>seconsor Twe Audio<br>CALLING PARTY *<br>10000000 TWE Audio<br>CALLING PARTY *                                                                                                    | Reset Search     Answetzenson PMATY      Search      Search      MOD Administrator                                                                                                    | Soved Beaches RELASE CAUSE Solect Normal              | Save Search E Sel CALITYF      Select                                                                                                    | tect Columns 1 Action<br>NOTES<br>Search                           |
| E ⊻<br>≜<br>?                   |                     | 4 USER HAME 2 DATE SWART TAME 14 27:13 PM OUGRATION: 00.0113 HOUSER TAME 14 27:13 PM OUGRATION: 00.0113 HOUSER TAME 14 27:30 PM OUGRATION: INCOMING HILLARS TAME 14 27:43 PM OUGRATION: INCOMING HILLARS TAME 14 28:44 PM OULLED PAITY: MOD Administra HUD Administrator UD Administrator UD Administrator UD Administrator UD Administrator                                                                                                    | CALLHO PARTY \$<br>Search<br>BECODEND TYPE AUGO<br>MOT CALL EXPIRATION: Jul 15, 2025<br>TO CONTROL CALL D: e3b59677-7664-4                                                                                                    | Reset Search     Ansavetisme DMATY      Search     Search     MOD Administrator     MOD Administrator                                                                                                    | Soved Beaches RELASE CAUSE Select Normal              | Save Search E Sel CAL TYP      Select                                                                                                    | lect Columns I Action<br>NOTES<br>Search<br>Note<br>Note<br>Boen   |
| ₽<br>₽<br>?<br>                 |                     | 4           USER MARE         DATE           Search         07/01/2024-07/25/20           START TIME: 14.27:13 PM         DUBATION: 00.0113           ANSWERT TIME: 14.27:30 PM         DUBATION: 00.0113           ANSWERT TIME: 14.27:30 PM         DUBATION: 00.0113           RELEARS TIME: 14.27:30 PM         DUBATION: 00.0113           MOD Administrator         DUBATION: 00.0147: MOD Administrator           MOD Administrator         Jul 15, 2024 14:15 PM           MERT TIME: 14.1510 PM         DUBATION: 00.0124                                                                                                    | CALING PARTY \$ CALING PARTY \$ 224 X Search TAGE: Tag IIII STREAM OF THE AUGO IIIII STREAM OF THE AUGO IIIII STREAM OF THE AUGO IIIIII STREAM OF THE AUGO IIIIIIIIIIIIIIIIIIIIIIIIIIIIIIIIIIII                                                                                                    | Reset Search  Activitization PMATY  Search  ATT3-946-4-33a39e689ca88a  ATT3-946-4-33a39e689ca88a  ATT3-946-4-33a39e689ca88a  ATT3-946-4-33a39e689ca88a  ATT3-946-4-33a39e689ca88a  ATT3-946-4-33a39e689ca88a  ATT3-946-4-33a39e689ca88a  ATT3-946-4-33a39e689ca88a  ATT3-946-4-34a39ca89ca88a  ATT3-946-4-34a39ca89ca88a  ATT3-946-4-34a  ATT3-946-4-34a  ATT3-946-4-34a  ATT3-946-4-34a  ATT3-946-4-34a  ATT3-946-4  ATT3-946-4 | Sound Beaches RELASE CAUSE Soloci Soloci Normal       | CALTYR CALTYR Global Global Glob | lect Columns I Action<br>NoTES<br>Search<br>Note<br>Note<br>Dowen  |
| ₽<br>₽<br>₽<br>?<br>~<br>~<br>~ |                     | 4           USER MARE         DATE           START THE:         07/01/2024-07/25/20           START THE:         14.27.13 PM           DUBATION:         00.01.13           ANSWERT THE:         14.27.13 PM           DUBATION:         00.01.13           ANSWERT THE:         14.27.13 PM           DUBATION:         00.01.13           DUBATION:         DOBATION:           MOD Administrator         CALLED PARTY:           MOD Administrator         Jul 15, 2024 14:15 PM           Foot a new note         P           START THE:         14.15:12 PM           DUBATION:         DUBATION:           START THE:         14.15:12 PM                                                                                                    | CALING PARTY \$ CALING PARTY \$ 24 X Search 7405: Tag accommon Tyme: Audio accommon Tyme: Audio                                                                                                    | Reset Search Accordination Pointry Search Artister Artister Artister Artister Artister Artister Artister                                                                                                    | Sound Searches RELAXE CAUSE Geloct Normal             | CALTYPE CALTYPE Golden Golden MOD Administrator Mogan                                                                                                    | lect Columns I Action<br>NoTES<br>Search<br>Note<br>Search<br>Note |
| ₽<br>*<br>*<br>?<br>            |                     | 4           USER NAME         DATE           5         DATE           5         DATE           5         OTOT/2024-07/25/20           5         DATE           5         OTOT/2024-07/25/20           5         DATE           5         DATE           5         DATE           5         DATE           5         DATE           5         DATE           6         DATE           5         DATE           6         DATE           6         DATE           6         DATE           6         DATE           7         DATE           7         DATE                                                                                                    | CALLING PARTY \$ CALLING PARTY \$ Search TAGE: • Tag TAGE: • Tag TAG                                                                                                    | ▶ Reset Search           Answetzenko PMATY \$           Search           \$713-96-6-33a3ee689ca88a           MOD Administrator           • • • • • • • • • • • • • • • • • • •                                                                                                    | Saved Beaches RELAXE CAUSE Salect Vormal              | KLI TYPE      KLI TYPE      Kuit      Kuit      Kui | lect Columns I Action<br>NoTES<br>Search<br>Debe                   |
| ₽<br>₽<br>?<br>?                |                     | 4         USER NAME         DATE           5         Basech         07/01/2024 - 07/25/202           5 NART THE:         14.27.13 PM         DURATION:         00/01/13           4 ANDER ATT THE:         14.27.13 PM         DURATION:         00/01/13           4 ANDER ATT THE:         14.27.13 PM         DURATION:         00/01/13           4 ANDER ATT THE:         14.27.13 PM         DURATION:         00/01/13           4 ANDER ATTEL:         14.25.24 AP M         CALLED PARTY:         MOD Administrator           4 MOD Administrator         Jul 15, 2024 14:15 PM         DURATION:         00/01/24           5 D         Ensert an new note         Jul 15, 2024 14:15 PM         DURATION:         DURATION:           5 D         Ensert an new note         Suncction:         None         Suncction:         None           5 D         Ensert an new note         Suncction:         None         Suncction:         None           5 D         Ensert an new note         Suncction:         None         Suncction:         None           5 D         Ensert an new note         Suncction:         None         Suncction:         None           6 D         Ensert an new note         Suncction:         None         Suncction:    | CALLEG PARTY C<br>CALLEG PARTY C<br>Search<br>TROS: Tog<br>TROS: Tog<br>TROS: Tog<br>TROS: Tog<br>CALL EXPERITOR: Jul 15, 2025<br>CALL EXPERITOR: Jul 15, 2025<br>MCCONENS TYPE: Audio<br>CALL EXPERITOR: Jul 15, 2025<br>I DESERVICE: Audio<br>CALL EXPERITOR: Jul 15, 2025                                                                                                    | Reset Search     AnsortEnse PostTy 2     Search  1713-06-6-133a3+6609-c88a  1713-06-6-13a3+6609-c88a  MOD Administrator      MOD Administrator      dod-12a2bfc03ae3                                                                                                    | Saved Searches RELAXE CAUSE Galeer Normal             |                                                                                                    | lect Columns I Action<br>NoTES<br>Search                           |
| E<br>₩<br>±<br>?                |                     | 4         USER NAME         DATE           5         Basech         0701/2024-07/25/20           5         START THNE: 14.27.13 PM         DURATION: 00.011.3           ANSWER THNE: 14.27.30 PM         DURCTION: Rooming           EREASE THNE: 14.27.30 PM         DURCTION: Rooming           EREASE THNE: 14.27.30 PM         DURCTION: Rooming           EREASE THNE: 14.27.30 PM         DURCTION: Rooming           EREASE THNE: 14.27.30 PM         DURCTION: Rooming           EREASE THNE: 14.25.12 PM         DURCTION: NONE           MOD Administrator         Jul 15, 2024 14.15 PM           Start THNE: 14.15.12 PM         DURCTION: NONE           EREASE THNE: 14.25.27 PM         DURCTION: NONE           EREASE THNE: 14.25.27 PM         DURCTION: NONE           EREASE THNE: 14.25.27 PM         DURCTION: NONE           EREASE THNE: 14.25.27 PM         DURCTION: NONE           EREASE THNE: 14.25.27 PM         DURCTION: NONE           EREASE THNE: 14.25.27 PM         DURCTION: NONE           EREASE THNE: 14.25.27 PM         DURCTION: NONE           EREASE THNE: 14.25.27 PM         DURCTION: NONE           EREASE THNE: 14.25.27 PM         TARTER THNE: 14.15.12 PM           MOD Administrator         Jul 15, 2024 14.11 PM | CALLING PARTY C<br>CALLING PARTY C<br>Search<br>TAGE: Tog<br>Eserch<br>TAGE: Tog<br>CALL EVENIMATION: Jul 15, 2025<br>CALL EVENIMATION: Jul 15, 2025<br>CALL EVENIMATION: Jul 15, 2 | Reset Search Accounting Party 2 Search  CTI3-04c4-33a3e6069ca8a  CTI3-04c4-33a3e6069ca8a  MOD Administrator  COD Administrator  COD Administrator | Saved Searchas RELADE CAUSE SaleCT  Normal  Abandoned |                                                                                                    | Rect Columns I Action<br>Notts<br>Search<br>Note<br>Note<br>Note   |

Figure 1-2: Media Player Time lines

## **Benefits**

Interaction Insights captures voice interactions that enables organizations to meet compliance regulations, and at the same time acquire business insights for measuring performance of customer interactions. Intelligence acquired through the product can be used as follows:

- Facilitates corporate strategy decision making process.
- Serves as the basis for enhancing customer satisfaction and loyalty.
- Minimizes exposure to disputes and mitigates the risk of reputation damage.
- Secures access for Interaction Insights operators and Interaction Insights operators with Single Sign-on using Microsoft 365 Multifactor authentication.
- Compliance-grade recording and regulation-specialized features.

Interaction Insights is a value-added service that is provided as part of AudioCodes Interaction Insights, whose core interface is used for remote monitoring of the service. Interaction Insights customer operators can manage the service alongside other service types in the same core interface, as well as connect to other Web interfaces used by the other service types.

## **Features Overview**

The table below lists and describes the Interaction Insights features.

| Feature                                        | Details                                                                                                    |  |  |  |  |
|------------------------------------------------|----------------------------------------------------------------------------------------------------|--|--|--|--|
| Quick Start                                    | User-friendly Onboarding wizard that lets you do the following:                                                                                                    |  |  |  |  |
|                                                | Click to consent for all connections to your M365 platform.                                                                                                    |  |  |  |  |
|                                                | Automation script for creating Recording and Access profiles.                                                                                                    |  |  |  |  |
| Compliance<br>Recording Policy                 | Create recording policies for the users in the recording group on the customer's Azure tenant.                                                                                   |  |  |  |  |
| Role and<br>permission-based<br>access control | Role-based Single-Sign On access control based on Interaction Insights roles: Sysadmin, Service Provider, Channel and Customer operator.                                         |  |  |  |  |
| Full time<br>recording                         | Full-time audio recording                                                                                                    |  |  |  |  |
| Record on<br>Demand (ROD)                      | Record on Demand (ROD): Recording contains audio from the<br>point network administrator decides to record the call.                                                             |  |  |  |  |
| and Save on<br>Demand (SOD)                    | Save on Demand (SOD): Recording contains audio from the beginning of the call.                                                                                                   |  |  |  |  |
| Recording Profiles                             | Define Recording Profiles for Peer-to-Peer calls, user calls with<br>Meetings and user Queue calls                                                                               |  |  |  |  |
|                                                | Define Retention period and Blob Storage account                                                                                                    |  |  |  |  |
|                                                | Full Time Recording – Automatic audio recording.                                                                                                    |  |  |  |  |
|                                                | Filter for PSTN, internal and external calls. Filter for Internal and<br>External meetings.                                                                                      |  |  |  |  |
|                                                | Filter calls according to numbers and regular expressions.                                                                                                    |  |  |  |  |
|                                                | Specify a time range for call recording, which includes the option<br>to choose specific days of the week and time ranges based on the<br>location of the server for the region. |  |  |  |  |
| Access Profiles                                | Configure call access for performing actions on media, such as<br>Playing or Downloading media related to a call or viewing emails                                               |  |  |  |  |

| Feature                                                                       | Details                                                                                                    |
|-------------------------------------------------------------------------------|----------------------------------------------------------------------------------------------------|
|                                                                               | <ul> <li>and notes related to a call.</li> <li>Configure and Modify Recording and Access Profiles</li> <li>Configure and modify System Configuration permissions</li> </ul>                                                                                                    |
| AudioRecording                                                                | <ul> <li>Record calls of Targeted users on different devices, including Teams desktop, web, mobile applications and phones.</li> <li>Record the calls audio</li> <li>Microsoft Azure Active Directory users mapping</li> </ul>                                                                                                    |
| Legal Hold of<br>Agent recordings                                             | Users cannot be deleted when placed on Legal Hold and their recording data is preserved.                                                                                                    |
| Audit Trail                                                                   | Audit trail of user activity and export of call records and audit trail reports.                                                                                                    |
| Flexible and<br>Powerful Call<br>Search<br>Capabilities<br>Flexible retention | <ul> <li>Search criteria based on username, date range, direction, called and calling party, release cause, call type and by defined notes.</li> <li>Easily filter search results, sorting ascending or descending by clicking column header, shortcuts to the beginning page within the results screen.</li> <li>Search for calls based on Calling (Caller ID), Called or Answering Party</li> <li>Search for calls based on assigned Call Tag and whole words appearing in Notes.</li> <li>Export Call metadata to Excel file.</li> <li>Number of retention periods can be added and applied to specific AAD User Groups.</li> </ul> |
| policies                                                                      | <ul><li>AAD User Groups.</li><li>Recordings are automatically deleted based on retention period.</li></ul>                                                                                                    |
| Security                                                                      | Media encryption with HTTPS/TLS/RTP.                                                                                                    |
| Azure Blob<br>Recordings<br>Storage                                           | Configure multiple storage accounts on Microsoft Azure Blob which is<br>used for high-scale and secure object storage for cloud-native<br>workloads, archives, data lakes, high-performance computing, and<br>machine learning. Customize period for data retention with ability to<br>configure unlimited retention period at the service level.                                                                                                    |
| Call Tagging                                                                  | User definable tags like Customer Name, Account Number, Malicious Call can be easily assigned to the call.                                                                                                    |

| Feature                            | Details                                                                                                    |
|------------------------------------|----------------------------------------------------------------------------------------------------|
| Personal App in<br>Microsoft Teams | Interaction Insights can be added to Microsoft Teams as a Teams<br>App. Once setup can be uploaded to the customer organization's App<br>Store and run on Teams desktop or Teams mobile clients. |

# 2 Onboarding

- Prerequisites below
- Logging into Interaction Insights Interface on page 9
- Quick Start on page 18
- Add and Pin Interaction Insights Teams App on page 36

## **Prerequisites**

The following are the prerequisites for deploying the Interaction Insights service:

Create AAD Recording Groups below

## **Create AAD Recording Groups**

You need to create recording groups including targeted users for whom you wish to record. You then attach these groups to Recording Profiles in the Quick start wizard and in Day Two. Users may belong to multiple groups; however they can only be attached to a single Recording profile.

#### > To create a recording group:

| = Microsoft Azure                      | م                                                         | Search resources, services, and docs (G+/) |               |                 | 도 다 @ Ø 永 admin@M365x25192<br>сонтозо (M365x25192844      | 208<br>.on 🙆 |
|----------------------------------------|-----------------------------------------------------------|--------------------------------------------|---------------|-----------------|-----------------------------------------------------------|--------------|
| Home > Contoso   Groups > Groups       |                                                           |                                            |               |                 |                                                           |              |
| Groups   All groups                    |                                                           |                                            |               |                 |                                                           | ×            |
| 0 «                                    | 🛠 New group 🛓 Download groups 🖒 Refresh 🐵                 | Manage view 🗸   📋 Delete 📔 🞘 Got feedbad   | 3             |                 |                                                           |              |
| <ul> <li>Overview (Preview)</li> </ul> | Azure Active Directory is now Microsoft Entra ID. Learn 1 | more 🖸                                     |               |                 |                                                           | ×            |
| All groups                             | ₽ Search                                                  | Add filter                                 |               |                 |                                                           |              |
| Deleted groups                         |                                                           | a yield inter                              |               |                 |                                                           |              |
| Diagnose and solve problems            | 36 groups found                                           |                                            |               |                 |                                                           |              |
| > Settings                             |                                                           |                                            |               |                 |                                                           | ^            |
| Activity     Troublesheating + Support | Name ↑                                                    | Object Id                                  | Group type    | Membership type | Email                                                     | - 1          |
| > nousestooring r support              | All Company                                               | 3cf8088e+80a6+478f+b921+909d66d6fbcd       | Microsoft 365 | Assigned        | allcompany@M365x25192084.onmicrosoft.com                  |              |
|                                        | AE All Employees                                          | f7e38672-2eea-4e71-8f65-cb62c17bc362       | Distribution  | Assigned        | Employees@M365x25192084.OnMicrosoft.com                   |              |
|                                        | C Communications                                          | db917438-9ab9-435e-ab13-a0b0caf50d0a       | Microsoft 365 | Assigned        | Communications@M365x25192084.onmicrosoft.com              | - 1          |
|                                        | Contoso                                                   | 74ca9006-9232-4a6d-bd9b-fd7573c9aeb3       | Microsoft 365 | Assigned        | Contoso@M365x25192084.onmicrosoft.com                     |              |
|                                        | Cm Contoso marketing                                      | 27387f31-5822-4f4d-b243-825557791a24       | Microsoft 365 | Assigned        | Contosomarketing@M365x25192084.onmicrosoft.com            |              |
|                                        | CT Contoso Team                                           | 0d5d101b-c512-4fd0-9b00-a2f83419fd3d       | Microsoft 365 | Assigned        | contosoteam@M365x25192084.onmicrosoft.com                 |              |
|                                        | Design                                                    | 5d7e0b5f-5022-4575-bf1f-a16e14a13fa3       | Microsoft 365 | Assigned        | Design@M365x25192084.onmicrosoft.com                      |              |
|                                        | Digital Initiative Public Relations                       | c1094460-66af-4c65-b1c1-a339ca182955       | Microsoft 365 | Assigned        | DigitalInitiativePublicRelations@M365x25192084.onmicrosof | ft.com       |
|                                        | E Executives                                              | 974175cc-dd6f-4878-aa9b-7f182be952a9       | Distribution  | Assigned        | Executives@M365x25192084.OnMicrosoft.com                  |              |
|                                        | FT Finance Team                                           | 4110ade0-18a4-49cb-aab3-b6069eca9def       | Distribution  | Assigned        | FinanceTeam@M365x25192084.OnMicrosoft.com                 |              |
|                                        | Leadership                                                | d5c01766-e725-4b46-acd0-175f25a1422a       | Microsoft 365 | Assigned        | Leadership@M365x25192084.onmicrosoft.com                  | ~            |

1. In the customer Azure portal Navigation pane, select Groups.

- 2. Click New group.
- **3.** Enter the group details:
  - Group type: Security (default)
  - Group name: for example, Rec-Group
  - Assign AD roles: No (default)

## • Membership type: Assigned (default)

| E Microsoft Azure                                    | $\mathcal O$ . Search resources, services, and docs (G+/) | [ | 2 | o @ | 0 | R | admin@M365x2519208<br>сонтосо (м365x25192084.0N |
|------------------------------------------------------|-----------------------------------------------------------|---|---|-----|---|---|-------------------------------------------------|
| Home > Contoso   Groups > Groups   All groups >      |                                                           |   |   |     |   |   |                                                 |
| New Group                                            |                                                           |   |   |     |   |   | ×                                               |
| 🛱 Got feedback?                                      |                                                           |   |   |     |   |   |                                                 |
| Group type * ①                                       |                                                           |   |   |     |   |   |                                                 |
| Security                                             | $\checkmark$                                              |   |   |     |   |   |                                                 |
| Group name * 🛈                                       |                                                           |   |   |     |   |   |                                                 |
| Support-RecGroup                                     | ✓                                                         |   |   |     |   |   |                                                 |
| Group description                                    |                                                           |   |   |     |   |   |                                                 |
| Customer Support Recording Group                     | $\checkmark$                                              |   |   |     |   |   |                                                 |
| Microsoft Entra roles can be assigned to the group ① |                                                           |   |   |     |   |   |                                                 |
| Yes No                                               |                                                           |   |   |     |   |   |                                                 |
| Membership type * ①                                  |                                                           |   |   |     |   |   |                                                 |
| Assigned                                             | $\checkmark$                                              |   |   |     |   |   |                                                 |
| Owners                                               |                                                           |   |   |     |   |   |                                                 |
| No owners selected                                   |                                                           |   |   |     |   |   |                                                 |
| Members                                              |                                                           |   |   |     |   |   |                                                 |
| No members selected                                  |                                                           |   |   |     |   |   |                                                 |
|                                                      |                                                           |   |   |     |   |   |                                                 |

#### Create

### 4. Click Create.

The new group is created.

| = Microsoft Azure                        | ,P Search                                                    | resources, services, and docs (G+/)  |               |                 | [고 다 @ @ 윤 admin@M365x251920<br>соктово (изебх2519284.0 | 8 🔕 |
|------------------------------------------|--------------------------------------------------------------|--------------------------------------|---------------|-----------------|---------------------------------------------------------|-----|
| Home > Groups                            |                                                              |                                      |               |                 |                                                         |     |
| Groups   All groups                      |                                                              |                                      |               |                 |                                                         | ×   |
| o «                                      | 🕫 New group 🞍 Download groups 💍 Refresh 🛞 Manage             | view 🖂 📋 Delete 🛛 👰 Got feedback     | ?             |                 |                                                         |     |
| Overview (Preview)                       | Azure Active Directory is now Microsoft Entra ID. Learn more |                                      |               |                 |                                                         | ×   |
| All groups                               | Search                                                       | Add filter                           |               |                 |                                                         |     |
| Deleted groups                           | Search mode Contains                                         |                                      |               |                 |                                                         |     |
| Diagnose and solve problems     Settings | 37 groups found                                              |                                      |               |                 |                                                         |     |
| > Activity                               | Name 1                                                       | Object Id                            | Group type    | Membership type | Email                                                   | ^   |
| > Troubleshooting + Support              | S sg-Legal                                                   | 195a50b9-cf83-461e-8956-5ee1f03a38e6 | Security      | Assigned        |                                                         |     |
|                                          | S sg-Operations                                              | 66e00f72-8e35-45a6-a350-fe36f7139178 | Security      | Assigned        |                                                         |     |
|                                          | sg-Retail                                                    | a23a3c45-3fc8-4dad+b396-f63d7bac2f14 | Security      | Assigned        |                                                         |     |
|                                          | SA sg-Sales and Marketing                                    | 4478ad97-a97d-44d5-9fc1-93283260652a | Security      | Assigned        |                                                         |     |
|                                          | ST SOC Team                                                  | cdb23fdb-2127-4d45-a731-ef1fa0c7905f | Microsoft 365 | Assigned        | SOCTeam@M365x25192084.onmicrosoft.com                   |     |
|                                          | SA ssg-Contoso Ambassadors                                   | 5347c6e0-8b5d-4bb7-80b0-08bf879f44b7 | Security      | Assigned        |                                                         |     |
|                                          | S8 ssg-Contoso Bug Bashers                                   | 1cabbb9a-1ed4-4de3-9da0-10c2e8c6acf5 | Security      | Assigned        |                                                         |     |
|                                          | SSPRSecurityGroupUsers                                       | 477a7e57-3c08-458b-98c9-ee7bf84d7ff9 | Security      | Assigned        |                                                         |     |
|                                          | Support-RecGroup                                             | 9e8b39f3-b64e-49ca-859e-719abba6c416 | Security      | Assigned        |                                                         |     |
|                                          | TT Tailspin Toys                                             | 6560a4bb-2559-4830-a5cd-07f24c533d97 | Distribution  | Assigned        | Tailspin@M365x25192084.OnMicrosoft.com                  |     |
|                                          | U.S. Sales                                                   | 13adbab4-db61-4374-8d39-274b2d3de5b6 | Microsoft 365 | Assigned        | USSales@M365x25192084.onmicrosoft.com                   | ~   |
|                                          | <                                                            |                                      |               |                 |                                                         | >   |

5. Select the new group and click to open it.

| Microsoft Azure                   |                      | ,P Search res                      | sources, services, and docs | (G+/)                |   |          |                    |  |  |
|-----------------------------------|----------------------|------------------------------------|-----------------------------|----------------------|---|----------|--------------------|--|--|
| Home > Groups   All groups >      |                      |                                    |                             |                      |   |          |                    |  |  |
| Support-RecGroup                  |                      |                                    |                             |                      |   |          |                    |  |  |
| 0 ««                              | 📋 Delete 🛛 🖗 Got fee | dback?                             |                             |                      |   |          |                    |  |  |
| 0verview                          | Overview             |                                    |                             |                      |   |          |                    |  |  |
| Diagnose and solve problems       |                      |                                    |                             |                      |   |          |                    |  |  |
| Manage                            | Basic information    |                                    |                             |                      |   |          |                    |  |  |
| Properties                        |                      |                                    |                             |                      |   |          |                    |  |  |
| 2 Members                         | Support-R            | ecGroup 🗈                          |                             |                      |   |          |                    |  |  |
| Sources 200                       | S<br>Customer Su     | pport Recording Group              |                             |                      |   |          |                    |  |  |
| Roles and administrators          |                      |                                    |                             |                      |   |          |                    |  |  |
| Administrative units              | Membership type      | Assigned                           |                             | Total direct members | 0 |          |                    |  |  |
| Group memberships                 | Source               | Cloud                              |                             | User(s)              | 0 |          |                    |  |  |
| Applications                      | Туре                 | Security                           |                             | Group(s)             | 0 |          |                    |  |  |
| 🔓 Licenses                        | Object ID            | 9e8b39f3-b6de-d9ca-859e-719abba6cd | 16                          | Device(s)            | 0 |          |                    |  |  |
| Azure role assignments            | objectio             |                                    |                             | benee(b)             |   |          |                    |  |  |
| Activity                          | Created on           | 7/23/2024, 10:19 AM                |                             | Other(s)             | U |          |                    |  |  |
| Privileged Identity<br>Management | Feed                 |                                    |                             |                      |   |          |                    |  |  |
| š⊟ Access reviews                 | Group membersh       | ips                                | Owners                      |                      |   | •••      | Total members      |  |  |
| Audit logs                        |                      | ····                               |                             |                      |   | <b>~</b> | 0                  |  |  |
| 🚴 Bulk operation results          | View group membr     | wrhine                             | View group own              |                      |   |          | View aroup members |  |  |
| Troubleshooting + Support         | view group memore    | esubs                              | view group own              | ers.                 |   |          | view group members |  |  |

6. In the Navigation pane, select **Manage** > **Members** to add members to the group.

| Microsoft Azure                      |                                        | $\mathcal{P}$ Search resources, services, and docs | (G+/)           | D |           | admin@M365x2519208 Oxtoso (M365x25192084.on |
|--------------------------------------|----------------------------------------|----------------------------------------------------|-----------------|---|-----------|---------------------------------------------|
| Home > Groups   All groups > Support | -RecGroup                              |                                                    |                 |   |           |                                             |
| Support-RecGroup                     | Members                                |                                                    |                 |   |           | ×                                           |
| 0 «                                  | + Add members $	imes$ Remove 👌 Refresh | Bulk operations ∨ 🛛 🗮 Columns                      | 🖗 Got feedback? |   |           |                                             |
| <ol> <li>Overview</li> </ol>         | Direct members All members             |                                                    |                 |   |           |                                             |
| X Diagnose and solve problems        |                                        |                                                    |                 |   |           |                                             |
| ∨ Manage                             | Search by name                         | ⁺y Add filters                                     |                 |   |           |                                             |
| Properties                           | Name                                   | ↑џ Туре                                            | Email           |   | User type |                                             |
| A Members                            | No members have been found             |                                                    |                 |   |           |                                             |
| 🍰 Owners                             |                                        |                                                    |                 |   |           |                                             |
| 🔱 Roles and administrators           |                                        |                                                    |                 |   |           |                                             |
| Administrative units                 |                                        |                                                    |                 |   |           |                                             |
| 🌞 Group memberships                  |                                        |                                                    |                 |   |           |                                             |
| Applications                         |                                        |                                                    |                 |   |           |                                             |
| 🔓 Licenses                           |                                        |                                                    |                 |   |           |                                             |
| 📍 Azure role assignments             |                                        |                                                    |                 |   |           |                                             |
| ✓ Activity                           |                                        |                                                    |                 |   |           |                                             |
| Privileged Identity<br>Management    |                                        |                                                    |                 |   |           |                                             |
| š⊟ Access reviews                    |                                        |                                                    |                 |   |           |                                             |
| Audit logs                           |                                        |                                                    |                 |   |           |                                             |
| 👶 Bulk operation results             |                                        |                                                    |                 |   |           |                                             |
| > Troubleshooting + Support          |                                        |                                                    |                 |   |           |                                             |
|                                      |                                        |                                                    |                 |   |           |                                             |
|                                      |                                        |                                                    |                 |   |           |                                             |
|                                      |                                        |                                                    |                 |   |           |                                             |

- 7. Click Add Members.
- 8. Search for the desired user to record, select them, and then click **Select**.

|                                        | 2                                       | Search resou               | irces, sei | rvices, and docs (G+/)                  |                     |                                      | Σ. | Ω    | ۲      | 0         | 유 a                | dmin@M365x251<br>ontoso (M365x251920 | 9208<br>84.0N | 0 |
|----------------------------------------|-----------------------------------------|----------------------------|------------|-----------------------------------------|---------------------|--------------------------------------|----|------|--------|-----------|--------------------|--------------------------------------|---------------|---|
| Home > Groups   All groups > Support-R | ecGroup                                 | Add m                      | nem        | bers                                    |                     |                                      |    |      |        |           |                    |                                      | ;             | × |
| Support-RecGroup   Members ····        |                                         |                            |            |                                         |                     |                                      |    |      |        |           |                    |                                      |               | ^ |
| 0 ««                                   | + Add members 🗙 Remove 👌 Refresh   🗋 Bu | <ol> <li>Try dr</li> </ol> | hanging    | or adding filters if you don't see what | you're looking for. |                                      |    | Sele | cted ( | 3)        |                    |                                      |               |   |
| Overview                               | Direct members All members              | Search ①                   |            |                                         |                     |                                      |    |      | Reset  |           |                    |                                      |               |   |
| X Diagnose and solve problems          |                                         | P                          |            |                                         |                     |                                      |    |      | Ad     | ele Vance | e                  |                                      | <b>n</b>      |   |
| ∨ Manage                               | Search by name                          | 159 results                | found      |                                         |                     |                                      |    | _    | Ad     | elev@M3   | 65x251920          | 84.OnMicrosoft.com                   |               |   |
| Properties                             | Name                                    | All Use                    | rs (       | iroups Devices Enterprise a             | pplications         |                                      |    |      | Ale    | ex Wilber | r<br>65y2519208    | 4 OnMicrosoft com                    |               |   |
| 🍰 Members                              | No members have been found              |                            |            | Name                                    | Type                | Details                              | î  |      |        | 0         |                    |                                      |               |   |
| A Owners                               |                                         |                            |            |                                         |                     |                                      |    |      | All:   | anD@M30   | 011g<br>65x2519208 | 34.OnMicrosoft.com                   |               |   |
| & Roles and administrators             |                                         |                            | •          | AAD App Management                      | Enterprise app      | f0ae4899-d877-4d3c-ae25-679e38eea492 | 2  |      |        |           |                    |                                      |               |   |
| Administrative units                   |                                         |                            |            | AAD Request Verification Service        | Enterprise app      | c728155f-7b2a-4502-a08b-b8af9b269319 | 9  |      |        |           |                    |                                      |               |   |
| 🔅 Group memberships                    |                                         |                            |            |                                         |                     |                                      |    |      |        |           |                    |                                      |               |   |
| Applications                           |                                         |                            |            | Adele Vance                             | User                | AdeleV@M365x25192084.OnMicrosoft.com | m  |      |        |           |                    |                                      |               |   |
| 🔓 Licenses                             |                                         |                            | _          |                                         |                     |                                      |    |      |        |           |                    |                                      |               |   |
| 📍 Azure role assignments               |                                         |                            | <b>X</b>   | Alex Wilber                             | User                | AlexW@M365x25192084.UnMicrosoft.com  | n  |      |        |           |                    |                                      |               |   |
| ✓ Activity                             |                                         |                            |            | Allan Deyoung                           | User                | AllanD@M365x25192084.OnMicrosoft.com | n  |      |        |           |                    |                                      |               |   |
| Privileged Identity<br>Management      |                                         |                            |            | 1010                                    |                     |                                      |    |      |        |           |                    |                                      |               |   |
| -<br>≶⊟ Access reviews                 |                                         |                            | •          | API Connectors 1st Party                | criterprise app     | 21200048-1021-4003-8306-60865767968  | 0  |      |        |           |                    |                                      |               |   |
| Audit logs                             |                                         |                            |            | Automate Bot                            | User                | AutomateB@M365x25192084.OnMicrosof   | ft |      |        |           |                    |                                      |               |   |
| 🙏 Bulk operation results               |                                         |                            |            |                                         |                     |                                      |    |      |        |           |                    |                                      |               |   |
| > Troubleshooting + Support            |                                         |                            |            | Azure AD Notification                   | Enterprise app      | fc03f97a-9db0-4627-a216-ec98ce54e018 |    |      |        |           |                    |                                      |               |   |
|                                        |                                         |                            |            | Azure ESTS Service                      | Enterprise app      | 00000001-0000-0000-c000-0000000000   | 0, |      |        |           |                    |                                      |               |   |
|                                        |                                         | <                          |            |                                         |                     | >                                    | >  |      |        |           |                    |                                      |               | ~ |
|                                        |                                         | Select                     |            |                                         |                     |                                      |    |      |        |           |                    |                                      |               |   |
|                                        |                                         |                            |            |                                         |                     |                                      |    |      |        |           |                    |                                      |               |   |

The members are added to the group.

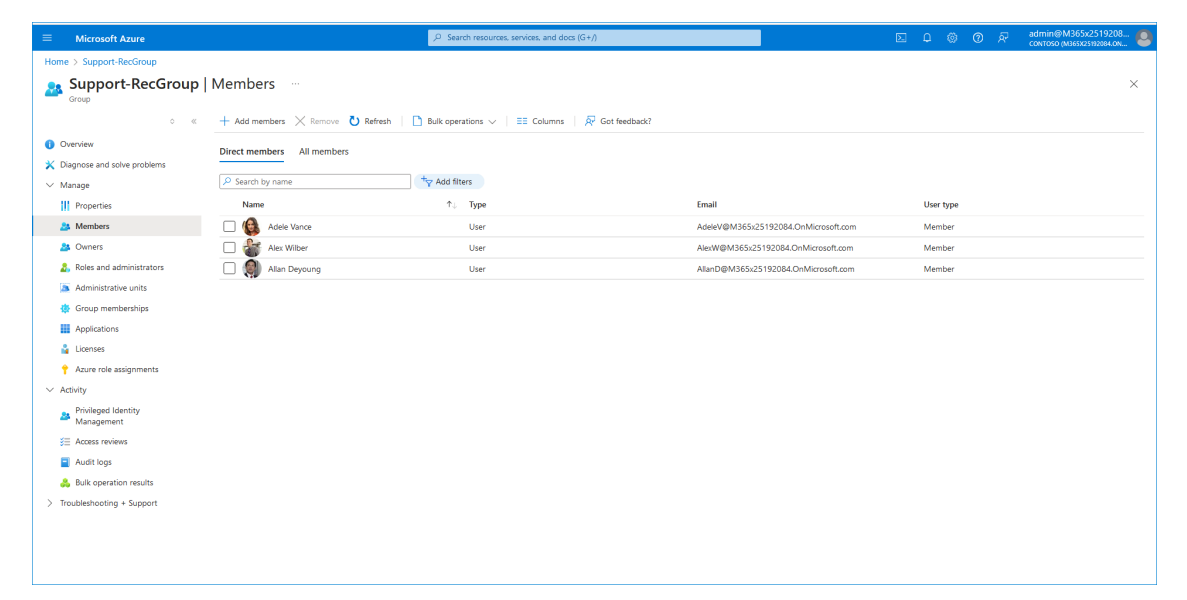

## Logging into Interaction Insights Interface

Login to the Interaction Insights interface for the first time using your M365 tenant operator with 'Global admin' credentials which are required for onboarding your Enterprise service. Once you have successfully deployed the service, you can add additional Enterprise M365 operators. Once the Interaction Insights Service has been deployed by your Service Provider, Once you have purchased Interaction Insights, you receive a Welcome email including a URL link to the Interaction Insights Web interface.

#### > To log in for the first time:

1. Click the URL link sent in the Welcome email shown below.

| Subject: Welcome! Your Interaction Insights Application is Ready                                                                                                    |
|----------------------------------------------------------------------------------------------------|
| Dear <end customer="" name=""> Team,</end>                                                                                                    |
| Congratulations! Your application deployment is complete and we're thrilled<br>to inform you that you can now start utilizing Interaction Insights . To get<br>started, follow these steps.                  |
|                                                                                                    |
| *M365 Administrator permissions are required for each step*                                                                                                    |
| 1. Create 2 AAD Groups in Azure Active Directory                                                                                                    |
| o Create two security groups in AAD.                                                                                                    |
| 1. One group for users that will be targeted to be recorded. Assign associated users to this newly created group. You can start by assigning one user to the group as a test user.                           |
| 2. One group for users that will access the recording. Assign associated users to this newly created group. (This is an optional step as a default administrator will have access to all of the recordings). |
|                                                                                                    |
| 2. Access & Configure Application - Follow 'Quick Start' Wizard                                                                                                    |
| <pre>o Access the app at https://qaming.ai-logix.net/.</pre>                                                                                                    |
| o Log in with one of the default administrator UPNs provided before the app was deployed: tania@customername.com.                                                                                            |
|                                                                                                    |
| Step 1: Click 'Connect M365' to Grant admin consent by clicking on each                                                                                                    |

'Grant Admin Consent' option to ensure proper access and operation of the app. Once completed click 'Finish' to return to Quick Start wizard.

Step 2: Click 'Configure Recording' to determine what calls to record, for how long to keep, and the group of the users to record.

1. Under 'Configuration' tab review and if needed change call types to record or retention period.

2. Under the 'Groups Mapping' tab add the AAD security group you created to be recorded.

3. Under the 'MSFT Policy' tab make sure to download MSFT Compliance Policy script and execute the script. Click 'Finish' to finalize the recording profile and return to Quick Start wizard.

Step 3: Click 'Configure Access' to set access permissions for call recordings and the system commonly known as Roles Based Access Control (RBAC). (Optional step, default administrator has full access).

1. Under 'Permissions' set permissions for call recording access and system configuration.

2. Under the 'Groups Mapping' tab add the AAD security group you created to access the recordings.

3. Click 'Finish' to finalize the Access profile. You will receive confirmation that you are ready to start recording.

That's it! Your application is now set up for use and recording! See the admin guide here.

Test a Call with a Targeted User:

Try out a test call with a targeted user to be recorded.

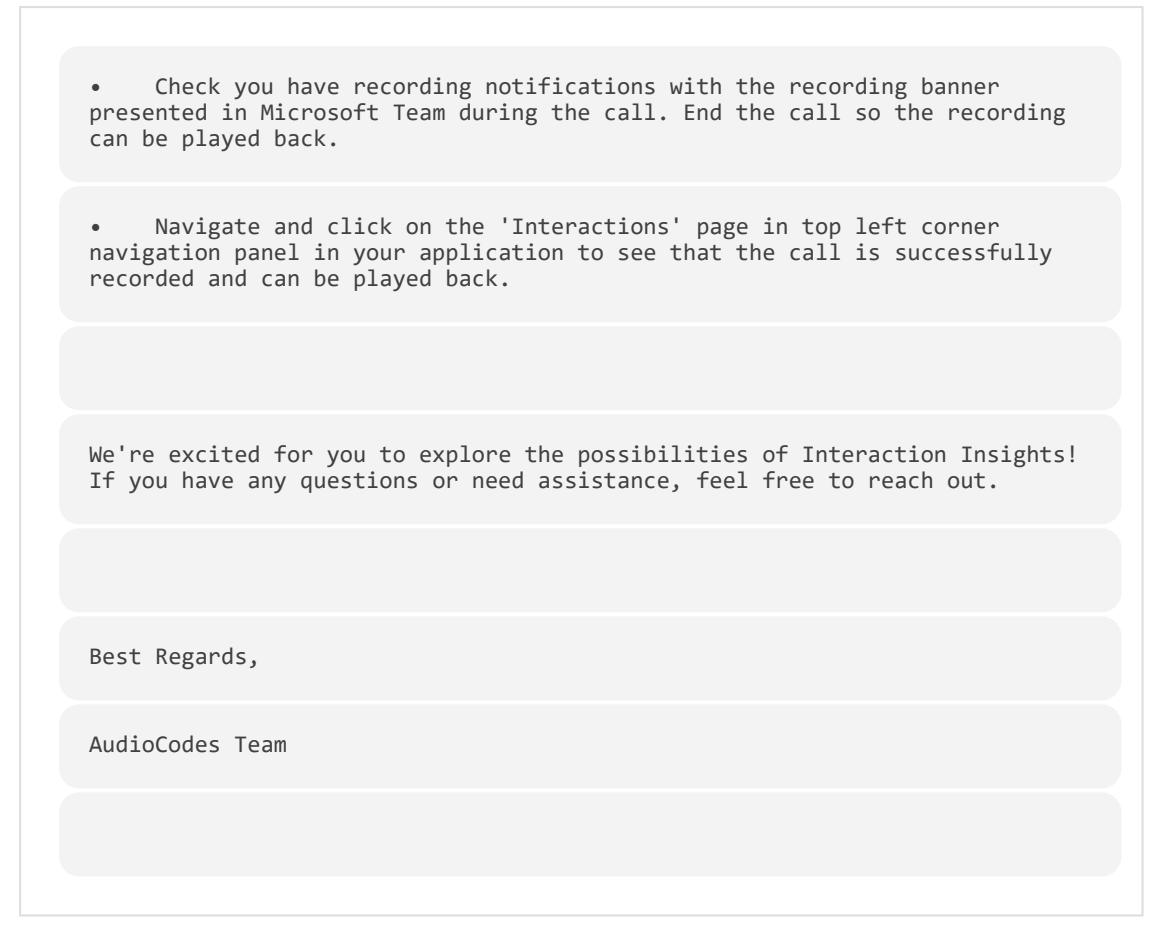

The Welcome page for the InteractionRecording interface is displayed.

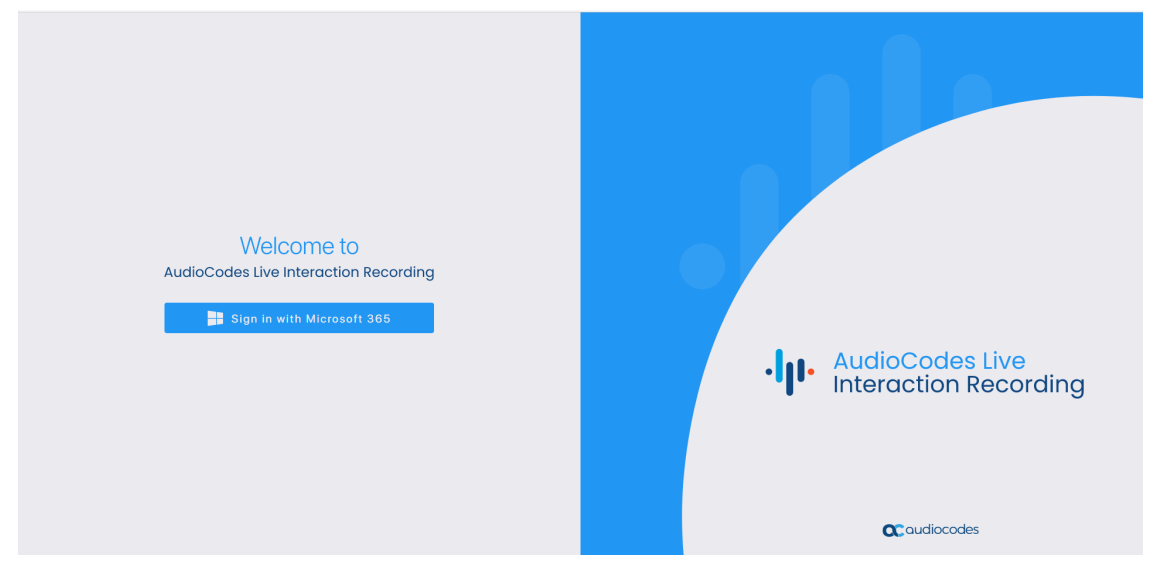

#### 2. Click Sign in with Microsoft 365.

3. Choose the Global admin account of your Interaction Insights tenant.

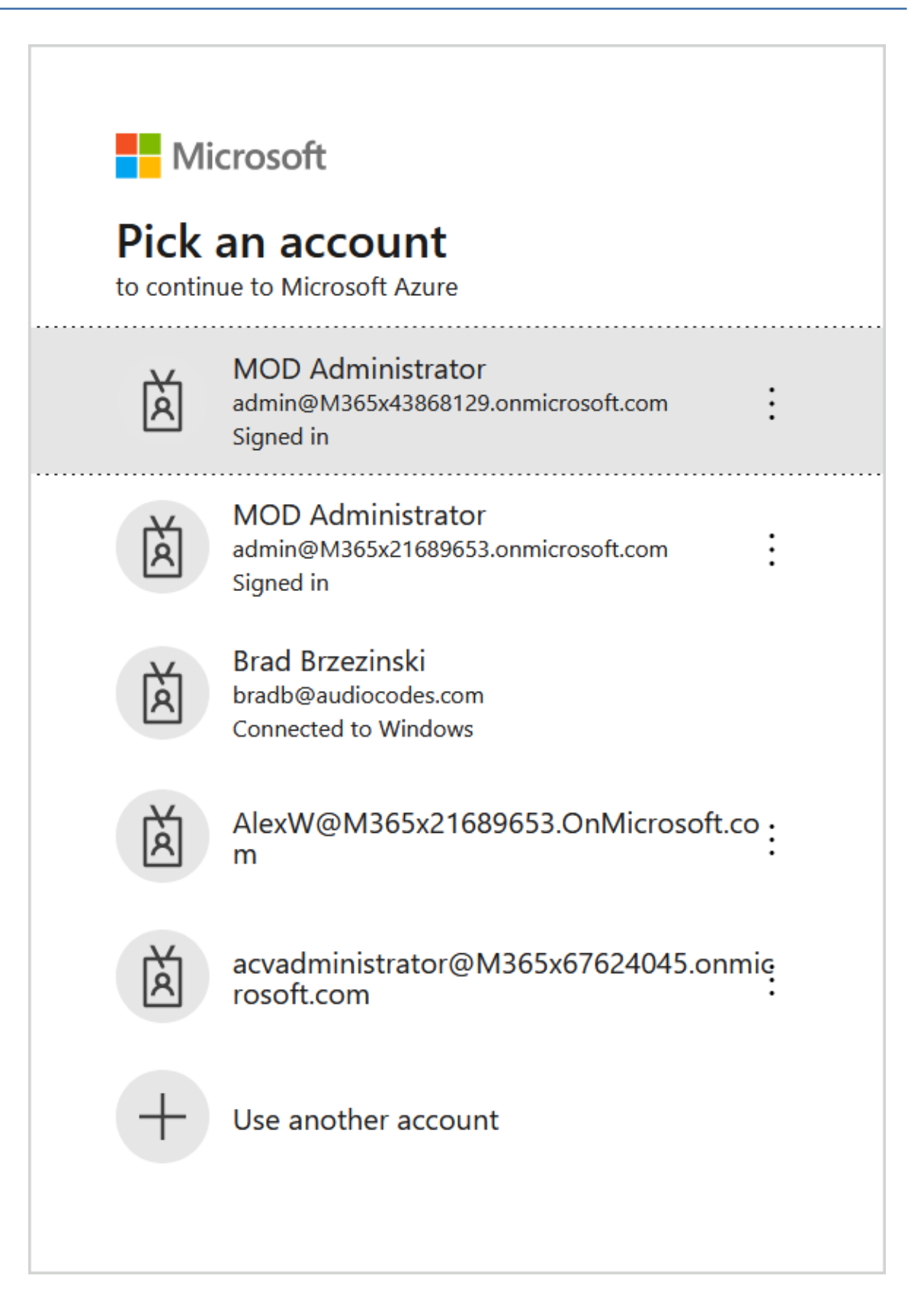

|                                                                                                    | 8129.onmicrosof                                                                                                    | ft.com                                                                                       |
|----------------------------------------------------------------------------------------------------|----------------------------------------------------------------------------------------------------|----------------------------------------------------------------------------------------------|
| Permissions                                                                                                    | requested                                                                                                    |                                                                                              |
| stngqa-auth<br><mark>unverified</mark>                                                                                                    |                                                                                                    |                                                                                              |
| This application is<br>your organization.                                                                                                    | not published b                                                                                                    | y Microsoft or                                                                               |
| This app would like                                                                                                    | to:                                                                                                    |                                                                                              |
| ✓ View your basic pr                                                                                                    | ofile                                                                                                    |                                                                                              |
| ✓ Maintain access to                                                                                                    | data you have give                                                                                                   | en it access to                                                                              |
| Consent on behalf                                                                                                    | of your organizatio                                                                                                  | on                                                                                           |
| Accepting these permission<br>your data as specified in the<br>statement. <b>The publisher</b><br><b>for you to review.</b> You ca<br>myapps.microsoft.com. Sl | ons means that you a<br>their terms of service<br><b>r has not provided l</b><br>an change these perr<br>how details | allow this app to us<br>and privacy<br>l <b>inks to their term</b> s<br>missions at https:// |
|                                                                                                    |                                                                                                    |                                                                                              |

| admin@m365x43868                                                                                                    | 3129.onmicrosof                                                                                                   | t.com                                                                                      |
|----------------------------------------------------------------------------------------------------|----------------------------------------------------------------------------------------------------|--------------------------------------------------------------------------------------------|
| Permissions                                                                                                    | requested                                                                                                    |                                                                                            |
| stngqa-auth<br><mark>unverified</mark>                                                                                                    |                                                                                                    |                                                                                            |
| This application is r<br>your organization.                                                                                                    | not published b                                                                                                   | y Microsoft or                                                                             |
| This app would like t                                                                                                    | :0:                                                                                                    |                                                                                            |
| ✓ View users' basic p                                                                                                    | rofile                                                                                                    |                                                                                            |
| ✓ Maintain access to                                                                                                    | data you have give                                                                                                | en it access to                                                                            |
| ✓ Consent on behalf                                                                                                    | of your organizatio                                                                                               | n                                                                                          |
| If you accept, this app will<br>all users in your organizat<br>review these permissions.                                                              | l get access to the sp<br>ion. No one else will                                                                   | ecified resources for<br>be prompted to                                                    |
| Accepting these permission<br>your data as specified in t<br>statement. <b>The publisher</b><br>for you to review. You ca<br>myapps.microsoft.com. Sh | ons means that you a<br>heir terms of service<br><b>has not provided l</b><br>an change these perr<br>now details | allow this app to use<br>and privacy<br><b>inks to their terms</b><br>nissions at https:// |
| Does this app look suspic                                                                                                    | ious? Report it here                                                                                              |                                                                                            |
|                                                                                                    |                                                                                                    |                                                                                            |

**4.** Select the **Consent on behalf of your organization** check box, and then click **Accept**. The Quick Start wizard opens.

| E          | To get started with Interactic                                                                                  | n Recording, please utilize the the quick start process below in 3 easy steps teams calls.                                                          | s to begin recording Microsoft                                                                                                    |
|------------|----------------------------------------------------------------------------------------------------|----------------------------------------------------------------------------------------------------|----------------------------------------------------------------------------------------------------|
| 분<br>후<br> | STEP 1                                                                                                    | STEP 2                                                                                                    | STEP 3                                                                                                    |
| •<br>•     | Connect M365<br>Grant admin consert links to ensure permissions are set to access<br>the tenunt<br>Connect M305 | Configure Recording Profile<br>Determine what calls to record, for how long to keep, and the group<br>of the users to record<br>Configure Recording | Configure Access<br>Control permissions on call access commonly known as Roles Based<br>Access Control (RBAC) and system and recording configuration<br>Configure Access |
| S<br>      |                                                                                                    | Exit                                                                                                    |                                                                                                    |

5. Proceed to Quick Start on page 18.

# **Settings Navigation Pane**

The navigation pane includes the options described in the table below

| Option               | Description                                      |
|----------------------|--------------------------------------------------|
| System Settings      |                                                  |
| Connect to your M365 | Connect to M365 on page 142                      |
| Tools                | Tools on page 144                                |
| Storage              | Bring-Your-Own-Storage on page 149               |
| Tags                 | Manage Tags on page 155                          |
| Branding             | Branding on page 158                             |
| Licenses             | Licenses on page 160                             |
| Recording Settings   |                                                  |
| Recording Profiles   | Managing Recording Profiles on page 41           |
| Access Profiles      | Managing Access Profiles on page 78              |
| Monitoring           |                                                  |
| View Users           | Managing Users on page 163                       |
| Audit Trail          | Viewing and Searching an Audit Trail on page 169 |

| Option              | Description                     |
|---------------------|---------------------------------|
| System Activity Log | System Activity Log on page 172 |

## Toolbar

The toolbar includes the options described in the table below.

| lcon | Item                              | Description                                                                                                    |
|------|-----------------------------------|----------------------------------------------------------------------------------------------------|
|      | Branding on page 158              | Lets you upload your corporate logo to the Web interface toolbar.                                                                                                    |
| =    | Interactions on page 90           | Displays all recorded interactions of targeted users.                                                                                                    |
| ***  | Managing Active Calls on page 128 | Displays the list of active recorded<br>calls for all targeted users attached<br>to recording profile groups of the<br>customer tenant.                                                                            |
| -    | My Active Call on page 139        | Displays the details of the Active call of the logged in Admin user.                                                                                                    |
| 0    | Quick Start on the next page      | <ul> <li>Opens the Onboarding setup wizard which lets you do the following:</li> <li>Consent to all required M365 permissions.</li> <li>Configure Recording profiles</li> <li>Configure Access profiles</li> </ul> |
| \$   | System Settings on page 142       | Opens the System Settings menu.                                                                                                    |
| ?    | Help                              | Opens a link to the Online Help.                                                                                                    |
| 5    | Logout                            | Closes the active session.                                                                                                    |
| MA   | Logged in user                    | Details of the logged in user.                                                                                                    |

## **Quick Start**

Once the Interaction Insights Service has been deployed by your Service Provider, Once you have purchased Interaction Insights, you receive a Welcome email similar to the following including a URL link to the Quick Start wizard.

Subject: Welcome! Your Interaction Recording Application is Ready Dear <End Customer Name> Team, Congratulations! Your application deployment is complete and we're thrilled to inform you that you can now start utilizing Interaction Recording . To get started, follow these steps. \*M365 Administrator permissions are required for each step\* 1. Create 2 AAD Groups in Azure Active Directory Create two security groups in AAD. 0 One group for users that will be targeted to be recorded. Assign 1. associated users to this newly created group. You can start by assigning one user to the group as a test user. One group for users that will access the recording. Assign associated 2. users to this newly created group. (This is an optional step as a default administrator will have access to all of the recordings). Access & Configure Application - Follow 'Quick Start' Wizard 2. Access the app at https://qaming.ai-logix.net/. 0 Log in with one of the default administrator UPNs provided before the 0

app was deployed: tania@customername.com.

Step 1: Click 'Connect M365' to Grant admin consent by clicking on each 'Grant Admin Consent' option to ensure proper access and operation of the app. Once completed click 'Finish' to return to Quick Start wizard.

Step 2: Click 'Configure Recording' to determine what calls to record, for how long to keep, and the group of the users to record.

1. Under 'Configuration' tab review and if needed change call types to record or retention period.

2. Under the 'Groups Mapping' tab add the AAD security group you created to be recorded.

3. Under the 'MSFT Policy' tab make sure to download MSFT Compliance Policy script and execute the script. Click 'Finish' to finalize the recording profile and return to Quick Start wizard.

Step 3: Click 'Configure Access' to set access permissions for call recordings and the system commonly known as Roles Based Access Control (RBAC). (Optional step, default administrator has full access).

1. Under 'Permissions' set permissions for call recording access and system configuration.

2. Under the 'Groups Mapping' tab add the AAD security group you created to access the recordings.

3. Click 'Finish' to finalize the Access profile. You will receive confirmation that you are ready to start recording.

That's it! Your application is now set up for use and recording! See the admin guide here.

Test a Call with a Targeted User:

• Try out a test call with a targeted user to be recorded.

• Check you have recording notifications with the recording banner presented in Microsoft Team during the call. End the call so the recording can be played back.

• Navigate and click on the 'Interactions' page in top left corner navigation panel in your application to see that the call is successfully recorded and can be played back.

We're excited for you to explore the possibilities of Interaction Recording! If you have any questions or need assistance, feel free to reach out.

Best Regards,

AudioCodes Team

The Quick Start provides a three-step wizard for setting up your Interaction Insights service:

- Step 1: Establishes consents to secure connection with the customer's M365 platform for all managed Azure and Interaction Insights services.
- Step 2: Sets up their Recording profiles including which calls may be recorded, retention and storage period, whether to enable call notifications and call filtering. Profiles are then assigned to one or more of the customers' AAD tenant groups, and in the last stage configure additional Microsoft Teams Call policies. Once you have completed the configuration, you must download and run the Recording Profile PowerShell script.
- Step 3: Setup Role-based Access Control (RBAC) for determining who can access call recordings, create and modify profiles and configure global settings.

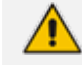

• The Quick Start wizard must be performed by the customer M365 Administrator.

• You can also click in the lcon pane to open this wizard (this icon disappears once you have completed the Onboarding). Click Connect to M365 on page 142 to manage the consents.

#### Do the following:

1. Click **Connect M365** to start the wizard.

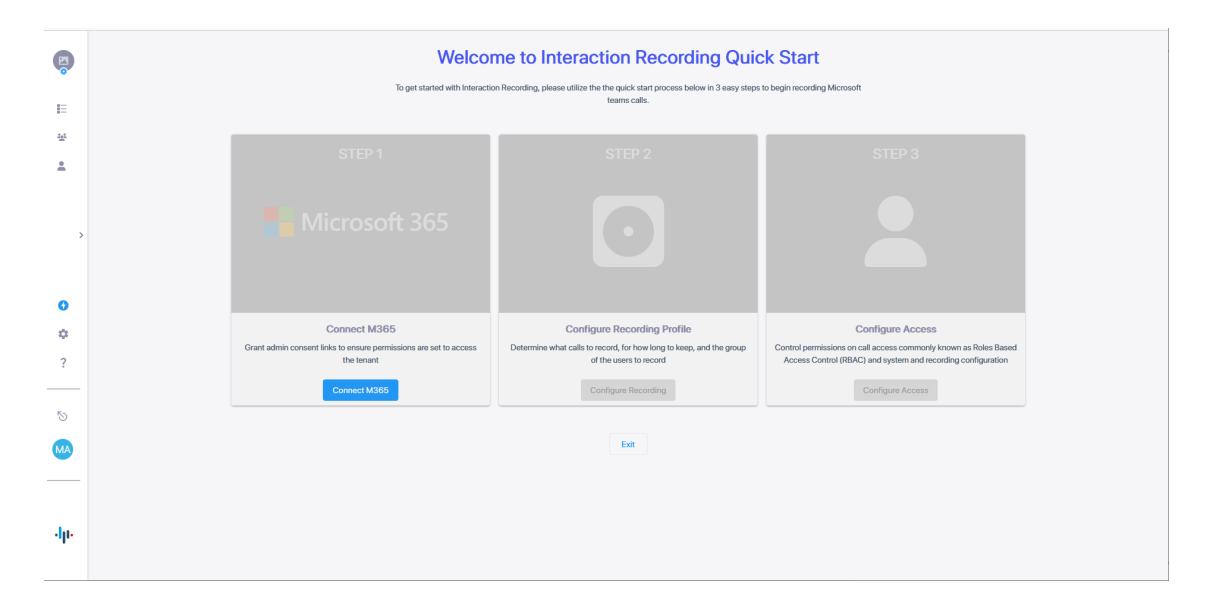

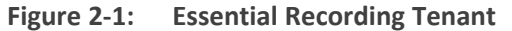

| M365 Tenant ID<br>41747617-089b-4128-a9c8-7c9c2c596c25 | Interaction Recordin<br>3e9652b4-e2fc-4f16-bf | <b>1g Tenant ID</b><br>76-cd0f746c4581 |           |                                                                                                    |        |
|--------------------------------------------------------|-----------------------------------------------|----------------------------------------|-----------|----------------------------------------------------------------------------------------------------|--------|
| CONSENT NAME                                           |                                               | ACTION                                 | COMPLETED | DESCRIPTION                                                                                                    |        |
| M365 Login                                             |                                               | Grant Admin Consent >                  | 0         | Provide the application permissions to authenticate users with your M365<br>credentials, application reroutes users to M365 for authentication (Azure<br>Active Directory authentication - Microsoft OpenID Connect)                                                                                                    |        |
| Read Azure Active Directory Groups and Use             | rs                                            | Grant Admin Consent >                  | 0         | Provide the application with permissions to read AAD groups and users to<br>enable the groups' users for recording and access to the application                                                                                                    |        |
| Recording Calls (Teams Bot consent to join ca          | alls)                                         | Grant Admin Consent >                  | 8         | Provide the application's Teams Bot with permissions to join your Tenant's<br>Teams calls to record the calls' info and media                                                                                                    |        |
| Publish Teams Client App in your Teams Store           | 9                                             | Publish                                | 0         | Add the application to users' Teams Clients for access of the application within<br>Microsoft Teams. Click on the 'Publish' button to publish the app in your Teams<br>store using M365 Administrator permissions. In the store, you can set policies<br>for installing and automatically pinning the application for specific groups or<br>users |        |
|                                                        |                                               |                                        |           |                                                                                                    | Finish |
|                                                        |                                               |                                        |           |                                                                                                    |        |
|                                                        |                                               |                                        |           |                                                                                                    |        |

The table below describes the required consents and the Enterprise applications that are created on your M365 tenant.

| Consent    | Description                                                                                                    |
|------------|----------------------------------------------------------------------------------------------------|
| M365 Login | Provide the application permissions to authenticate users with your M365 tenant credentials. The application reroutes users to M365 for authentication (Azure Active Directory authentication-Microsoft OpenID Connect-Oauth 2).                                                                                                    |
|            | The permissions are required for the SmarTAP application to authenticate<br>users utilizing your tenant AAD authentication, and Microsoft Open ID<br>Connect (Oauth 2) authentication. The permissions enable Interaction<br>Insights to reroute users accessing the Interaction Insights application<br>either from a browser or from the Interaction Insights Teams application<br>(see row below) to be authenticated according to your organizational |

| Consent                                                             | Description                                                                                                    |
|---------------------------------------------------------------------|----------------------------------------------------------------------------------------------------|
|                                                                     | M365 policy. The Deployment generates the Enterprise application <liveplatformser vername="">- auth. Youconsent to the following permissions:</liveplatformser>                                                                                                    |
|                                                                     | email – View users; email address (Delegated)                                                                                                    |
|                                                                     | <ul> <li>offline_access – Maintain access to data you have given it access to<br/>(Delegated)</li> </ul>                                                                                                    |
|                                                                     | openid – Sign users in (Delegated)                                                                                                    |
|                                                                     | profile – View users' basic profile (Delegated)                                                                                                    |
|                                                                     | User.Read – Sign in and read user profile (Delegated)                                                                                                    |
|                                                                     | If you published the Teams app, the following permissions are added:                                                                                                    |
|                                                                     | <ul> <li>AppCatalog.Submit – Submit application packages to the catalog<br/>and cancel pending submissions.</li> </ul>                                                                                                    |
|                                                                     | ✓ AppCatalog.ReadWrite.All – Read and write to all app catalogs                                                                                                    |
| Publish<br>Teams Client<br>App in your<br>Teams Store<br>(Optional) | Add the application to users Teams Clients for access of the application within Microsoft Teams. Click the publish button to access the app within your Teams store using M365 Administrator permissions. In the store, you can set policies for installing and automatically pinning the application for specific groups are users.                                          |
|                                                                     | Publishing the app makes it available for users in the tenant organization within Teams store. Each user needs to add the application from their Teams admin center in order to access it from Teams.                                                                                                    |
| Read Azure<br>Active<br>Directory<br>Users and<br>Groups            | Provide the application permissions to read AAD groups and users from<br>your M365 tenant to enable the groups' targeted users for recording and<br>access to the application. Deployment of Interaction Insights generates<br>the Enterprise application <liveplatformservername>-aad. Youconsent to<br/>the following permissions:</liveplatformservername>                 |
|                                                                     | User.Read.All – Read all users' full profiles (Application)                                                                                                    |
|                                                                     | GroupMember.Read.All – Read all group memberships (Application)                                                                                                    |
| Recording<br>Calls (Teams<br>Bot consent<br>to join calls)          | Provide the applications' Teams Bot with permissions to join your Tenant's<br>Teams calls to record the calls' info and media. The calls-app permissions<br>are required for the Interaction Insights Bot application to join your<br>Teams' tenant calls and to receive the media to be recorded. Deployment<br>of Interaction Insights generates the Enterprise application |

| Consent                                                                           | Description                                                                                                    |
|-----------------------------------------------------------------------------------|----------------------------------------------------------------------------------------------------|
|                                                                                   | <liveplatformservername>-hue. Youconsent to the following permissions: Calls.JoinGroupCall.All - Join group calls and meetings as an app (Application)</liveplatformservername>                                                                                                    |
|                                                                                   | <ul> <li>Calls.AccessMedia.All - Access media streams in a call as an app<br/>(Application)</li> </ul>                                                                                                    |
| Redundant<br>Recording<br>Calls (Second<br>Teams Bot<br>consent to<br>join calls) | Provide the application's Redundant Teams Bot with permissions to join<br>your tenant's Teams calls to record the calls' info and media. The calls-app<br>permissions are required for the Interaction Insights Bot application to<br>join your Teams' tenant calls and to receive the media to be recorded.<br>Deployment of Interaction Insights generates the Enterprise application<br><liveplatformservername>-hue-paired. Youconsent to the following<br/>permissions:</liveplatformservername> |
|                                                                                   | <ul> <li>Calls.JoinGroupCall.All - Join group calls and meetings as an app<br/>(Application)</li> </ul>                                                                                                    |
|                                                                                   | <ul> <li>Calls.AccessMedia.All - Access media streams in a call as an app<br/>(Application)</li> </ul>                                                                                                    |
|                                                                                   | This consent is required in the event where a Pro User license has been configured for the service.                                                                                                    |

- 1. Click the Grant Admin Consent link for the M365 login.
- 2. Choose the Global admin account of your Interaction Insights tenant.

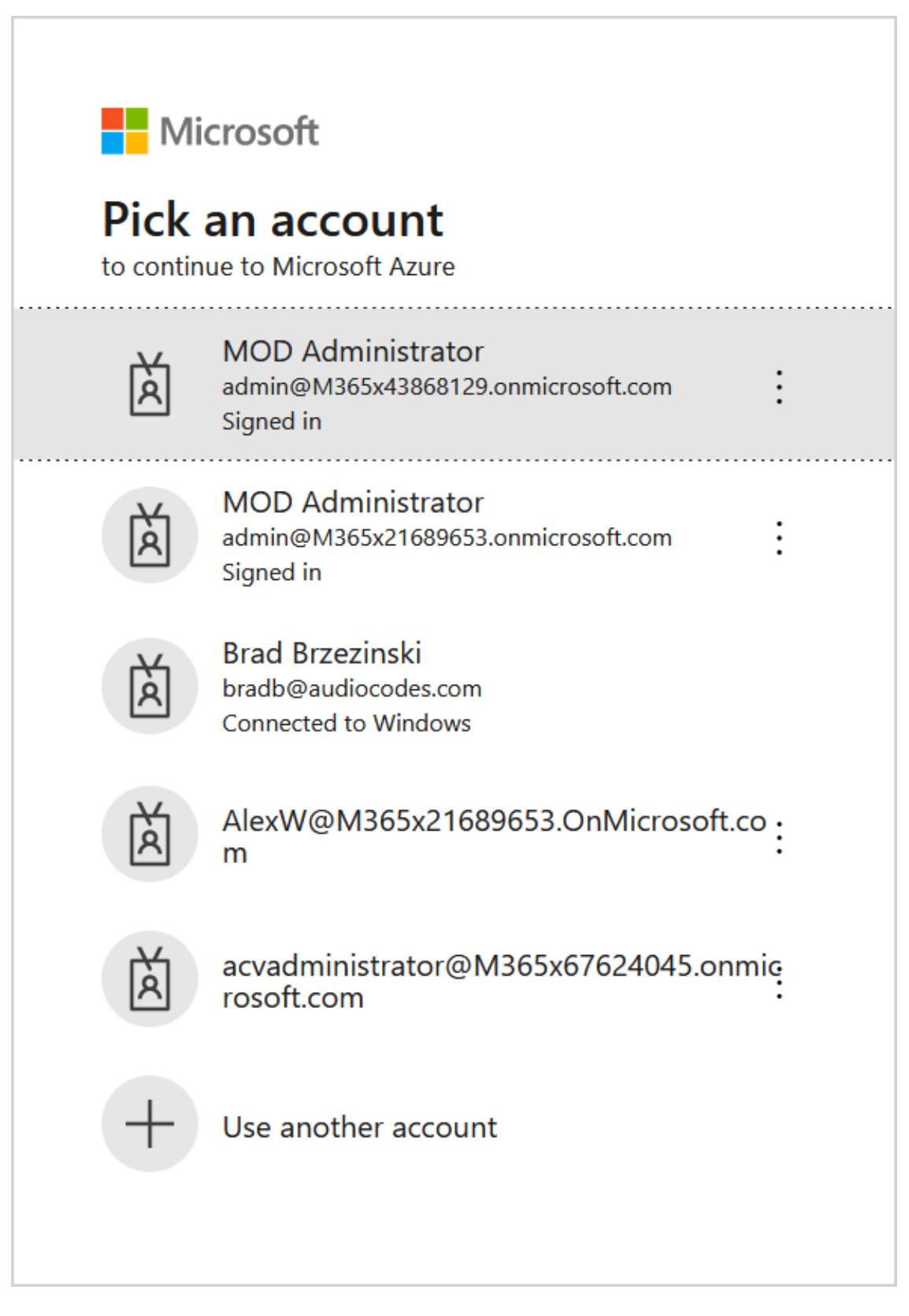

3. Click Accept.

Microsoft

admin@m365x43868129.onmicrosoft.com

# Permissions requested

Review for your organization

stngqa-auth <mark>unverified</mark>

# This application is not published by Microsoft or your organization.

This app would like to:

- Maintain access to data you have given it access to
- Sign in and read user profile

If you accept, this app will get access to the specified resources for all users in your organization. No one else will be prompted to review these permissions.

Accepting these permissions means that you allow this app to use your data as specified in their terms of service and privacy statement. **The publisher has not provided links to their terms for you to review.** You can change these permissions at https://myapps.microsoft.com. Show details

Does this app look suspicious? Report it here

|                                                                                                    | Cancel | Accept |   |   |
|----------------------------------------------------------------------------------------------------|--------|--------|---|---|
|                                                                                                    |        |        |   | ~ |
| < Comparison of the second second sec |        |        | > |   |
|                                                                                                    |        |        |   |   |

4. Repeat the process for each permission.

The final action to publish the Teams Client App in your Teams Store is optional.

| M365 Tenant ID<br>41747617-089b-4128-a9c8-7c9c2c596c25 | Interaction Recording Tenant ID<br>3e9652b4-e2tc-4t16-bt76-cd0f746c4581 |           |                                                                                                    |        |
|--------------------------------------------------------|-------------------------------------------------------------------------|-----------|----------------------------------------------------------------------------------------------------|--------|
| CONSENT NAME                                           | ACTION                                                                  | COMPLETED | DESCRIPTION                                                                                                    |        |
| M365 Login                                             | Grant Admin Cons                                                        | sent > 📀  | Provide the application permissions to authenticate users with your M365<br>credentials, application reroutes users to M365 for authentication (Azure<br>Active Directory authentication - Microsoft OpenID Connect)                                                                                                    |        |
| Read Azure Active Directory Groups and User            | rs <u>Grant Admin Cons</u>                                              | sent >    | Provide the application with permissions to read AAD groups and users to<br>enable the groups' users for recording and access to the application                                                                                                    |        |
| Recording Calls (Teams Bot consent to join ca          | alls) Grant Admin Cons                                                  | sent > 📀  | Provide the application's Teams Bot with permissions to join your Tenant's<br>Teams calls to record the calls' info and media                                                                                                    |        |
| Publish Teams Client App in your Teams Store           | e Publish                                                               | ٥         | Add the application to users' Teams Clients for access of the application within<br>Microsoft Teams. Click on the 'Publish' button to publish the app in your Teams<br>store using M365 Administrator permissions. In the store, you can set policies<br>for installing and automatically pinning the application for specific groups or<br>users |        |
|                                                        |                                                                         |           |                                                                                                    | Finish |
|                                                        |                                                                         |           |                                                                                                    |        |
|                                                        |                                                                         |           |                                                                                                    |        |

#### Figure 2-2: Tenant with Essentials license

For Pro Users with capabilities for Double Recording with Paired Bot users, an additional consent is required for the Second Teams Bot.

Figure 2-3: Tenant with Pro License

| M365 Tenant ID Sn<br>194238e5-4f2c-4e1b-8125-2d27122ca75f 5f4 | nartTap Tenant ID<br>le3129-dd39-4ccd-bc41-98423bee2c1b |           |                                                                                                    |
|---------------------------------------------------------------|---------------------------------------------------------|-----------|----------------------------------------------------------------------------------------------------|
| CONSENT NAME                                                  | ACTION                                                  | COMPLETED | DESCRIPTION                                                                                                    |
| M365 Login                                                    | Grant Admin Consent >                                   | 0         | Provide the application permissions to authenticate users with your M365<br>credentials, application reroutes users to M365 for authentication (Azure Active<br>Directory authentication - Microsoft OpenID Connect)                                                                                                    |
| Read Azure Active Directory Groups and Users                  | Grant Admin Consent >                                   | 0         | Provide the application with permissions to read AAD groups and users to<br>enable the groups' users for recording and access to the application                                                                                                    |
| Recording Calls (Teams Bot consent to join calls)             | Grant Admin Consent >                                   | •         | Provide the application's Teams Bot with permissions to join your Tenant's<br>Teams calls to record the calls' info and media                                                                                                    |
| Redundant Recording Calls (Second Teams Bot c                 | consent to join calls) Grant Admin Consent >            | 0         | Provide the application's redundant Teams Bot with permissions to join your<br>Tenant's Teams calls to record the calls' info and media                                                                                                    |
| Publish Teams Client App in your Teams Store                  | Publish                                                 | 0         | Add the application to users' Teams Clients for access of the application within<br>Microsoft Teams. Click on the 'Publish' button to publish the app in your Teams<br>store using M365 Administrator permissions. In the store, you can set policies<br>for installing and automatically pinning the application for specific groups or<br>users |
|                                                               |                                                         |           |                                                                                                    |

5. Click Configure Recording Profile.

| <b>Welcor</b><br>To get started with Interactic                                                 | me to Interaction Recording Quic<br>n Recording, please utilize the the quick start process below in 3 easy steps<br>teams calls.                   | ck Start<br>to begin recording Microsoft                                                                                                    |
|-------------------------------------------------------------------------------------------------|----------------------------------------------------------------------------------------------------|----------------------------------------------------------------------------------------------------|
| STEP 1                                                                                          | STEP 2                                                                                                    | STEP 3                                                                                                    |
| Hicrosoft 365                                                                                   |                                                                                                    |                                                                                                    |
| Connect M365<br>Grant admin consent links to ensure permissions are set to access<br>the lenant | Configure Recording Profile<br>Determine what calls to record, for how long to keep, and the group<br>of the users to record<br>Configure Recording | Configure Access<br>Control permissions on call access commonly known as Roles<br>Based Access Control (RBAC) and system and recording<br>configures Access |
|                                                                                                 | Exit                                                                                                    |                                                                                                    |

6. Configure Recording Profile (see Adding Recording Profiles on page 42).

| Recording Profile Name                                                                                                    | escription                  |                                                 |  |
|----------------------------------------------------------------------------------------------------|-----------------------------|-------------------------------------------------|--|
| 1. Configuration     2. Get       Call Types     Select what calls of recorded users as       Image: Record All Call Types     () | sups Mapping 3. MSFT Policy |                                                 |  |
| User Peer to Peer Calls<br>Internal: () 🖌 In 🖌 Out<br>PSTN: () 🖉 In 🖉 Out                                                         | User Calls with Meetings    | User Queue Calls ③  Calls Queue Instance ID Add |  |

| superProfile                             | Profile for Customer Support      |                     |                             |  |
|------------------------------------------|-----------------------------------|---------------------|-----------------------------|--|
| 1. Configuration 2. Group                | s Mapping 3. MSFT Policy          |                     |                             |  |
| Call Types                               |                                   |                     |                             |  |
| Select what calls of recorded users asso | ciated with the profile to record |                     |                             |  |
| Record All Call Types 🔅                  |                                   |                     |                             |  |
| User Peer to Peer Calls                  | User Calls with Meetings          | User Queue Calls    |                             |  |
| Internal: (i) 🗹 In 🗹 Out                 | External Meetings                 | Teams Queue Calls*: | Calls Queue Instance ID Add |  |
| PSTN: 🔅 🗹 In 🕑 Out                       | ✓ Internal Meetings ③             | 0                   |                             |  |
|                                          |                                   |                     |                             |  |
| External: 🗓 🗹 In 🗹 Out                   | All Meetings V                    |                     |                             |  |

| User Peer to Peer Calls<br>Internal: () 🖌 In 🖌 Out<br>PSTN: () 🖌 In 🖌 Out | User Calls with Meetings  External Meetings  Internal Meetings | User Queue Calls (1) | Calls Queue Instance ID | Add |             |
|---------------------------------------------------------------------------|----------------------------------------------------------------|----------------------|-------------------------|-----|-------------|
| External: 🛈 🗹 In 🕑 Out                                                    | All Meetings ~                                                 |                      |                         |     |             |
| 1 Year (365 Days) 🕠                                                       |                                                                |                      |                         |     |             |
| Storage (i)                                                               |                                                                |                      |                         |     |             |
| Europe LRS V                                                              |                                                                |                      |                         |     |             |
| Advanced Settings Y                                                       |                                                                |                      |                         |     |             |
|                                                                           |                                                                |                      |                         |     | Cancel Next |
|                                                                           |                                                                |                      |                         |     |             |
| 1 Year (365 Days) 🗸 🗸                                                     |                                                                |                      |                         |     |             |
| Storage (i)                                                               |                                                                |                      |                         |     |             |
| Europe LRS ~                                                              |                                                                |                      |                         |     |             |
|                                                                           |                                                                |                      |                         |     |             |
| Advanced Settings ^                                                       |                                                                |                      |                         |     |             |
| Enable for all calls                                                      |                                                                |                      |                         |     |             |
|                                                                           |                                                                |                      |                         |     |             |
| Filter Calls User Receives : List T                                       | Type: Allow 💿 Block                                            | Numbers              | ular Expression         |     |             |
| Filter Calls User Makes : List 1                                          | Type: Allow Block                                              | Numbers              | ular Expression         |     |             |
| Time Range (i)                                                            |                                                                |                      |                         |     |             |
| US/Eastern (-04:00)                                                       | ~                                                              |                      |                         |     |             |
| Custom recording bours (dafa)                                             | lit hours 24/7)                                                |                      |                         |     |             |
| Week Days                                                                 | Start Hour                                                     | End Hour             |                         |     |             |
| Sunday                                                                    | v 12:00:00 12                                                  | :00:00               |                         |     |             |
|                                                                           |                                                                |                      |                         |     |             |

The Recording Notifications field is only displayed when enabled by the Service Provider when adding the service. In addition, the customer must sign a consent waiver.

- 7. Click Next to continue.
- 8. Assign Azure group to the profile; log in to the Azure portal for your tenant to confirm which group you wish to associate with the profile. Start typing the name of the group, and then click **Add Group**.

| eccording Profile Name    | Description ling Profile for Customer S | e coninguiarion. Sees anique groups are assigned to recording promes. |  |
|---------------------------|-----------------------------------------|-----------------------------------------------------------------------|--|
| . Configuration           | 2. Groups Mapping                       | 3. MSFT Policy                                                        |  |
| Assign Groups 🕕           |                                         |                                                                       |  |
| Communications (9)        | l ×                                     | Add Group Sync Groups From AAD                                        |  |
| Recording profile must ha | ive at least one AAD group              |                                                                       |  |
|                           |                                         |                                                                       |  |
|                           |                                         |                                                                       |  |
|                           |                                         |                                                                       |  |
|                           |                                         |                                                                       |  |
|                           |                                         |                                                                       |  |
|                           |                                         |                                                                       |  |

|                                                                   |                                                         | Ø Search resources, services, and docs (G+/)         |               |                 | 도 🖉 🛞 Ø 🖗 admin@M365x21685                               | 965 🙆<br>3.0N |
|-------------------------------------------------------------------|---------------------------------------------------------|------------------------------------------------------|---------------|-----------------|----------------------------------------------------------|---------------|
| Home > SIPTestOC   Groups >                                       |                                                         |                                                      |               |                 |                                                          |               |
| SIPTERSOC GROUPS                                                  |                                                         |                                                      |               |                 |                                                          | ×             |
| ° «                                                               | 🚧 New group 🛓 Download groups 🚫 Refresh 🏼               | Manage view $\checkmark$   I Delete   R Got feedback | 1             |                 |                                                          |               |
| All groups                                                        | Azure Active Directory is now Microsoft Entra ID. Learn | 1 more 🖸                                             |               |                 |                                                          | ×             |
| Deleted groups                                                    | P Search                                                | Y Add filter                                         |               |                 |                                                          |               |
| <ul> <li>Diagnose and solve problems</li> <li>Settings</li> </ul> | Search mode Contains                                    |                                                      |               |                 |                                                          |               |
| > Activity                                                        | 35 groups found                                         |                                                      |               |                 |                                                          | ^             |
| > Troubleshooting + Support                                       | Name †                                                  | Object Id                                            | Group type    | Membership type | Email                                                    |               |
|                                                                   | AE All Employees                                        | e751da10-7023-4de4-98ca-8b61ed4b6114                 | Distribution  | Assigned        | Employees@M365x21689653.OnMicrosoft.com                  |               |
|                                                                   | C Communications                                        | 4d93b1c7-f944-4e82-a372-1ebe23979c6e                 | Microsoft 365 | Assigned        | Communications@M365x21689653.onmicrosoft.com             |               |
|                                                                   | Contoso                                                 | 55ef9a2a-f336-4c42-89f1-832d789d698e                 | Microsoft 365 | Assigned        | Contoso@M365x21689653.onmicrosoft.com                    |               |
|                                                                   | Cm Contoso marketing                                    | 01dc0c2c-c11f-4150-a18a-14c4d8b80694                 | Microsoft 365 | Assigned        | Contosomarketing@M365x21689653.onmicrosoft.com           |               |
|                                                                   | Contoso Team                                            | 12d2adca-71b7-481a-88fd-400705ec369a                 | Microsoft 365 | Assigned        | contosoteam@M365x21689653.onmicrosoft.com                |               |
|                                                                   | Design                                                  | 02e7826e-d3dd-42f0-a26a-df20179ee98e                 | Microsoft 365 | Assigned        | Design@M365x21689653.onmicrosoft.com                     |               |
|                                                                   | Digital Initiative Public Relations                     | e2d26497-c252-44c2-9783-156222ada575                 | Microsoft 365 | Assigned        | DigitalInitiativePublicRelations@M365x21689653.onmicroso | ft.com        |
|                                                                   | E Executives                                            | 299e90a2-9649-4fed-9cb6-1951e91ba179                 | Distribution  | Assigned        | Executives@M365x21689653.OnMicrosoft.com                 |               |
|                                                                   | FT Finance Team                                         | a3bf47c3+6742+47eb+8785+4a17cd280097                 | Distribution  | Assigned        | FinanceTeam@M365x21689653.OnMicrosoft.com                |               |
|                                                                   | Leadership                                              | 1788461a-be10-4017-92f5-dd8cd0fb91f9                 | Microsoft 365 | Assigned        | Leadership@M365x21689653.onmicrosoft.com                 |               |
|                                                                   | <                                                       |                                                      |               |                 |                                                          | > ×           |

If you later add or remove group members, you must perform synchronization operation (see Synchronizing Recording Profiles on page 67).

Once assigned, the confirmation message below is displayed.

| SuperProfile                    | ling Profile for Customer Su        | pport                               |                                     |                                         |   |  |
|---------------------------------|-------------------------------------|-------------------------------------|-------------------------------------|-----------------------------------------|---|--|
| 1. Configuration                | 2. Groups Mapping                   | 3. MSFT Policy                      |                                     |                                         |   |  |
| Assign Groups (1)               |                                     |                                     |                                     |                                         |   |  |
|                                 |                                     |                                     |                                     |                                         |   |  |
| Communications (9)              | ×                                   |                                     |                                     |                                         |   |  |
| Communications gro<br>Licenses. | up: 9 users were assigned with Reco | rding User 😵                        |                                     |                                         |   |  |
| (i) Communications gro          | up: When you make a change to the   | group, you must trigger the Recordi | ng Profile's groups sync from AAD f | or the change to activate the change in | 8 |  |

#### 9. Click Next to continue.

| eccerding Profile                                                                         | ling Profile for Customer S                                                                                                    | pport                                                                                                    |  |
|-------------------------------------------------------------------------------------------|----------------------------------------------------------------------------------------------------|----------------------------------------------------------------------------------------------------|--|
| 1. Configuration                                                                          | 2. Groups Mapping                                                                                                    | 3. MSFT Policy                                                                                                    |  |
| Disconnect Calls w                                                                        | hen Recorder Unavailable                                                                                                    |                                                                                                    |  |
|                                                                                           |                                                                                                    |                                                                                                    |  |
| Disable Compliance                                                                        | e Recording Audio Notifications                                                                                                    |                                                                                                    |  |
| Disable Compliance<br>You must apply the M<br>Click the button below                      | e Recording Audio Notifications<br>SFT Compliance Policy configuration fo<br>to downland MSFT Policy configuration                 | the recording to take effect.<br>social to your machine, the social must be run by your organization M365 administrator. |  |
| Disable Compliance<br>You must apply the M<br>Click the button below                      | e Recording Audio Notifications<br>SFT Compliance Policy configuration fo<br>to downlaod MSFT Policy configuratio                  | the recording to take effect.<br>script to your machine, the script must be run by your organization M365 administrator. |  |
| Disable Compliance You must apply the M Click the button below Download Configure         | e Recording Audio Notifications<br>SFT Compliance Policy configuration fo<br>to downlaod MSFT Policy configuration<br>ation Script | the recording to take effect.<br>script to your machine, the script must be run by your organization M365 administrator. |  |
| Disable Compliance<br>You must apply the M<br>Click the button below<br>Download Configur | e Recording Audio Notifications<br>SFT Compliance Policy configuration fo<br>to downlaad MSFT Policy configuratio                  | the recording to take effect.<br>script to your machine, the script must be run by your organization M365 administrator. |  |
| Disable Complianc<br>You must apply the M<br>Click the button below<br>Download Configur  | e Recording Audio Notifications<br>SFT Compliance Policy configuration fo<br>to downlaod MSFT Policy configuratio                  | the recording to take effect.<br>script to your machine, the script must be run by your organization M365 administrator. |  |
| Disable Complianc<br>You must apply the M<br>Click the button belov<br>Download Configur  | e Recording Audio Notifications<br>SFT Compliance Policy configuration fo<br>to downlaod MSFT Policy configuratio                  | the recording to take effect.<br>script to your machine, the script must be run by your organization M365 administrator. |  |

- **10.** Configure the following MSFT Policies:
  - **Disconnect Calls when Recorder Unavailable:** Calls are disconnected when recording functionality is not available.
  - **Disable Compliance Recording Audio Notifications:** Disable Microsoft Teams Recording banner notifications.
- 11. Click the **Download Configuration Script** link to download the Recording Profile script.

| .perProfile                                                                                                    | ling Profile for Customer Support                                                                                                    |   |  |
|----------------------------------------------------------------------------------------------------|----------------------------------------------------------------------------------------------------|---|--|
| Configuration                                                                                                    | 2. Groups Mapping 3. MSFT Palicy                                                                                                    |   |  |
|                                                                                                    |                                                                                                    |   |  |
| <ul> <li>Disconnect Calls wh</li> </ul>                                                                                                    | en Recorder Unavailable                                                                                                    |   |  |
|                                                                                                    |                                                                                                    |   |  |
| Disable Compliance                                                                                                    | Recording Audio Notifications                                                                                                    |   |  |
| Disable Compliance                                                                                                    | Recording Audio Notifications FT Compliance Policy configuration for the recording to take effect.                                                                                                    |   |  |
| Disable Compliance<br>fou must apply the MSI<br>Click the button below t                                                                                                    | Recording Audio Notifications<br>FT Compliance Policy configuration for the recording to take effect.<br>to download MSFT Policy configuration script to your machine, the script must be run by your organization M365 administrator.                                                                                                    |   |  |
| Disable Compliance<br>fou must apply the MSI<br>Click the button below t<br>Download Configurat                                                                                                    | Recording Audio Notifications<br>FT Compliance Policy configuration for the recording to take effect.<br>to downlaod MSFT Policy configuration script to your machine, the script must be run by your organization M365 administrator.                                                                                                    |   |  |
| Disable Compliance<br>fou must apply the MSI<br>Click the button below t<br>Download Configurat                                                                                                    | Recording Audio Notifications FT Compliance Policy configuration for the recording to take effect. to download MSFT Policy configuration script to your machine, the script must be run by your organization M365 administrator. ion Script or successful MSFT Policy configuration script execution achnowledgement. Once the acknowledge received, the status of the                                                                                                    | 0 |  |
| Disable Compliance Disable Compliance fou must apply the MSI Click the button below t Download Configurat System is waitin recording profile                                                                                                    | Recording Audio Notifications FT Compliance Policy configuration for the recording to take effect. to downlaod MSFT Policy configuration script to your machine, the script must be run by your organization M365 administrator. ion Script g for successful MSFT Policy configuration script execution acknowledgement Once the acknowledge received, the status of the will turned into ready/green color. You can click on "Finish" button now.                                                                                                    | 8 |  |
| Disable Compliance You must apply the MSI Dick the button below to Download Configurat System is waitin recording profile                                                                                                    | Recording Audio Notifications FT Compliance Policy configuration for the recording to take effect. to downlaod MSFT Policy configuration script to your machine, the script must be run by your organization M365 administrator. tion Script g for successful MSFT Policy configuration script execution acknowledgement Once the acknowledge received, the status of the will turned into ready/green color. You can click on "Finish" button now.                                                                                                    | 8 |  |
| Disable Compliance You must apply the MSI Dick the button below to Download Configurat System is waitin recording profile Please note that recording and the recording and the | Recording Audio Notifications FT Compliance Policy configuration for the recording to take effect. to downlaod MSFT Policy configuration script to your machine, the script must be run by your organization M365 administrator. tion Script g for successful MSFT Policy configuration script execution acknowledgement Once the acknowledge received, the status of the will turned into ready/green color. You can click on "Finish" button now. It may take time for the configuration to take effect on the MSFT side, changes in existing MSFT compliance policy are not reflected in | 0 |  |

**12.** Open PowerShell console and run the following policy:

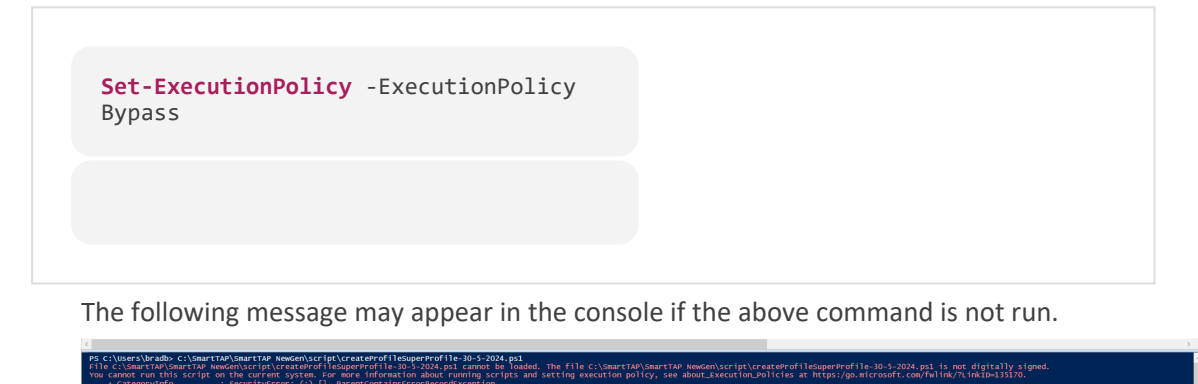

**13.** Run the script createProfileSuperProfile-dd-m-yyyy.ps1 as Administrator. Once running, you are prompted to enter the credentials of the Azure customer tenant account.
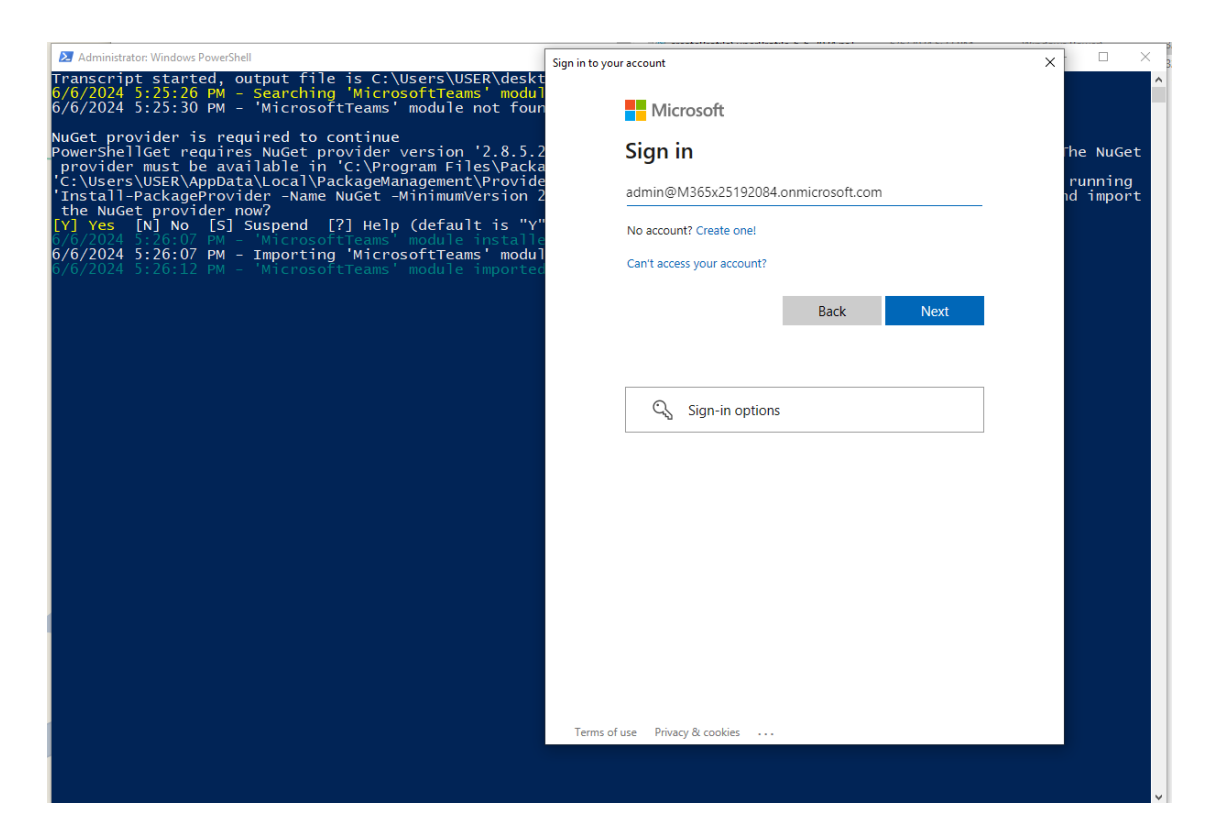

**14.** Enter Admin credentials of your customer tenant and authenticate the tenant using the Microsoft Authenticator when prompted.

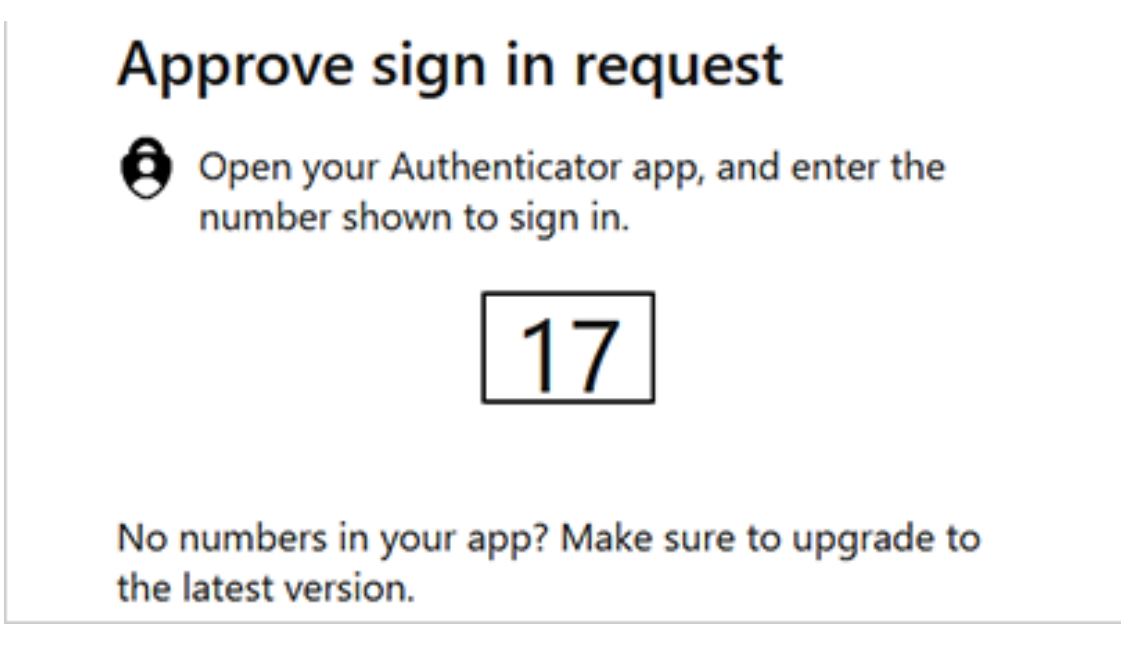

The script supports Multifactor authentication.

Once the script has successfully completed, a confirmation message is displayed in the PowerShell console as shown below.

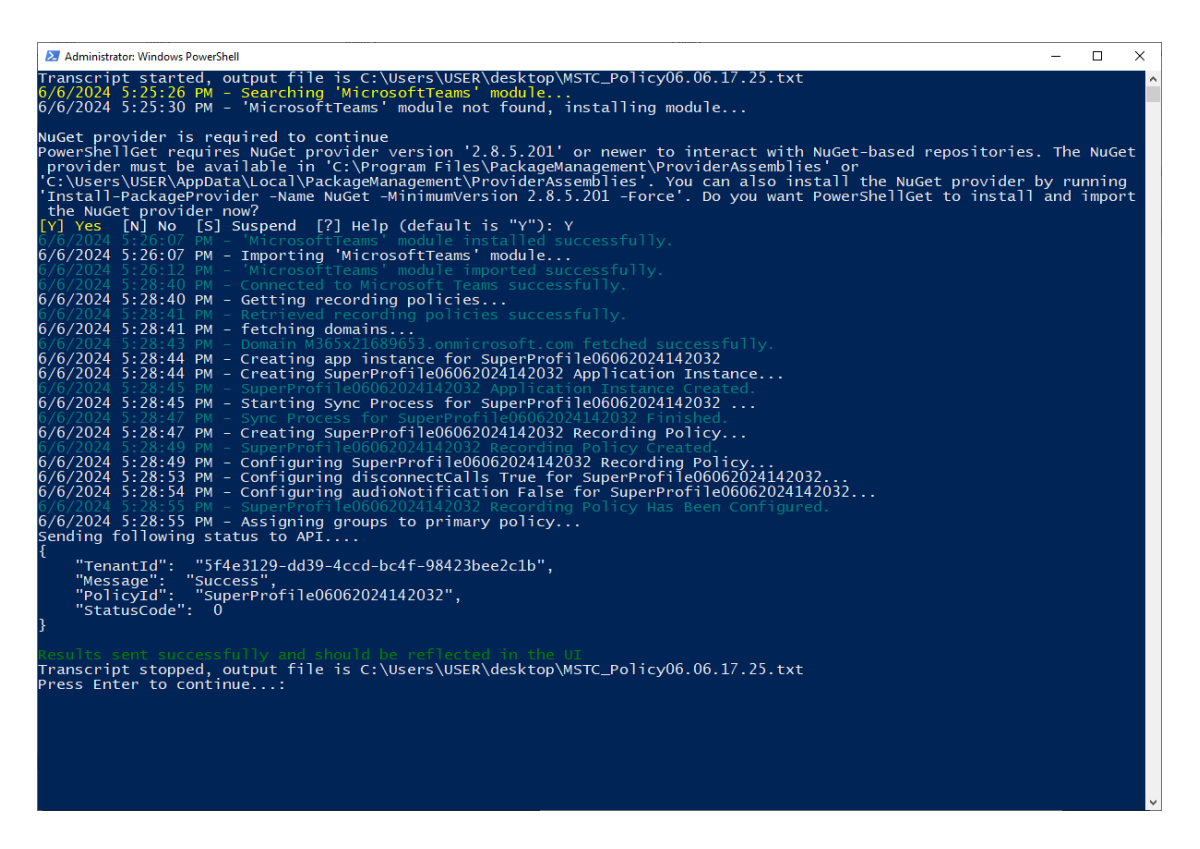

15. Return to the wizard. Notice that Step 1 and Step 2 have completed. Proceed to Step 3.

| Ģ  | Settings<br>System Settings ^ | Welco<br>To get started with interas                                            | tion Recording, please utilize the the quick start process below in 3 easy steps              | to begin recording Microsoft                                                                                                    |  |  |  |  |  |  |  |
|----|-------------------------------|---------------------------------------------------------------------------------|-----------------------------------------------------------------------------------------------|----------------------------------------------------------------------------------------------------|--|--|--|--|--|--|--|
| E  | Connect to your M365<br>Tools |                                                                                 | teams calls.                                                                                  |                                                                                                    |  |  |  |  |  |  |  |
| *  | Storage                       | STEP 1                                                                          | STEP 2                                                                                        | STEP 3                                                                                                    |  |  |  |  |  |  |  |
| -  | lags<br>Branding              |                                                                                 |                                                                                               |                                                                                                    |  |  |  |  |  |  |  |
| >  | Licenses                      | Microsoft 365                                                                   |                                                                                               |                                                                                                    |  |  |  |  |  |  |  |
| 0  | Descriften A                  |                                                                                 |                                                                                               |                                                                                                    |  |  |  |  |  |  |  |
| >  | Recording Profiles            |                                                                                 |                                                                                               |                                                                                                    |  |  |  |  |  |  |  |
| ?  | Access Profiles               | Connect M365                                                                    | Configure Recording Profile                                                                   | Configure Access                                                                                                    |  |  |  |  |  |  |  |
| -  |                               | Grant admin consent links to ensure permissions are set to access<br>the tenant | Determine what calls to record, for how long to keep, and the group<br>of the users to record | Control permissions on call access commonly known as Roles Based<br>Access Control (RBAC) and system and recording configuration |  |  |  |  |  |  |  |
|    | Monitoring ^                  | $\odot$                                                                         | $\bigcirc$                                                                                    | Configure Access                                                                                                    |  |  |  |  |  |  |  |
|    | View Users                    |                                                                                 |                                                                                               |                                                                                                    |  |  |  |  |  |  |  |
| -1 | System Activity Log           |                                                                                 | Exit                                                                                          |                                                                                                    |  |  |  |  |  |  |  |
|    |                               |                                                                                 |                                                                                               |                                                                                                    |  |  |  |  |  |  |  |
| ŀ. |                               |                                                                                 |                                                                                               |                                                                                                    |  |  |  |  |  |  |  |
|    |                               |                                                                                 |                                                                                               |                                                                                                    |  |  |  |  |  |  |  |

- 16. Click Configure Access.
- 17. Configure the Access Profile (see Adding an Access Profile on page 79).

| 411-          | Settings             | USSales USSales                           |                                  |
|---------------|----------------------|-------------------------------------------|----------------------------------|
|               | System Settings      |                                           |                                  |
| E             | Connect to your M365 | 1. Permissions 2. Groups Mapping          |                                  |
| 242           | Tools                |                                           |                                  |
|               | Storage              | Call Permissions                          |                                  |
|               | Tags                 | O No Call Access                          | ✓ Play Media Related to a Call   |
|               | Branding             | Access User's Own Calls                   | Download Media Related to a Call |
|               | Licenses             | Access User's Own and Group Calls         | ✓ Tag Calls                      |
| >             |                      | Select Groups Add                         | Add Notes                        |
|               | Recording Settings   |                                           | Delete Notes of Other Users      |
|               | Recording Profiles   | Access All Calls                          | V Delete Calls                   |
|               | Access Profiles      |                                           |                                  |
| •             |                      | Recording and Access Profiles permissions |                                  |
| 2             |                      | Create and Modify Recording Profiles      |                                  |
| •             | Monitoring ^         | Create and Modify Security Profiles       |                                  |
|               | View Users           | Create and Modify Tags                    |                                  |
| 0             | System Activity Log  | System Configuration Permissions          |                                  |
| MA            |                      | Configure System                          |                                  |
|               |                      | Audit Trail Access/Export                 |                                  |
|               |                      |                                           |                                  |
|               |                      |                                           | Cancel Next                      |
| . <b>I</b> I. |                      |                                           |                                  |
|               |                      |                                           |                                  |

In the example above, an access profile has been assigned with maximum permissions to access all calls and perform all available configuration actions in the Web interface.

1. Click Next.

| -    | Settings             |                                            |               |
|------|----------------------|--------------------------------------------|---------------|
| .dh. | System Settings      | Edit Access Profile Set Access Permissions |               |
| E    | Connect to your M365 | Name Description                           |               |
|      | Tools                | USUales USUales                            |               |
|      | Storage              | 1 Permissions 2 Groups Mapping             |               |
|      | Tags                 |                                            |               |
|      | Branding             | Assign Groups                              |               |
|      | Licenses             | U.S. Sales Q. Add Group                    |               |
|      |                      | U.S. Sales                                 |               |
| >    |                      |                                            |               |
|      | Recording Settings   |                                            |               |
|      | Recording Profiles   |                                            |               |
|      | Access Profiles      |                                            |               |
| ٠    | · ·                  |                                            |               |
| ?    | Monitoring ^         |                                            |               |
|      | View Users           | Previous                                   | Cancel Finish |
| 50   | Audit Trail          |                                            |               |
| Ŭ    | System Activity Log  |                                            |               |
| MA   |                      |                                            |               |
|      |                      |                                            |               |
|      |                      |                                            |               |
| l.   |                      |                                            |               |
|      |                      |                                            |               |
|      |                      |                                            |               |

2. Assign Groups: Start typing the name of the AAD group to assign, the group name is validated and then displayed; click **Add Group**.

| 3B12Prof                          | BB12Prof                           |                                                                                                    |   |
|-----------------------------------|------------------------------------|----------------------------------------------------------------------------------------------------|---|
| 1. Configuration                  | 2. Groups Mapping                  | 3. MSFT Policy                                                                                                    |   |
| Assign Groups                     |                                    | Add Group Sync With AAD Groups                                                                                      |   |
| Communications (9)                | ×<br>)                             |                                                                                                    |   |
| icensesAdded                      |                                    |                                                                                                    | G |
| Communications g     application. | roup: When you make a change to th | e group, you must trigger the Recording Profile's groups sync from AAD for the change to activate the change in the |   |

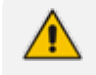

The Access Profile group assignments are synchronized automatically with your M365 platform.

**3.** Click **Finish**; the following confirmation message is displayed indicating successful completion of the wizard.

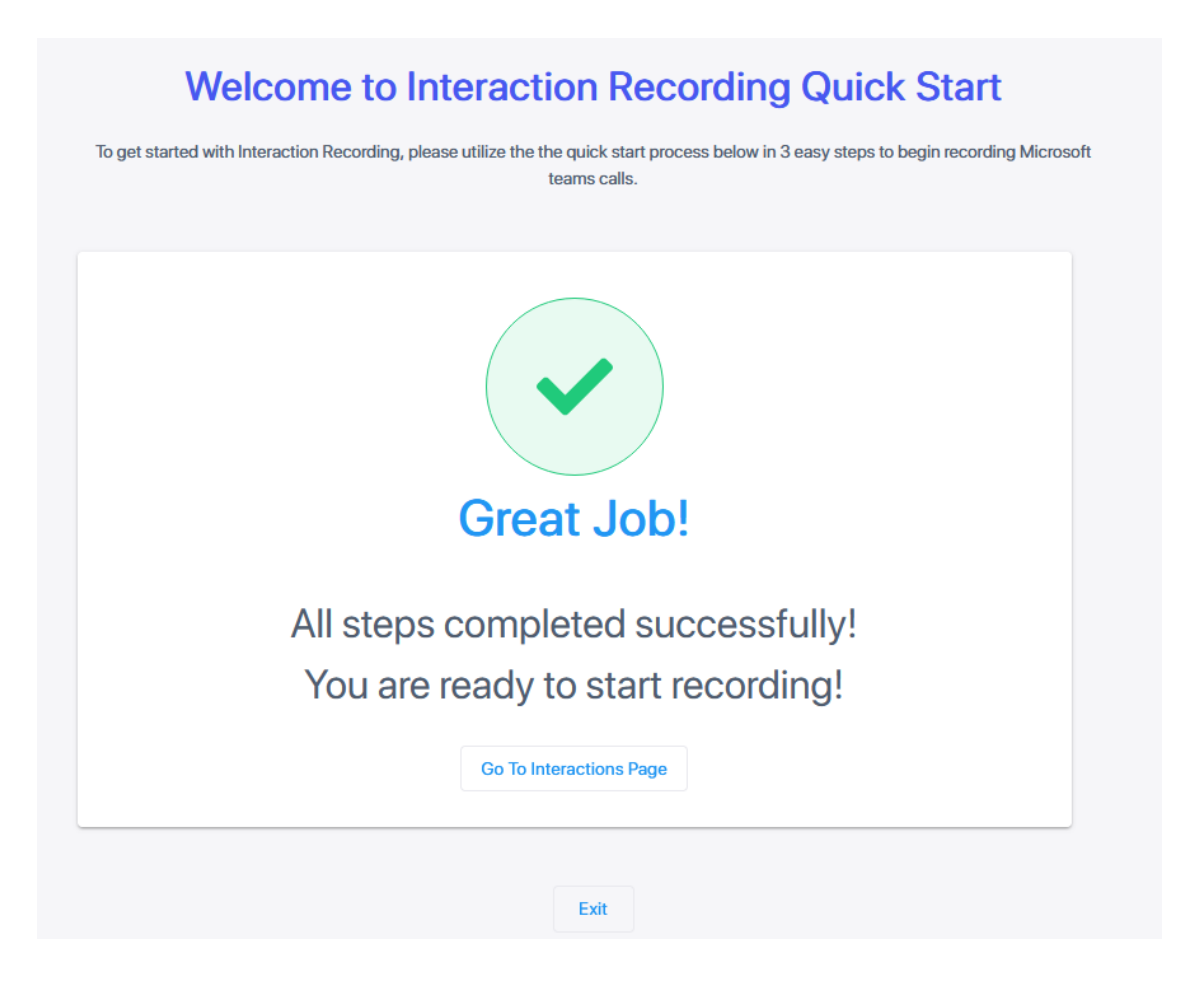

### Add and Pin Interaction Insights Teams App

Admins are recommended to add and pin the Interaction Insights Teams app to the whole organization or to Recording groups that will be using the app.

#### > To add and pin the Teams app:

1. Open Microsoft Teams admin center (TAC) and add to the organizational policy or create a new policy and assign it to the users or groups.

|     | Microsoft Teams admi | in center |                                                                                                    | 𝒫 Search                         |               |  |
|-----|----------------------|-----------|----------------------------------------------------------------------------------------------------|----------------------------------|---------------|--|
| ≡   |                      |           |                                                                                                    |                                  |               |  |
| ඛ   | Dashboard            |           | App setup policies                                                                                                    |                                  |               |  |
| የቋየ | Teams                | $\sim$    | App setup policies control how apps are made available to a user with the Teams app. U<br>and customize it or create custom policies and assign them to a set of users. Learn more | se the Global (Org-wide default) | policy        |  |
| RR  | Users                | $\sim$    |                                                                                                    |                                  |               |  |
| 品   | Teams devices        | ~         | App setup policies summary                                                                                                    |                                  |               |  |
| ₿   | Teams apps           | ^         | 2 1                                                                                                    |                                  |               |  |
|     | Manage apps •        |           | Default policies Custom policy                                                                                                    |                                  |               |  |
|     | Permission policies  |           |                                                                                                    |                                  |               |  |
|     | Setup policies       |           | Manage policies Group policy assignment                                                                                                    |                                  |               |  |
|     | Customize store      |           |                                                                                                    |                                  |               |  |
|     | Meetings             | ~         | + Add 🖉 Edit 🕼 Duplicate 📋 Delete 💭 Reset Global policy 😤 Manag                                                                                                    | e users $\vee$                   |               |  |
| Ţ   | Messaging            | ~         | ✓ Name ↓                                                                                                    | Description                      | Custom policy |  |
| S   | Voice                | ~         | Global (Org-wide default)                                                                                                    |                                  | No            |  |
| ٢   | Locations            | ~         | SmallMediumBusiness_BusinessVoice                                                                                                    | This is a SmallMediumB           | Yes           |  |
| ۲   | Enhanced encrypt     |           | FirstLineWorker                                                                                                    | This is a default app set        | No            |  |

2. Add Interaction Insights app to the installed apps and to the pinned apps (recommended) so that it'll be displayed for users by default.

|       | 🔀 Contoso Electronic                                                     | 3 Microsoft Teams admin center                                                                                                    | A Search                      | Ť œ       | 5 🛛 ? 📖 |
|-------|--------------------------------------------------------------------------|----------------------------------------------------------------------------------------------------|-------------------------------|-----------|---------|
| =     |                                                                          |                                                                                                    |                               |           |         |
| ଇ     | Dashboard                                                                | App setup policies                                                                                                    |                               |           |         |
| 50    | Teams ^                                                                  | App setup policies control how apps are made available to a user with the Teams app. Use the Glob<br>and customize it or create custom policies and assign them to a set of users. Learn more | bal (Org-wide default) policy |           |         |
|       | Teams settings<br>Teams policies<br>Team templates<br>Templates policies | App setup policies summary<br>2 1<br>Default policies Cattern policy                                                                                                    |                               |           |         |
|       | Teams update policies<br>Teams upgrade settings                          | Manage policies Group policy assignment                                                                                                    |                               |           |         |
| RR    | Users ~                                                                  | + Add / Edit 🕼 Duplicate 🕅 Delete 🔾 Reset Global policy 👸 Manage users 🗸                                                                                                    |                               | Q. Search |         |
| ß     | Teams devices ~                                                          | Name 1 Description                                                                                                    | tion Custom policy            |           |         |
| B     | Teams apps                                                               | Global (Org-wide default)                                                                                                    | No                            |           |         |
|       | Manage apps •<br>Permission policies                                     | Interaction Recording                                                                                                    | Ves                           |           |         |
|       | Setup policies                                                           | FirstLineWorker This is a                                                                                                    | a default app set No          |           |         |
|       | Customize store                                                          |                                                                                                    |                               |           |         |
|       | Meetings ~                                                               |                                                                                                    |                               |           |         |
|       | Messaging V                                                              |                                                                                                    |                               |           |         |
| S     | Voice ~                                                                  |                                                                                                    |                               |           |         |
| G     | Locations ~                                                              |                                                                                                    |                               |           | 0       |
| Pin 1 | Frontline deploy V                                                       |                                                                                                    |                               |           |         |
| ۲     | Enhanced encrypt                                                         |                                                                                                    |                               |           |         |

- **3.** To apply to a group, create a separate policy, add the Interaction Insights Teams app to the installed and pinned apps, and then assign group(s) as shown below.
- 4. To assign to a group, click **Group policy assignment** under the setup policy option.

|             | Microsoft Teams admi   | in center                                                       |                                                                                   |                                                                        |                                                       |                         |                                                                                                    |  |
|-------------|------------------------|-----------------------------------------------------------------|-----------------------------------------------------------------------------------|------------------------------------------------------------------------|-------------------------------------------------------|-------------------------|----------------------------------------------------------------------------------------------------|--|
| =           |                        |                                                                 |                                                                                   |                                                                        |                                                       |                         |                                                                                                    |  |
| ŵ           | Dashboard              | App s                                                           | etup policies                                                                     |                                                                        |                                                       |                         |                                                                                                    |  |
| <b>*</b> ** | Teams                  | <ul> <li>App setup<br/>and custor</li> </ul>                    | policies control how apps ar<br>mize it or create custom polic                    | e made available to a user with t<br>ies and assign them to a set of u | he Teams app. Use the Global (Or<br>isers, Learn more | rg-wide default) policy |                                                                                                    |  |
| RR          | Users                  | ~                                                               | the real case real pair                                                           |                                                                        |                                                       |                         |                                                                                                    |  |
| Ð           | Teams devices          | ~ Apr                                                           | p setup policies summary                                                          |                                                                        |                                                       |                         |                                                                                                    |  |
| B           | Teams apps             | ^ 2                                                             | 1                                                                                 |                                                                        |                                                       |                         |                                                                                                    |  |
|             | Manage apps •          | Defa                                                            | ault policies Custom                                                              | policy                                                                 |                                                       |                         |                                                                                                    |  |
|             | Permission policies    |                                                                 |                                                                                   |                                                                        |                                                       |                         |                                                                                                    |  |
|             | Setup policies         | Manag                                                           | ge policies Group polic                                                           | y assignment                                                           |                                                       |                         |                                                                                                    |  |
|             | Customize store        |                                                                 |                                                                                   |                                                                        |                                                       |                         |                                                                                                    |  |
|             | Meetings               | ~ + Add                                                         | Remove 0 item                                                                     |                                                                        |                                                       |                         |                                                                                                    |  |
| Ţ           | Messaging              | ~ ~ 0                                                           | Group name 🕐                                                                      | Rank 1                                                                 | Group email                                           | Assigned policy         |                                                                                                    |  |
| S           | Voice                  | ~                                                               |                                                                                   |                                                                        |                                                       |                         |                                                                                                    |  |
| ø           | Locations              | ~                                                               |                                                                                   |                                                                        |                                                       |                         |                                                                                                    |  |
| 0           | Enhanced encrypti      |                                                                 |                                                                                   |                                                                        |                                                       |                         |                                                                                                    |  |
| 땁           | Policy packages        |                                                                 |                                                                                   |                                                                        |                                                       |                         | No data is available.                                                                                                    |  |
|             |                        |                                                                 |                                                                                   |                                                                        |                                                       |                         |                                                                                                    |  |
|             | Contoso Electronics    | Microsoft Teams admin cent                                      | ter                                                                               |                                                                        | ₽ Search                                              |                         |                                                                                                    |  |
|             |                        |                                                                 |                                                                                   |                                                                        |                                                       |                         | Assign policy to group                                                                                                    |  |
| ଭ           | Dashboard              | App setup polici                                                | ies                                                                               |                                                                        |                                                       |                         | If users of this group have any direct<br>assignments, they will override group<br>assignments. Learn more about effective |  |
| 20          | Teams ^                | App setup policies control ho<br>and customize it or create cus | ow apps are made available to a user w<br>istom policies and assign them to a set | ith the Teams app. Use the Global (Org-wid<br>of users, Learn more     | e default) policy                                     |                         | policy and precedence rules.                                                                                               |  |
|             | Manage teams           |                                                                 |                                                                                   |                                                                        |                                                       |                         | Select a group                                                                                                    |  |
|             | Teams settings         | App setup policies su                                           | immary                                                                            |                                                                        |                                                       |                         | U.S. Sales Add                                                                                                    |  |
|             | Teams policies         | 2                                                               | 1                                                                                 |                                                                        |                                                       |                         | Select ~                                                                                                    |  |
|             | Templates policies     | Default policies                                                | Custom policy                                                                     |                                                                        |                                                       |                         | Select rank ()                                                                                                    |  |
|             | Teams update policies  |                                                                 |                                                                                   |                                                                        |                                                       |                         | 1                                                                                                    |  |
|             | Teams upgrade settings | Manage policies Gr                                              | roup policy assignment                                                            |                                                                        |                                                       |                         | Select rank 1 if you want the selected policy to be<br>effective for everyone in the selected group.                       |  |
| RR          | Users 🗸                | + Add @ Bernary 0.0                                             |                                                                                   |                                                                        |                                                       |                         |                                                                                                    |  |
| æ           | Teams devices V        |                                                                 |                                                                                   |                                                                        |                                                       |                         |                                                                                                    |  |
| EB          | Teams apps             | Grdup name ()                                                   | sanx T                                                                            | Group email Assi                                                       |                                                       |                         |                                                                                                    |  |

5. Select the Recording group to which to assign the policy, and then click Add.

| 💠 🛞 Contoso Electronics | Microsoft Teams admin center                                 | A search                                                       |                                                                                                    |
|-------------------------|--------------------------------------------------------------|----------------------------------------------------------------|----------------------------------------------------------------------------------------------------|
|                         |                                                              |                                                                | Assign policy to group                                                                                                    |
| â Dashboard             | App setup policies                                           |                                                                | If users of this group have any direct<br>assignments, they will override group<br>assignments. Learn more about effective |
| t <sup>a</sup> Teams    | App setup policies control how apps are made available to a  | r with the Teams app. Use the Global (Org-wide default) policy | policy and precedence rules.                                                                                               |
| Manage teams            | and customize it of create custom policies and assign memory | set of users, Learn more                                       | Select a group                                                                                                    |
| Teams settings          |                                                              |                                                                | U.S. Sales                                                                                                    |
| Teams policies          | App setup policies summary                                   |                                                                | 7 users 🖾                                                                                                    |
| Team templates          | 2 1                                                          |                                                                | Select a policy                                                                                                    |
| Templates policies      | Default policies Custom policy                               |                                                                | Select                                                                                                    |
| Teams update policies   |                                                              |                                                                | Select rank ①                                                                                                    |
| Teams upgrade settings  | Manage policies Group policy assignment                      |                                                                | 1                                                                                                    |

6. Select a policy (Interaction Insights in the example shown below) and then click **Apply**.

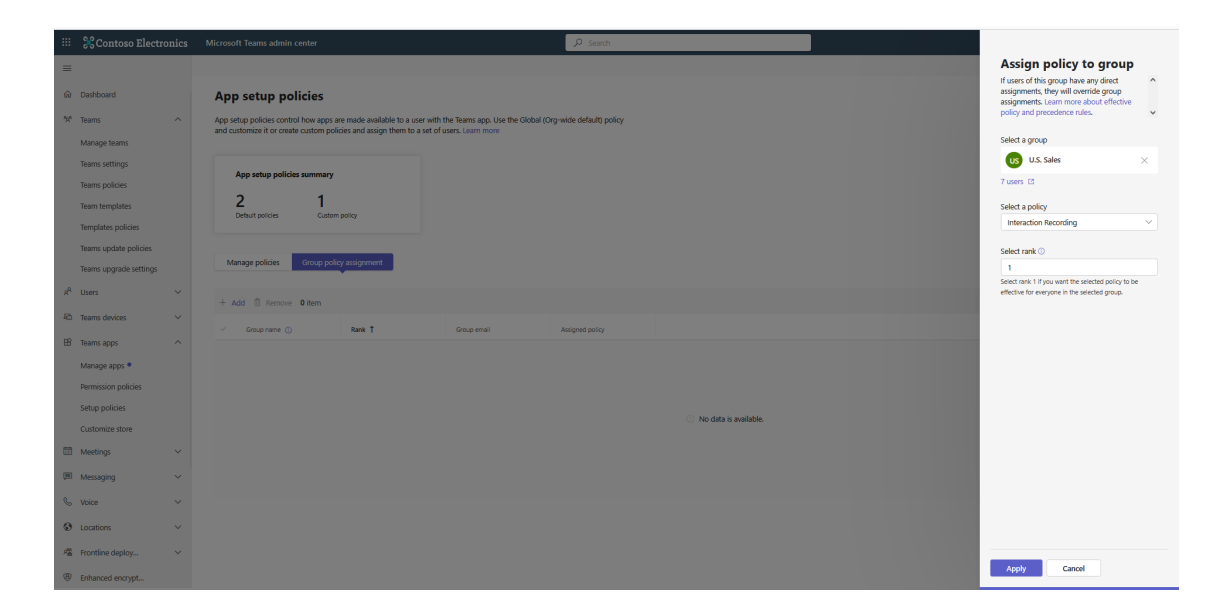

The new policy is assigned.

|    | %Contoso Electronic    | :s | Microsoft Teams admin center                                                                   |                                                                                                    | ₽ Search                                                                                                    |  |          | Ŧ          | •    |  | MA |
|----|------------------------|----|------------------------------------------------------------------------------------------------|----------------------------------------------------------------------------------------------------|----------------------------------------------------------------------------------------------------|--|----------|------------|------|--|----|
| =  |                        | (  | Assigning the policy Interaction Recording to                                                  | J.S. Sales. Go to Activity log to check the stat                                                                         | tus.                                                                                                    |  |          |            |      |  | ×  |
| ŵ  | Dashboard              |    | App setup policies                                                                             |                                                                                                    |                                                                                                    |  |          |            |      |  |    |
| 22 | Teams ^                |    | App setup policies control how apps are made<br>and customize it or create custom policies and | etup policies control how apps are made available to a user with the Teams app. Use the Global (Org-wide default) policy |                                                                                                    |  |          |            |      |  |    |
|    | Manage teams           |    | and customize it of create custom policies and                                                 | assign them to a set of uses. Cean more                                                                                  |                                                                                                    |  |          |            |      |  |    |
|    | Teams settings         |    | Ann ratur policies summary                                                                     |                                                                                                    |                                                                                                    |  |          |            |      |  |    |
|    | Teams policies         |    | App setup policies summary                                                                     |                                                                                                    |                                                                                                    |  |          |            |      |  |    |
|    | Team templates         |    | 2 1<br>Default policies Outloom policy                                                         |                                                                                                    |                                                                                                    |  |          |            |      |  |    |
|    | Templates policies     |    |                                                                                                |                                                                                                    |                                                                                                    |  |          |            |      |  |    |
|    | Teams update policies  |    |                                                                                                |                                                                                                    |                                                                                                    |  |          |            |      |  |    |
|    | Teams upgrade settings |    | Manage policies Group policy assign                                                            | nent                                                                                                    |                                                                                                    |  |          |            |      |  |    |
| R  | Users ~                |    | + Add 🗍 Remove 1 item                                                                          |                                                                                                    |                                                                                                    |  | Q Search | by display | name |  |    |
| 稻  | Teams devices          |    | Group pame () Rank                                                                             | t Group email                                                                                                    | Assigned policy                                                                                                    |  |          |            |      |  |    |
| 8  | Teams apps             |    | 115 Salar 1                                                                                    | 1/55 alor: @4265 v2                                                                                                    | 5192094 or Interaction Recording                                                                                                    |  |          |            |      |  |    |
|    | Manage apps •          |    | Co. Januar 1                                                                                   | coursewood.                                                                                                    | - Action of the second second s |  |          |            |      |  |    |

## 3

## Day Two Management using the Interaction Insights User Interface

This interface includes the following configuration and monitoring features:

- Recording Settings on page 41
- Interactions on page 90
- Managing Active Calls on page 128
- My Active Call on page 139
- System Settings on page 142
- Monitoring on page 163

## **Recording Settings**

- Managing Recording Profiles below
- Managing Access Profiles on page 78

#### Managing Recording Profiles

Recording profiles configures the recording capabilities of AAD groups of targeted users. A profile may be assigned to one or more groups. In the Quick Start wizard, you created an initial Recording profile. You can modify this profile and create additional profiles. The Recording profile includes the following capabilities:

- Determines which call types may be recorded.
- Sets Data Retention policies.
- Configures Azure Blob Storage region location to store calls.
- Attaches AAD groups including Targeted users to recording profiles.
- Blocks recording of calls according to specific numbers.
- Determines the time of day you wish to record or to prevent recording of targeted users.
- Configures Microsoft Teams Calling Policies.

To comply with Microsoft Bot Grouping API for meeting recording, storage optimization and avoiding redundancy, Interaction Insights implements the following policy for recording large meetings:

Recording: Interaction Insights stores only one copy of a meeting recording for the organizer, regardless of the number of targeted participants. For example, in a 300-person call with 300 targeted users for recording, Interaction Insights stores one copy of the call for the organizer and another recording for the rest of the 299 users. This ensures efficient use of storage space.

When users belong to different recording policies, the result is one recording for all users of the same recording policy.

- Playback: Playback of a user recording of a meeting starts from the point the user joins the meeting and ends when user leaves the meeting.
- Retention Period: The retention period for recordings is based on the recording profile retention period of the targeted users. The longest retention period among the recording user groups (organizer vs. the rest of the targeted users) will apply.

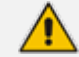

Download of meeting is not supported.

See also:

- Adding Recording Profiles below
- Modifying Recording Profiles on page 62
- Synchronizing Recording Profiles on page 67
- Recording Profile-Call Type Configuration Examples on page 77
- Disabling Recording Profile on page 75
- Deleting Recording Profile on page 76
- > Do the following:
- In the Icon pane, click , and then in the Navigation pane, select Recording Settings > Recording Profiles.

The Recording profile configured in the Wizard is displayed as "Successful".

|     | Settings             | Recording Profiles (1) Auto | matic synchronization is OFF |                    |              |               |             |  |
|-----|----------------------|-----------------------------|------------------------------|--------------------|--------------|---------------|-------------|--|
| •   | System Settings ^    | + New Profile               |                              |                    |              |               |             |  |
| E   | Connect to your M365 |                             |                              |                    |              |               |             |  |
|     | Tools                | Recording Profiles: 1       |                              |                    |              |               |             |  |
| 101 | Storage              | PROFILE NAME                | TOTAL USERS \$               | RETENTION          | DESCRIPTION  | GROUP MAPPING | STATUS      |  |
| *   | Tags                 |                             |                              |                    |              |               |             |  |
|     | Branding             | SuperProfile                | 4                            | 1 Years (365 Days) | SuperProfile | Test          | #Successful |  |
|     | Licenses             |                             |                              |                    |              |               |             |  |
| >   |                      |                             |                              |                    |              |               |             |  |

The table below describes the parameters in this table.

| Field            | Description                                                                                                    |
|------------------|----------------------------------------------------------------------------------------------------|
| Profile Name     | Enter a name for the new recording profile.                                                                                                 |
| Total Users      | The total number of users with Targeted user recording licenses.                                                                            |
| Retention        | Retention time period for calls associated with the profile. Default: One year.                                                             |
| Description      | Description of the recording profile.                                                                                                    |
| Group<br>Mapping | Azure tenant Security group that is mapped to this profile.                                                                                 |
| Status           | <ul> <li>Indicates the status of the synchronization with Azure tenant:</li> <li>Not in Sync with AAD Groups</li> <li>Successful</li> </ul> |

#### **Adding Recording Profiles**

The Quick Start wizard process created an initial Recording profile for your tenant. You can then add additional recording profiles for targeted users.

#### > Do the following:

In the Icon pane, click , and then in the Navigation pane, select Recording Settings > Recording Profiles.

|              | Settings             | Recording Profiles    | Automatic synchronization is OFF |                    |             |               |                              |
|--------------|----------------------|-----------------------|----------------------------------|--------------------|-------------|---------------|------------------------------|
| * <b>0</b> * | System Settings      | + New Profile         |                                  |                    |             |               |                              |
| =            | Connect to your M365 |                       |                                  |                    |             |               |                              |
| 242          | Tools                | Recording Profiles: 1 |                                  |                    |             |               |                              |
|              | Storage              | PROFILE NAME          | TOTAL USERS                      | RETENTION          | DESCRIPTION | GROUP MAPPING | STATUS                       |
| -            | Tags                 | NA Traders            | 21 🔯                             | 1 Years (365 Days) | NA traders  | All Employees | #Not In Sync With AAD Groups |
|              | Branding             |                       |                                  |                    |             |               |                              |
|              | Licenses             |                       |                                  |                    |             |               |                              |
| >            |                      |                       |                                  |                    |             |               |                              |
|              | Recording Settings   |                       |                                  |                    |             |               |                              |
|              | Recording Profiles   |                       |                                  |                    |             |               |                              |
|              | Access Profiles      |                       |                                  |                    |             |               |                              |
| •            |                      |                       |                                  |                    |             |               |                              |
| ?            |                      |                       |                                  |                    |             |               |                              |
|              | Monitoring           |                       |                                  |                    |             |               |                              |
| 5            |                      |                       |                                  |                    |             |               |                              |
|              |                      |                       |                                  |                    |             |               |                              |
|              |                      |                       |                                  |                    |             |               |                              |
|              |                      |                       |                                  |                    |             |               |                              |
|              |                      |                       |                                  |                    |             |               |                              |
| ·hr          |                      |                       |                                  |                    |             |               |                              |
|              |                      |                       |                                  |                    |             |               |                              |

#### 2. Click New Profile.

|    | Settings                  | View Recording Profile Recording Profile Recording Violities index the recording, rentention, and storage configuration. Users and/or groups are assigned to recording profiles. Interview the Interview Interview Inter |           |
|----|---------------------------|----------------------------------------------------------------------------------------------------|-----------|
| E  | Tools                     | B812Prof B812Prof                                                                                                    |           |
| 쓷  | Storage                   | Defension - American - Alterative - Alterative                                                                                                    |           |
| *  | Tags                      | L Congulation 2. Groups Mapping 3. MoV Procy                                                                                                    |           |
|    | Branding                  | Call Types ①                                                                                                    |           |
|    | Licenses                  | Select what calls of recorded users associated with the profile to record           Image: Record AI Call Types         Expand Settings                                                                                                    |           |
| >  | Recording Settings        | User Peer to Peer Calls User Calls with Meetings User Queue Calls ①                                                                                                    |           |
|    | Recording Profiles        | Internal: 🛈 🥑 In 🧭 Out 🥪 External Meetings 🥪 Teams Queue Calls*: Calls Queue Instance ID Add                                                                                                    |           |
|    | Access Profiles           | PSTN: C C In COL C Internal Meetings                                                                                                    |           |
| •  | Monitoring ^              |                                                                                                    |           |
| ?  | View Users<br>Audit Trail | Retention Period (Deys)                                                                                                    |           |
| 5  | System Activity Log       | 1 Year (865 Days) v                                                                                                    |           |
| MA |                           | Storage (j) Europe LRS v                                                                                                    |           |
| վր |                           | Advanced Settings ✓                                                                                                    | Exit Next |

3. Click Expand Settings to configure Pause and Resume functionality and ROD and SOD.

| <complex-block></complex-block>                                                                                                    | <complex-block></complex-block>                                                                                                    | 0.00                          |                                                                           |      |
|----------------------------------------------------------------------------------------------------|----------------------------------------------------------------------------------------------------|-------------------------------|---------------------------------------------------------------------------|------|
| <complex-block></complex-block>                                                                                                    | <complex-block></complex-block>                                                                                                    | Settings                      | BBT24901 BBT24901                                                         |      |
| <complex-block></complex-block>                                                                                                    | <complex-block></complex-block>                                                                                                    | System Settings               | 1.Configuration 2. Oncops Mapping 3. MSFT Policy                          |      |
| <complex-block></complex-block>                                                                                                    | <complex-block></complex-block>                                                                                                    | Connect to your M365<br>Tools | Cell Types ()                                                             |      |
| <complex-block></complex-block>                                                                                                    | <pre>visit visit v</pre>                                                                                                    | Storage                       | Select what calls of recorded users associated with the profile to record |      |
| <complex-block></complex-block>                                                                                                    | <complex-block></complex-block>                                                                                                    | Tags                          | 🐷 Record All Call Types 🖌 Expand Settings                                 |      |
| <complex-block></complex-block>                                                                                                    | <complex-block></complex-block>                                                                                                    | Branding                      | These Reserves Reserves                                                   |      |
| <complex-block>view view view view view view view view</complex-block>                                                                                                    | <complex-block><pre>view is a way is a way i</pre></complex-block>                                                                                                    |                               | Voer ren Winnen Gans                                                      |      |
| <complex-block></complex-block>                                                                                                    | <complex-block></complex-block>                                                                                                    |                               | In Full Time      Paulo/Resume                                            |      |
| <complex-block><ul> <li>I wind wind wind wind wind wind wind wind</li></ul></complex-block>                                                                                                    | <complex-block><pre>visit visit visit</pre></complex-block>                                                                                                    | Recording Profiles            | Out Full Time V Paule Resume                                              |      |
| <complex-block><pre>view view view view view view view view</pre></complex-block>                                                                                                    | <complex-block></complex-block>                                                                                                    | Access Profiles               | PSTN:                                                                     |      |
| <complex-block><pre>vision vision vis</pre></complex-block> | <complex-block><pre>view view view view view view view view</pre></complex-block>                                                                                                    |                               | In Fut Time V Paue Resume                                                 |      |
| <complex-block><pre>very very very very very very very very</pre></complex-block>                                                                                                    | <complex-block><pre>view view view view view view view view</pre></complex-block>                                                                                                    | Monitoring ^                  | Recording Type                                                            |      |
| <complex-block><pre>view view view view view view view view</pre></complex-block>                                                                                                    | <complex-block><pre>wind wind wind wind wind wind wind wind</pre></complex-block>                                                                                                    | View Users                    | Filmal                                                                    |      |
| <complex-block><pre>vint vint vint vint vint vint vint vint</pre></complex-block>                                                                                                    |                                                                                                    | Audit Trail                   | Recording Type                                                            |      |
| I we we we we we we we we we we we we we                                                                                                    |                                                                                                    | System Activity Log           |                                                                           |      |
| <form></form>                                                                                                    | <complex-block>I use of the set of the set o</complex-block>                                                                                                    |                               | Vot Hallime V Pausevesume                                                 |      |
| <complex-block>I understanding interviewing interviewin</complex-block>          | <complex-block>  I windowe     I windowe                                                 <!--</th--><th></th><th></th><th></th></complex-block>                                                                                                    |                               |                                                                           |      |
| <complex-block></complex-block>                                                                                                    | <complex-block><ul> <li>I metale</li> <li>I metale</li> <li>I</li></ul></complex-block>                                                                                                    |                               | Liver Calls with Meetings                                                 |      |
| <complex-block></complex-block>                                                                                                    | <complex-block>  Werkerse Werkerse   Are considered where the constrained on the constrained on the co</complex-block>                                                                                                    |                               | C External Meetings                                                       |      |
| <complex-block>  Image   Constants Constants <p< th=""><th><complex-block>  1 for (185 Day)     Store @     Tore and southand @     Tore and @     Tore and @           <th></th><th>☑ Informal Moetings ✓</th><th></th></complex-block></th></p<></complex-block>                                   | <complex-block>  1 for (185 Day)     Store @     Tore and southand @     Tore and @     Tore and @           <th></th><th>☑ Informal Moetings ✓</th><th></th></complex-block>                                                                                                    |                               | ☑ Informal Moetings ✓                                                     |      |
| <form>  I wer (285 Days)     Strage ()     Europe L8     Advand Settings •     Europe INITications ()     Europe INITications ()       <th><form>  I were generalized and and and and and and and and and an</form></th><th></th><th></th><th></th></form>                                                                                                    | <form>  I were generalized and and and and and and and and and an</form>                                                                                                    |                               |                                                                           |      |
| Storge ©<br>Terre LRS<br>Canonal Settings ~                                                                                                    | Surge ()<br>Europe LRS ()<br>Accorded Settings ~<br>Concording Matrications ()<br>Europe and and and and and and and and and and                                                                                                    | 1 Year (365 E                 | ays) 🗸                                                                    |      |
| Storage ()<br>Europe LBS ()<br>Advanced Settings ^<br>Recording Motifications ()<br>Eurobe for all calls ()<br>Filter Calls User Receives: List Type: () Alow () Block () Numbers () Regular Expression<br>Filter Calls User Makes: List Type: () Alow () Block () Numbers () Regular Expression<br>There Calls User Makes: List Type: () Alow () Block () Numbers () Regular Expression<br>There Range ()<br>US/Eastern (-04-00)<br>() Custom recording hours (default hours 24/7)<br>() Veek Days Start Hour End Hour<br>() Sunday () 12:00:00 () 12:00:00 ()                                                                                                    | Storage<br>Europe LBS  Acnocod Settings  Acnocod Settings  Acnocod                                                                                                    |                               |                                                                           |      |
| <form>  Europe RB   According Motifications    Concing Motifications     <ul> <li>bable for all calls</li> <li>bable concing</li> </ul>    File Calls User Reserves: Let Type: <ul> <li>All with @ Block</li> <li>Murbers</li> <li>Regular Expression</li> </ul>  Ten calls User Reserves: <ul> <li>Let Type: <ul> <li>All with @ Block</li> <li>Murbers</li> <li>Regular Expression</li> </ul>    Totalog @   Sufficient (-04:00)   Wesk Days   Sufficient (-04:00)   Wesk Days   Sufficient Concold   Sufficient Concold</li></ul></form>                                                                                                    | Europe LRS   Areonage Settings *   Recording Notifications (*)   Tet cells the for all calls   Ibit Cells there receives:   Ist Type:                                                                                                    | Storage i                     |                                                                           |      |
| Avanced Settings      Coording Notifications      Emble for all calls     Tor Calls     Tor Calls     Marce Settings     Marce Block     Mumbers     Regular Expression     Regular Expression     Regular Expression     Tor Range      Tor Calls     Marce Settings     Tor Calls     Marce Settings     Marce Settings     Tor Calls     Marce Settings     Tor Calls     Marce Settings     Tor Calls     Marce Settings     Tor Calls     Marce Settings     Tor Calls     Marce Settings     Tor Calls     Marce Settings     Tor Calls     Tor Calls                                        | Advanced Settings<br>Exercised Source Settings<br>Exercised Source Settings<br>Exercised Source Settings<br>Exercised Source Settings<br>Exercised Source Settings<br>Exercised Source Settings<br>Exercised Source Settings<br>Exercised Source Settings<br>Exercised Source Settings<br>Exercised Source Source Settings<br>Exercised Source Source Sour                                                                                                    | Europe LRS                    | ↓                                                                         |      |
| <form>         Aconced Settings ^         Exceding Outfinations ()         Exceding Out at calls         Exceding Out at calls         Pier Call Set Receives:       Lift Type:         Carl Call Set Receives:       Lift Type:         Carl Call Set Receives:       Lift Type:         Carl Call Set Receives:       Lift Type:         Carl Call Set Receive:       Lift Type:         Carl Call Set Receive:       Lift Type:         Carl Call Set Receive:       Lift Type:         Carl Carl Call Set Receive:       Lift Type:         Carl Carl Call Set Receive:       Lift Type:         Carl Carl Carl Set Receive:       Lift Type:         Carl Carl Carl Carl Carl Set Receive:       Lift Type:         Carl Carl Carl Carl Carl Carl Carl Carl</form>                                                                                                    | Accord Settings     Excluding Conditionations     Excluding Conditionations     File Calls User Receives:     Ext Type: <ul> <li> <ul> <li> <ul> <li> <li> <ul> <li> <li> <ul> <li> <li> <ul> <li> <li> <ul> <li> <li> <ul> <li> <ul> <li> <li> <ul> <li> <ul> <li> <ul> <li> <ul> <li> <ul> <li> <ul> <li> <ul> <li> <ul> <li> <ul> <li> <ul> <li> <ul> <li> <ul> <li> <li> <ul> <li> <ul> <li></li></ul></li></ul></li></li></ul></li></ul></li></ul></li></ul></li></ul></li></ul></li></ul></li></ul></li></ul></li></ul></li></ul></li></ul></li></li></ul></li></ul></li></li></ul></li></li></ul></li></li></ul></li></li></ul></li></li></ul></li></ul></li></ul> |                               |                                                                           |      |
| Advanced Settings ^<br>Recording Notifications ①<br>Each lef or all calls<br>File Calls User Mackes: List Type: Allow @ Bock Mumbers Regular Expression<br>File Calls User Makes: List Type: Allow @ Bock Mumbers Regular Expression<br>Ten Range ①<br>User Section 1 2:00:00 1 2:00:00                                                                                                    | Advanced Settings >                                                                                                    |                               |                                                                           |      |
| Recreting Notifications                                                                                                    | Recording Notification ()   Intel for all calls   Filer Calls Leer Receives: List Type: <ul> <li>Allow</li> <li>Block</li> <li>Numbers</li> <li>Regular Expression</li> </ul> Ter Calls Leer Receives: List Type: <ul> <li>Allow</li> <li>Block</li> <li>Numbers</li> <li>Regular Expression</li> </ul> Ter Calls Leer Receives: List Type: <ul> <li>Allow</li> <li>Block</li> <li>Numbers</li> <li>Regular Expression</li> </ul> Ter Calls Leer Receives: List Type: <ul> <li>Allow</li> <li>Block</li> <li>Numbers</li> <li>Regular Expression</li> </ul> Ter Calls Leer Receives: List Type: <ul> <li>Allow</li> <li>Block</li> <li>Numbers</li> <li>Regular Expression</li> </ul> Ter Calls Leer Receives: List Type: <ul> <li>Allow</li> <li>Block</li> <li>Numbers</li> <li>Regular Expression</li> </ul> Ter Calls Leer Receives: List Type: <ul> <li>Allow</li> <li>Block</li> <li>Numbers</li> <li>Regular Expression</li> </ul> Ter Calls Leer Receives: List Type: <ul> <li>Allow</li> <li>Regular Expression</li> </ul> Ter Calls Leer Receives: List Type: <ul> <li>Allow</li> <li>Receives: List Type:      <ul> <li>Allow</li> <li>Receives: List Type:      <ul> <li>Allow</li> <li>Receives: List Type:          <ul> <li>Allow</li> <li>Receives: List Type:          <ul> <li>Receives: List Type:          <ul> <li>Receives: List Type:          <ul> <li>Receives: List Type:              <ul> <li>Receives: List Type:              <ul> <li>Receives: List Type:              <ul> <li>Receives: List Type:              <ul> <li>Receives: List Type:              <ul> <li>Receives: List Type:              <ul> <li>Receives: List Type:              <ul> <li>Receives: List Type:              <ul> <li>Receives: List Type:              <ul> <li>Receives: List Type:              <ul> <li>Receives: List Type:               <ul> <li>Receiv</li></ul></li></ul></li></ul></li></ul></li></ul></li></ul></li></ul></li></ul></li></ul></li></ul></li></ul></li></ul></li></ul></li></ul></li></ul></li></ul></li></ul></li></ul>                                                                                                    | Advanced Set                  | ings ^                                                                    |      |
| Recording fourneations     Enable for all calls     Fiter Calls     Fiter Calls User Receives:     List Type:     Allow     Block     Numbers     Regular Expression     Time Range     US/Eastern (-04:00)     Verk Days   Start Hour   End Hour   Sunday   12:00:00     12:00:00     Image: Call Call Call Call Call Call Call Cal                                                                                                    | Image of all calls     Filter Calls     Filter Calls     Filter Calls     Inter Calls User Makes:     List Type:     Allow     Regular Expression     Time Range     US/Eastern (-04:00)     Start Hour     End Hour     User Maky     12:00:00     Image Image Ima                                                                                                    | <b>D</b>                      |                                                                           |      |
| Enable for all calls   Fiter Calls   Fiter Calls User Receives:   List Type:   Allow   Block   Numbers   Regular Expression   Time Range   US/Eastern (-04-00)   US/Eastern (-04-00)   Veek Days   Start Hoar   End Hoar 12:00:00 12:00:00                                                                                                    | Induct total all     Filter Calls     Filter Calls     Inter Calls     Inter C                                                                                                    | Recording No                  |                                                                           |      |
| Fitter Calls     Fitter Calls User Receives:   List Type:   Allow   Block     Numbers        Regular Expression     Time Range     US/Eastern (-04-00)     Veek Days   Start Hour   End Hour   Sunday   12:00:00     Image: Comparison of the Call Subscience of the Call Subscience                                                                                                    | Fiter Calls     Fiter Calls     Icter Calls     Icter Calls <th>Enable for al</th> <th>I calls V</th> <th></th>                                                                                                    | Enable for al                 | I calls V                                                                 |      |
| Filter Calls ()     Regular Expression     Filter Calls User Makes:     List Type:     Allow     Block     Numbers     Regular Expression     Time Range ()     US/Eastern (-04-00)     Veek Days   Start Hour   End Hour     Sunday     12:00:00     Image: Comparison of the comparison of the compariso                                                                                                    | Fiter Calls     Iter Calls     Iter Calls </th <th></th> <th></th> <th></th>                                                                                                    |                               |                                                                           |      |
| Filter Calls User Receives: List Type:     Allow     Block     Numbers     Regular Expression     Time Range ①     US/Eastern (-04-00)     Veek Days   Start Hour   End Hour     Sunday     12:00:00     Exit                                                                                                    | Filter Calls User Receives: List Type:     Allow        Regular Expression     Regular Expression     Time Range ③     US/Eastern (-04:00)     Veek Days   Start Hour   End Hour   Sundary   12:00:00     12:00:00                                                                                                    | Filter Calls                  | D                                                                         |      |
| Fitter Calls User Makes: List Type:     Allow     Block     Numbers     Regular Expression     Time Range ()     US/Eastern (-04-00)     US/Eastern (-04-00)     Veck Days     Start Hour     End Hour     Sunday     12:00:00     12:00:00     Exit                                                                                                    | Filter Calls User Makes: List Type:   Allow  Block Numbers Regular Expression    Time Range  US/Eastern (-04:00)    Custom recording hours (default hours 24/7)   Week Days   Start Hour   End Hour   Sundary   12:00:00                                                                                                    | Filter Calls Use              | r Receives : List Type: Allow  Block Numbers Regular Expression           |      |
| Fitter Calls User Makes: List Type:     Allow     Block     Numbers     Regular Expression     US/Eastern (-04-00)     US/Eastern (-04-00)     Veck Days     Start Hour     End Hour     Sunday     12:00:00     12:00:00     Exit     Meter Exit                                                                                                    | Filter Calls User Makes:       List Type:       Allow       Block       Regular Expression         Time Range ()                                                                                                    |                               |                                                                           |      |
| Time Range ()       US/Eastern (-04-00)       v         © Custom recording hours (default hours 24/7)       Veek Days       Start Hour       End Hour         Sunday       12:00:00       12:00:00       Exit       Mexic                                                                                                    | Price Calls User Mades:       List type:       Allow       Block       Multures       Regular Expression         Time Range ()                                                                                                    | Filter Calle Lier             | Alley Alley Diale Numbers                                                 |      |
| Time Range ①         US/Eastern (-04:00)         Custom recording hours (default hours 24/7)         Week Days       Start Hour         Sunday       12:00:00         12:00:00                                                                                                    | Time Range ①         US/Eastern (-04:00)         Custom recording hours (default hours 24/7)         Week Days       Start Hour         Sunday       12:00:00         12:00:00                                                                                                    | Filter Calls Use              | I makes: List type: Allow Diock Inditions Regular Expression              |      |
| US/Eastern (-04-00)       ~         Custom recording hours (default hours 24/7)         Week Days       Start Hour         Sunday       12:00:00         12:00:00                                                                                                    | US/Eastern (-04:00)       ~         Custom recording hours (default hours 24/7)         Week Days       Start Hour         Sunday       12:00:00         12:00:00                                                                                                    | Time Range                    |                                                                           |      |
| US/Leastern (-04:00)       V         Custom recording hours (default hours 24/7)         Week Days       Start Hour         Sunday       12:00:00         12:00:00                                                                                                    | US/Eastern (-04:00)                                                                                                    |                               |                                                                           |      |
| Custom recording hours (default hours 24/7)         Week Days       Start Hour         Sunday       12:00:00         12:00:00                                                                                                    | Custom recording hours (default hours 24/7)         Week Days       Start Hour         Sunday       12:00:00         12:00:00                                                                                                    | US/Eastern                    | -04:00)                                                                   |      |
| Custom recording hours (default hours 24/7)         Week Days       Start Hour         Sunday       12:00:00         12:00:00                                                                                                    | Custom recording hours (default hours 24/7)         Week Days       Start Hour         Sunday       12:00:00         12:00:00                                                                                                    |                               |                                                                           |      |
| Week Days         Start Hour         End Hour           Sunday         12:00:00         12:00:00                                                                                                    | Week Days         Start Hour         End Hour           Sunday         12:00:00         12:00:00                                                                                                    | Custom re                     | cording hours (default hours 24/7)                                        |      |
| Sunday         12:00:00         12:00:00                                                                                                    | Sunday V 12:00:00 12:00:00                                                                                                    |                               | Week Days Start Hour End Hour                                             |      |
| Sunday V 12:00:00 12:00:00                                                                                                    | Sunday V 12:00:00 12:00:00                                                                                                    |                               |                                                                           |      |
| Exit New                                                                                                    | Exit Ne                                                                                                    |                               | Sunday V 12:00:00 12:00:00                                                |      |
| Exit New                                                                                                    | Exit Ne                                                                                                    |                               |                                                                           |      |
| Exit Nex                                                                                                    | Exit Ne                                                                                                    |                               | -                                                                         |      |
|                                                                                                    |                                                                                                    |                               |                                                                           | Exit |
|                                                                                                    |                                                                                                    |                               |                                                                           |      |

4. Configure profile according to the tables below.

| Field               | Description                                                                                                    |  |  |
|---------------------|----------------------------------------------------------------------------------------------------|--|--|
| Profile Name        | Enter a name for the new recording profile.                                                                                                    |  |  |
| Profile Description | Enter a description of the new recording profile.                                                                                                    |  |  |
| All                 | Record all calls that the recording profile user participates in as calling party. This option is enabled by default or when a new recording profile is created. |  |  |

| Field                                                                     | Description                                                                                                    |  |  |  |  |
|---------------------------------------------------------------------------|----------------------------------------------------------------------------------------------------|--|--|--|--|
| Call Types (it's Mandato                                                  | ry to select at least one Call type)                                                                                                    |  |  |  |  |
| User Peer-to-Peer Calls                                                   |                                                                                                    |  |  |  |  |
| When Call Type<br>escalated to a C<br>escalated Conf<br>to-peer call reco | es 'PSTN', 'Internal' or 'External' are enabled, and then the call is<br>Conference call (when additional parties are added to the call), the<br>ference part of the call will be recorded as part of the original peer-<br>ording leg.                                                                  |  |  |  |  |
| Internal                                                                  | <ul> <li>Refers to Peer-to-Peer calls between the targeted recording profile user and other users within the same domain. One of the following values:</li> <li>In: Records Internal calls that the Targeted user receives.</li> <li>Out: Records Internal calls that the Targeted user makes</li> </ul> |  |  |  |  |
| PSTN                                                                      | <ul> <li>Refers to Peer-to-Peer calls between the Targeted recording profile user and parties outside of the organization's network on PSTN. One of the following values:</li> <li>In: Records PSTN calls that the user receives.</li> </ul>                                                             |  |  |  |  |
|                                                                           | <b>Out:</b> Records PSTN calls that the user makes.                                                                                                    |  |  |  |  |
| External                                                                  | Refers to Peer-to-Peer calls between the Targeted recording pro-<br>file user and parties with Federated domain or any public<br>Microsoft Teams domain.                                                                                                    |  |  |  |  |
|                                                                           | In: Records External calls received by the Targeted recording profile user from Federated Domain users.                                                                                                    |  |  |  |  |
|                                                                           | Out: Records External calls made by the Targeted recording profile user to Federated Domain users.                                                                                                    |  |  |  |  |
| User Calls with Meeting                                                   | gs                                                                                                    |  |  |  |  |
| External Meetings                                                         | Refers to Targeted user calls with meetings that are scheduled by External users and belong to an External organization.                                                                                                    |  |  |  |  |
|                                                                           | This option is supported by Microsoft Teams Integration and with "Full Time" Recording Type only.                                                                                                    |  |  |  |  |
| Internal Meetings                                                         | Refers to Targeted user calls with meetings that are scheduled by<br>Internal users from the same domain as the Targeted user. This<br>option records Teams calls with an Internal conference bridge in                                                                                                  |  |  |  |  |

| Field                                           | Description                                                                                                    |
|-------------------------------------------------|----------------------------------------------------------------------------------------------------|
|                                                 | the Enterprise domain.                                                                                                    |
|                                                 | An Internal Conference is a scheduled, ad-hoc meeting that<br>occurs on a bridge belonging to the targeted user organization.<br>When enabled, all user calls with internal meetings are recorded<br>according to the below options. When disabled, none of the user<br>calls with internal conferences are recorded.<br>One of the following options:                                                                                                    |
|                                                 | All Meetings: Records meetings with both internal and external participants.                                                                                                    |
|                                                 | External Participants: Records only meetings with External participants. External participants are those participants who either don't have an Azure object id or don't belong to the recording organization. For example, participants joined from PSTN, guests from Web or from Federated organization or from a Teams home client. The application starts recording the targeted user call leg to the meeting when an external participant joins the meeting and continues recording until the targeted user disconnects or the meeting bridge disconnects the call. |
| Expand Settings The be settings in the Tenant N | low settings must be enabled by the Service Provider in the Service<br>lanagement interface.                                                                                                    |
| Internal                                        | From the Recording Type drop-down, choose one of the following values:                                                                                                    |
|                                                 | ✓ Full Time                                                                                                    |
|                                                 | Record on Demand                                                                                                    |
|                                                 | ✓ Save on Demand                                                                                                    |
|                                                 | Select the Pause/Resume check box to enable Pause and<br>Resume functionality.                                                                                                    |
| PSTN                                            | From the Recording Type drop-down, choose one of the following values:                                                                                                    |
|                                                 | ✓ Full Time                                                                                                    |
|                                                 | ✓ Record on Demand                                                                                                    |
|                                                 | ✓ Save on Demand                                                                                                    |
|                                                 | Select the Pause/Resume check box to enable Pause and<br>Resume functionality.                                                                                                    |

| Field                                                               | Description                                                                                                    |  |  |  |  |
|---------------------------------------------------------------------|----------------------------------------------------------------------------------------------------|--|--|--|--|
| External                                                            | <ul> <li>From the Recording Type drop-down, choose one of the following values:</li> <li>✓ Full Time</li> <li>✓ Record on Demand</li> <li>✓ Save on Demand</li> <li>Select the Pause/Resume check box to enable Pause and Resume functionality.</li> </ul>                                                                                                    |  |  |  |  |
| User Queue Calls                                                    |                                                                                                    |  |  |  |  |
| Call Queues Instance<br>ids<br>Teams Queue Calls<br>(transfer mode) | Comma separated list of the call queue instance ids which should<br>be recorded (see Retrieving Recording Queue Instances on<br>page 58).<br>Relevant when Teams Queue Calls (Transfer mode) is configured<br>and "All" is not selected.<br>When "All" is selected, all user calls will be recording including<br>calls from any call queue. The maximum length of the field is<br>2048 characters.<br>Record Microsoft Teams calls that have been retrieved from a<br>queue by a call agent. The recording is triggered as soon as the<br>call is connected to an agent.<br>Record method is set to 'Transfer'. |  |  |  |  |
| Save on Demand                                                      | Elapsed time available to record call after the call has been                                                                                                    |  |  |  |  |
| After Call Timer                                                    | terminated.                                                                                                    |  |  |  |  |
| Storage Configuration                                               |                                                                                                    |  |  |  |  |
| Retention Period<br>(Days)                                          | Call retention is the number of days to keep recordings in<br>storage. Use the default with caution since eventually the storage<br>location will be completely consumed. To meet business<br>requirements, it's highly recommended to set the retention value<br>to a positive number. Interaction Insights deletes calls that<br>exceed the retention period once a day. A network administrator<br>with appropriate security profile credentials has the option to<br>add / modify retention policies.                                                                                                    |  |  |  |  |

| Field   | Description                                                                                                    |
|---------|----------------------------------------------------------------------------------------------------|
|         | The default storage retention period is 12 months. The maximum storage period is 24 months (two years), unless the Unlimited Retention parameter is configured for the service , in which case, the retention period in days is <b>unlimited</b> . |
|         | Configure one of the following Retention period time frames:                                                                                                    |
|         | Week (7 Days)                                                                                                    |
|         | Month (30 Days)                                                                                                    |
|         | 3 Months (90 Days)                                                                                                    |
|         | 6 Months (180 Days)                                                                                                    |
|         | 1 year (365 Days) (Default)                                                                                                    |
|         | 2 years (730 Days)                                                                                                    |
|         | Custom: When Unlimited Retention is enabled on the service<br>Retention Period (Days) you can configure the number of days<br>to retain data for an unlimited period. For example, if you<br>wish to configure 10 years, configure 3600 days.      |
| Storage | Azure Blob Storage account location according to geographical region where the instance is installed.                                                                                                    |

### **Advanced Settings**

| Field                  | Description                                                                                                    |
|------------------------|----------------------------------------------------------------------------------------------------|
| Recording Notification | Controls whether Microsoft Teams banner recording notifications are displayed:                                                                                         |
|                        | <b>Enable for all calls:</b> Recording notification are enabled for all calls (Default).                                                                               |
|                        | <b>Disable for all calls</b> Recording notifications are disabled on all calls (visual and audio notifications).                                                       |
|                        | Disable for PSTN calls: Audio Recording notifications are disabled on PSTN calls.                                                                                      |
|                        | This parameter is only displayed when enabled by the Service Provider in the Interaction Insights service. In addition, you must sign a waiver to enable this feature. |

| Field                                                 | Description                                                                                                    |  |  |
|-------------------------------------------------------|----------------------------------------------------------------------------------------------------|--|--|
| Filter Calls User Receives<br>Filter Calls User Makes | To filter calls that the user receives or makes, choose the type<br>of the filter. To record the user calls with specific numbers,<br>choose <b>Allow</b> in the List Type. To record calls of the user except<br>with specific numbers, choose <b>Block</b> : in the List Type. The Filter<br>is applied on the calls with the comma-separated phone<br>numbers defined in the Numbers field. For example:<br>"17326524689, 17326524690" regular expression can be<br>entered when the phone number ranges need to be filtered.<br>For example, to filter calls with phone numbers that starts with<br>area code 732 or 609, enter the following in the regular<br>expression field:^(1{1}\1{1})?(732 609)\d*\$. When both the<br>numbers and regular expressions are provided, the system first<br>checks against the regular expression and if a match is not<br>found, continues with the numbers. The maximum length of<br>the numbers and the regular expression field is 2048<br>characters.<br>Filtering is applicable to Skype for Business integrations and to<br>Microsoft Teams (PSTN calls only). |  |  |
|                                                       | The + sign should <b>not</b> be added in <b>Numbers</b> and <b>Regular Expression</b> fields as its not recognized by Interaction Insights.                                                                                                    |  |  |
| Time Range                                            | Specify a time range for call recording, which includes the option to choose specific days of the week and time ranges based on the location of the server for the (product name) region.                                                                                                    |  |  |
| Custom Recording<br>Hours                             | Custom Recording Hours (default 24/7): <ul> <li>Week Days</li> <li>Start Hour</li> <li>End Hour</li> </ul>                                                                                                    |  |  |

1. Click Next to add groups.

Users can only be mapped to one Recording Profile; however, can be assigned to multiple groups that are mapped to the same profile. In this case, the following message is displayed:

|                        | ① Some of the users are already assigned to another Recording profile, you can assign user(s) to one recording profile only. |                                                                |                             |                         |                      |                              |               |             |
|------------------------|----------------------------------------------------------------------------------------------------|----------------------------------------------------------------|-----------------------------|-------------------------|----------------------|------------------------------|---------------|-------------|
|                        | View list of conflicting users >                                                                                             |                                                                |                             |                         |                      |                              |               |             |
|                        |                                                                                                    |                                                                |                             |                         |                      |                              |               |             |
| _                      |                                                                                                    |                                                                |                             |                         |                      |                              |               |             |
| Settin<br>System       | ngs<br>E<br>1 Settings ^ <sub>R</sub>                                                                                        | dit Recording Profile<br>ecording Profiles include the recordi | ng, rentention, and storage | e configuration.Users a | nd/or groups are ass | igned to recording profiles. |               |             |
| E Conn                 | lect to your M365                                                                                                    | Recording Profile Name                                         | Internal Calls              |                         |                      |                              |               |             |
| Stora                  | ge                                                                                                    | 1. Configuration 2.                                            | Groups Mapping              | 3. MSFT Policy          |                      |                              |               |             |
| Brand                  | ling                                                                                                    | Assign Groups ④                                                |                             | 0                       |                      |                              |               |             |
| ,                      |                                                                                                    | Documentation                                                  |                             | ~                       |                      |                              |               |             |
| Record<br>Reco<br>Acce | ing Settings ^<br>rding Profiles<br>ss Profiles                                                                              |                                                                |                             |                         |                      |                              |               |             |
| ? Monito               | ring ^<br>Users                                                                                                    | Previous                                                       |                             |                         |                      |                              |               | Cancel Next |
| MA Syste               | Trail<br>em Activity Log                                                                                                    |                                                                |                             |                         |                      |                              |               |             |
| վր                     |                                                                                                    |                                                                |                             |                         |                      |                              |               |             |
|                        |                                                                                                    |                                                                |                             |                         |                      |                              |               |             |
| 1. Cor                 | nfiguration                                                                                                    | 2. Groups                                                      | Mapping                     |                         | 3. MSFT Po           | licy                         |               |             |
| Ass                    | sign Groups 🛈                                                                                                    |                                                                |                             |                         |                      |                              |               |             |
|                        | Documentation (4                                                                                                    | )   ×                                                          |                             |                         | ×                    | Add Group                    | Sync Groups F | rom AAD     |
| Rec                    | ording profile mu                                                                                                    | st have at least one                                           | AAD group                   |                         |                      |                              |               |             |

| 100                                                              | Settings                                                                  |                                                                                                    |      |
|------------------------------------------------------------------|---------------------------------------------------------------------------|----------------------------------------------------------------------------------------------------|------|
| 0                                                                | System Settings                                                           | Edit Recording Profile                                                                                                    |      |
|                                                                  |                                                                           | Recording Promes include the Recording, remembron, and scorage configuration. Users and/or groups are assigned to recording promes.                                                                                                    |      |
| E                                                                | Connect to your M365                                                      | Internal Calls Internal Calls                                                                                                    |      |
| 242                                                              | Tools                                                                     |                                                                                                    |      |
| _                                                                | Storage                                                                   | 1. Configuration 2. Groups Macoing 3. MSFT Policy                                                                                                    |      |
| *                                                                | Tags                                                                      |                                                                                                    |      |
|                                                                  | Branding                                                                  | Assign Groups ①                                                                                                    |      |
|                                                                  | Licenses                                                                  |                                                                                                    |      |
|                                                                  |                                                                           |                                                                                                    |      |
| >                                                                |                                                                           |                                                                                                    |      |
|                                                                  | Recording Settings ^                                                      | Documentation (4)                                                                                                    |      |
|                                                                  | Recording Profiles                                                        |                                                                                                    |      |
|                                                                  | recording ritemes                                                         |                                                                                                    |      |
|                                                                  | Assess Drofiles                                                           | C Documentation group: 4 users were assigned with Recording User                                                                                                    |      |
| •                                                                | Access Profiles                                                           | C Documentation group: 4 users were assigned with Recording User Licenses.                                                                                                    |      |
| •                                                                | Access Profiles                                                           | Concentration group: 4 users were assigned with Recording User                                                                                                    |      |
| <b>0</b><br>?                                                    | Access Profiles                                                           | Documentation group: 4 users were assigned with Recording User     Output     Documentation group: When you make a change to the group, you must trigger the Recording Profile's groups sync from AAD for the change to     output     defined the change in the anceleration                                                              |      |
| <b>¢</b><br>?                                                    | Access Profiles                                                           | Occumentation group: 4 users were assigned with Recording User       Incomentation group: 4 users were assigned with Recording User         Image: Constraint on group: When you make a change to the group, you must trigger the Recording Profile's groups sync from AAD for the change to activate the change in the application.       |      |
| ≎<br>?                                                           | Access Profiles Monitoring ^ View Users                                   | Documentation group: 4 users were assigned with Recording User     Conses.      Documentation group: When you make a change to the group, you must trigger the Recording Profile's groups sync from AAD for the change to     activate the change in the application.                                                                      |      |
| ♥<br>?                                                           | Access Profiles Monitoring ^ View Users Audit Trail                       | Concentration group: 4 users were assigned with Recording User       Documentation group: 4 users were assigned with Recording User       Documentation group: When you make a change to the group; you must trigger the Recording Profile's groups sync from AAD for the change to       Previous                                         | lext |
| <ul> <li></li></ul>                                              | Access Profiles                                                           | Construction group: 4 users were assigned with Recording User       Documentation group: 4 users were assigned with Recording User       Documentation group: When your make a charge to the group, you must trigger the Recording Profile's groups sync from AAD for the change to activate the change in the application.       Previous | ext  |
| ¢<br>?<br>₪                                                      | Access Profiles Monitoring ^ View Users Audit Trail System Activity Log   | Conservation group: 4 users were assigned with Recording User       Decementation group: 4 users were assigned with Recording User       Decementation group: When you make a change to the group, you must trigger the Recording Profile's groups sync from AAD for the change to activate the change in the application.                 | ext  |
| <ul> <li><b>○</b></li> <li><b>○</b></li> <li><b>○</b></li> </ul> | Access Profiles  Monitoring  View Users  Audit Trail  System Activity Log | Concentration group: 4 users were assigned with Recording User       Decementation group: When you make a change to the group, you must trigger the Recording Profile's groups sync from AAD for the change to       Previous                                                                                                    | lext |
| ♥<br>?<br>MA                                                     | Access Profiles  Monitoring  View Users  Audit Trail  System Activity Log | Constrainting group: 4 users were assigned with Recording User       Constrainting group: 4 users were assigned with Recording User       Constrainting group: When you make a change to the group, you must trigger the Recording Profile's groups sync from AAD for the change to       Previous                                         | lext |

2. Open the Azure portal of your tenant to verify which groups you wish to add.

| =    | Microsoft Azure             |                                      | $\mathcal{P}$ . Search resources, services, and docs (G+/) |                    | 🤷 Copilot       |                          | admin@M365x2168965<br>SIPTESTOC (M365X21689653.ON |
|------|-----------------------------|--------------------------------------|------------------------------------------------------------|--------------------|-----------------|--------------------------|---------------------------------------------------|
| Hor  | ne > SIPTestOC   Groups >   |                                      |                                                            |                    |                 |                          |                                                   |
| 2    | Groups   All groups         |                                      |                                                            |                    |                 |                          | ×                                                 |
|      | 0 «                         | 🛠 New group 🞍 Download groups        | 🖔 Refresh   Manage view 🗸   🗊 Delete   🔗 Got f             | eedback?           |                 |                          |                                                   |
| - 24 | All groups                  | Azure Active Directory is now Micros | nft Entra ID. Learn more 12                                |                    |                 |                          | ×                                                 |
| 24   | Deleted groups              | D Search                             |                                                            |                    |                 |                          |                                                   |
| ×    | Diagnose and solve problems | - Jean Ch                            | 8 Add hiter                                                |                    |                 |                          |                                                   |
| >    | Settings                    | Search mode Contains                 |                                                            |                    |                 |                          |                                                   |
| >    | Activity                    | 36 groups found                      |                                                            |                    |                 |                          | ^                                                 |
| >    | Troubleshooting + Support   | Name ↑                               | Object Id                                                  | Group type         | Membership type | Email                    |                                                   |
|      |                             | S sg-Finance                         | 2edbf372-72bb-4455-9810-358432                             | 137159 Security    | Assigned        |                          |                                                   |
|      |                             | S sg-HR                              | dfbebe91-d59b-4542-add1-283b133                            | 3b0e77 Security    | Assigned        |                          |                                                   |
|      |                             | TI-ga 2                              | 2bb4372f-f1d2-40fe-978b-eb6b1c12                           | 236ac Security     | Assigned        |                          |                                                   |
|      |                             | S sg-Legal                           | 82c7014e-1a62-4cef-a2e3-838b577                            | b1982 Security     | Assigned        |                          |                                                   |
|      |                             | S sg-Operations                      | fd02e174-3d38-4076-8139-6315f28                            | 35cccb Security    | Assigned        |                          |                                                   |
|      |                             | S sg-Retail                          | 0dba24a2-20d6-4dd3-b791-1b8440                             | c9b658 Security    | Assigned        |                          |                                                   |
|      |                             | SA sg-Sales and Marketing            | 519cdfe5-ee16-40d9-bd5f-031789d                            | 660ca Security     | Assigned        |                          |                                                   |
|      |                             | ST SOC Team                          | 0406eff1-8012-4b30-b9dc-795fee95                           | 1087 Microsoft 365 | Assigned        | SOCTeam@M365x21689653.or | microsoft.com                                     |
|      |                             | SA: ssg-Contoso Ambassador           | s cea1eb54+0a30+4ef0-a0c0+9530ff0b                         | bc8e Security      | Assigned        |                          |                                                   |
|      |                             | SB ssg-Contoso Bug Bashers           | ff400760-3767-4068-8859-415f57f0                           | 05bda Security     | Assigned        |                          | -                                                 |
|      |                             | <                                    |                                                            |                    |                 |                          | >                                                 |

The following message is displayed if you have not yet synced groups with your M365 platform.

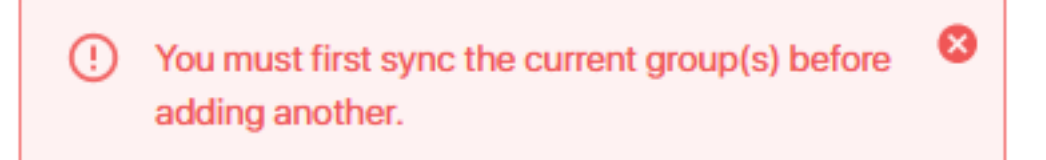

3. Perform the Sync; a confirmation message is displayed.

System Sync Successful

8

4. Click Next to continue.

| SuperProfile Name                                                                                                    | Description ling Profile for Customer S                                                                                                    | ipport                                                                                                    |  |
|----------------------------------------------------------------------------------------------------|----------------------------------------------------------------------------------------------------|----------------------------------------------------------------------------------------------------|--|
|                                                                                                    |                                                                                                    |                                                                                                    |  |
| . Configuration                                                                                                    | 2. Groups Mapping                                                                                                    | 3. MSFT Policy                                                                                                    |  |
|                                                                                                    |                                                                                                    |                                                                                                    |  |
| Disconnect Calls wh                                                                                                    | en Recorder Unavailable                                                                                                    |                                                                                                    |  |
| <ul> <li>Disconnect Calls wh</li> <li>Disable Compliance</li> </ul>                                                        | en Recorder Unavailable<br>Recording Audio Notifications                                                                                             |                                                                                                    |  |
| Disconnect Calls wh     Disable Compliance You must apply the MSF                                                          | an Recorder Unavailable<br>Recording Audio Notifications<br>T Compliance Policy configuration fo                                                     | the recording to take effect.                                                                                            |  |
| Disconnect Calls wh     Disable Compliance You must apply the MSF Click the button below t                                 | an Recorder Unavailable<br>Recording Audio Notifications<br>T Compliance Policy configuration fo<br>o downlaod MSFT Policy configuratio              | the recording to take effect.<br>script to your machine, the script must be run by your organization M365 administrator. |  |
| Disconnect Calls wh     Disable Compliance     You must apply the MSF Click the button below t     Download Configurat     | an Recorder Unavailable<br>Recording Audio Notifications<br>T Compliance Policy configuration fo<br>o downlaod MSFT Policy configuratio<br>on Script | the recording to take effect.<br>script to your machine, the script must be run by your organization M365 administrator. |  |
| Disconnect Calls wh     Disable Compliance     You must apply the MSF     Click the button below t     Download Configurat | en Recorder Unavailable<br>Recording Audio Notifications<br>T Compliance Policy configuration fo<br>downlaod MSFT Policy configuratio<br>on Script   | the recording to take effect.<br>script to your machine, the script must be run by your organization M365 administrator. |  |
| Disconnect Calls wh     Disable Compliance You must apply the MSIf Click the button below t     Download Configurat        | en Recorder Unavailable<br>Recording Audio Notifications<br>T Compliance Policy configuration fo<br>downlaad MSFT Policy configuratio<br>on Script   | the recording to take effect.<br>script to your machine, the script must be run by your organization M365 administrator. |  |
| Disconnect Calls wh     Disable Compliance     You must apply the MSI Click the button below t     Download Configurat     | en Recorder Unavailable<br>Recording Audio Notifications<br>T Compliance Policy configuration fo<br>o downlaed MSFT Policy configuratio<br>on Script | the recording to take effect.<br>script to your machine, the script must be run by your organization M365 administrator. |  |
| Disconnect Calls wh     Disable Compliance     You must apply the MSF     Click the button below t     Download Configurat | en Recorder Unavailable<br>Recording Audio Notifications<br>T Compliance Policy configuration fo<br>o downlaed MSFT Policy configuratio<br>on Script | the recording to take effect.<br>script to your machine, the script must be run by your organization M365 administrator. |  |

- 5. Configure the following Microsoft Teams Calling Policies:
  - **Disconnect Calls when Recorder Unavailable:** Calls are disconnected when recording functionality is not available.
  - Disable Compliance Recording Audio Notifications: Disable Microsoft Teams Audio Recording notifications that are played to calls participants from PSTN or other UC platforms.
- 6. Click the Download Configuration Script link to download the PowerShell script to your PC.

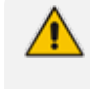

You can also run the script at a later time using the right-click menu option **MSFT Scripts** (see Download and Run Microsoft Script on page 69).

7. Run the script createProfileSuperProfile-dd-m-yyyy.ps1 as Administrator.

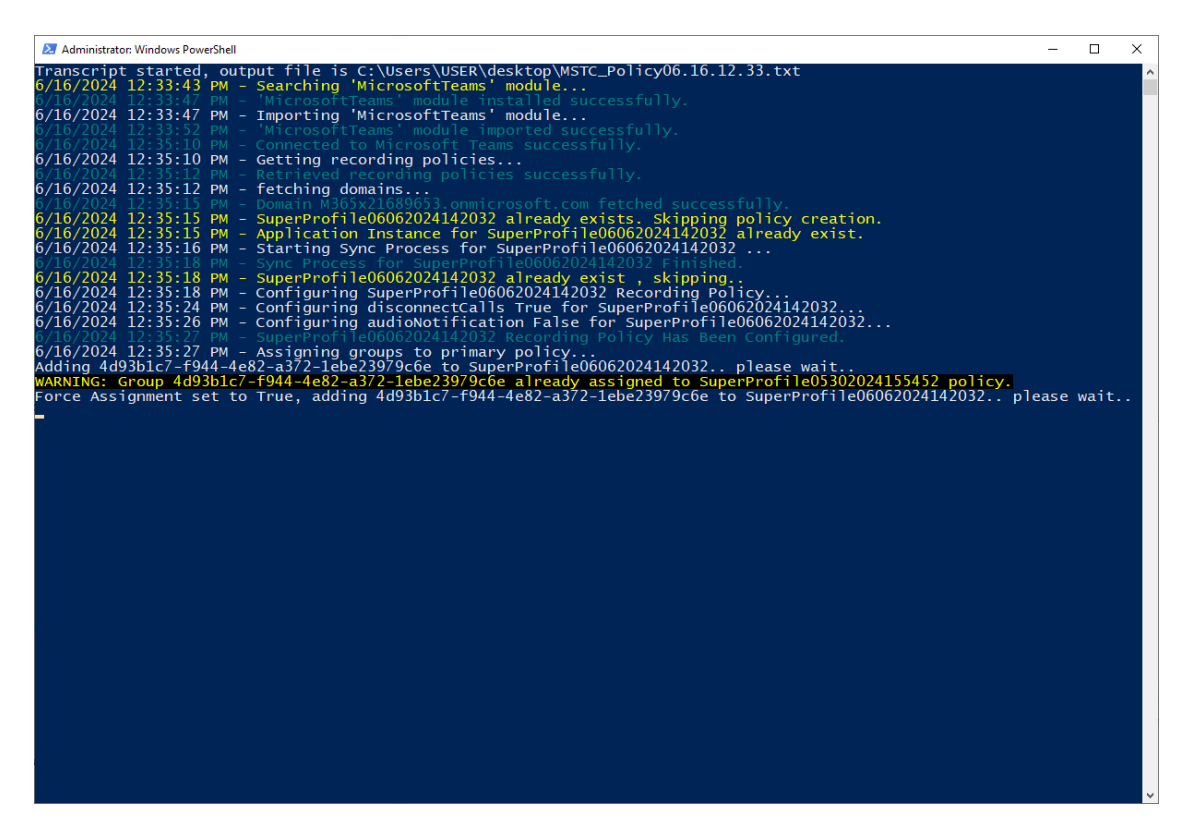

8. Enter the credentials of the Azure customer tenant account and authenticate using the Microsoft Authenticator when prompted.

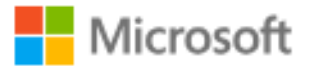

# Sign in

to continue to Microsoft Azure

admin@M365x25192084.onmicrosoft.com

No account? Create one!

Can't access your account?

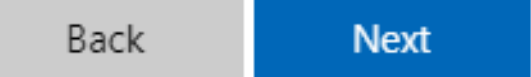

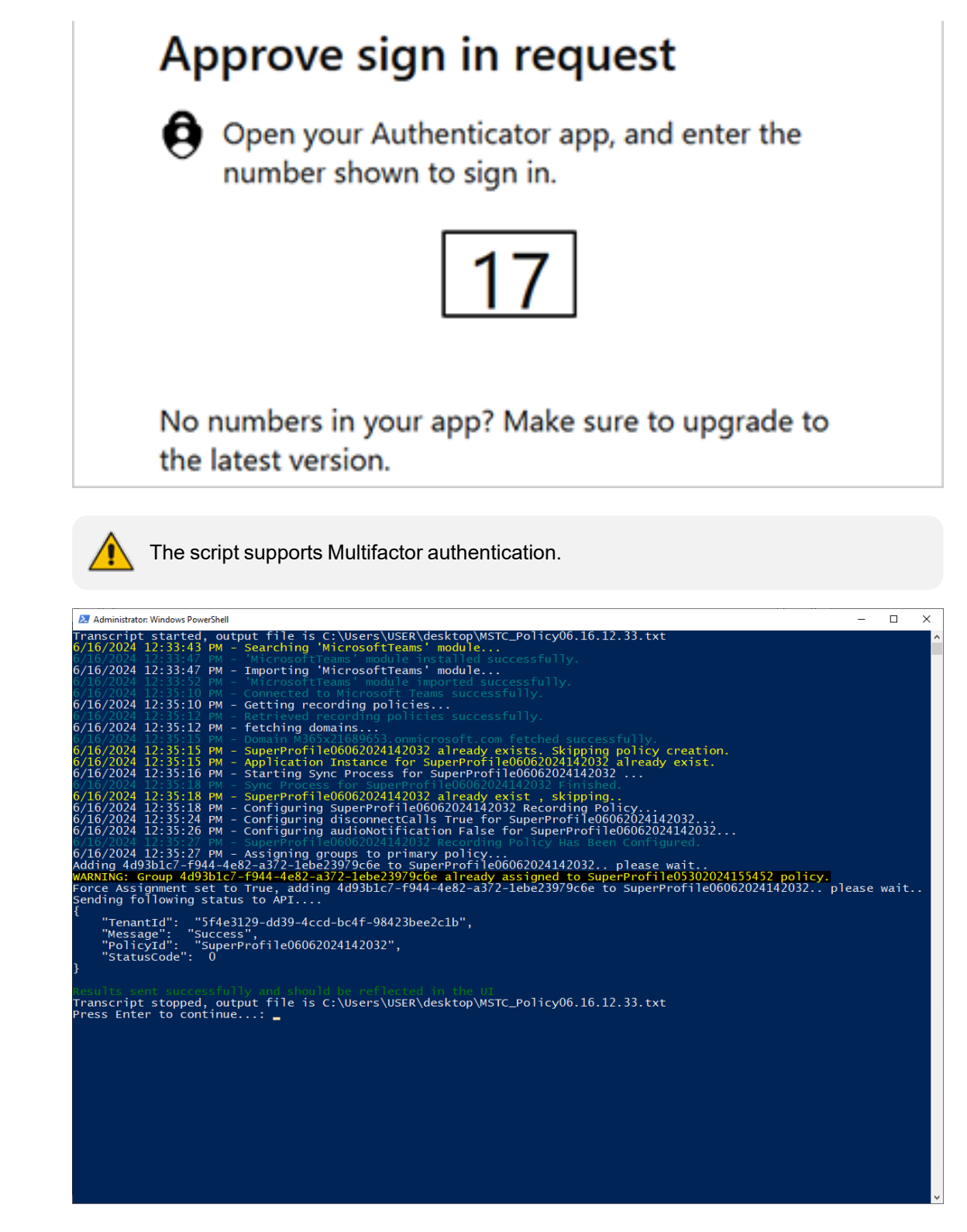

See example log file below (saved to Desktop on the PC where you run the script).

\*\*\*\*\*

Windows PowerShell transcript start Start time: 20240616123342 Username: LAPTOP-M8LNK8BQ\USER RunAs User: LAPTOP-M8LNK8BQ\USER Configuration Name: Machine: LAPTOP-M8LNK8BQ (Microsoft Windows NT 10.0.19045.0) Host Application: C:\WINDOWS\System32\WindowsPowerShell\v1.0\powershell.exe -NoProfile -ExecutionPolicy Bypass -File C:\Users\USER\Desktop\Powershell\editProfileSuperProfile-16-6-2024.ps1 Process ID: 19148 PSVersion: 5.1.19041.4522 PSEdition: Desktop PSCompatibleVersions: 1.0, 2.0, 3.0, 4.0, 5.0, 5.1.19041.4522 BuildVersion: 10.0.19041.4522 CLRVersion: 4.0.30319.42000 WSManStackVersion: 3.0 PSRemotingProtocolVersion: 2.3 SerializationVersion: 1.1.0.1 \*\*\*\*\* Transcript started, output file is C:\Users\USER\desktop\MSTC\_ Policy06.16.12.33.txt PS>TerminatingError(Invoke-RestMethod): " {"type":"https://tools.ietf.org/html/rfc7231#section-

6.5.13", "title": "Unsupported Media Type", "status": 415, "traceId": "00-1fa6a9561e39115c5b5258f162c5540d-a5c8015bfcd9c025-00"}" 6/16/2024 12:33:43 PM - Searching 'MicrosoftTeams' module... 6/16/2024 12:33:47 PM - 'MicrosoftTeams' module installed successfully. 6/16/2024 12:33:47 PM - Importing 'MicrosoftTeams' module... INFO: Loaded Module 'Microsoft.Teams.ConfigAPI.Cmdlets' 6/16/2024 12:33:52 PM - 'MicrosoftTeams' module imported successfully. 6/16/2024 12:35:10 PM - Connected to Microsoft Teams successfully. 6/16/2024 12:35:10 PM - Getting recording policies... 6/16/2024 12:35:12 PM - Retrieved recording policies successfully. 6/16/2024 12:35:12 PM - fetching domains... 6/16/2024 12:35:15 PM - Domain M365x21689653.onmicrosoft.com fetched successfully. 6/16/2024 12:35:15 PM - SuperProfile06062024142032 already exists. Skipping policy creation. 6/16/2024 12:35:15 PM - Application Instance for SuperProfile06062024142032 already exist. 6/16/2024 12:35:16 PM - Starting Sync Process for SuperProfile06062024142032 . . . 6/16/2024 12:35:18 PM - Sync Process for SuperProfile06062024142032 Finished. 6/16/2024 12:35:18 PM - SuperProfile06062024142032 already exist , skipping.. 6/16/2024 12:35:18 PM - Configuring SuperProfile06062024142032 Recording Policy...

6/16/2024 12:35:24 PM - Configuring disconnectCalls True for SuperProfile06062024142032... 6/16/2024 12:35:26 PM - Configuring audioNotification False for SuperProfile06062024142032... 6/16/2024 12:35:27 PM - SuperProfile06062024142032 Recording Policy Has Been Configured. 6/16/2024 12:35:27 PM - Assigning groups to primary policy... Adding 4d93b1c7-f944-4e82-a372-1ebe23979c6e to SuperProfile06062024142032.. please wait.. WARNING: Group 4d93b1c7-f944-4e82-a372-1ebe23979c6e already assigned to SuperProfile05302024155452 policy. Force Assignment set to True, adding 4d93b1c7-f944-4e82-a372-1ebe23979c6e to SuperProfile06062024142032.. please wait.. Sending following status to API.... { "TenantId": "5f4e3129-dd39-4ccd-bc4f-98423bee2c1b", "Message": "Success", "PolicyId": "SuperProfile06062024142032", "StatusCode": 0 } Results sent successfully and should be reflected in the UI \*\*\*\*\* Windows PowerShell transcript end

| End time: 20240616123533 |  |  |
|--------------------------|--|--|
|                          |  |  |
| *****                    |  |  |
|                          |  |  |
|                          |  |  |
|                          |  |  |

**9.** Once you have successfully run the script, verify that the Recording Profile status is 'Successful'.

|   | Settings             | Recording Profiles     O Automatic synchronization is OFF |               |                    |              |               |             |  |  |
|---|----------------------|-----------------------------------------------------------|---------------|--------------------|--------------|---------------|-------------|--|--|
| • | System Settings ^    | + New Profile                                             |               |                    |              |               |             |  |  |
| E | Connect to your M365 |                                                           |               |                    |              |               |             |  |  |
|   | Tools                | Recording Profiles: 1                                     |               |                    |              |               |             |  |  |
| 쑢 | Storage              | PROFILE NAME                                              | TOTAL USERS 👙 | RETENTION          | DESCRIPTION  | GROUP MAPPING | STATUS      |  |  |
| * | Tags                 |                                                           |               |                    |              |               |             |  |  |
|   | Branding             | SuperProfile                                              | 4             | 1 Years (365 Days) | SuperProfile | Test          | #Successful |  |  |
|   | Licenses             |                                                           |               |                    |              |               |             |  |  |
| > |                      |                                                           |               |                    |              |               |             |  |  |

#### **Retrieving Recording Queue Instances**

Configuration of Teams call queues recordings (Transfer mode) in the recording profile requires the retrieval of the application instance of each call queue that is designated for recording. Each call queue is represented by a single Application Instance ID.

#### > To retrieve call queue application instances using PowerShell:

**1.** Enter the following PS command:

| PS C:\Users\Admin> Get-CsCallQueue                         |                              |
|------------------------------------------------------------|------------------------------|
| WARNING: All the agents added to callqueue agents to call. | have opted out. There are no |
| TenantId<br>e07fd185c1c7                                   | : ad41d6c3-67f0-47cc-9de3-   |
| Name                                                       | : CallQueue1                 |
| Identity<br>62efe4db5c16                                   | : 361635e9-1159-43be-bdc2-   |
| RoutingMethod                                              | : Attendant                  |
|                                                            |                              |

| DistributionLists                              | :                            |
|------------------------------------------------|------------------------------|
| Users<br>2f4134736e42                          | : 9f7309ea-a318-4ac5-92a0-   |
| DistributionListsLastExpanded                  | : 11/21/2021 08:12:49 +00:00 |
| Agents<br>2f4134736e42, OptOut                 | : 9f7309ea-a318-4ac5-92a0-   |
| AllowOptOut                                    | : True                       |
| ConferenceMode                                 | : False                      |
| PresenceBasedRouting                           | : True                       |
| AgentsCapped                                   | : False                      |
| AgentsInSyncWithDistributionLists              | : True                       |
| AgentAlertTime                                 | : 60                         |
| LanguageId                                     | : en-US                      |
| OverflowThreshold                              | : 200                        |
| OverflowAction                                 | : DisconnectWithBusy         |
| OverflowActionTarget                           | :                            |
| OverflowSharedVoicemailTextToSpeechPrompt      | :                            |
| OverflowSharedVoicemailAudioFilePrompt         | :                            |
| OverflowSharedVoicemailAudioFilePromptFileName | :                            |
| EnableOverflowSharedVoicemailTranscription     | : False                      |
| TimeoutThreshold                               | : 1200                       |

| TimeoutAction                                 | : Disconnect               |
|-----------------------------------------------|----------------------------|
| TimooutActionTangat                           |                            |
| TimeoutActionTarget                           |                            |
| TimeoutSharedVoicemailTextToSpeechPrompt      | :                          |
| TimeoutSharedVoicemailAudioFilePrompt         | :                          |
| TimeoutSharedVoicemailAudioFilePromptFileName | :                          |
| EnableTimeoutSharedVoicemailTranscription     | : False                    |
| WelcomeMusicFileName                          | : caal_queue_greeting.mp3  |
| UseDefaultMusicOnHold                         | : True                     |
| MusicOnHoldFileName                           | :                          |
| Statistics                                    | : Current queue size = 0   |
| ApplicationInstances<br>e9e31420edaf          | : f17e8e19-1669-4a4c-bf13- |
| ChannelId                                     | :                          |
| OboResourceAccounts                           | :                          |

2. Copy the Application Instance to notepad.

#### > To retrieve call queue application instances using Teams Administration:

- **1.** Open the Teams Administration portal.
- 2. Select the Queue.
- **3.** Find Resource details.

|            | Microsoft Teams ad     | min cen | ter                                          | D Search - Preview                                           |       |
|------------|------------------------|---------|----------------------------------------------|--------------------------------------------------------------|-------|
| Ę          | Messaging policies     |         | Call queues \ CallQueue1                     |                                                              |       |
| ବ          | Voice                  | ^       |                                              |                                                              |       |
|            | Phone numbers          |         | CallQueue1                                   |                                                              |       |
|            | Operator Connect       |         |                                              |                                                              |       |
|            | Direct Routing         |         | Resource accounts                            |                                                              | ^     |
|            | Calling policies       |         | Add or remove resource accounts. You can     | assign a phone number to a resource account you're adding.   | 0     |
|            | Call park policies     |         | + Add X Remove   1 item                      |                                                              |       |
|            | Caller ID policies     |         | Besource account                             | Phone number                                                 |       |
|            | Dial plans             |         |                                              |                                                              |       |
|            | Emergency policies     |         | CallQueue resource                           | +972 1 809 461 699                                           |       |
|            | Voice routing policies |         |                                              |                                                              |       |
|            | Auto attendants        | _       |                                              |                                                              |       |
| ſ          |                        |         | Assign calling ID                            |                                                              | ^     |
|            | Holidays               |         | Agents can make outbound calls using the     | phone numbers on the following Resource Accounts. ①          |       |
|            | Resource accounts      |         |                                              |                                                              |       |
| ٢          | Locations              | ~       | You haven't added any resource accounts      | s yet.                                                       |       |
| •          | Policy packages        |         | Add                                          |                                                              |       |
| <b>*</b> = | Planning               | ~       |                                              |                                                              |       |
| <i>4</i> 1 | Analytics & reports    | ~       |                                              |                                                              |       |
| ¢          | Notifications & alerts | ~       | Language                                     |                                                              | ^     |
| ۲          | Other settings         | ~       | This lets you set the language used to trans | scribe voicemail messages and play system prompts to the cal | ller. |
|            | Skype for Business     |         | English (United States)                      |                                                              |       |

Figure 4-1: Call Queues

4. In the Azure Active directory find the queue Resource.

Figure 4-2: Resources

| Azure Active Directory admin center                                                                                                    |                                                                                                    |
|----------------------------------------------------------------------------------------------------|----------------------------------------------------------------------------------------------------|
| <ul> <li>Active Directory Summeteries</li> <li>Call Dashboard</li> <li>Call Services</li> <li>All services</li> <li>FAVORITES</li> <li>Azure Active Directory</li> <li>Users</li> <li>Users</li> <li>Call Lusers (Preview)</li> <li>Deleted users (Preview)</li> <li>Deleted users (Preview)</li> <li>Deleted users (Preview)</li> <li>Deleted users (Preview)</li> <li>Diagnose and solve problems</li> <li>Activity</li> <li>Sign-in logs</li> <li>Audit logs</li> <li>Bulk operation results</li> <li>Troubleshooting + Support</li> <li>New support request</li> </ul> | t) ><br>iew)<br>re Directory<br>+ New user + New guest user ♪ Bulk operations ∨ ◇ Refresh<br>This page includes previews available for your evaluation. View previews →<br>P queue<br>y queue<br>x + Add filters<br>1 user found<br>Name ↑↓ User principal name ↑↓ User type<br>CB CallQueue resource CallQueue@SmartTAP.on Member |

5. Copy the Object ID (application instance) to notepad.

|                              | -                                                            |                                                   |                                           |                          |  |  |  |  |
|------------------------------|--------------------------------------------------------------|---------------------------------------------------|-------------------------------------------|--------------------------|--|--|--|--|
| Azure Active Directory admin | center                                                       |                                                   |                                           |                          |  |  |  |  |
| ~                            | Dashboard > AudioCodes Ltd. (ai-logix.                       | net) > Users > CallQueue resource                 |                                           |                          |  |  |  |  |
| 🚰 Dashboard                  | CallQueue resource                                           | Profile                                           |                                           |                          |  |  |  |  |
| All services                 | User User                                                    |                                                   |                                           |                          |  |  |  |  |
| ★ FAVORITES                  | «                                                            | 🖉 Edit 🔑 Reset password 🚫 Revoke sessions         | 🗊 Delete 💍 Refresh 🕴 🖗 Got feedback?      |                          |  |  |  |  |
| Azure Active Directory       | X Diagnose and solve problems                                | C 110                                             |                                           |                          |  |  |  |  |
| L Users                      | Manage                                                       | CallQueue resource                                |                                           |                          |  |  |  |  |
| Enterprise applications      | 💄 Profile                                                    | CallQueue@SmartTAP.onmicrosoft.com                |                                           |                          |  |  |  |  |
|                              | <ul> <li>Custom security attributes<br/>(preview)</li> </ul> | CP                                                | User Sign-ins                             | Group memberships<br>0   |  |  |  |  |
|                              | Assigned roles                                               | CR                                                |                                           |                          |  |  |  |  |
|                              | Administrative units                                         |                                                   |                                           |                          |  |  |  |  |
|                              | A Groups                                                     |                                                   | Oct 24 Oct 31 Nov 7 Nov 14 Nov 2          | 21                       |  |  |  |  |
|                              | Applications                                                 | Creation time                                     |                                           | Last sign-in date        |  |  |  |  |
|                              | 🔓 Licenses                                                   | 8/25/2020, 2:59:14 PM                             |                                           |                          |  |  |  |  |
|                              | Devices                                                      |                                                   |                                           |                          |  |  |  |  |
|                              | Azure role assignments                                       | Identity                                          |                                           |                          |  |  |  |  |
|                              | Authentication methods                                       | Name                                              | First name                                | Last name                |  |  |  |  |
|                              |                                                              | CallQueue resource                                |                                           |                          |  |  |  |  |
|                              | Activity                                                     | User Principal Name                               | User type                                 |                          |  |  |  |  |
|                              | Sign-in logs                                                 | Caliqueue@smartrAP.onmicrosoft.com                | Member                                    |                          |  |  |  |  |
|                              | Audit logs                                                   | Object ID<br>f17e8e19-1669-4a4c-bf13-e9e31420edaf | Issuer<br>SmartTAP.onmicrosoft.com        | Manage B2B collaboration |  |  |  |  |
|                              | Troubleshooting + Support                                    | ✓ View more                                       |                                           |                          |  |  |  |  |
|                              | New support request                                          | Job info                                          |                                           |                          |  |  |  |  |
|                              |                                                              | Job title                                         | Department                                |                          |  |  |  |  |
|                              |                                                              |                                                   | Microsoft Communication Application Insta | ince                     |  |  |  |  |

#### Figure 4-3: Call Queue Resource

#### **Modifying Recording Profiles**

This option lets you modify existing recording profiles. For example, you may add a new site location and wish to associate the new user groups for this location to a recording profile and to configure the Blob storage location.

Whenever you update Group Mapping and MSFT Policy, you must download and run the Microsoft Configuration script to synchronize with your M365 tenant platform (see Download and Run Microsoft Script on page 69).

#### > Do the following:

In the Icon pane, click , and then in the Navigation pane, select Recording Settings > Recording Profiles.

| E     | Settings                  | Recording Profiles    | Automatic synchronization is OFF |                    |                |                          |             |   |
|-------|---------------------------|-----------------------|----------------------------------|--------------------|----------------|--------------------------|-------------|---|
| 0     | System Settings           | + New Profile         |                                  |                    |                |                          |             |   |
| E     | Connect to your M365      | Recording Profiles: 2 |                                  |                    |                |                          |             |   |
| -121  | Storage                   | PROFILE NAME          | TOTAL USERS 👙                    | RETENTION          | DESCRIPTION    | GROUP MAPPING            | STATUS      |   |
| *     | Tags                      | SuperProfile          | 11                               | 1 Years (365 Davs) | SuperProfile   | Communications, SOC Team | #Successful |   |
| >     | Branding<br>Licenses      | Internal Calls        | -                                | 1 Years (365 Days) | Internal Calls |                          | #Disabled   | : |
|       |                           |                       |                                  |                    |                |                          |             |   |
| •     | Recording Settings        |                       |                                  |                    |                |                          |             |   |
| :<br> | Recording Profiles        |                       |                                  |                    |                |                          |             |   |
| 5     | Access Profiles           |                       |                                  |                    |                |                          |             |   |
| MA    |                           |                       |                                  |                    |                |                          |             |   |
|       | Monitoring ^              |                       |                                  |                    |                |                          |             |   |
|       | View Users<br>Audit Trail |                       |                                  |                    |                |                          |             |   |
| վե    | System Activity Log       |                       |                                  |                    |                |                          |             |   |
|       |                           |                       |                                  |                    |                |                          |             |   |

2. The following table describes the parameters in this screen.

| Parameter                      | Description                                                                                                    |  |  |  |  |  |
|--------------------------------|----------------------------------------------------------------------------------------------------|--|--|--|--|--|
| Profile Name                   | The name of the profile.                                                                                                    |  |  |  |  |  |
| Total Users                    | The total number of licensed users according to the number of users attached to Recording profiles.                                                                                             |  |  |  |  |  |
| Retention                      | The Retention period according to the configuration in the Recording Profile.                                                                                                    |  |  |  |  |  |
| Description                    | Brief description of the Recording profile.                                                                                                    |  |  |  |  |  |
| Group<br>Mapping               | Indicates the names of the AAD groups that are mapped to the Recordin profile.                                                                                                    |  |  |  |  |  |
| Statuses                       |                                                                                                    |  |  |  |  |  |
| #Not In Sync With AAD Groups   | AAD Groups are not synchronized with your M365 platform due to one of the following:                                                                                                    |  |  |  |  |  |
|                                | Members have been added or removed from AAD groups on customer M365 platform.                                                                                                    |  |  |  |  |  |
|                                | AAD Groups have been added or removed from Recording Profile.                                                                                                    |  |  |  |  |  |
|                                | See Synchronizing AAD Groups with M365 Tenant Platform                                                                                                    |  |  |  |  |  |
| #Pending MSFT Policy Execution | Indicates that changes have been made to a Recording profile and as a result, the Microsoft script must be downloaded and run into to apply the changes to synchronize with your M365 platform. |  |  |  |  |  |
| #Disabled                      | Indicates that the profile has been disabled. See                                                                                                    |  |  |  |  |  |
| #Successful                    | Indicates that the Recording Profile has been successfully synchronized with your M365 platform.                                                                                                |  |  |  |  |  |
| Error                          | Indicates that the Recording Profile has an error.                                                                                                    |  |  |  |  |  |

**3.** Click the dots adjacent to the profile that you wish to edit (see above), and then from the drop-down list, choose **Edit** (see below).

|      | Settings                           | Recording Profiles (i)     | Automatic synchronization is OFF  |                                  |                                   |                             |             |                             |
|------|------------------------------------|----------------------------|-----------------------------------|----------------------------------|-----------------------------------|-----------------------------|-------------|-----------------------------|
| E    | Connect to your M365               |                            |                                   |                                  |                                   |                             |             |                             |
| 242  | Tools                              | Recording Profiles: 2      |                                   |                                  |                                   |                             |             |                             |
| *    | Tags                               | PROFILE NAME               | TOTAL USERS                       | RETENTION                        | DESCRIPTION                       | GROUP MAPPING               | STATUS      |                             |
|      | Branding                           | SuperProfile               | 11                                | 1 Years (365 Days)               | SuperProfile                      | Communications, SOC Team    | #Successful | View                        |
| ,    | Licenses                           | Internal Calls             | -                                 | 1 Years (365 Days)               | Internal Calls                    |                             | #Disabled   | Edit                        |
| ٠    |                                    |                            |                                   |                                  |                                   |                             |             | MSFT Scripts<br>Disable     |
| ?    | Recording Settings                 |                            |                                   |                                  |                                   |                             |             | Sync Groups From AAD Groups |
|      | Access Profiles                    |                            |                                   |                                  |                                   |                             |             |                             |
| 5    |                                    |                            |                                   |                                  |                                   |                             |             |                             |
| MA   | Monitoring ^                       |                            |                                   |                                  |                                   |                             |             |                             |
|      | View Users                         |                            |                                   |                                  |                                   |                             |             |                             |
| .hu  | Audit Trail<br>System Activity Log |                            |                                   |                                  |                                   |                             |             |                             |
|      |                                    |                            |                                   |                                  |                                   |                             |             |                             |
|      |                                    |                            |                                   |                                  |                                   |                             |             |                             |
|      | Settings                           | Edit Recording Profile     |                                   |                                  |                                   |                             |             | ^                           |
|      | System Settings                    | Recording Profiles include | the recording, rentention, and st | torage configuration.Users and/o | or groups are assigned to recordi | ing profiles.               |             |                             |
| E    | Tools                              | SuperProfile               | SuperProfile                      |                                  |                                   |                             |             |                             |
| -    | Storage                            | 1. Configuration           | 2. Groups Mapping                 | 3. MSFT Policy                   |                                   |                             |             |                             |
| 1    | Tags<br>Branding                   | Call Types                 |                                   |                                  |                                   |                             |             |                             |
| >    | Licenses                           | Select what calls of re    | corded users associated with the  | e profile to record              |                                   |                             |             |                             |
| •    |                                    | Record All Call Typ        | es 🛈                              |                                  |                                   |                             |             |                             |
| ?    | Recording Settings                 | User Peer to Peer 0        | Calls User Calls                  | with Meetings                    | User Queue Calls (i)              |                             |             |                             |
|      | Recording Profiles                 | Internal: 🛈 🗹 I            | n 🕑 Out 🔍 Extern                  | al Meetings (1)                  | Teams Queue Calls*:               | Calls Queue Instance ID Add |             |                             |
| 5    | Access Profiles                    | PSTN: 🛈 🗹 I                | n 🕑 Out 🔽 Interna                 | al Meetings                      |                                   |                             |             |                             |
| MA   | Monitoring ^                       | External: 🛈 🗹 I            | All Meeti                         | ings ~                           |                                   |                             |             |                             |
|      | View Users                         | Retention Period (Da       | ys) (j                            |                                  |                                   |                             |             |                             |
|      | Audit Trail                        | 1 Year (365 Days)          | ~                                 |                                  |                                   |                             |             |                             |
| ·II· | System Activity Log                | Storage (1)                |                                   |                                  |                                   |                             |             |                             |
|      |                                    |                            |                                   |                                  |                                   |                             |             |                             |

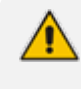

If you only update 1. Configuration and not Group Mapping and MSFT Policy, then you do not need to download and run the Microsoft Configuration screen as shown in the Figure below.

|     | Settings             | Edit Recording Profile                                                                                                    |
|-----|----------------------|----------------------------------------------------------------------------------------------------|
| .0. | System Settings ^    | Recording Profiles include the recording, rentention, and storage configuration.Users and/or groups are assigned to recording profiles.                               |
| =   | Connect to your M365 | Recording Ptotle Name Description                                                                                                    |
| -   | Tools                | SuperProfile                                                                                                    |
| 242 | Storage              |                                                                                                    |
|     | Taos                 | 1. Configuration 2. Groups Mapping 3. MSFT Policy                                                                                                    |
|     | Branding             |                                                                                                    |
| >   | Licensee             | Disconnect Calls when Recorder Unavailable                                                                                                    |
|     | Licenses             | Disable Compliance Recording Audio Notifications                                                                                                    |
| ~   |                      | You must apply the MSET Compliance Policy configuration for the recording to take effect. Click the button below to download MSET Policy configuration script to your |
|     | Decording Settinge   | machine, the script must be run by your organization M365 administrator from a PC that has PowerShell installed and unrestricted execution policy.                    |
| ?   | Nocording Joranga    | Download Configuration Script                                                                                                    |
|     | Recording Profiles   |                                                                                                    |
| 50  | Access Profiles      | Your changes to recording profile do not effect MSFT Policy so you don't need to download script, you can click finish now.                                           |
|     |                      |                                                                                                    |
| MA  |                      |                                                                                                    |
|     | Monitoring ^         | Previous Cancel Finish                                                                                                    |
|     | View Users           |                                                                                                    |
|     | Audit Trail          |                                                                                                    |
| վր  | System Activity Log  |                                                                                                    |
|     |                      |                                                                                                    |
|     |                      |                                                                                                    |

- 4. Configure fields according to the table in Adding Recording Profiles on page 42.
- 5. Click Next to configure additional groups.
  - Users can only be mapped to one Recording Profile and belong to one mapped group.
    - At least one group must exist in the Recording Profile.
- 6. Add additional groups as required (login to your Azure portal to verify the groups and their respective members).
- 7. Open the Azure portal of your customer tenant to verify which groups you wish to add.

|                                                                                     |                                                  | ,O Search resources, services, and docs (G+/)          |               | 📀 Copilot       | 🖾 🗘 🛞 🕜 🖓 adm                   | in@M365x2168965 🔕 |
|-------------------------------------------------------------------------------------|--------------------------------------------------|--------------------------------------------------------|---------------|-----------------|---------------------------------|-------------------|
| Home > SIPTestOC   Groups ><br>Groups   All groups<br>SIPTestOC                     |                                                  |                                                        |               |                 |                                 | ×                 |
| 0 «                                                                                 | 🛠 New group 🞍 Download groups                    | 🕐 Refresh  @ Manage view 🗸 🛛 🗻 Delete 🛛 🞘 Got feedback | ?             |                 |                                 |                   |
| <ul> <li>All groups</li> <li>Deleted groups</li> </ul>                              | Azure Active Directory is now Microso     Search | ft Entra ID. Learn more IS                             |               |                 |                                 | ×                 |
| <ul> <li>Diagnose and solve problems</li> <li>Settings</li> <li>Activity</li> </ul> | Search mode Contains<br>36 groups found          |                                                        |               |                 |                                 | ^                 |
| > Troubleshooting + Support                                                         | Name ↑                                           | Object ld                                              | Group type    | Membership type | Email                           |                   |
|                                                                                     | S sg-Finance                                     | 2edbf372-72bb-4455-9810-358432137159                   | Security      | Assigned        |                                 |                   |
|                                                                                     | S sg-HR                                          | dfbebe91-d59b-4542-add1-283b133b0e77                   | Security      | Assigned        |                                 |                   |
|                                                                                     | TI-ge 2                                          | 2bb4372f-f1d2-40fe-978b-eb6b1c1236ac                   | Security      | Assigned        |                                 |                   |
|                                                                                     | S sg-Legal                                       | 82c7014e-1a62-4cef-a2e3-838b577b1982                   | Security      | Assigned        |                                 |                   |
|                                                                                     | S sg-Operations                                  | fd02e174-3d38-4076-8139-6315f285cccb                   | Security      | Assigned        |                                 |                   |
|                                                                                     | S sg-Retail                                      | 0dba24a2-20d6-4dd3-b791-1b8440d9b658                   | Security      | Assigned        |                                 |                   |
|                                                                                     | SA sg-Sales and Marketing                        | 519cdfe5-ee16-40d9-bd5f-031789d660ca                   | Security      | Assigned        |                                 |                   |
|                                                                                     | ST SOC Team                                      | 0406eff1-8012-4b30-b9dc-795fee991087                   | Microsoft 365 | Assigned        | SOCTeam@M365x21689653.onmicrosc | uft.com           |
|                                                                                     | SA ssg-Contoso Ambassadors                       | cea1eb54+0a30+4ef0-a0c0+9530ff0bbc8e                   | Security      | Assigned        |                                 |                   |
|                                                                                     | SB ssg-Contoso Bug Bashers                       | ff400760-3767-4068-8859-415f57f05bda                   | Security      | Assigned        |                                 | ~                 |
|                                                                                     | ٢                                                |                                                        |               |                 |                                 | >                 |

|      | Settings             | Edit Recording Profile                                                                                                    |             |
|------|----------------------|----------------------------------------------------------------------------------------------------|-------------|
|      | System Settings ^    | Recording Profiles include the recording, rentention, and storage configuration. Users and/or groups are assigned to recording profiles.                                                                                                    |             |
| =    | Connect to your M365 | Recording Profile Name Description                                                                                                    |             |
| e    | Tools                | Supervone Supervone                                                                                                    |             |
| 242  | Storage              |                                                                                                    |             |
|      | -                    | 1. Configuration 2. Groups Mapping 3. MSFT Policy                                                                                                    |             |
| -    | lags                 |                                                                                                    |             |
|      | Branding             | Assign Groups ①                                                                                                    |             |
|      | Licenses             |                                                                                                    |             |
|      |                      |                                                                                                    |             |
| >    |                      |                                                                                                    |             |
|      | Recording Settings   | Test (4) Communications (9) Executives (1) SOC Team (5)                                                                                                    |             |
|      |                      |                                                                                                    |             |
|      | Accese Drofiles      | SOC Team group: 1 users were assigned with Recording User                                                                                                    |             |
| ۰.   | Piccos Fiolines      | Licenses.                                                                                                    |             |
| 2    |                      |                                                                                                    |             |
| •    |                      | ① SOC Team group: When you make a change to the group, you must trigger the Recording Profile's groups sync from AAD for the change to activate the seture and the available activates the seture of the available activates the seture of the available activates the available activates the available activates the available activates th |             |
|      | Monitoring ^         | change in the approach.                                                                                                    |             |
| 5    | View Users           |                                                                                                    |             |
|      | Audit Trail          | Previous                                                                                                    | Cancel Next |
| MA   | System Activity Log  |                                                                                                    |             |
|      |                      |                                                                                                    |             |
|      |                      |                                                                                                    |             |
|      |                      |                                                                                                    |             |
| .ht. |                      |                                                                                                    |             |
| Ч,   |                      |                                                                                                    |             |
|      |                      | Comment on one Paint                                                                                                    |             |

The following message is displayed if you have not yet synced groups with your M365 platform.

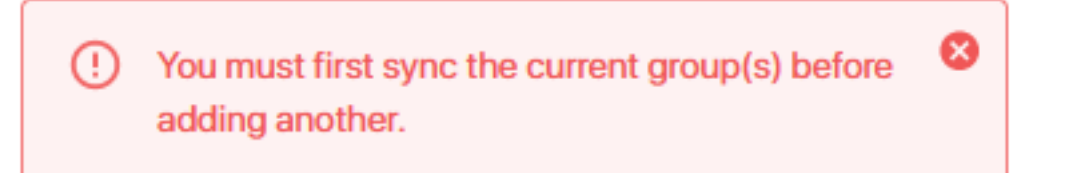

8. Perform the Sync; a confirmation message is displayed.

9. Click Next to continue.

| E    | Settings             | Edit Decertino Prefia                                                                                                    |     |
|------|----------------------|----------------------------------------------------------------------------------------------------|-----|
| 0    | System Settings ^    | Recording Profiles include the recording, rentention, and storage configuration. Users and/or groups are assigned to recording profiles.                                                                                                    |     |
| E    | Connect to your M365 | Recording Profile Name Description                                                                                                    |     |
| tet. | Tools                |                                                                                                    |     |
|      | Storage              | 1. Configuration 2. Groups Mapping 3. MSFT Policy                                                                                                    |     |
|      | Branding             | Disconnect Calls when Recorder Unavailable                                                                                                    |     |
|      | Licenses             | Disable Compliance Recording Audio Notifications                                                                                                    |     |
| >    |                      | You must apply the MSFT Compliance Policy configuration for the recording to take effect. Click the button below to download MSFT Policy configuration script to your machine, the script must be<br>run by your organization M365 administrator from a PC that has PowerShell installed and unrestricted execution policy. |     |
|      | Recording Settings   | Download Configuration Script                                                                                                    |     |
|      | Recording Profiles   |                                                                                                    |     |
| ~    | Access Profiles      | ▲ Tour changes to recording profile effect MSF1 Poiccy                                                                                                    |     |
| Ť    |                      |                                                                                                    |     |
| ?    | Marina               |                                                                                                    |     |
|      | Monitoring           | Previous Cancel Fin                                                                                                    | ish |
| 5    | View Users           |                                                                                                    |     |
| MA   | System Activity Log  |                                                                                                    |     |
|      | cycon nonny 20g      |                                                                                                    |     |
|      |                      |                                                                                                    |     |
|      |                      |                                                                                                    |     |
| ·h   |                      |                                                                                                    |     |
|      |                      |                                                                                                    |     |
|      |                      | "Untitled - Notepad                                                                                                    |     |

- **10.** Configure the following Microsoft Teams Calling Policies:
  - Disconnect Calls when Recorder Unavailable: Calls are disconnected when recording functionality is not available.
  - Disable Compliance Recording Audio Notifications: Disable Microsoft Teams Recording notifications.
- 11. Click Download Configuration Script to download the script (see Downloading Microsoft PowerShell Script)

#### **Viewing Recording Profiles**

You can view the settings for an existing Recording profile.

#### > To view a recording profile:

 In the Icon pane, click , and then in the Navigation pane, select Recording Settings > Recording Profiles.

|          | Settings             |                                                                                              |                                                                           |  |  |
|----------|----------------------|----------------------------------------------------------------------------------------------|---------------------------------------------------------------------------|--|--|
| •        | Custom Cottings      | View Recording Profile                                                                       |                                                                           |  |  |
|          | System Settings A    | Recording Profiles include the recording, rentention, and storage configuration. Users and/o | r groups are assigned to recording profiles.                              |  |  |
|          | Connect to your M365 | SuperProfile SuperProfile                                                                    |                                                                           |  |  |
|          | Tools                |                                                                                              |                                                                           |  |  |
|          | Storage              | 1 Configuration 2 Groups Manning 3 MSET Policy                                               |                                                                           |  |  |
|          | Tags                 | Companier company of more reality                                                            |                                                                           |  |  |
|          | Branding             | Call Types                                                                                   |                                                                           |  |  |
| >        | Licenses             | Select what calls of recorded users associated with the profile to record                    | Select what calls of recorded users associated with the profile to record |  |  |
|          |                      | Record All Call Types (                                                                      |                                                                           |  |  |
|          |                      |                                                                                              |                                                                           |  |  |
|          | Recording Settings   | User Peer to Peer Calls User Calls with Meetings                                             | User Queue Calls (i)                                                      |  |  |
|          | Recording Profiles   |                                                                                              |                                                                           |  |  |
|          | Access Profiles      | Internal: () V In V Out                                                                      | Teams Queue Calls*:     Calls Queue Instance ID Add                       |  |  |
|          |                      | PSTN: (1) V In V Out V Internal Meetings (1)                                                 |                                                                           |  |  |
|          |                      | External: 🛈 🗹 In 🗹 Out 🛛 All Meetings 🗸 🗸                                                    |                                                                           |  |  |
| <b>7</b> | Monitoring ^         |                                                                                              |                                                                           |  |  |
| - 1      | View Users           | Betenties Beried (Dave)                                                                      |                                                                           |  |  |
|          | Audit Trail          | Retention Period (Days)                                                                      |                                                                           |  |  |
|          | System Activity I on | 1 Year (365 Days) V                                                                          |                                                                           |  |  |
| <u>،</u> | oysten Activity Log  |                                                                                              |                                                                           |  |  |
|          |                      | Storage (i)                                                                                  |                                                                           |  |  |
|          |                      |                                                                                              |                                                                           |  |  |

#### **Synchronizing Recording Profiles**

This option lets you synchronize your recording profiles with your M365 platform. You must perform this action each time you update AAD groups on your M365 tenant.

#### > Do the following:

In the Icon pane, click , and then in the Navigation pane, select Recording Settings > Recording Profiles.
|     | Settings             | Recording Profiles    | Automatic synchronization is OFF |                    |             |               |                              |
|-----|----------------------|-----------------------|----------------------------------|--------------------|-------------|---------------|------------------------------|
| 101 | System Settings      | + New Profile         |                                  |                    |             |               |                              |
| E   | Connect to your M365 |                       |                                  |                    |             |               |                              |
| **  | Tools                | Recording Profiles: 1 |                                  |                    |             |               |                              |
|     | Storage              | PROFILE NAME          | TOTAL USERS 单                    | RETENTION          | DESCRIPTION | GROUP MAPPING | STATUS                       |
|     | Tags                 | NA Traders            | 21 🕅                             | 1 Years (365 Days) | NA traders  | All Employees | #Not In Sync With AAD Groups |
|     | Branding             |                       |                                  |                    |             |               |                              |
|     | Licenses             |                       |                                  |                    |             |               |                              |
| >   |                      |                       |                                  |                    |             |               |                              |
|     | Recording Settings   |                       |                                  |                    |             |               |                              |
|     | Recording Profiles   |                       |                                  |                    |             |               |                              |
|     | Access Profiles      |                       |                                  |                    |             |               |                              |
|     |                      |                       |                                  |                    |             |               |                              |
| ?   | Monitoring A         |                       |                                  |                    |             |               |                              |
|     | wontoning            |                       |                                  |                    |             |               |                              |
| 5   |                      |                       |                                  |                    |             |               |                              |
| J   |                      |                       |                                  |                    |             |               |                              |
|     |                      |                       |                                  |                    |             |               |                              |
|     |                      |                       |                                  |                    |             |               |                              |
|     |                      |                       |                                  |                    |             |               |                              |
|     |                      |                       |                                  |                    |             |               |                              |
|     |                      |                       |                                  |                    |             |               |                              |

2. The following status is displayed when the Recording profile status is not synchronized.

## #Not In Sync With AAD Groups

**3.** Select the profile you wish to sync, click the right-click menu link, and then choose **Sync Groups From AAD Groups**.

|          | Settings             | Recording Profiles 3 A | utomatic synchronization is OFF |                    |             |               |                              |   |
|----------|----------------------|------------------------|---------------------------------|--------------------|-------------|---------------|------------------------------|---|
| 0        | System Settings      | + New Profile          |                                 |                    |             |               |                              |   |
| E        | Connect to your M365 |                        |                                 |                    |             |               |                              |   |
|          | Tools                | Recording Profiles: 1  |                                 |                    |             |               |                              |   |
| 뵿        | Storage              | PROFILE NAME           | TOTAL USERS                     | RETENTION          | DESCRIPTION | GROUP MAPPING | STATUS                       |   |
| <u> </u> | Tags                 |                        |                                 |                    |             |               |                              | _ |
|          | Branding             | NA Traders             | 21 N                            | 1 Years (365 Days) | NA traders  | All Employees | #Not In Sync With AAD Groups | : |
|          | Licenses             |                        |                                 |                    |             |               |                              |   |
|          |                      |                        |                                 |                    |             |               |                              |   |
| >        |                      |                        |                                 |                    |             |               |                              |   |

| View                        |
|-----------------------------|
| Edit                        |
| MSFT Scripts                |
| Disable                     |
| Sync Groups From AAD Groups |

A confirmation message is displayed when the Sync operations has completed successfully.

| Recording Profiles (i) Autom | atic synchronization is OFF |                    |              |                               |             |                      |      |
|------------------------------|-----------------------------|--------------------|--------------|-------------------------------|-------------|----------------------|------|
| + New Profile                |                             |                    |              |                               |             | System Sync Successf | ul 🛛 |
| Recording Profiles: 1        |                             |                    |              |                               |             |                      |      |
| PROFILE NAME                 | TOTAL USERS 👙               | RETENTION          | DESCRIPTION  | GROUP MAPPING                 | STATUS      |                      |      |
| SuperProfile                 | 14                          | 1 Years (365 Days) | SuperProfile | Test, Communications, Executi | #Successful |                      | :    |

#### **Download and Run Microsoft Script**

The Microsoft Script must be run in Day Two whenever you update Group Mapping to Recording Profiles (adding or removing members on Azure Portal in AAD group or adding or removing groups in Interaction Insights profile) and whenever you change MSFT Policy. This script synchronizes with your M365 platform.

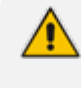

If you have already downloaded the script in Modifying Recording Profiles on page 62 proceed to Step 5 below.

#### > Do the following:

In the Icon pane, click , and then in the Navigation pane, select Recording Settings > Recording Profiles.

|     | Settings             | Recording Profiles ③  | Automatic synchronization is OFF |                    |              |                               |                              |                             |
|-----|----------------------|-----------------------|----------------------------------|--------------------|--------------|-------------------------------|------------------------------|-----------------------------|
| •   | System Settings ^    | + New Profile         |                                  |                    |              |                               |                              |                             |
| E   | Connect to your M365 |                       |                                  |                    |              |                               |                              |                             |
|     | Tools                | Recording Profiles: 1 |                                  |                    |              |                               |                              |                             |
| •   | Storage              | PROFILE NAME          | TOTAL USERS 🖕                    | RETENTION          | DESCRIPTION  | GROUP MAPPING                 | STATUS                       |                             |
| -   | Tags<br>Branding     | SuperProfile          | 14 🔯                             | 1 Years (365 Days) | SuperProfile | Test, Communications, Executi | #Not In Sync With AAD Groups | View                        |
|     | Licenses             |                       |                                  |                    |              |                               |                              | Edit                        |
|     |                      |                       |                                  |                    |              |                               |                              | MSFT Scripts                |
| ,   |                      |                       |                                  |                    |              |                               |                              | Disable                     |
|     | Recording Settings   |                       |                                  |                    |              |                               |                              | Sync Groups From AAD Groups |
|     | Recording Profiles   |                       |                                  |                    |              |                               |                              |                             |
| ٠   | AUUGas PTUIIlea      |                       |                                  |                    |              |                               |                              |                             |
| ?   |                      |                       |                                  |                    |              |                               |                              |                             |
|     | Monitoring ^         |                       |                                  |                    |              |                               |                              |                             |
| 5   | View Users           |                       |                                  |                    |              |                               |                              |                             |
|     | Audit Trail          |                       |                                  |                    |              |                               |                              |                             |
|     | System Activity Log  |                       |                                  |                    |              |                               |                              |                             |
|     |                      |                       |                                  |                    |              |                               |                              |                             |
|     |                      |                       |                                  |                    |              |                               |                              |                             |
| ·hı |                      |                       |                                  |                    |              |                               |                              |                             |
|     |                      |                       |                                  |                    |              |                               |                              |                             |

2. Select the Recording Profile whose script you wish to download, click the right-click menu link, and then choose **MSFT Scripts**.

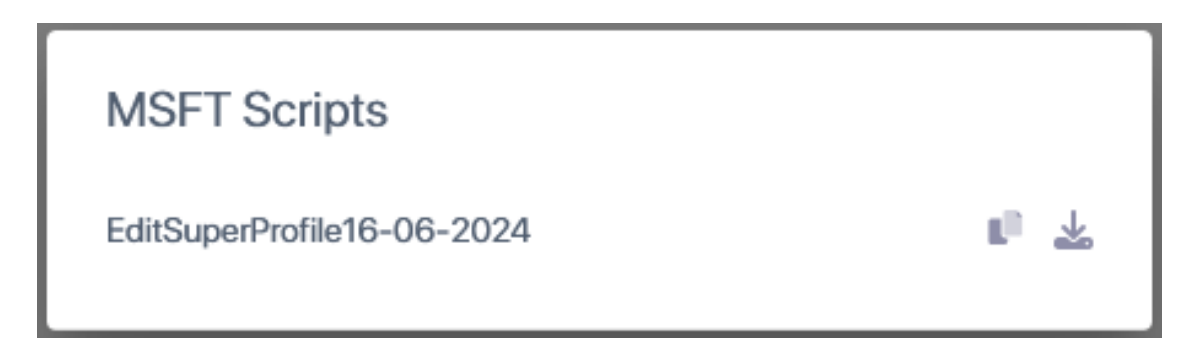

- **3.** Click the Download button to download the script or the copy button to copy the script to clipboard.
- 4. Click the Download Configuration Script link to download the PowerShell script to your PC.
- 5. Run the script createProfileSuperProfile-dd-m-yyyy.ps1 as Administrator.

| 27 Administrator: Windows PowerShell —                                                                                                    |       | × |
|----------------------------------------------------------------------------------------------------|-------|---|
| Transcript started, output file is C:\Users\USER\desktop\MSTC_Policy06.16.12.33.txt<br>6/16/2024 12:33:43 PM - Searching 'MicrosoftTeams' module<br>0/16/2024 12:33:47 PM - 'WicrosoftTeams' module installed successfully                                                                                                    |       | î |
| 6/16/2024 12:33:47 PM - Importing TwicrosoftTeams' module<br>6/16/2024 12:33:52 PM - 'MicrosoftTeams' module imported successfully.<br>6/16/2024 12:23:52 PM - 'MicrosoftTeams' current fully.                                                                                                    |       |   |
| 6/16/2024 12:35:10 PM - Genting recording policies<br>6/16/2024 12:35:10 PM - Getting recording policies successfully.                                                                                                    |       |   |
| 6/16/2024 12:35:12 PM - fetching domains<br>6/16/2024 12:35:15 PM - Domain M365x21689653.commicrosoft.com fetched successfully.                                                                                                    |       |   |
| 6/16/2024 12:33:15 PM - SuperProfile06062024142032 already exists. Skipping policy creation.<br>6/16/2024 12:33:15 PM - Application Instance for SuperProfile06062024142032 already exist.<br>6/16/2024 12:35:16 PM - Starting Sync Process for SuperProfile06062024142032                                                                              |       |   |
| 6/16/2024 12:35:18 PM - SuperProfile06062024142032 already exist, skipping.<br>6/16/2024 12:35:18 PM - Configuring SuperProfile06062024142032 Recording Policy<br>6/16/2024 12:35:24 PM - Configuring disconnectCalls True for SuperProfile06062024142032<br>6/16/2024 12:35:26 PM - Configuring audioNotification False for SuperProfile06062024142032 |       |   |
| 6/16/2024 12:35:27 PM - Assigning groups to primary policy<br>Adding 4d93blc/-f944-4e82-a372-lebe23999c6e to SuperProfile0662024142032 please wait<br>WARNING: Group 4d93blc/-f944-4e82-a372-lebe23999c6e already assigned to SuperProfile05302024155452 policy.                                                                                        |       |   |
| Force Assignment set to True, adding 4d93blc/-†944-4e82-a3/2-lebe239/9c6e to SuperProfile06062024142032 please v<br>-                                                                                                    | vait. | • |
|                                                                                                    |       |   |
|                                                                                                    |       |   |
|                                                                                                    |       |   |
|                                                                                                    |       |   |
|                                                                                                    |       |   |
|                                                                                                    |       |   |
|                                                                                                    |       |   |
|                                                                                                    |       |   |
|                                                                                                    |       |   |
|                                                                                                    |       | ~ |

6. Enter the credentials of the Azure customer tenant account and authenticate using the Microsoft Authenticator when prompted.

|                                 |                              | -         |
|---------------------------------|------------------------------|-----------|
|                                 |                              |           |
| Back                            | Next                         |           |
|                                 |                              |           |
|                                 |                              | 7         |
|                                 |                              |           |
|                                 |                              |           |
| reque                           | oct                          |           |
| reque                           | est                          |           |
| reque<br>tor app, a<br>in.      | e <b>st</b><br>and enter the | i.        |
| reque<br>tor app, a<br>in.<br>7 | est<br>and enter the         | 1         |
|                                 | Back                         | Back Next |

Notice that the Recording Profile has already been created, therefore the script updates the existing policy.

| Administrator: Windows PowerShell –                                                                                                    | × |   |
|----------------------------------------------------------------------------------------------------|---|---|
| Transcript started, output file is C:\Users\USER\desktop\MSTC_Policy06.16.12.33.txt<br>6/16/2024 12:33:43 PM - Searching 'MicrosoftTeams' module                                                                                                    |   | ^ |
| 0/16/2024 12:33:47 PM - TMporting "Microsoftleams" module installed successfully.<br>6/16/2024 12:33:52 PM - 'Microsoftleams' module imported successfully.                                                                                                    |   |   |
| 6/16/2024 12:35:10 PM - Connected to Microsoft Teams successfully.<br>6/16/2024 12:35:10 PM - Getting recording policies                                                                                                    |   |   |
| 6/16/2024 12:35:12 PM - Retrieved recording policies successfully.<br>6/16/2024 12:35:12 PM - fetching domains                                                                                                    |   |   |
| 6/16/2024 12:35:15 PM - SuperProfile06062024142032 already exists. Skipping policy creation.<br>6/16/2024 12:35:15 PM - Application Instance for SuperProfile06062024142032 already exist.<br>6/16/2024 12:35:16 PM - Starting Sync Process for SuperProfile06062024142032                                                                                                    |   |   |
| 6/16/2024 12:35:18 PM - SuperProfile06062024142032 already exist, skipping.<br>6/16/2024 12:35:18 PM - Configuring SuperProfile06062024142032 Recording Policy<br>6/16/2024 12:35:24 PM - Configuring disconnectcalls True for SuperProfile06062024142032<br>6/16/2024 12:35:26 PM - Configuring audioNotification False for SuperProfile06062024142032                                                                                                    |   |   |
| <pre>Ordor2024 12:35:27 PM - SuperProfile00002/14/2032 Recording Poincy Has Been Configured.<br/>6/16/2024 12:35:27 PM - Assigning groups to primary policy<br/>Adding 4d93b1c7-f944-4e82-a372-lebe23979c6e to SuperProfile00602024142032 please wait.<br/>WARNING: Group 4d93b1c7-f944-4e82-a372-lebe23979C6e and lready assigned to SuperProfile05302024155452 policy.<br/>Force Assignment set to True, adding 4d93b1c7-f944-4e82-a372-lebe23979c6e to SuperProfile06062024142032 please wait<br/>Sending following status to API<br/>{<br/>TrenantId": "5f4e3129-dd39-4ccd-bc4f-98423bee2c1b",<br/>"Message": "Success",<br/>"policyId": "SuperProfile06062024142032",<br/>"StatusCode": 0<br/>} </pre> |   |   |
| Provides one successfully and should be reflected in the UT<br>Transcript stopped, output file is C:\Users\USER\desktop\MSTC_Policy06.16.12.33.txt<br>Press Enter to continue: _                                                                                                    |   |   |
|                                                                                                    |   |   |
|                                                                                                    |   |   |
|                                                                                                    |   |   |
|                                                                                                    |   |   |

See example log file below (saved to Desktop on PC where the script is run).

| *********                                                                                                    |
|----------------------------------------------------------------------------------------------------|
| Windows PowerShell transcript start                                                                                                    |
| Start time: 20240616123342                                                                                                    |
| Username: LAPTOP-M8LNK8BQ\USER                                                                                                    |
| RunAs User: LAPTOP-M8LNK8BQ\USER                                                                                                    |
| Configuration Name:                                                                                                    |
| Machine: LAPTOP-M8LNK8BQ (Microsoft Windows NT 10.0.19045.0)                                                                                                    |
| Host Application: C:\WINDOWS\System32\WindowsPowerShell\v1.0\powershell.exe<br>-NoProfile -ExecutionPolicy Bypass -File<br>C:\Users\USER\Desktop\Powershell\editProfileSuperProfile-16-6-2024.ps1 |
| Process ID: 19148                                                                                                    |
| PSVersion: 5.1.19041.4522                                                                                                    |

PSEdition: Desktop PSCompatibleVersions: 1.0, 2.0, 3.0, 4.0, 5.0, 5.1.19041.4522 BuildVersion: 10.0.19041.4522 CLRVersion: 4.0.30319.42000 WSManStackVersion: 3.0 PSRemotingProtocolVersion: 2.3 SerializationVersion: 1.1.0.1 \*\*\*\*\* Transcript started, output file is C:\Users\USER\desktop\MSTC\_ Policy06.16.12.33.txt PS>TerminatingError(Invoke-RestMethod): " {"type":"https://tools.ietf.org/html/rfc7231#section-6.5.13","title":"Unsupported Media Type","status":415,"traceId":"00-1fa6a9561e39115c5b5258f162c5540d-a5c8015bfcd9c025-00"}" 6/16/2024 12:33:43 PM - Searching 'MicrosoftTeams' module... 6/16/2024 12:33:47 PM - 'MicrosoftTeams' module installed successfully. 6/16/2024 12:33:47 PM - Importing 'MicrosoftTeams' module... INFO: Loaded Module 'Microsoft.Teams.ConfigAPI.Cmdlets' 6/16/2024 12:33:52 PM - 'MicrosoftTeams' module imported successfully. 6/16/2024 12:35:10 PM - Connected to Microsoft Teams successfully. 6/16/2024 12:35:10 PM - Getting recording policies... 6/16/2024 12:35:12 PM - Retrieved recording policies successfully.

6/16/2024 12:35:12 PM - fetching domains...

6/16/2024 12:35:15 PM - Domain M365x21689653.onmicrosoft.com fetched successfully.

6/16/2024 12:35:15 PM - SuperProfile06062024142032 already exists. Skipping policy creation.

6/16/2024 12:35:15  $\mbox{PM}$  - Application Instance for SuperProfile06062024142032 already exist.

6/16/2024 12:35:16 PM - Starting Sync Process for SuperProfile06062024142032 ...

6/16/2024 12:35:18 PM - Sync Process for SuperProfile06062024142032 Finished.

6/16/2024 12:35:18 <code>PM</code> - <code>SuperProfile06062024142032</code> already exist , skipping..

6/16/2024 12:35:18 PM - Configuring SuperProfile06062024142032 Recording Policy...

6/16/2024 12:35:24 PM - Configuring disconnectCalls True for SuperProfile06062024142032...

6/16/2024 12:35:26 PM - Configuring audioNotification False for SuperProfile06062024142032...

6/16/2024 12:35:27 PM - SuperProfile06062024142032 Recording Policy Has Been Configured.

6/16/2024 12:35:27 PM - Assigning groups to primary policy...

Adding 4d93b1c7-f944-4e82-a372-1ebe23979c6e to SuperProfile06062024142032.. please wait..

WARNING: Group 4d93b1c7-f944-4e82-a372-1ebe23979c6e already assigned to SuperProfile05302024155452 policy.

Force Assignment set to True, adding 4d93b1c7-f944-4e82-a372-1ebe23979c6e to SuperProfile06062024142032.. please wait..

Sending following status to API....

| {     |                                                        |
|-------|--------------------------------------------------------|
| "     | TenantId": "5f4e3129-dd39-4ccd-bc4f-98423bee2c1b",     |
| "     | Message": "Success",                                   |
| "     | PolicyId": "SuperProfile06062024142032",               |
| "     | StatusCode": 0                                         |
| }     |                                                        |
|       |                                                        |
| Resul | ts sent successfully and should be reflected in the UI |
| ****  | *******                                                |
| Windo | ws PowerShell transcript end                           |
| End t | ime: 20240616123533                                    |
| ****  | ********                                               |
|       |                                                        |
|       |                                                        |

**7.** Once you have successfully run the script, verify that the Recording Profile status is 'Successful'.

|     | Settings             | Recording Profiles    | Recording Profiles (1) Automatic synchronization is OFF |                    |              |               |             |  |  |  |  |
|-----|----------------------|-----------------------|---------------------------------------------------------|--------------------|--------------|---------------|-------------|--|--|--|--|
|     | System Settings      | + New Profile         |                                                         |                    |              |               |             |  |  |  |  |
| E   | Connect to your M365 |                       |                                                         |                    |              |               |             |  |  |  |  |
| 241 | Tools                | Recording Profiles: 1 |                                                         |                    |              |               |             |  |  |  |  |
|     | Storage              | PROFILE NAME          | TOTAL USERS 👙                                           | RETENTION          | DESCRIPTION  | GROUP MAPPING | STATUS      |  |  |  |  |
| -   | Tags                 |                       |                                                         |                    |              |               |             |  |  |  |  |
|     | Branding             | SuperProfile          | 4                                                       | 1 Years (365 Days) | SuperProfile | Test          | #Successful |  |  |  |  |
|     | Licenses             |                       |                                                         |                    |              |               |             |  |  |  |  |
| >   |                      |                       |                                                         |                    |              |               |             |  |  |  |  |

## **Disabling Recording Profile**

You can disable a recording profile. Once disabled, the profile cannot be reenabled.

A profile cannot be deleted if it has associated calls.
 The Call Retention period can be edited upon deletion.

#### Do the following:

- In the Icon pane, click , and then in the Navigation pane, select Recording Settings > Recording Profiles.
- 2. Select the Recording Profile that you wish to delete, and then from the right-click menu, choose **Disable Profile**. A confirmation dialog is displayed.

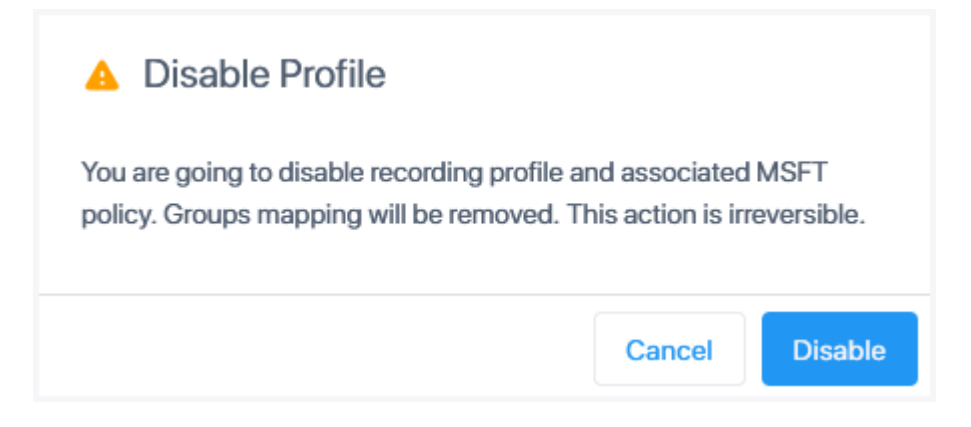

3. Click Disable. The profile is disabled.

| R | Settings             | Recording Profiles (1) Automatic synchronization is OFF |               |                    |                                  |               |           |   |  |  |
|---|----------------------|---------------------------------------------------------|---------------|--------------------|----------------------------------|---------------|-----------|---|--|--|
| 0 | System Settings      | + New Profile                                           |               |                    |                                  |               |           |   |  |  |
| = | Connect to your M365 |                                                         |               |                    |                                  |               |           |   |  |  |
| 4 | Tools                | Recording Profiles: 2                                   |               |                    |                                  |               |           |   |  |  |
|   | Storage              | PROFILE NAME                                            | TOTAL USERS ≑ | RETENTION          | DESCRIPTION                      | GROUP MAPPING | STATUS    |   |  |  |
| - | Tags                 |                                                         |               |                    |                                  |               |           |   |  |  |
|   | Branding             | SuperProfile                                            | -             | 1 Years (365 Days) | Recording Profile for Customer . |               | #Disabled | : |  |  |
|   | Licenses             | SuperProfile1                                           | -             | 1 Years (365 Days) | SuperProfile1                    |               | #Disabled | : |  |  |
| > |                      |                                                         |               |                    |                                  |               |           |   |  |  |

#### **Deleting Recording Profile**

You delete a recording profile that is no longer required.

- ➤ Do the following:
- In the Icon pane, click , and then in the Navigation pane, select Recording Settings > Recording Profiles.
- 2. Select the Recording Profile that you wish to delete, and then from the right-click menu, choose **Delete Profile**. A confirmation dialog is displayed.

|   | Settings             | Recording Profiles () A | utomatic synchronization is OFF |                    |                               |               |           |        |
|---|----------------------|-------------------------|---------------------------------|--------------------|-------------------------------|---------------|-----------|--------|
| 0 | System Settings ^    | + New Profile           |                                 |                    |                               |               |           |        |
| E | Connect to your M365 |                         |                                 |                    |                               |               |           |        |
|   | Tools                | Recording Profiles: 2   |                                 |                    |                               |               |           |        |
| * | Storage              | PROFILE NAME            | TOTAL USERS \$                  | RETENTION          | DESCRIPTION                   | GROUP MAPPING | STATUS    |        |
| - | Tags                 |                         |                                 |                    |                               |               |           |        |
|   | Branding             | SuperProfile            | -                               | 1 Years (365 Days) | Recording Profile for Custome | er            | #Disabled | View   |
|   | Licenses             | SuperProfile1           | -                               | 1 Years (365 Days) | SuperProfile1                 |               | #Disabled | Delete |
|   |                      |                         |                                 |                    |                               |               |           |        |

# A Delete Profile

You are going to delete recording profile and associated MSFT policy. Are you sure you want to permanently delete recording profile? This action cannot be reversed.

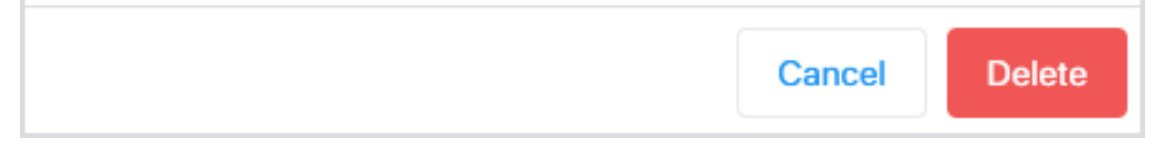

3. Click **Delete**. The profile is deleted.

#### **Recording Profile-Call Type Configuration Examples**

The following shows configuration examples for different call type settings.

Record inbound PSTN calls:

| 1. Configuration                                                                   | 2. Groups Mapping 3. MSFT Policy                                                    |                                                                     |
|------------------------------------------------------------------------------------|-------------------------------------------------------------------------------------|---------------------------------------------------------------------|
| Call Types<br>Select what calls of recorded use<br>Record All Call Types ①         | ers associated with the profile to record                                           |                                                                     |
| User Peer to Peer Calls<br>Internal: ① In Ou<br>PSTN: ② In Ou<br>External: ② In Ou | User Calls with Meetings t External Meetings ① t Internal Meetings ③ t All Meetings | User Queue Calls () Teams Queue Calls*: Calls Queue Instance ID Add |

Record all PSTN Calls:

| 1. Configuration                                                             | 2. Groups Mapping                                                          | 3. MSFT Policy                         |                    |                         |     |
|------------------------------------------------------------------------------|----------------------------------------------------------------------------|----------------------------------------|--------------------|-------------------------|-----|
| Call Types<br>Select what calls of recorded us<br>Record All Call Types      | sers associated with the profile to                                        | ) record                               |                    |                         |     |
| User Peer to Peer Calls<br>Internal:  In  O PSTN:  In  O C External:  In O C | User Calls with M<br>Dut External Mee<br>Dut Internal Meet<br>All Meetings | feetings<br>tings (1)<br>ings (1)<br>~ | User Queue Calls ① | Calls Queue Instance ID | Add |

#### Record External calls (PSTN and Federation):

| 1. Configuration 2. Group                                                                  | as Mapping 3. MSFT Policy                                                                                                  |                                            |                             |  |
|--------------------------------------------------------------------------------------------|----------------------------------------------------------------------------------------------------|--------------------------------------------|-----------------------------|--|
| Call Types Select what calls of recorded users ass Record All Call Types                   | ociated with the profile to record                                                                                         |                                            |                             |  |
| User Peer to Peer Calls<br>Internal: () In Out<br>PSTN: () VIN Out<br>External: () VIN Out | User Calls with Meetings          External Meetings       ①         Internal Meetings       ①         All Meetings       ✓ | User Queue Calls ()<br>Teams Queue Calls*: | Calls Queue Instance ID Add |  |

#### Calls with External Meetings:

| sing Profile Name De erProfile Su                                                     | scription                                                                                | guops are assigned to recording promes.                            |  |
|---------------------------------------------------------------------------------------|------------------------------------------------------------------------------------------|--------------------------------------------------------------------|--|
| II Types<br>lect what calls of recorded users ass<br>Record All Call Types            | Mapping 3. MSFT Policy                                                                   |                                                                    |  |
| User Peer to Peer Calls<br>Internal: ① In Out<br>PSTN: ② In Out<br>External: ① In Out | User Calls with Meetings  External Meetings Internal Meetings With External Participants | User Queue Calls ① Teams Queue Calls*: Calls Queue Instance ID Add |  |

## **Managing Access Profiles**

Access profiles lets you configure Call Permissions, Recording and Access Profiles and System Configuration Permissions. You can determine which calls the targeted users can access, which actions can be performed on the calls. You can determine whether operators can perform Global configuration in the Service Portal. AAD groups of the customer tenant including targeted users are mapped to the Access Profile.

See also:

- Adding an Access Profile on the next page
- Modifying Access Profiles on page 84

- Viewing Access Profiles on page 86
- Deleting Access Profiles on page 88
- Viewing Global Admin Details on page 89
- ➤ Do the following:
- In the Icon pane, click , and then in the Navigation pane, select Recording Settings > Access Profiles.

|             | Settings<br>System Settings ^<br>Connect to your M365<br>Tools   | Add Access Profile Set Access Permissions           Name         Description                                                                                                    |
|-------------|------------------------------------------------------------------|----------------------------------------------------------------------------------------------------|
| •           | Storage<br>Tags<br>Branding<br>Licenses                          | 1. Permissions 2. Groups Mapping Call Permissions                                                                                                    |
| ><br>•<br>? | Recording Settings ^<br>Recording Profiles<br>Access Profiles    | <ul> <li>No Call Access</li> <li>Play Media Related to a Call</li> <li>Access User's Own Calls</li> <li>Download Media Related to a Call</li> <li>Access User's Own and Group Calls</li> <li>Email Media Related to a Call</li> <li>Tag Calls</li> <li>Add Notes</li> <li>Access All Calls</li> <li>Delete Notes of Other Users</li> <li>Delete Calls</li> </ul> |
| ی<br>ال     | Monitoring ^<br>View Users<br>Audit Trail<br>System Activity Log | Recording and Access Profiles permissions         Create and Modify Recording Profiles         Create and Modify Security Profiles         Create and Modify Tags         System Configuration Permissions         Configure System         Audit Trail Access/Export                                                                                            |

#### **Adding an Access Profile**

The Quick Start wizard process created an initial Access profile for your tenant. You can add additional profiles as required. For example, for new user groups or locations.

#### > To add an Access Profile:

In the Icon pane, click , and then in the Navigation pane, select Recording Settings > Access Profiles.

|    | Settings<br>System Settings                      | Add Access Profile<br>Set Access Permissions                                                    |                                                                                                    |
|----|--------------------------------------------------|-------------------------------------------------------------------------------------------------|----------------------------------------------------------------------------------------------------|
| E  | Connect to your M365<br>Tools                    | Name         Description                                                                        |                                                                                                    |
| •  | Storage<br>Tags                                  | 1. Permissions 2. Groups Mapping                                                                |                                                                                                    |
|    | Branding<br>Licenses                             | Call Permissions                                                                                |                                                                                                    |
| >  |                                                  | No Call Access     Access User's Own Calls                                                      | Play Media Related to a Call     Download Media Related to a Call                                                                                                    |
|    | Recording Settings ^<br>Recording Profiles       | Access User's Own and Group Calls      Select Groups Add                                        | Email Media Related to a Call     Tag Calls                                                                                                    |
| •  | Access Profiles                                  | Access All Calls                                                                                | Add Notes  Delete Notes of Other Users  Reference Control of Control of Cont |
|    | Monitoring ^                                     | Departing and Acases Defiles permissions                                                        | Delete Cans                                                                                                    |
|    | View Users<br>Audit Trail<br>System Activity Log | Create and Modify Recording Profiles Create and Modify Security Profiles Create and Modify Tags |                                                                                                    |
| վր |                                                  | System Configuration Permissions Configure System Audit Trail Access/Export                     |                                                                                                    |

## 2. Configure parameters according to the table below.

| Field                                | Description                                                                                                    |
|--------------------------------------|----------------------------------------------------------------------------------------------------|
| Name                                 | Name of the Access Profile.                                                                                                    |
| Description                          | Description of the Access Profile.                                                                                                    |
| Call Permissions                     |                                                                                                    |
| No Call Access                       | Prevent access to all calls.                                                                                                    |
| Access User's Own Calls              | Allow access of the Targeted user to their own calls.                                                                                                    |
| Access User's Own and<br>Group Calls | Click <b>Add</b> and then from the Drop-down list, select the M365<br>Azure group to add. Verify your group details in the Azure<br>portal of your tenant. |
| Access All Calls                     | Allow access to all calls.                                                                                                    |
| Play Media Related to<br>Call        | Allows the plays back of media for the call                                                                                                    |
| Download Media Related<br>to a Call  | Allows the download of call media.                                                                                                    |

| Field                                   | Description                                                                                       |
|-----------------------------------------|---------------------------------------------------------------------------------------------------|
| Tag Calls                               | Allows the creation of call tags.                                                                 |
| Add Notes                               | Allows the adding of notes.                                                                       |
| Delete Notes of Other<br>Users          | Allows the Global admin to delete notes created by tenant users.                                  |
| Delete Calls                            | Allows the deletion of calls.                                                                     |
| Recording and Access Profi              | les permissions                                                                                   |
| Create and Modify<br>Recording Profiles | Allows users to create and modify Recording profiles.                                             |
| Create and Modify<br>Access Profiles    | Allows users to create and modify Access profiles (change the screen, it says Security Profiles). |
| Create and Modify Tags                  | Allows users to create and modify tags.                                                           |
| System Configuration Perm               | issions                                                                                           |
| Configure System                        | Allows users to configure System settings.                                                        |
|                                         | If you wish to create and modify tags, you must select 'Create and Modify Tags' option above.     |
| Audit Trail Access/Export               | Allows users to access and export Audit trails.                                                   |

3. Click Next to configure groups.

|           | Settings             | Administrators Description                |                              |
|-----------|----------------------|-------------------------------------------|------------------------------|
| 101       | System Settings ^    |                                           |                              |
| E         | Connect to your M365 | 1. Permissions 2. Groups Mapping          |                              |
|           | Tools                |                                           |                              |
| 100       | Storage              | Call Permissions                          |                              |
| -         | Tags                 | Nia Call Assess                           | Play Media Pelated to a Coll |
|           | Branding             | No Call Access                            |                              |
|           | Licenses             | Access User's Own Calls                   |                              |
|           |                      | Access User's Own and Group Calls         |                              |
| >         |                      | Select Groups Add                         |                              |
|           | Recording Settings ^ | Access All Calls                          | Add Notes                    |
|           | Recording Profiles   |                                           | Delete Notes of Other Users  |
|           | Access Profiles      |                                           | U Delete Calls               |
| \$        |                      |                                           |                              |
| ?         |                      | Recording and Access Profiles permissions |                              |
|           | Monitoring ^         | Create and Modify Recording Profiles      |                              |
|           |                      | Create and Modify Security Profiles       |                              |
| $\otimes$ |                      | Create and Modify Tags                    |                              |
| J         |                      | System Configuration Permissions          |                              |
|           |                      | Configure Custom                          |                              |
|           |                      | Comgure System                            |                              |
|           |                      | Audit Irail Access/Export                 |                              |
| վե        |                      |                                           | Forth March                  |
|           |                      |                                           | EXIT                         |
|           |                      |                                           |                              |

**4.** In the Assign Groups field, start typing the name of the group that you wish to assign; the field is auto-populated.

|    | Settings              |                                                           |
|----|-----------------------|-----------------------------------------------------------|
|    | Sustan Sattings A     | Edit Access Profile                                       |
|    | Opprest to up of M265 | Set Access Permissions           Name         Description |
| E  | Connect to your M305  | SuperAccessProfile SuperAccessProfile                     |
| ** | Storage               |                                                           |
|    | Tags                  | 1. Permissions 2. Groups Mapping                          |
|    | Branding              | Assign Groups                                             |
|    | Licenses              | Communicational Q Add Group                               |
|    |                       |                                                           |
| >  |                       | Communications                                            |
|    | Recording Settings ^  | lest (4)                                                  |
|    | Recording Profiles    |                                                           |
| a  | Access Profiles       |                                                           |
| 2  |                       |                                                           |
| f  | Monitoring            |                                                           |
|    | View Users            | Previous Cancel Finish                                    |
| 5  | Audit Trail           |                                                           |
| MA | System Activity Log   |                                                           |
|    |                       |                                                           |
|    |                       |                                                           |
|    |                       |                                                           |
| ·h |                       |                                                           |
|    |                       |                                                           |

### 5. Click Add Group.

| Name SuperAccessProfile | Description       |             |   |  |
|-------------------------|-------------------|-------------|---|--|
|                         |                   |             |   |  |
| 1. Permissions          | 2. Groups Mapping |             |   |  |
| Assign Groups           |                   |             |   |  |
| Communications (9)      | ×                 | × Add Group | 2 |  |
| Test (4)                | ×                 |             |   |  |
|                         |                   |             |   |  |
|                         |                   |             |   |  |
|                         |                   |             |   |  |

A confirmation message is displayed.

.

| SuperAccessProfile                     | SuperAccessProfile                                                                   |         |  |
|----------------------------------------|--------------------------------------------------------------------------------------|---------|--|
| 1. Permissions                         | 2. Groups Mapping                                                                    |         |  |
| Assign Groups                          |                                                                                      |         |  |
|                                        |                                                                                      | Add Gro |  |
| Test (4)                               | × ×<br>Communications (9)                                                            |         |  |
| Communications:<br>Access Profile. Cli | 9 users were assigned with "SuperAccessProfile"<br>ck Finish to finalize the action. | 8       |  |
|                                        |                                                                                      |         |  |

6. Click Finish to complete the configuration.

Access profiles are synchronized automatically with the your M365 platform. This process may take a few minutes.

• The Sync Groups to AAD action is not applicable.

### **Modifying Access Profiles**

This option lets you modify existing Access profiles. For example, you may decide that users can access not only their own calls, but also calls made by other users in their group.

- Access profiles are synchronized automatically with the your M365 platform. This process may take a few minutes.
  - The Sync Groups to AAD action is not applicable.

#### > Do the following:

In the Icon pane, click , and then in the Navigation pane, select Recording Settings > Access Profiles.

| B    | Settings             | Access Profiles         |              |             |   |
|------|----------------------|-------------------------|--------------|-------------|---|
| •    | System Settings ^    | + New Access Profile    |              |             |   |
| E    | Connect to your M365 | PROFILE NAME            | TOTAL LISEPS | DESCRIPTION |   |
| *    | Tools<br>Storage     |                         | 26           |             |   |
| *    | Tags                 | Administrators          | 20           |             | : |
|      | Branding             | NA Trader - Supervisors | 2            |             | : |
|      | Licenses             |                         |              |             |   |
| >    |                      |                         |              |             |   |
|      | Recording Settings ^ |                         |              |             |   |
|      | Recording Profiles   |                         |              |             |   |
| •    | Access Profiles      |                         |              |             |   |
| ?    |                      |                         |              |             |   |
|      | Monitoring ^         |                         |              |             |   |
| 5    |                      |                         |              |             |   |
|      |                      |                         |              |             |   |
|      |                      |                         |              |             |   |
|      |                      |                         |              |             |   |
|      |                      |                         |              |             |   |
| .de. |                      |                         |              |             |   |
|      |                      |                         |              |             |   |

2. Select the profile you wish to edit, click ... to open the right-click menu, and then choose Edit.

|     | Settings             | Access Profiles         |             |             |   |
|-----|----------------------|-------------------------|-------------|-------------|---|
| 0   | System Settings ^    | + New Access Profile    |             |             |   |
| E   | Connect to your M365 |                         |             |             |   |
| 242 | Tools                | PROFILE NAME            | TOTAL USERS | DESCRIPTION |   |
|     | Storage              | Administrators          | 26          |             |   |
| -   | Tags                 |                         |             |             |   |
|     | Branding             | NA Trader - Supervisors | 2           |             | : |
|     | Licenses             |                         |             |             |   |

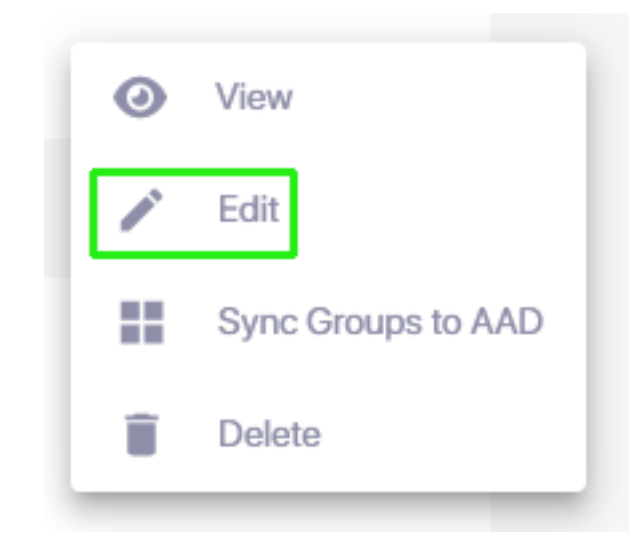

|     | Settings             |                                           |                                  |
|-----|----------------------|-------------------------------------------|----------------------------------|
|     |                      | Edit Access Profile                       |                                  |
|     | System Settings ^    | Set Access Permissions                    |                                  |
| E   | Connect to your M365 | Administrators Description                |                                  |
|     | Tools                |                                           |                                  |
|     | Storage              | 1 Derminations 2 Crauma Manazing          |                                  |
| •   | Tags                 | 2. Groups mapping                         |                                  |
|     | Branding             |                                           |                                  |
|     | Licenses             | Call Permissions                          |                                  |
|     |                      | O No Call Access                          | Play Media Related to a Call     |
| >   |                      | Access User's Own Calls                   | Download Media Related to a Call |
|     | Recording Settings ^ | Access User's Own and Group Calls         | Email Media Related to a Call    |
|     | Recording Profiles   | Select Groups Add                         | ✓ Tag Calls                      |
| -   | Access Profiles      |                                           | Add Notes                        |
| · • |                      | Access All Calls                          | Delete Notes of Other Users      |
| ?   |                      |                                           | Delete Calls                     |
|     | Monitoring ^         |                                           |                                  |
| 5   | View Users           | Recording and Access Profiles permissions |                                  |
|     | Audit Trail          | Create and Modify Recording Profiles      |                                  |
| JL  | System Activity Log  | Create and Modify Security Profiles       |                                  |
|     |                      | Create and Modify Tags                    |                                  |
|     |                      | Queters Quefferenties Description         |                                  |
|     |                      | System Configuration Permissions          |                                  |
|     |                      | Configure System                          |                                  |
|     |                      | Audit Trail Access/Export                 |                                  |

## **3.** Edit parameters according to the table below.

| Field            | Description                        |
|------------------|------------------------------------|
| Name             | Name of the Access Profile.        |
| Description      | Description of the Access Profile. |
| Call Permissions |                                    |
| No Call Access   | Prevent access to all calls.       |

| Field                                     | Description                                                                      |  |
|-------------------------------------------|----------------------------------------------------------------------------------|--|
| Access User's Own Calls                   | Play Media Related to Call                                                       |  |
|                                           | Download Media Related to a Call                                                 |  |
|                                           | Tag Calls                                                                        |  |
|                                           | Add Notes                                                                        |  |
|                                           | Delete Notes of Other Users                                                      |  |
|                                           | Delete Calls                                                                     |  |
| Access User's Own and<br>Group Calls      | Click <b>Add</b> and then from the Drop-down list, select Security group to add. |  |
| Access All Calls                          | Allow access to all calls.                                                       |  |
| Recording and Access Profiles permissions |                                                                                  |  |
| Create and Modify<br>Recording Profiles   | Allows users to create and modify Recording profiles.                            |  |
| Create and Modify<br>Security Profiles    | Allows users to create and modify Security profiles                              |  |
| Create and Modify Tags                    | Allows users to create and modify tags.                                          |  |
| System Configuration Perm                 | issions                                                                          |  |
| Configure System                          | Allows users to configure System settings.                                       |  |
| Audit Trail Access/Export                 | Allows users to access and export Audit trails.                                  |  |

#### **Viewing Access Profiles**

You can view the details of an existing Access Profile in Read-only view.

#### > To view Access Profiles:

In the Icon pane, click , and then in the Navigation pane, select Recording Settings > Access Profiles.

| Ŗ | Settings             | Access Profiles      |             |                    |  |
|---|----------------------|----------------------|-------------|--------------------|--|
|   | System Settings      | + New Access Profile |             |                    |  |
| = | Connect to your M365 |                      |             |                    |  |
|   | Tools                | PROFILE NAME         | TOTAL USERS | DESCRIPTION        |  |
| ž | Storage              | SuperAccessProfile   | 4           | SuperAccessProfile |  |
|   | Tags                 |                      |             |                    |  |
|   | Branding             |                      |             |                    |  |

2. Click the relevant Access Profile or click its right-click menu, and then choose View.

|   | Settings             | Access Profiles      |             |                    |                    |
|---|----------------------|----------------------|-------------|--------------------|--------------------|
| • | System Settings ^    | + New Access Profile |             |                    |                    |
| E | Connect to your M365 |                      |             |                    |                    |
|   | Tools                | PROFILE NAME         | TOTAL USERS | DESCRIPTION        |                    |
| * | Storage              | SuperAccessProfile   | 4           | SuperAccessProfile | Ø View             |
|   | Tags                 |                      |             |                    |                    |
|   | Branding             |                      |             |                    | / Edit             |
|   | Licenses             |                      |             |                    | Sync Groups to AAD |
| > |                      |                      |             |                    | Delete             |
|   |                      |                      |             |                    |                    |

The Access Profile is displayed.

|    | Settings             | View Access Profile                       |                                                                   |
|----|----------------------|-------------------------------------------|-------------------------------------------------------------------|
| 0  | System Settings ^    | Set Access Permissions                    |                                                                   |
| i= | Connect to your M365 | SuperAccessProfile SuperAccessProfile     |                                                                   |
| •  | Tools                | 1 Permissions 2 Groups Mapping            |                                                                   |
|    | Storage              | 2. Oldupa Mapping                         |                                                                   |
|    | Tags                 | Call Permissions                          |                                                                   |
|    | Branoing<br>Licenses |                                           | Plau Mada Delated to a Call                                       |
| >  |                      | No Call Access                            | Play Media Related to a Call     Download Media Related to a Call |
|    |                      | Access User's Own and Group Calls         | ✓ Tag Calls                                                       |
|    | Recording Settings   | Select Occurs Add                         | Add Notes                                                         |
|    | Recording Profiles   | Select Groups Ada                         | Delete Notes of Other Users                                       |
| ¢  | Access Profiles      | Access All Calls                          | Jelete Calls                                                      |
| 2  | · ·                  |                                           |                                                                   |
| •  | Monitoring ^         | Recording and Access Profiles permissions |                                                                   |
| 55 | View Users           | Create and Modify Recording Profiles      |                                                                   |
| 0  | Audit Trail          | Create and Modify Security Profiles       |                                                                   |
| AV | System Activity Log  | Create and modify rags                    |                                                                   |
|    |                      | System Configuration Permissions          |                                                                   |
|    |                      | Configure System                          |                                                                   |
| In |                      | Audit Trail Access/Export                 |                                                                   |
| •  |                      |                                           | Exit Next                                                         |

- 3. Refer to the parameter descriptions below.
- 4. Click Next to view attached Azure Groups.

| Field                   | Description                                                                                                    |
|-------------------------|----------------------------------------------------------------------------------------------------|
| Name                    | Name of the Access Profile.                                                                                                    |
| Description             | Description of the Access Profile.                                                                                              |
| Call Permissions        |                                                                                                    |
| No Call Access          | Prevent access to all calls.                                                                                                    |
| Access User's Own Calls | <ul> <li>Play Media Related to Call</li> <li>Download Media Related to a Call</li> <li>Email Media Related to a Call</li> </ul> |

| Field                                     | Description                                                                      |  |
|-------------------------------------------|----------------------------------------------------------------------------------|--|
|                                           | Tag Calls                                                                        |  |
|                                           | Add Notes                                                                        |  |
|                                           | Delete Notes of Other Users                                                      |  |
|                                           | Delete Calls                                                                     |  |
| Access User's Own and<br>Group Calls      | Click <b>Add</b> and then from the Drop-down list, select Security group to add. |  |
| Access All Calls                          | Allow access to all calls.                                                       |  |
| Recording and Access Profiles permissions |                                                                                  |  |
| Create and Modify<br>Recording Profiles   | Allows users to create and modify Recording profiles.                            |  |
| Create and Modify<br>Security Profiles    | Allows users to create and modify Security profiles                              |  |
| Create and Modify Tags                    | Allows users to create and modify tags.                                          |  |
| System Configuration Perm                 | issions                                                                          |  |
| Configure System                          | Allows users to configure System settings.                                       |  |
| Audit Trail Access/Export                 | Allows users to access and export Audit trails.                                  |  |

## **Deleting Access Profiles**

You can delete an Access Profile that is no longer required.

#### > To delete profile:

In the Icon pane, click , and then in the Navigation pane, select Recording Settings > Access Profiles.

|   | Access Profiles      |             |                    |   |
|---|----------------------|-------------|--------------------|---|
|   | + New Access Profile |             |                    |   |
| L | PROFILE NAME         | TOTAL USERS | DESCRIPTION        |   |
| L | Sales Agents         | 9           | Sales Agents       | : |
| L | SuperAccessProfile   | 4           | SuperAccessProfile | : |
|   |                      |             |                    |   |

| Access Profiles + New Access Profile |             |                    | Â                  |
|--------------------------------------|-------------|--------------------|--------------------|
| PROFILE NAME                         | TOTAL USERS | DESCRIPTION        |                    |
| Sales Agents                         | 9           | Sales Agents       | O View             |
| SuperAccessProfile                   | 4           | SuperAccessProfile | dit Edit           |
|                                      |             |                    | Sync Groups to AAD |

2. Click the relevant Access Profile or click its right-click menu, and then choose Delete.

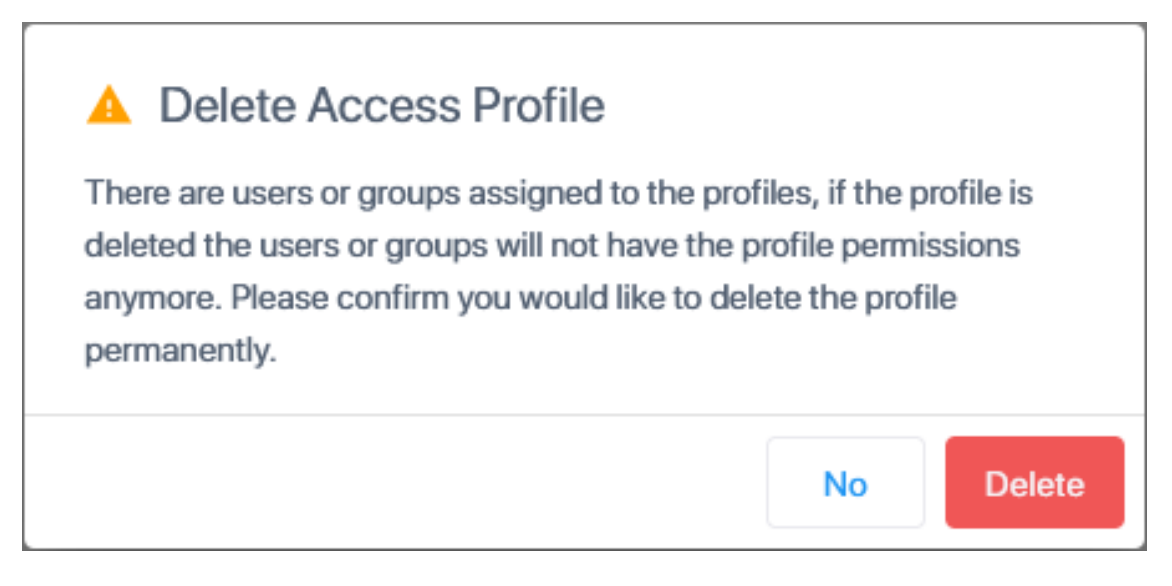

3. Click **Delete** to confirm.

#### **Viewing Global Admin Details**

The details of the Global Admin of the customer tenant are displayed at the bottom of the Access Profiles page.

The permissions of this default administrator cannot be modified, and the user cannot belong to a mapped AAD group.

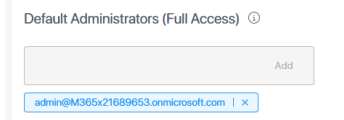

## Interactions

The Interactions page lets you manage voice interactions of Targeted users. Active recordings are shown in red. Once a recording has ended, and is successfully synchronized with the database, you can playback the recording using the Media player. The Interactions page of the Global Admin user displays interactions for all Targeted users of the M365 tenant. The Interactions page for a specific user displays interactions according to the configuration of the attached Access Profile of this user's AAD group. For example, if Adele Vance is attached to the Sales-US AAD group whose profile is configured with full access, then this user can also access interactions of all users of the M365 tenant. For each interaction, you can open the Media Player to view the Time line of the call and details. The details displayed under the Time line is determined by whether the columns are displayed on the page itself. When you hide columns in the page (see Customizing Columns on page 120), then the column data that is removed from page view is displayed under the Time line of the call. You can filter interactions according to specified search criteria and export data to an Excel file.

See also:

- Filtering Interactions and Active Calls Information on page 96
- Listening to Voice Interaction on page 108
- Downloading an Audio Call on page 113
- Exporting Interaction to Excel on page 114
- Deleting Calls on page 118
- Assigning Tags to Interactions on page 122
- Adding Notes to Interactions on page 125
- Customizing Columns on page 120
- To manage interactions:
- 1. In the Icon pane, click I . The figure below displays the Interactions page for a Global admin user who manages all Targeted users in the tenant.

|   | Intera | actions  | 5       |                   |                           |              |          |           |                   |                   |                                    |                 |                  |
|---|--------|----------|---------|-------------------|---------------------------|--------------|----------|-----------|-------------------|-------------------|------------------------------------|-----------------|------------------|
|   | Total  | Recordin | ngs: 14 |                   |                           |              |          | 5         | Reset Search Save | ed Searches       | * Save Searc                       | h ∉ Select Colu | mns : Action     |
|   |        |          |         | USER NAME \$      | DATE                      | START TIME 💠 | DURATION | DIRECTION | CALLED PARTY 💠    | CALLING PARTY \$  | ANSWERING PARTY $\ \ \updownarrow$ | RELEASE CAUSE   | CALL TYPE        |
|   |        |          | ₹       | Search *          | 07/01/2024 - 07/25/2024 × |              |          | Select +  | Search            | Search            | Search                             | Select +        | Select +         |
|   |        | ~        | ٥       | Megan Bowen       | Jul 15, 2024 15:14 PM     | 15:14:56 PM  | 02:42:29 | Outgoing  | MOD Administrator | Megan Bowen       | MOD Administrator                  | Normal          | Internal p2p     |
|   |        | ~        | 0       | MOD Administrator | Jul 15, 2024 15:14 PM     | 15:14:56 PM  | 02:42:29 | Incoming  | MOD Administrator | Megan Bowen       | MOD Administrator                  | Normal          | Internal p2p     |
|   |        | ~        | D       | Lynne Robbins     | Jul 15, 2024 15:14 PM     | 15:14:30 PM  | 00:00:52 | Incoming  | Lynne Robbins     | MOD Administrator | Lynne Robbins                      | Normal          | Internal p2p     |
| > |        | ~        | 0       | MOD Administrator | Jul 15, 2024 15:14 PM     | 15:14:30 PM  | 00:00:52 | Outgoing  | Lynne Robbins     | MOD Administrator | Lynne Robbins                      | Normal          | Internal p2p     |
|   |        | ~        | C       | Lynne Robbins     | Jul 15, 2024 15:10 PM     | 15:10:15 PM  |          | Outgoing  | MOD Administrator | Lynne Robbins     |                                    | Abandoned       | Internal p2p     |
|   |        | ~        | ¢       | MOD Administrator | Jul 15, 2024 15:10 PM     | 15:10:14 PM  |          | Incoming  | MOD Administrator | Lynne Robbins     |                                    | Missed          | Internal p2p     |
|   |        | ~        | D       | Megan Bowen       | Jul 15, 2024 15:09 PM     | 15:09:28 PM  | 00:03:32 | Incoming  | Megan Bowen       | MOD Administrator | Megan Bowen                        | Normal          | Internal p2p     |
|   |        | ~        | 0       | MOD Administrator | Jul 15, 2024 15:09 PM     | 15:09:28 PM  | 00:03:32 | Outgoing  | Megan Bowen       | MOD Administrator | Megan Bowen                        | Normal          | Internal p2p     |
|   |        | ~        | D       | Megan Bowen       | Jul 15, 2024 14:27 PM     | 14:27:15 PM  | 00:01:13 | Outgoing  | MOD Administrator | Megan Bowen       | MOD Administrator                  | Normal          | Internal p2p     |
|   |        | ~        | 0       | MOD Administrator | Jul 15, 2024 14:27 PM     | 14:27:13 PM  | 00:01:13 | Incoming  | MOD Administrator | Megan Bowen       | MOD Administrator                  | Normal          | Internal p2p     |
|   |        | ~        | D       | MOD Administrator | Jul 15, 2024 14:15 PM     | 14:15:10 PM  | 00:10:24 |           |                   |                   | MOD Administrator                  | Normal          | Internal Meeting |
|   |        | ~        | C       | MOD Administrator | Jul 15, 2024 14:11 PM     | 14:11:13 PM  |          |           |                   |                   |                                    | Abandoned       | Internal Meeting |
|   |        | ~        | D       | Megan Bowen       | Jul 15, 2024 14:10 PM     | 14:10:47 PM  | 00:15:11 |           |                   | Megan Bowen       | Conference                         | Normal          | Internal Meeting |

The figure below displays the Interactions page for a logged in user Alex Wilber.

| Interactions        |             |                           |              |          |           |              |                  |               |                  |                 |
|---------------------|-------------|---------------------------|--------------|----------|-----------|--------------|------------------|---------------|------------------|-----------------|
| Total Recordings: 2 |             |                           |              |          |           |              | Saved Searches * | Save Search   | # Select Colum   | ns : Action     |
| 0                   | USER NAME   | DATE                      | START TIME 👙 | DURATION | DIRECTION | CALLED PARTY | CALLING PARTY ⊕  | RELEASE CAUSE | CALL TYPE        | NOTES           |
| Ŧ                   | Search 🔹 🗘  | 06/11/2024 - 06/18/2024 × |              |          | Select +  | Search       | Search           | Select +      | Select +         | Search          |
| • • •               | Alex Wilber | Jun 16, 2024 16:48 PM     | 16:48:30 PM  | 00:38:11 | None      |              |                  | Normal        | Internal Meeting | <b>Note (1)</b> |
| • • •               | Alex Wilber | Jun 16, 2024 14:54 PM     | 14:54:42 PM  |          | None      |              |                  |               | Internal Meeting | Note (1)        |

The figure below displays the Interactions page for a logged in user Adele Vance.

| • | Interactions                                                         |                                 |                                                                                        |
|---|----------------------------------------------------------------------|---------------------------------|----------------------------------------------------------------------------------------|
| • | Total Recordings: 3                                                  |                                 | Saved Searches         ▼         Save Search         ≅ Select Columns         : Action |
| E | USER NAME 💠 DATE                                                     | START TIME + DURATION DIRECTION | $ \mbox{Called party} \ \ \ \ \ \ \ \ \ \ \ \ \ \ \ \ \ \ \$                           |
| * | Ξ         Search         ▼         06/11/2024 - 06/18/2024         × | Select                          | Search     Search     Select     Select     Select     Select                          |
|   | □ ~ ► Adele Vance Jun 16, 2024 16:47 PM                              | 16:47:33 PM 00:39:03 None       | Adele Vance Normal Internal Meeting Dote                                               |
|   | Adele Vance Jun 16, 2024 14:53 PM                                    | 14:53:54 PM 00:50:39 None       | Adele Vance Normal Internal Meeting Pote                                               |
| > | ✓      ✓ Adele Vance Jun 16, 2024 14:53 PM                           | 14:53:36 PM 00:00:03 None       | Adele Vance Normal Internal Meeting Note                                               |
|   |                                                                      |                                 |                                                                                        |

ParameterDescriptionOpens Media player.User nameM365 Tenant user name. For example, Alex Wilber. Hover over the<br/>name to display the UPN e.g.<br/>AlexW@M365x21689653.OnMicrosoft.comDate fieldIndicates the date and time when the call is started by the Calling<br/>party. In the format Mon Day, YYYY HH:MM:SS AM/PM. For example,<br/>Jun 20, 2024 19:24 PM.

The table below describes the parameters in this screen.

| Parameter             | Description                                                                                                    |
|-----------------------|----------------------------------------------------------------------------------------------------|
| Start time            | Indicates the date and time when the call is started i.e., when targeted user either receives or makes the call. In the format HH:MM:SS AM/PM. See example in figure below.                                                                                                    |
| Answer Time           | Indicates the time when the call is answered by the Called party; when<br>the Targeted user answers the incoming call and the Called party<br>answers the call made by the Targeted user. In the format HH:MM:SS<br>AM/PM. See example in figure below.                                                                                                    |
| Release Time          | Indicates the date and time when the call is released; when the<br>Targeted user terminates the call or the other party in the call<br>terminates. In the format HH:MM:SS AM/PM. See example in figure<br>below.                                                                                                    |
| Hold/Retrieve<br>Time | Indicates the time when the call was placed on hold and when it was<br>retrieved. The field includes a list of time offsets from the start of the<br>call and the name of the action.                                                                                                    |
|                       | This value is not supported in this release.                                                                                                    |
| On Behalf Of          | Indicates the name of the party to whom the call is made on their<br>behalf. For example, a sales representative places a call on behalf of<br>the Brand Manager; Bill is Sales representative and Bob is the Brand<br>Manager, when Bill makes a call on behalf of Bob, the recording<br>associated with Bill should display 'On behalf of Bob'. When available,<br>the party should include the user name (first and last name) and user<br>UPN upon hover over. |
| Transferred By        | Indicates the number or name of the party that transferred the call to another user. In the example below, Lynne Robbins transferred the call to Megan Bowen. The Transferred By party is Lynne Robbins.                                                                                                    |
| Transferred To        | Indicates the number or name of the party to whom the call is<br>transferred. For example, when Bob is on call with Brian, and Bob<br>transfers the call to Bill, the 'Transferred To' party is Bill. When<br>available, the party should include user name (first and last name) and<br>user UPN upon hover over.                                                                                                    |

| Parameter       | Description                                                                                                    |
|-----------------|----------------------------------------------------------------------------------------------------|
| Call Wait Time  | Indicates the Wait time until the call is answered by the Called party.                                                                                                    |
| Duration        | Duration of the recording (this value increments on-the-fly when a recording is active, see Managing Active Calls on page 128). It measures from the time the call is answered until the time it is released. In format HH:MM:SS. Value of zero indicates Unanswered calls.               |
| Direction       | <ul> <li>Indicates if the call is 'Incoming' or 'Outgoing'.</li> <li>Incoming: The associated targeted user receives the call.</li> <li>Outgoing: The associated targeted user makes the call.</li> <li>None: Conference call.</li> </ul>                                                 |
| Called Party    | Indicates the number or name of the party who receives the call. It may<br>be the Targeted user for whom the call is recorded where the Targeted<br>user receives the call. When available Called party should include user<br>name (first and last name) and user UPN when hovered over. |
|                 | The called party and answered party might not be the same if<br>the call is answered on behalf of another user. For example, a<br>secretary answers a call on behalf of their manager; Bob calls<br>Brad; however, Bill answers the call. In this case, the<br>answered part is Bill.     |
| Participants    | The name of the participants in the call (the Caller party is displayed with link to the names of the other participants).                                                                                                    |
| Calling Party   | Indicates the number or name of the party placing the call. It may be<br>the Targeted user for whom the call is recorded where the Targeted<br>user makes the call. When available Calling party should include user<br>name (first and last name) and user UPN when hovered over.        |
| Answering Party | The name of the party who answers the call. For transferred calls, party is displayed as 'Conference'.                                                                                                    |
| Release Cause   | Indicates the reason why a call is disconnected. One of the following values:                                                                                                    |
|                 | Normal – the call was answered and then released.                                                                                                    |
|                 | Failure – the call or recording was stopped due to an error.                                                                                                    |
|                 | Missed – the Targeted user didn't answer an incoming call.                                                                                                    |
|                 | Abandoned – the Targeted user made an outgoing call and hanged<br>up before the call was answered                                                                                                    |

| Parameter        | Description                                                                                                    |
|------------------|----------------------------------------------------------------------------------------------------|
|                  | Transferred – the call was transferred to another call.                                                                                                    |
| Call Type        | <ul> <li>Indicates the type of the call. One of the following values:</li> <li>Internal Meeting</li> <li>External Meeting with External Participants</li> <li>Externalp2p</li> <li>PSTN p2p</li> </ul>                                                                                                    |
| Tags             | Indicates the tags assigned to the interaction and a number representing the number of tags assigned (seeAssigning Tags to Interactions on page 122).                                                                                                    |
| Notes            | Indicates the notes assigned the Interaction and a number representing<br>the number of notes assigned (see Adding Notes to Interactions on<br>page 125).                                                                                                    |
| Recording Type   | Default: Full Time                                                                                                    |
| Call Expiration  | Indicates the date that the call recording is purged as defined in the Recording profile.                                                                                                    |
| Original Call ID | Indicates the ID used to identify the call (also known as the 'SysCallId').<br>This value may be either the original call id or scenario id (Microsoft<br>Teams). For example, when recording a Teams call between user A and<br>B the id of the call between A and B is displayed. This ID is also<br>displayed in the Teams CDR. |

See example for Date and Time information below.

| Interactions   | 3           |                           |                                     |                |                |             |           |            |
|----------------|-------------|---------------------------|-------------------------------------|----------------|----------------|-------------|-----------|------------|
| Total Recordin | ngs: 25     |                           | 3 Reset Search                      | Saved Searches | - I            | Save Search |           | : Action   |
|                | USER NAME 🍦 | DATE                      | START TIME $\stackrel{\oplus}{\mp}$ | ANSWER TIME    | RELEASE TIME 🍦 | DURATION    | DIRECTION | CALLED PAR |
|                | = Search *  | 06/01/2024 - 07/08/2024 × |                                     |                |                |             | Select    | * Search   |
| •              | Alex Wilber | Jun 20, 2024 19:24 PM     | 19:24:49 PM                         | 19:25:02 PM    | 19:44:03 PM    | 00:19:01    | None      | ^          |

The table below describes the Recording statuses.

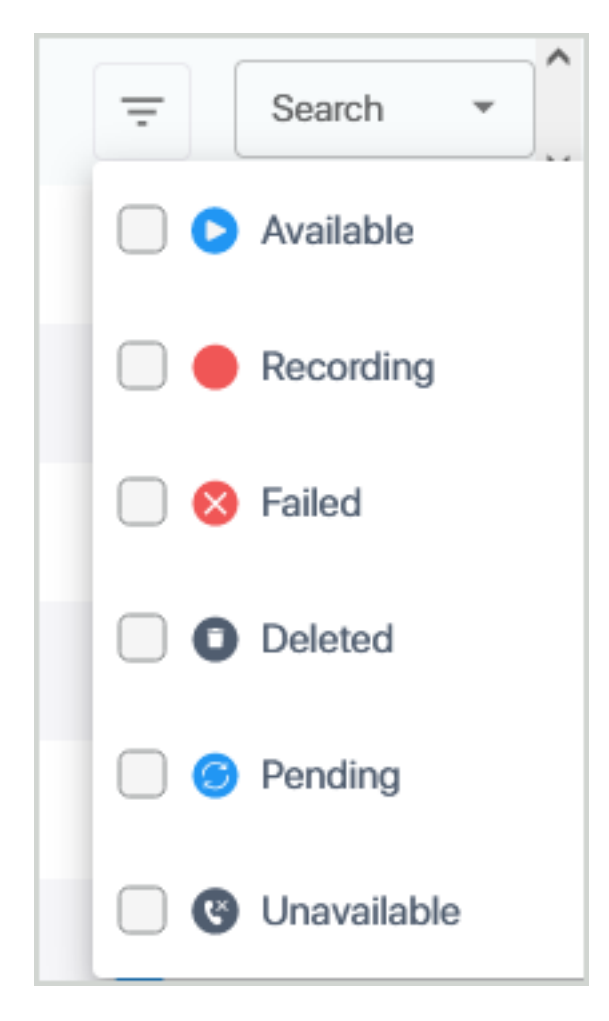

In the Status filter drop-down list, select the check box filter(s) that you wish to retrieve.

|      | Interactions                            |                           |              |          |                           |                  |               |                     |                |
|------|-----------------------------------------|---------------------------|--------------|----------|---------------------------|------------------|---------------|---------------------|----------------|
| 0    | Total Recordings: 16                    |                           |              |          | 3 Reset Search Saved      | Searches ~       | Save Search   | # Select Columns    | : Action       |
| E    | USER NAME \$                            | DATE                      | START TIME 👙 | DURATION | DIRECTION CALLED PARTY \$ | CALLING PARTY \$ | RELEASE CAUSE | CALL TYPE           | NOTES          |
| 쓭    | = Search ▼                              | 06/01/2024 - 06/30/2024 × |              |          | Select • Search           | Search           | Select +      | Select •            | Search         |
| *    | 🗆 🗸 🗹 🛇 Available                       | 20, 2024 19:24 PM         | 19:24:49 PM  | 00:19:01 | None                      |                  | Normal        | Internal Meeting    | Note           |
|      | C v Recording                           | 20, 2024 19:24 PM         | 19:24:33 PM  | 00:19:20 | None                      | Adele Vance      | Normal        | Internal Meeting    | Note           |
|      | C V SFailed                             | 20, 2024 18:32 PM         | 18:32:41 PM  | 00:52:10 | None                      |                  | Normal        | Internal Meeting    | Note           |
|      | Deleted                                 | 20, 2024 18:32 PM         | 18:32:23 PM  | 00:43:56 | None                      | Adele Vance      | Normal        | Internal Meeting    | Note           |
|      | Pending                                 | 16, 2024 16:49 PM         | 16:49:59 PM  | 00:29:09 | None                      |                  | Normal        | Internal Meeting    | Note           |
| ۵    | Unavailable                             | 16, 2024 16:48 PM         | 16:48:30 PM  | 00:38:11 | None                      |                  | Normal        | Internal Meeting    |                |
| ?    | 🗌 👻 🜔 Adele Vance                       | Jun 16, 2024 16:47 PM     | 16:47:33 PM  | 00:39:03 | None                      | Adele Vance      | Normal        | Internal Meeting    | Note           |
|      | C V D Adele Vance                       | Jun 16, 2024 14:53 PM     | 14:53:36 PM  | 00:00:03 | None                      | Adele Vance      | Normal        | Internal Meeting    | Note           |
| 5    | 🗌 🗸 🜔 Alex Wilber                       | Jun 10, 2024 18:53 PM     | 18:53:51 PM  | 00:04:41 | None                      |                  | Normal        | Internal Meeting    | Note           |
| MA   | C V D Adele Vance                       | Jun 10, 2024 18:52 PM     | 18:52:09 PM  | 00:00:01 | None                      | Adele Vance      | Normal        | Internal Meeting    | Note           |
|      | 🗌 👻 🜔 Alex Wilber                       | Jun 10, 2024 16:50 PM     | 16:50:00 PM  | 02:00:33 | None                      |                  | Normal        | Internal Meeting    | Note           |
|      | 🗌 👻 🕟 Adele Vance                       | Jun 10, 2024 16:48 PM     | 16:48:35 PM  | 00:32:22 | None                      | Adele Vance      | Normal        | Internal Meeting    | Note (2)       |
| ·II· | < · · · · · · · · · · · · · · · · · · · |                           |              |          |                           |                  |               |                     | • · · · · · ·  |
|      |                                         |                           |              |          |                           |                  |               | Rows per page: 25 👻 | 1-16 of 16 < > |

The following table describes the Media Audio Statuses.

| lcon         | Status      | Description                                          |
|--------------|-------------|------------------------------------------------------|
| D            | Available   | The interaction is available for playback.           |
| $\bigcirc$   | Pending     | The interaction is pending database synchronization. |
|              | Recording   | The Interaction is currently being recorded.         |
| $\bigotimes$ | Failed      | The recording failed.                                |
| (×           | Unavailable | The recording is unavailable.                        |
| 0            | Deleted     | The recording has been deleted.                      |

## Filtering Interactions and Active Calls Information

The tables below describes the filters that can be applied to filter information in the Interactions and Active Calls screens.

| Search Criteria                                          | Interactions | Active Calls |
|----------------------------------------------------------|--------------|--------------|
| Filtering by Call Status<br>on the next page             | V            | ×            |
| Filtering by Users and Groups on page 99                 | V            | ×            |
| Filtering by Date on page 100                            | M            | ×            |
| Filtering by Call<br>Direction on page 102               | M            |              |
| Filtering by<br>Participants on<br>page 104              | ×            |              |
| (Filtering by Called or<br>Calling Party on<br>page 103) |              |              |

| Search Criteria                                          | Interactions | Active Calls |
|----------------------------------------------------------|--------------|--------------|
| (Filtering by Called or<br>Calling Party on<br>page 103) |              |              |
| Filtering by Answering<br>Party on page 103              | V            | ×            |
| Filtering by Call Tags on page 102                       | ×            |              |
| Filtering by Release<br>Cause on page 106                |              | ×            |
| Filtering by Call Type on page 105                       |              | ×            |
| Filtering by Notes on page 106                           | V            | V            |
| Filtering in Time line on page 112                       | V            | ×            |

## Filtering by Call Status

You can filter interactions according to the status of the recording.

## > Do the following:

1. In the Icon pane, click

| Interaction   | S              |                           |                                |          |                      |                                                |                  |                                         |
|---------------|----------------|---------------------------|--------------------------------|----------|----------------------|------------------------------------------------|------------------|-----------------------------------------|
| Total Recordi | ngs: 25        |                           |                                |          | 5 Reset Search Saved | Searches                                       | earch 🗄 Select C | olumns E Action                         |
|               | USER NAME 👙    | DATE                      | START TIME $\stackrel{+}{\mp}$ | DURATION | DIRECTION CA         | LLED PARTY $\ddagger$ CALLING PARTY $\ddagger$ | RELEASE CAUSE    | CALL TYPE NO                            |
|               | - Search •     | 06/01/2024 - 06/30/2024 × |                                |          | Select +             | Search                                         | Select +         | Select +                                |
|               | Alex Wilber    | Jun 20, 2024 19:24 PM     | 19:24:49 PM                    | 00:19:01 | None                 |                                                | Normal           | Internal Meeting                        |
| •             | Adele Vance    | Jun 20, 2024 19:24 PM     | 19:24:33 PM                    | 00:19:20 | None                 | Adele Vance                                    | Normal           | Internal Meeting                        |
| •             | Alex Wilber    | Jun 20, 2024 18:32 PM     | 18:32:41 PM                    | 00:52:10 | None                 |                                                | Normal           | Internal Meeting                        |
| •             | Adele Vance    | Jun 20, 2024 18:32 PM     | 18:32:23 PM                    | 00:43:56 | None                 | Adele Vance                                    | Normal           | Internal Meeting                        |
|               | Christie Cline | Jun 16, 2024 16:49 PM     | 16:49:59 PM                    | 00:29:09 | None                 |                                                | Normal           | Internal Meeting                        |
|               | Alex Wilber    | Jun 16, 2024 16:48 PM     | 16:48:30 PM                    | 00:38:11 | None                 |                                                | Normal           | Internal Meeting                        |
|               | Adele Vance    | Jun 16, 2024 16:47 PM     | 16:47:33 PM                    | 00:39:03 | None                 | Adele Vance                                    | Normal           | Internal Meeting                        |
| •             | Christie Cline | Jun 16, 2024 15:05 PM     | 15:05:49 PM                    |          | None                 |                                                |                  | Internal Meeting                        |
| •             | Alex Wilber    | Jun 16, 2024 14:54 PM     | 14:54:42 PM                    |          | None                 |                                                |                  | Internal Meeting                        |
| •             | Adele Vance    | Jun 16, 2024 14:53 PM     | 14:53:54 PM                    | 00:50:39 | None                 | Adele Vance                                    | Normal           | Internal Meeting                        |
| •             | Adele Vance    | Jun 16, 2024 14:53 PM     | 14:53:36 PM                    | 00:00:03 | None                 | Adele Vance                                    | Normal           | Internal Meeting                        |
| •             | Alex Wilber    | Jun 10, 2024 18:53 PM     | 18:53:51 PM                    | 00:04:41 | None                 |                                                | Normal           | Internal Meeting                        |
| <             | <u> </u>       |                           |                                |          |                      |                                                |                  | ··· ··· ·· ·· ·· ·· ·· ·· ·· ·· ·· ·· · |
|               |                |                           |                                |          |                      |                                                | Rows per page:   | 25 💌 1–25 of 25 < >                     |

2. Click the Status icon.

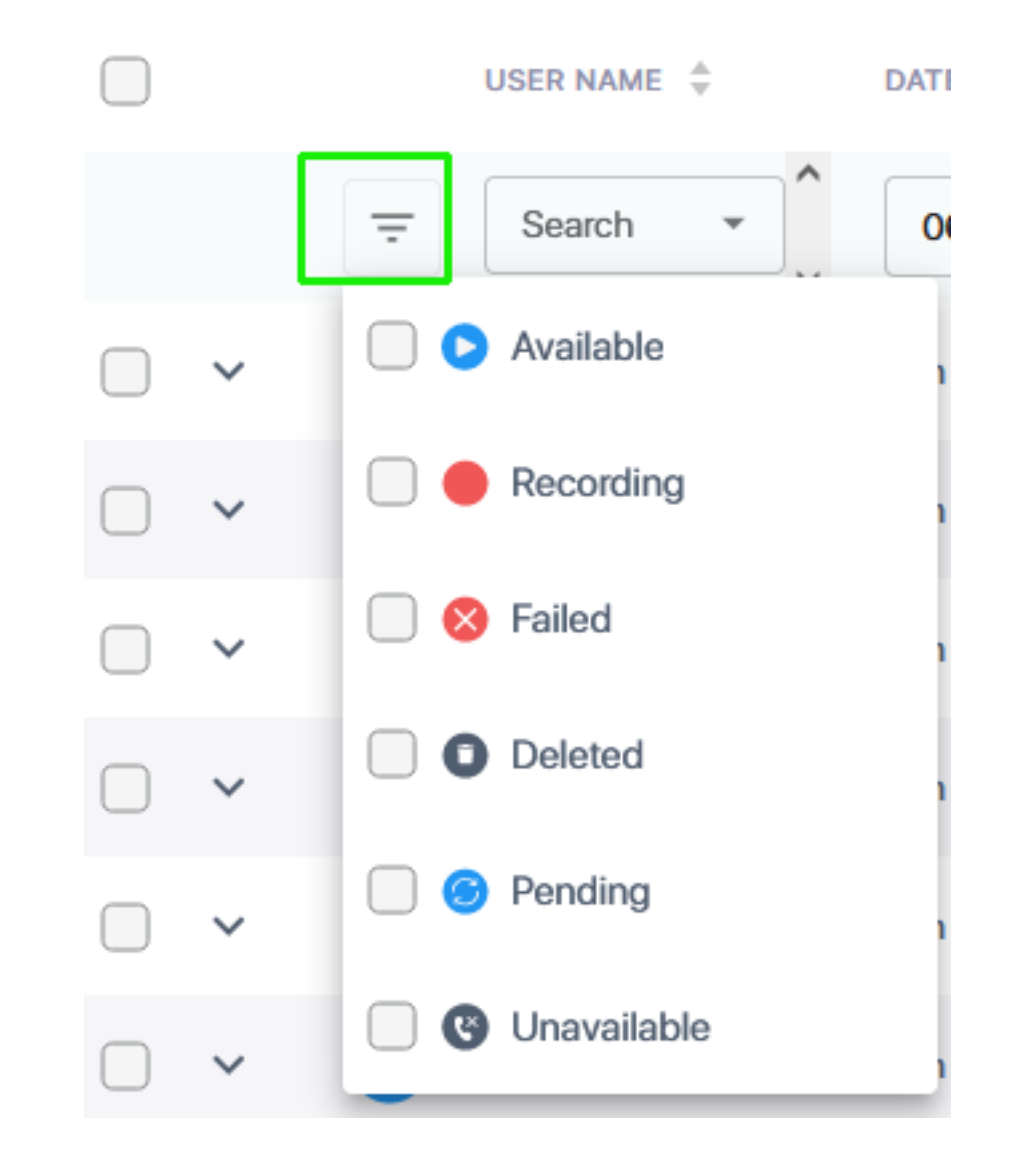

**3.** Select the check box adjacent to the status for which you wish to filter search. In the example below, interactions are filtered according to 'Recording' status.

| Interactions   | 3               |                           |              |          |                |                |               |               |                  |        |
|----------------|-----------------|---------------------------|--------------|----------|----------------|----------------|---------------|---------------|------------------|--------|
| Total Recordin | ngs: 2          |                           |              |          | 3 Reset Search | Saved Searches | - Save        | Search 🗄 Sele | act Columns      | Action |
|                | USER NAME   ‡   | DATE                      | START TIME 👙 | DURATION | DIRECTION      | CALLED PARTY   | CALLING PARTY | RELEASE CAUSE | CALL TYPE        | NOTES  |
|                | Ţ Search ▼      | 06/01/2024 - 07/02/2024 × |              |          | Select -       | Search         | Search        | Select        | - Select         | • Sea  |
| •              | Available       | 16, 2024 15:05 PM         | 15:05:49 PM  |          | None           |                |               |               | Internal Meeting |        |
| •              | Recording       | 16, 2024 14:54 PM         | 14:54:42 PM  |          | None           |                |               |               | Internal Meeting |        |
|                | Failed          |                           |              |          |                |                |               |               |                  |        |
|                | O Deleted       |                           |              |          |                |                |               |               |                  |        |
|                | Pending         |                           |              |          |                |                |               |               |                  |        |
|                | 🗌 🕲 Unavailable | _                         |              |          |                |                |               |               |                  |        |

| Interactions                                         |                                                                                     |
|------------------------------------------------------|-------------------------------------------------------------------------------------|
| Total Recordings: 2                                  | Saved Search         Save Search                                                    |
| USER NAME 🗘 DATE START TIME 🗘 DURATION               | Direction called party $\varphi$ calling party $\psi$ release cause call type notes |
| □         Search ▼         06/01/2024 - 07/02/2024 × | Select • Search Select • Select • Select •                                          |
| Christie Cline Jun 16, 2024 15:05 PM 15:05:49 PM     | None Internal Meeting                                                               |
| □ ∨ Alex Wilber Jun 16, 2024 14:54 PM 14:54:42 PM    | None Internal Meeting                                                               |
|                                                      |                                                                                     |

### Filtering by Users and Groups

You can filter data according to specific group names that you have configured in one of your Recording profiles or by user names belonging to one these groups.

#### > Do the following:

1. In the Icon pane, click either or the .

| •   | Interactions                            |                       |           |                                                                       |
|-----|-----------------------------------------|-----------------------|-----------|-----------------------------------------------------------------------|
| 0   | Total Recordings: 11                    |                       |           | 5 Reset Search Saved Searches * Save Search # Select Columns : Action |
| E   | USER NAME 🌩 DATE                        | START TIME 💠 DURATION | DIRECTION | CALLED PARTY 🗘 CALLING PARTY 🗘 RELEASE CAUSE CALL TYPE NOTES          |
| 221 |                                         |                       | Select    | ▼ Search Select ▼ Select ▼ Search                                     |
| *   | MOD Administrator May 24, 2024 07:26 AM | 07:26:24 AM 00:03:03  | None      | MOD Administrator Normal Internal Meeting Pote                        |

2. In the User Name search field, start typing the text string for the user that you wish to search.

| Interactions                            |                      |                                                                                          |
|-----------------------------------------|----------------------|------------------------------------------------------------------------------------------|
| Total Recordings: 12                    |                      | Saved Searches 👻 Save Search 🗄 Select Columns 🗄 Action                                   |
| USER NAME 💠 DATE                        | START TIME 🗍 URATION | DIRECTION CALLED PARTY $\frac{4}{7}$ Calling party $\frac{4}{7}$ Release cause call type |
| Search         MM/DD/YYYY - MM/DD/YYYY  |                      | Select • Search Select • Select                                                          |
| C V D Alex Wilber PM                    | 18:53:51 PM 00:04:41 | None Normal Internal Meet                                                                |
| Adele Vance Jun 10, 2024 18:52 PM       | 18:52:25 PM 06:00:10 | None Adele Vance Normal Internal Meet                                                    |
| C V Adele Vance Jun 10, 2024 18:52 PM   | 18:52:09 PM 00:00:01 | None Adele Vance Normal Internal Meet                                                    |
| □ ∨ ▷ Alex Wilber Jun 10, 2024 16:50 PM | 16:50:00 PM 02:00:33 | None Normal Internal Meet                                                                |
| □ ~ ► Adele Vance Jun 10, 2024 16:48 PM | 16:48:35 PM 00:32:22 | None Adele Vance Normal Internal Meet                                                    |

**3.** Select the check box adjacent to the username.

| Interactions        |                 |                         |              |           |                        |                             |                  |                  |
|---------------------|-----------------|-------------------------|--------------|-----------|------------------------|-----------------------------|------------------|------------------|
| Total Recordings: 4 |                 |                         |              | 5 Reset S | earch Saved Searches * | Save Search                 | E Select Columns | : Action         |
|                     | USER NAME       | DATE                    | START TIME 👙 | DURATION  | DIRECTION CALLED PARTY | CALLING PARTY $\frac{1}{2}$ | RELEASE CAUSE    | CALL TYPE        |
| Ŧ                   | Search^         | MM/DD/YYYY - MM/DD/YYYY |              |           | Select • Search        | Search                      | Select +         | Select           |
| • • •               | 🗹 💄 Alex Wilber | РМ                      | 18:53:51 PM  | 00:04:41  | None                   |                             | Normal           | Internal Meeting |
| • • •               | Alex Wilber     | Jun 10, 2024 16:50 PM   | 16:50:00 PM  | 02:00:33  | None                   |                             | Normal           | Internal Meeting |
| • • •               | Alex Wilber     | Jun 9, 2024 11:52 AM    | 11:52:50 AM  | 00:04:20  | None                   | Alex Wilber                 | Normal           | Internal Meeting |
| 0 × C               | Alex Wilber     | Jun 9, 2024 11:48 AM    | 11:48:02 AM  |           | None                   |                             | Abandoned        | Internal Meeting |
|                     |                 |                         |              |           |                        |                             |                  |                  |

**4.** To search by group name, start typing the group name that you wish to search, and then select the check box adjacent to the group name.

| Interactions         |                                   |              |             |                           |               |                |               |
|----------------------|-----------------------------------|--------------|-------------|---------------------------|---------------|----------------|---------------|
| Total Recordings: 12 |                                   |              | 5 Reset Sea | rch Saved Searches *      | Save Search   | Select Columns | : Action      |
|                      | USER NAME 👙 DATE                  | START TIME 🙏 | DURATION    | DIRECTION CALLED PARTY \$ | CALLING PARTY | RELEASE CAUSE  | CALL TYPE     |
| Ŧ                    | Search 06/09/2024-06/16/2024 ×    |              |             | Select - Search           | Search        | Select +       | Select        |
| • • •                | Communications PM                 | 18:53:51 PM  | 00:04:41    | None                      |               | Normal         | Internal Meet |
| - v 😏                | Adele Vance Jun 10, 2024 18:52 PM | 18:52:25 PM  | 06:00:10    | None                      | Adele Vance   | Normal         | Internal Meet |

You can also search for multiple groups.

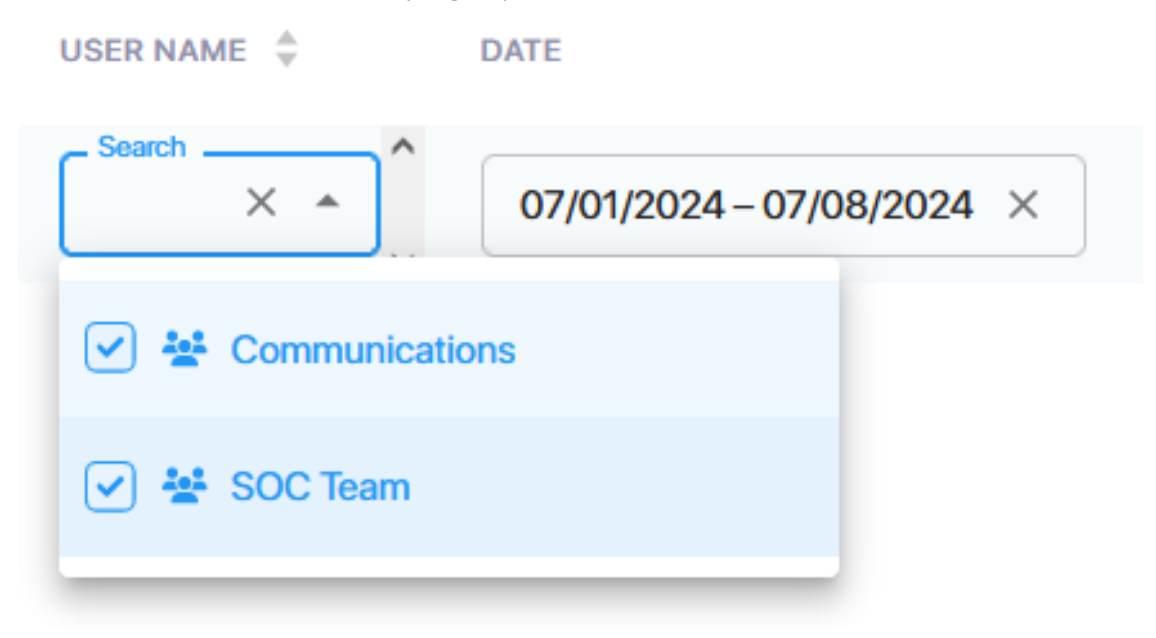

#### **Filtering by Date**

You can filter data according to specific date range.

#### **Do the following:**

1. In the Icon pane, click

| •         | Interactions                              |                       |                                  |                       |                           |
|-----------|-------------------------------------------|-----------------------|----------------------------------|-----------------------|---------------------------|
| 0         | Total Recordings: 11                      |                       | 3 Reset Search Saved Searches    | - Save Search         | E Select Columns I Action |
| E         | USER NAME 🗘 DATE                          | START TIME 🔶 DURATION | DIRECTION CALLED PARTY + CALLING | PARTY ÷ RELEASE CAUSE | CALL TYPE NOTES           |
| <u>14</u> |                                           |                       | Select + Search Search           | Select +              | Select + Search           |
| *         | □ V D Administrator May 24, 2024 07:26 AM | 07:26:24 AM 00:03:03  | None MOD Ac                      | ninistrator Normal    | Internal Meeting Note     |
|           | MOD Administrator May 24, 2024 07:20 AM   | 07:20:23 AM 00:02:22  | None MOD Ad                      | ninistrator Normal    | Internal Meeting Note     |

- 2. Double click inside the Date field to open the Calendar. On the left-hand side, select the desired month and day to commence the search range. In the 'From' Time range field, double-click the clock, and then drag the scrolling bars to the desired hour and minutes to commence the search range.
- 3. On the right-hand side, select the desired month and day to end the search range. In the 'To' Time range field, double-click the clock and then drag the scrolling bars to the desired hour and minutes to end the search range.

| 05/01/2024 – 06/                                       | /01/2024 | 1 × |    |         |    |    |    |  |    |    |       | Selec | t  | •  | Sear |
|--------------------------------------------------------|----------|-----|----|---------|----|----|----|--|----|----|-------|-------|----|----|------|
| Today                                                  | <        |     | N  | lay 202 | 24 |    |    |  |    |    | Ju    | ne 20 | 24 |    | >    |
| loday                                                  | s        | м   | т  | w       | т  | F  | S  |  | s  | м  | т     | w     | т  | F  | s    |
| This Week                                              |          |     |    | 1       | 2  | 3  | 4  |  |    |    |       |       |    |    | 1    |
| Last Week                                              | 5        | 6   | 7  | 8       | 9  | 10 | 11 |  | 2  | 3  | 4     | 5     | 6  | 7  | 8    |
| Current Month                                          | 12       | 13  | 14 | 15      | 16 | 17 | 18 |  | 9  | 10 | 11    | 12    | 13 | 14 | 15   |
| Last Month                                             | 19       | 20  | 21 | 22      | 23 | 24 | 25 |  | 16 | 17 | 18    | 19    | 20 | 21 | 22   |
| 3 Months                                               | 26       | 27  | 28 | 29      | 30 | 31 |    |  | 23 | 24 | 25    | 26    | 27 | 28 | 29   |
| Last Year                                              |          |     |    |         |    |    |    |  | 30 |    |       |       |    |    |      |
| Reset                                                  |          |     |    |         |    |    |    |  |    |    |       |       |    |    |      |
| Time Range: 12:00 AM (S) - 11:59 PM (S)                |          |     |    |         |    |    |    |  |    |    |       |       |    |    |      |
| May 1, 2024 12:00 AM - Jun 1, 2024 11:59 PM Cancel App |          |     |    |         |    |    |    |  |    |    | Apply |       |    |    |      |

**4.** To set the time of day, click inside the Time Range fields and roll the slider to set the desired times.

| 05/01/2024 - 06                       | /01/2024                                    | ×  | ]  |         |   |    |    |  |    |    |    | Selec  | t  | Ŧ     | Sea |
|---------------------------------------|---------------------------------------------|----|----|---------|---|----|----|--|----|----|----|--------|----|-------|-----|
| T                                     | <                                           |    | м  | ay 2024 | 4 |    |    |  |    |    | Ju | ine 20 | 24 |       | >   |
| loday                                 | s                                           | м  | т  | w       | т | F  | s  |  | s  | м  | т  | w      | т  | F     | s   |
| This Week                             |                                             |    |    | 1       | 2 | 3  | 4  |  |    |    |    |        |    |       | 1   |
| Last Week                             | 5                                           | 6  | 11 | 00      |   | РМ | 11 |  | 2  | 3  | 4  | 5      | 6  | 7     | 8   |
| Current Month                         | 12                                          | 13 |    | 05      |   |    | 18 |  | 9  | 10 | 11 | 12     | 13 | 14    | 15  |
| Last Month                            | 19                                          | 20 |    | 10      |   |    | 25 |  | 16 | 17 | 18 | 19     | 20 | 21    | 22  |
| 3 Months                              | 26                                          | 27 |    | 15      |   |    |    |  | 23 | 24 | 25 | 26     | 27 | 28    | 29  |
| Last Year                             |                                             |    |    | 20      |   |    |    |  | 30 |    |    |        |    |       |     |
| Reset                                 |                                             |    |    |         |   | ОК |    |  |    |    |    |        |    |       |     |
| Time Range: 11:59 PM () - 11:59 PM () |                                             |    |    |         |   |    |    |  |    |    |    |        |    |       |     |
|                                       | May 1, 2024 11:59 PM - Jun 1, 2024 11:59 PM |    |    |         |   |    |    |  |    |    | (  | Cancel |    | Apply |     |

5. Click Apply.

#### **Filtering by Call Direction**

You can filter data according to call direction.

#### **Do the following:**

1. In the Icon pane, click either

| Settings             | Interactions                         |                       |                                                                                    |
|----------------------|--------------------------------------|-----------------------|------------------------------------------------------------------------------------|
| System Settings ^    | Total Recordings: 108                |                       | Saved Searches    Save Search    Save Search      Save Search                      |
| Connect to your M365 | USER NAME 💠 DATE                     | START TIME 💠 DURATION | DIRECTION CALLED PARTY $\ddagger$ CALLING PARTY $\ddagger$ RELEASE CAUSE CALL TYPE |
| Tools                | Search      MM/DD/YYYY - MM/DD/YYYY  |                       | Select + Search Select + Select                                                    |
| Tags                 | □ ∨ ( grouping6 Jun 4, 2024 11:50 AM | 11:50:05 AM 00:04:31  | None Normal Internal Mee                                                           |

- 2. In the Direction field Drop-down list, select one of the following:
  - Incoming
  - Outgoing
  - None (indicates a Conference Call)

#### DIRECTION

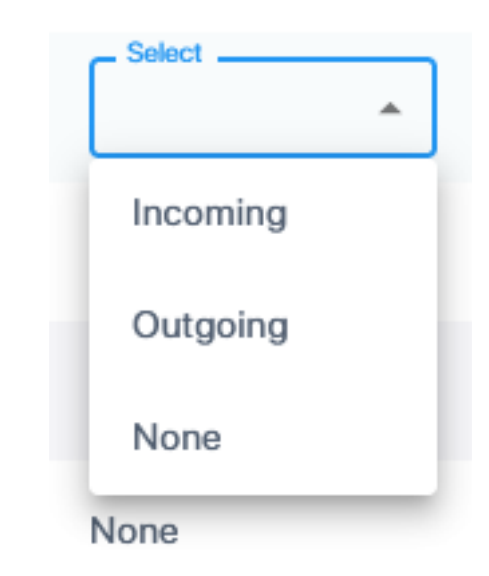

## Filtering by Call Tags

This section describes how to search by Call Tags.

#### > To search for calls by call tags:

1. In the Icon pane, click 🔽.

|          | Active Calls                                                                |          |                                                                       |                       |
|----------|-----------------------------------------------------------------------------|----------|-----------------------------------------------------------------------|-----------------------|
|          | Total Calls: 2                                                              |          |                                                                       | 🕹 Export              |
| 1=<br>44 | STATUS USER NAME $\mbox{$\updownarrow$}$ START TIME $\mbox{$\updownarrow$}$ | DURATION | direction participants called party $\varphi$ calling party $\varphi$ | TAGS NOTES            |
| *        | Search V                                                                    |          | Select • Contains • Contains Contains                                 | Select                |
|          | Christie Cline 15:05:49 PM                                                  | 03:31:46 | None                                                                  | SalesOrder ste        |
|          | Alex Wilber 14:54:42 PM                                                     | 03:42:53 | None                                                                  | Marketing Positioning |
| >        |                                                                             |          |                                                                       | Key Financials        |
|          |                                                                             |          |                                                                       | Inventory Control     |
| ~        |                                                                             |          |                                                                       |                       |
| 2        |                                                                             |          |                                                                       |                       |
| ·        |                                                                             |          |                                                                       |                       |

2. Select the check box adjacent to the tag that you wish to filter. The data is filtered.

|   | Active Calls                                       |                                                                 |                       |  |  |  |  |  |  |
|---|----------------------------------------------------|-----------------------------------------------------------------|-----------------------|--|--|--|--|--|--|
|   | Total Calls: 1                                     |                                                                 | 🕹 Export              |  |  |  |  |  |  |
| = | STATUS USER NAME $\div$ START TIME $\div$ DURATION | DIRECTION PARTICIPANTS CALLED PARTY $\div$ Calling party $\div$ | TAGS NOTES            |  |  |  |  |  |  |
| • | Search -                                           | Select • Contains • Contains Contains                           | Select X A            |  |  |  |  |  |  |
|   | Christie Cline 15:05:49 PM 03:33:13                | None                                                            | 🕑 🖿 Help Desk         |  |  |  |  |  |  |
|   |                                                    |                                                                 | SalesOrder            |  |  |  |  |  |  |
| > |                                                    |                                                                 | Marketing Positioning |  |  |  |  |  |  |
|   |                                                    |                                                                 | Key Financials        |  |  |  |  |  |  |
|   |                                                    |                                                                 | Inventory Control     |  |  |  |  |  |  |
| ٥ |                                                    | Executive Summary Call                                          |                       |  |  |  |  |  |  |
| ? |                                                    |                                                                 |                       |  |  |  |  |  |  |

#### Filtering by Called or Calling Party

You can filter data by Called or Calling party.

#### > Do the following:

1. In the Icon pane, click either or the .

| Settings             | Interactions                   |              |            |              |                                                  |                         |     |
|----------------------|--------------------------------|--------------|------------|--------------|--------------------------------------------------|-------------------------|-----|
| System Settings ^    | Total Recordings: 118          |              | 3 Reset Se | Saved Search | res • Save Search                                | E Select Columns E Acti | ion |
| Connect to your M365 | USER NAME 🗘 DATE               | START TIME 👙 | DURATION   | DIRECTION    | CALLED PARTY $\ddagger$ CALLING PARTY $\ddagger$ | RELEASE CAUSE CALL TY   | PE  |
| Tools<br>Storage     | ⊤ Search ▼                     |              |            | Select +     | Search                                           | Select + Select         | t   |
| Tags                 | grouping6 Jun 4, 2024 01:08 PM | 13:08:16 PM  | 00:00:55   | None         |                                                  | Normal Internal         | Mee |

2. In the Called Party or Calling Party search field, enter the name of the party to search.

Enhance the search by specifying the Calling (Caller ID), Called and/or Answering party. Use a wild card to broaden the search

#### Example

\*732\* will return all calls with 732 anywhere in the number

732\* will return all calls that start with 732

\*Bill will return all calls with a user participant with a name that contains the word 'Bill'.

#### **Filtering by Answering Party**

You can filter data by Answering party.
# > Do the following:

1. In the Icon pane, click 🔽.

| Interactions   | 6       |                   |                         |                  |                        |                             |                               |                   |                  |
|----------------|---------|-------------------|-------------------------|------------------|------------------------|-----------------------------|-------------------------------|-------------------|------------------|
| Total Recordin | ngs: 14 |                   |                         |                  | 3 Reset Search Saved S | Searches 👻                  | Save Search                   | ≅ Select Column   | Action           |
|                |         | USER NAME 🔺       | DATE                    | LLED PARTY       | PARTICIPANTS           | CALLING PARTY $\frac{1}{2}$ | ANSWERING PARTY $\frac{1}{2}$ | RELEASE CAUSE     | CALL TYPE        |
|                | Ŧ       | Search +          | 07/01/2024-07/29/2024 × | Search           | Search                 | Search                      | Search                        | Select 👻          | Select -         |
|                | D       | Megan Bowen       | Jul 15, 2024 15:14 PM   | DD Administrator | Megan Bowen +1         | Megan Bowen                 | MOD Administrator             | Normal            | Internal p2p     |
|                | 0       | MOD Administrator | Jul 15, 2024 15:14 PM   | DD Administrator | Megan Bowen +1         | Megan Bowen                 | MOD Administrator             | Normal            | Internal p2p     |
|                | D       | Lynne Robbins     | Jul 15, 2024 15:14 PM   | nne Robbins      | MOD Administrator +1   | MOD Administrator           | Lynne Robbins                 | Normal            | Internal p2p     |
| •              | 0       | MOD Administrator | Jul 15, 2024 15:14 PM   | nne Robbins      | MOD Administrator +1   | MOD Administrator           | Lynne Robbins                 | Normal            | Internal p2p     |
|                | G       | Lynne Robbins     | Jul 15, 2024 15:10 PM   | DD Administrator |                        | Lynne Robbins               |                               | Abandoned         | Internal p2p     |
| •              | ¢       | MOD Administrator | Jul 15, 2024 15:10 PM   | DD Administrator |                        | Lynne Robbins               |                               | Missed            | Internal p2p     |
| •              | 0       | Megan Bowen       | Jul 15, 2024 15:09 PM   | gan Bowen        | Megan Bowen +1         | MOD Administrator           | Megan Bowen                   | Normal            | Internal p2p     |
| •              | 0       | MOD Administrator | Jul 15, 2024 15:09 PM   | igan Bowen       | Megan Bowen +1         | MOD Administrator           | Megan Bowen                   | Normal            | Internal p2p     |
|                | D       | Megan Bowen       | Jul 15, 2024 14:27 PM   | DD Administrator | MOD Administrator +1   | Megan Bowen                 | MOD Administrator             | Normal            | Internal p2p     |
| •              | 0       | MOD Administrator | Jul 15, 2024 14:27 PM   | DD Administrator | MOD Administrator +1   | Megan Bowen                 | MOD Administrator             | Normal            | Internal p2p     |
|                | 0       | MOD Administrator | Jul 15, 2024 14:15 PM   |                  | Megan Bowen +1         |                             | MOD Administrator             | Normal            | Internal Meeting |
|                | G       | MOD Administrator | Jul 15, 2024 14:11 PM   |                  | Megan Bowen            |                             |                               | Abandoned         | Internal Meeting |
| •              | D       | Megan Bowen       | Jul 15, 2024 14:10 PM   |                  | Megan Bowen +1         | Megan Bowen                 | Conference                    | Normal            | Internal Meeting |
|                |         |                   |                         |                  |                        |                             |                               | Bowe por pages 25 | 1.14.014         |

2. In the Answering party search field, start typing the name of the party to search. The filter results are shown.

|           | Settings             | Interactions                                          |                                                                             |  |  |  |  |  |
|-----------|----------------------|-------------------------------------------------------|-----------------------------------------------------------------------------|--|--|--|--|--|
|           | System Settings ^    | Total Recordings: 2                                   | Saved Search         Saved Search              ≣             Select Columns |  |  |  |  |  |
| E         | Connect to your M365 | USER NAME 💠 DATE LLED PARTY 🗘                         | PARTICIPANTS CALLING PARTY 🗘 ANSWERING PARTY 🗘 RELEASE CAUSE CALL TYPE      |  |  |  |  |  |
| <u>44</u> | Tools                |                                                       | Search Search Lymne Robbin X Select v Select v                              |  |  |  |  |  |
| *         | Tags                 | Lunae Dobbles Ind 15 2024 15:44 BM                    | NOD Administrator (1 NOD Administrator Lunno Palabine Normal Internal of a  |  |  |  |  |  |
|           | Branding             | Cyrine Roberns Juli 10, 2024 10.14 PM     Ine Roberns |                                                                             |  |  |  |  |  |
|           | Licenses             | MOD Administrator Jul 15, 2024 15:14 PM nne Robbins   | MOD Administrator +1 MOD Administrator Lynne Robbins Normal Internal p2p    |  |  |  |  |  |
|           |                      |                                                       |                                                                             |  |  |  |  |  |

## **Filtering by Participants**

You can search by a Call participant.

## > Do the following:

1. In the Icon pane, click 🔽.

| Ø | Active Call    | s            |              |          |           |                 |              |               |           |          |
|---|----------------|--------------|--------------|----------|-----------|-----------------|--------------|---------------|-----------|----------|
|   | Total Calls: 2 |              |              |          |           |                 |              |               |           | 🛃 Export |
| E | STATUS US      | ER NAME ≑    | START TIME 💠 | DURATION | DIRECTION | PARTICIPANTS    | CALLED PARTY | CALLING PARTY | TAGS      | NOTES    |
| * | 5              | Search 🔹 🗘   |              |          | Select +  | Alex            | Contains     | Contains      | Select -  | Select   |
| - | Ch             | ristie Cline | 15:05:49 PM  | 03:53:34 | None      | 🗌 💄 Alex Wilber |              |               | 🔖 Tag (1) | Note     |
|   | (1) Ale        | ax Wilber    | 14:54:42 PM  | 04:04:40 | None      |                 |              |               | 🔖 Tag (1) | Note     |
|   |                |              |              |          |           |                 |              |               |           |          |

- 2. In the Participants search field, enter the name of the participant user to search.
- **3.** Select the entry.

| Active Calls                                                                 |                        |                                                  |        |          |
|------------------------------------------------------------------------------|------------------------|--------------------------------------------------|--------|----------|
| Total Calls: 0                                                               |                        |                                                  |        | 🛃 Export |
| STATUS USER NAME $\stackrel{+}{\mp}$ START TIME $\stackrel{+}{\mp}$ DURATION | DIRECTION PARTICIPANTS | CALLED PARTY $\ddagger$ Calling Party $\ddagger$ | TAGS   | NOTES    |
| Search •                                                                     | Select •               | Contains Contains                                | Select | Select   |
|                                                                              | 🗹 💄 Alex Wilber        |                                                  |        |          |
|                                                                              |                        |                                                  |        |          |

## **Filtering by Call Type**

You can search by Call Type

#### > Do the following:

1. In the Navigation pane, select **Active Calls**.

|    | Interactions                              |                                 |                                                                            |
|----|-------------------------------------------|---------------------------------|----------------------------------------------------------------------------|
| 0  | Total Recordings: 6                       |                                 | Saved Search         Save Search         ≅ Select Columns         : Action |
| E  | USER NAME 🗘 DATE                          | START TIME 💠 DURATION DIRECTION | CALLED PARTY 🗘 CALLING PARTY 🗘 RELEASE CAUSE CALL TYPE NOTES               |
| 22 |                                           | Select                          | → Search Select → Select → Search                                          |
| *  | Alex Wilber Jun 9, 2024 11:52 AM          | 11:52:50 AM 00:04:20 None       | Alex Wilber Normal Internal Meeting Note                                   |
|    | Alex Wilber Jun 9, 2024 11:48 AM          | 11:48:02 AM None                | Abandoned Internal Meeting Pote                                            |
| >  | ✓      ✓ Adele Vance Jun 9, 2024 11:30 AM | 11:30:17 AM 00:22:56 None       | Adele Vance Normal Internal Meeting Device Note                            |
|    | ✓      ✓ Adele Vance Jun 6, 2024 18:37 PM | 18:37:04 PM 00:33:37 None       | Adele Vance Normal Internal Meeting Dote                                   |
|    | □ ~                                       | 18:36:35 PM 00:00:06 None       | Adele Vance Normal Internal Meeting P Note                                 |
| ٥  | Adele Vance Jun 6, 2024 18:09 PM          | 18:09:14 PM 00:25:47 None       | Adele Vance Normal Internal Meeting P Note (2)                             |
| ?  |                                           |                                 |                                                                            |
|    |                                           |                                 |                                                                            |

- 2. From the Call Type drop-down list ,choose the call type to search. Select one of the following values:
  - Internal p2p: Call between two users who belong to the recorded organization domain.
  - External p2p: Call with a user that doesn't belong to the organization of the recorded/targeted user; a user from a Federated domain or any public Teams.
  - PSTN p2p: Call with a party on PSTN trunk.
  - Internal Meeting: Internal conference call
  - External Meeting: Calls with external conferences (Federated bridges)
  - Internal Meeting with External Participants: Call with internal conference that has external participants, where the external participant is a Federated user or a guest.
  - Queue Call: Name of the Queue name for calls routed from a queue.

|   | Interactions        |                             |                                                    |          |           |                           |                 |              |                  |          |
|---|---------------------|-----------------------------|----------------------------------------------------|----------|-----------|---------------------------|-----------------|--------------|------------------|----------|
| • | Total Recordings: 6 |                             |                                                    |          |           | 3 Reset Search Saved Sear | rches ~         | Save Search  | # Select Columns | 1 Action |
| E | USER NAME           | DATE                        | START TIME $\ \ \ \ \ \ \ \ \ \ \ \ \ \ \ \ \ \ \$ | DURATION | DIRECTION | CALLED PARTY 👙 CAL        | LLING PARTY 👙 R | ELEASE CAUSE | CALL TYPE N      | OTES     |
|   | = Search            | * 06/02/2024 - 06/09/2024 × |                                                    |          | Select    | * Search S                | Search          | Select v     | Internal *       | Search   |
| * | Alex Wilber         | Jun 9, 2024 11:52 AM        | 11:52:50 AM                                        | 00:04:20 | None      | Ale                       | ex Wilber N     | lormal       | Internal Meeting | Note     |
|   | 🗌 👻 🔇 Alex Wilber   | Jun 9, 2024 11:48 AM        | 11:48:02 AM                                        |          | None      |                           | A               | bandoned     | Internal Meeting | , Note   |
| > | Adele Vance         | Jun 9, 2024 11:30 AM        | 11:30:17 AM                                        | 00:22:56 | None      | Adi                       | lele Vance N    | lormal       | Internal Meeting | , Note   |
|   | Adele Vance         | Jun 6, 2024 18:37 PM        | 18:37:04 PM                                        | 00:33:37 | None      | Adi                       | iele Vance N    | lormal       | Internal Meeting | Note     |
|   | Adele Vance         | Jun 6, 2024 18:36 PM        | 18:36:35 PM                                        | 00:00:06 | None      | Adi                       | lele Vance N    | lormal       | Internal Meeting | Note     |
| ٥ | 🗌 👻 🜔 Adele Vance   | Jun 6, 2024 18:09 PM        | 18:09:14 PM                                        | 00:25:47 | None      | Ad                        | lele Vance N    | lormal       | Internal Meeting | Note (2) |
| ? |                     |                             |                                                    |          |           |                           |                 |              |                  |          |
|   |                     |                             |                                                    |          |           |                           |                 |              |                  |          |

#### **Filtering by Notes**

You can search by notes that have been defined for a call.

<u>/</u>

You can only filter text strings using whole words.

## > Do the following:

1. In the Icon pane, click either For the or the second second se

|          | Interactions                                                                                                    |                                 |                                                                                              |
|----------|----------------------------------------------------------------------------------------------------|---------------------------------|----------------------------------------------------------------------------------------------|
| •        | Total Recordings: 6                                                                                                    |                                 | Save Search     Save Search     # Select Columns     I Action                                |
| E        | USER NAME 🗘 DATE                                                                                                    | START TIME + DURATION DIRECTION | CALLED PARTY $\Leftrightarrow$ Calling Party $\Leftrightarrow$ Release Cause Call type notes |
| 쓭        | ⊤ Search *     ↓     ↓     ↓     ↓     ↓     ↓     ↓     ↓     ↓     ↓     ↓     ↓     ↓     ↓     ↓     ↓     ↓     ↓     ↓     ↓     ↓     ↓     ↓     ↓     ↓     ↓     ↓     ↓     ↓     ↓     ↓     ↓     ↓     ↓     ↓     ↓     ↓     ↓     ↓     ↓     ↓     ↓     ↓     ↓     ↓     ↓     ↓     ↓     ↓     ↓     ↓     ↓     ↓     ↓     ↓     ↓     ↓     ↓     ↓     ↓     ↓     ↓     ↓     ↓     ↓     ↓     ↓     ↓     ↓     ↓     ↓     ↓     ↓     ↓     ↓     ↓     ↓     ↓     ↓     ↓     ↓     ↓     ↓     ↓     ↓     ↓     ↓     ↓     ↓     ↓     ↓     ↓     ↓     ↓     ↓     ↓     ↓     ↓     ↓     ↓     ↓     ↓     ↓     ↓     ↓     ↓     ↓     ↓     ↓     ↓     ↓     ↓     ↓     ↓     ↓     ↓     ↓     ↓     ↓     ↓     ↓     ↓     ↓     ↓     ↓     ↓     ↓     ↓     ↓     ↓     ↓     ↓     ↓     ↓     ↓     ↓     ↓     ↓     ↓     ↓     ↓     ↓     ↓     ↓     ↓     ↓     ↓     ↓     ↓     ↓     ↓     ↓     ↓     ↓     ↓     ↓     ↓     ↓     ↓     ↓     ↓     ↓     ↓     ↓     ↓     ↓     ↓     ↓     ↓     ↓     ↓     ↓     ↓     ↓     ↓     ↓     ↓     ↓     ↓     ↓     ↓     ↓     ↓     ↓     ↓     ↓     ↓     ↓     ↓     ↓     ↓     ↓     ↓     ↓     ↓     ↓     ↓     ↓     ↓     ↓     ↓     ↓     ↓     ↓     ↓     ↓     ↓     ↓     ↓     ↓     ↓     ↓     ↓     ↓     ↓     ↓     ↓     ↓     ↓     ↓     ↓     ↓     ↓     ↓     ↓     ↓     ↓     ↓     ↓     ↓     ↓     ↓     ↓     ↓     ↓     ↓     ↓     ↓     ↓     ↓     ↓     ↓     ↓     ↓     ↓     ↓     ↓     ↓     ↓     ↓     ↓     ↓     ↓     ↓     ↓     ↓     ↓     ↓     ↓     ↓     ↓     ↓     ↓     ↓     ↓     ↓     ↓     ↓     ↓     ↓     ↓     ↓     ↓     ↓     ↓     ↓     ↓     ↓     ↓     ↓     ↓     ↓     ↓     ↓     ↓     ↓     ↓     ↓     ↓     ↓     ↓     ↓     ↓     ↓     ↓     ↓     ↓     ↓     ↓     ↓     ↓     ↓     ↓     ↓     ↓     ↓     ↓     ↓     ↓     ↓     ↓     ↓     ↓     ↓     ↓     ↓     ↓     ↓     ↓     ↓     ↓     ↓     ↓     ↓     ↓     ↓     ↓     ↓     ↓     ↓     ↓     ↓     ↓     ↓     ↓     ↓     ↓ | Select                          | ▼ Search Select ▼ Hermal ▼ X Search                                                          |
| <u>*</u> | □ ∨ ► Alex Wilber Jun 9, 2024 11:52 AM                                                                                                    | 11:52:50 AM 00:04:20 None       | Alex Wilber Normal Internal Meeting 💭 Note                                                   |
|          | V C Alex Wilber Jun 9, 2024 11:48 AM                                                                                                    | 11:48:02 AM None                | Abandoned Internal Meeting                                                                   |
| ,        | □ ✓ 🜔 Adele Vance Jun 9, 2024 11:30 AM                                                                                                    | 11:30:17 AM 00:22:56 None       | Adele Vance Normal Internal Meeting Rote                                                     |
|          | Adele Vance Jun 6, 2024 18:37 PM                                                                                                    | 18:37:04 PM 00:33:37 None       | Adele Vance Normal Internal Meeting Rote                                                     |
|          | □ ✓ ► Adele Vance Jun 6, 2024 18:36 PM                                                                                                    | 18:36:35 PM 00:00:06 None       | Adele Vance Normal Internal Meeting Rote                                                     |
| ٥        | □ ✓ ► Adele Vance Jun 6, 2024 18:09 PM                                                                                                    | 18:09:14 PM 00:25:47 None       | Adele Vance Normal Internal Meeting Note (2)                                                 |

2. In the Notes field, enter text to search contained in the note. Notes containing text are indicated in blue as shown in the figure below. The number adjacent to the note icon indicates the number of notes that have been created for the interaction.

|   | Interactions                           |               |          |           |                                                                                                    |
|---|----------------------------------------|---------------|----------|-----------|----------------------------------------------------------------------------------------------------|
| - | Total Recordings: 1                    |               |          |           | Saved Searches         ▼         Save Search         Image: Search Search Sea |
| E | USER NAME 💠 🛛 DATE                     | START TIME \$ | DURATION | DIRECTION | CALLED PARTY 💠 🛛 CALLING PARTY 💠 👘 RELEASE CAUSE 👘 CALL TYPE                                                                                                    |
| * | Search ▼ 06/02/2024 - 06/09/2024 ×     |               |          | Select    | ▼ Search Select ▼ Internal ▼ X                                                                                                    |
| * | 🗌 🛩 🜔 Adele Vance Jun 6, 2024 18:09 PM | 18:09:14 PM   | 00:25:47 | None      | Adele Vance Normal Internal Meeting P Note (2)                                                                                                    |

# Filtering by Release Cause

- ➤ Do the following:
- 1. In the Icon pane, click

| ef: | Interactions                                                                                                    |                       |                                                                  | ,                                       |
|-----|----------------------------------------------------------------------------------------------------|-----------------------|------------------------------------------------------------------|-----------------------------------------|
| Ť   | Total Recordings: 125                                                                                                    |                       | Reset Search     Abandoned Calls                                 | ▼ Save Search   Select Columns   Action |
| E   | USER NAME 💠 DATE                                                                                                    | START TIME ≑ DURATION | DIRECTION CALLED PARTY $\frac{1}{2}$ Calling party $\frac{1}{2}$ | RELEASE CAUSE CALL TYPE NOTES           |
| *   |                                                                                                    |                       | Select • Search Search                                           | Select • Select • Search                |
| •   | V Construction of the advantage of the advantage of th | 15:00:05 PM 00:00:15  | None TeamsTestUser2                                              | Normal Internal Meeting Note            |
|     | 🗌 👻 🇭 teamstestuser2 Jun 4, 2024 02:58 PM                                                                                                    | 14:58:58 PM 00:00:54  | None TeamsTestUser2                                              | Normal Internal Meeting , Note          |

- 2. From the Release Cause drop-down list, select one of the following Release Causes to filter data:
  - Normal
  - Abandoned
  - Failure
  - Missed

In the example below, data has been filtered to retrieve "Missed Calls"

| nf: | Interaction         | Interactions    |                         |                       |                |                 |                  |                 |              |        |
|-----|---------------------|-----------------|-------------------------|-----------------------|----------------|-----------------|------------------|-----------------|--------------|--------|
|     | Total Recordings: 3 |                 |                         |                       | 5 Reset Search | Abandoned Calls | Save Search      | # Select Column | s I Action   |        |
| E   | 0                   | USER NAME 👙     | DATE                    | START TIME 🗘 DURATION | N DIRECTION    | CALLED PARTY    | CALLING PARTY \$ | RELEASE CAUSE   | CALL TYPE    | NOTES  |
| 갶   |                     | \Xi Search *    | 05/28/2024-06/04/2024 × |                       | Select         | * Search        | Search           | Missed •        | Select +     | Search |
| ÷.  | •                   | Paircalitest1   | May 30, 2024 10:09 PM   | 22:09:22 PM           | Incoming       | paircalItest1   | TeamsTestUser2   | Missed          | Internal p2p | Note   |
|     | •                   | C paircalitest1 | May 30, 2024 10:00 PM   | 22:00:02 PM           | Incoming       | paircalltest1   | TeamsTestUser2   | Missed          | Internal p2p | Note   |
| ,   | • •                 | Paircalltest1   | May 30, 2024 09:51 PM   | 21:51:50 PM           | Incoming       | paircalItest1   | TeamsTestUser2   | Missed          | Internal p2p | Note   |
|     |                     |                 |                         |                       |                |                 |                  |                 |              |        |

## **Saving Queries**

You can save search criteria as a query and then later retrieve it.

#### > Do the following:

1. In the Icon pane, click

| nî:      | Interactions                               |                       |                                        |                                       |
|----------|--------------------------------------------|-----------------------|----------------------------------------|---------------------------------------|
|          | Total Recordings: 6                        |                       | 3 Reset Search Saved Searches          | ▼   Save Search                       |
| E        | USER NAME 💠 DATE                           | START TIME 💠 DURATION | DIRECTION CALLED PARTY 👙 CALLING PARTY | Y 🗘 RELEASE CAUSE CALL TYPE NOTES     |
| *        |                                            |                       | Select • Search Search                 | Abandon • X Select • Search           |
| <b>^</b> | U V QA_Auto_User_1 May 29, 2024 04:39 PM   | 16:39:07 PM           | None QA_Auto_Use                       | r_1 Abandoned Internal Meeting        |
|          | QA_Auto_User_1 May 29, 2024 10:35 AM       | 10:35:19 AM           | None QA_Auto_Use                       | r_1 Abandoned Internal Meeting , Note |
| >        | □ ~ 🔇 grouping2 May 29, 2024 10:16 AM      | 10:16:25 AM 00:01:10  | None                                   | Abandoned Internal Meeting , Note     |
|          | □ ~ 🔇 teamstestuser2 May 28, 2024 06:25 PM | 18:25:21 PM           | None TeamsTestUs                       | er2 Abandoned Internal Meeting Note   |
|          | C V QA_Auto_User_1 May 28, 2024 05:28 PM   | 17:28:08 PM           | None QA_Auto_Use                       | r_1 Abandoned Internal Meeting Pote   |
| •        | QA_Auto_User_1 May 28, 2024 12:39 PM       | 12:39:17 PM           | None QA_Auto_Use                       | r_1 Abandoned Internal Meeting P Note |

2. Run a query using one of the filter criteria, and then select Save Search.

| Save Search     |        |      |
|-----------------|--------|------|
| Abandoned Calls |        |      |
|                 | Cancel | Save |

- 3. Enter a name for the Search result and then click **Save**.
- 4. You can toggle in the adjacent search box to view your saved search.

| nii | Interactions         |                           |                     |              |                |                                   |               |                  |        |
|-----|----------------------|---------------------------|---------------------|--------------|----------------|-----------------------------------|---------------|------------------|--------|
| - T | Total Recordings: 6  |                           |                     |              | 3 Reset Search | andoned Calls ×                   | Save Search   | ≅ Select Colum   | Action |
| E   | USER NAME \$         | DATE                      | START TIME 🐥 DURATI | DN DIRECTION | CALLED PARTY   | CALLING PARTY $\stackrel{+}{\mp}$ | RELEASE CAUSE | CALL TYPE        | NOTES  |
| **  | Ţ Search ▼           | 05/28/2024 - 06/04/2024 × |                     | Select       | * Search       | Search                            | Abandon *     | Select +         | Search |
| Ť   | QA_Auto_User_1       | May 29, 2024 04:39 PM     | 16:39:07 PM         | None         |                | QA_Auto_User_1                    | Abandoned     | Internal Meeting | Note   |
|     | QA_Auto_User_1       | May 29, 2024 10:35 AM     | 10:35:19 AM         | None         |                | QA_Auto_User_1                    | Abandoned     | Internal Meeting | Note   |
| ,   | 🗆 👻 🔇 grouping2      | May 29, 2024 10:16 AM     | 10:16:25 AM 00:01:  | 10 None      |                |                                   | Abandoned     | Internal Meeting | Note   |
|     | 🗌 🗸 🔇 teamstestuser2 | May 28, 2024 06:25 PM     | 18:25:21 PM         | None         |                | TeamsTestUser2                    | Abandoned     | Internal Meeting | Note   |
|     | QA_Auto_User_1       | May 28, 2024 05:28 PM     | 17:28:08 PM         | None         |                | QA_Auto_User_1                    | Abandoned     | Internal Meeting | Note   |
| ٥   | QA_Auto_User_1       | May 28, 2024 12:39 PM     | 12:39:17 PM         | None         |                | QA_Auto_User_1                    | Abandoned     | Internal Meeting | Note   |
| ?   |                      |                           |                     |              |                |                                   |               |                  |        |

# **Listening to Voice Interaction**

Once a voice interaction is Available, you can open the Media player and listen to it.

See also Filtering in Time line on page 112.

- ➤ Do the following:
- **1.** In the Navigation pane, click **Interactions**
- **2.** Follow the instructions described in Filtering Interactions and Active Calls Information on page 96 to search filter for calls.
- **3.** In the retrieved calls list, select the desired call. The call recorder is displayed with the frequency spectrum of the call.

| 220<br>250<br>250<br>250<br>250<br>250<br>250<br>250                                                                                                    |      | Adele Vance Ju          | n 9, 2024 11:30 AM                                    |                    | Adele Vance | Adele Vance | Normal | Internal Meeting | , Note |
|----------------------------------------------------------------------------------------------------|------|-------------------------|-------------------------------------------------------|--------------------|-------------|-------------|--------|------------------|--------|
| 0 so       200         Insert a new note       Image: Comparison of the provided of the provided of | ļ    |                         |                                                       |                    |             |             |        |                  |        |
| ANSWER TIME: 11:30:19 AM RECORDING TYPE: Audio<br>RELEASE TIME: 11:53:15 AM CALL EXPRATION: Jun 9, 2025<br>CALL WATT TIME: 00:00:02 ORIGINAL CALL ID: f2ccb262-8a72-428e-896c-d8f9ea7918c2<br>TAGS: Tag                                                                                                    | 0.00 | Insert a new note       | >                                                     | • 5                | • •         |             |        | Adele Vance      |        |
| CALL WAIT TIME: 00:00:02 ORIGINAL CALL ID: 12ccb262-8a72-428e-896c-d8f9ea7918c2 TA05: Tag                                                                                                    | ANS  | ISWER TIME: 11:30:19 AM | RECORDING TYPE: Audio<br>CALL EXPIRATION: Jun 9, 2025 |                    |             |             |        |                  |        |
|                                                                                                    | CAL  | GS: Tag                 | ORIGINAL CALL ID: f2ccb262-8a72-4                     | 128e-896c-d8f9ea79 | 118c2       |             |        |                  |        |

4. Click 😾 below the Media player to start listening to the call. Click again to pause while

the call is playing (the button changes to  $\checkmark$ ) to allow the administrator to pause the player while playing the audio.

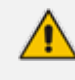

The Play button adjacent to the name of the Caller (shown in Red in the figure above) in not functional.

| Insert a new note        | >                             | »                      | 5   | 0 | Ċ | ۲ | 16:08<br>Adele Vance |
|--------------------------|-------------------------------|------------------------|-----|---|---|---|----------------------|
| INSWER TIME: 11:30:19 AM | RECORDING TYPE: Audio         |                        |     |   |   |   |                      |
| LEASE TIME: 11:53:15 AM  | CALL EXPIRATION: Jun 9, 2025  |                        |     |   |   |   |                      |
| ALL WAIT TIME: 00:00:02  | ORIGINAL CALL ID: f2ccb262-8a | 72-428e-896c-d8f9ea791 | 8c2 |   |   |   |                      |
| AGS: 🔖 Tag               |                               |                        |     |   |   |   |                      |

Information at the top-left hand side of the screen includes the user name, date and time and status e.g. "PLAYING". On the top-right hand side of the screen includes the elapsed playback time and the total playing time.

The figure below displays a call with two participants.

| ✓ ^ | 0                                                                               | Adele Vance Jur           | n 10, 2024 16:48 PM        |     |  | None |   |   |   | Adele Vance +1 | Adele Vance | Normal   | Internal Meeting    | Note (1) |
|-----|---------------------------------------------------------------------------------|---------------------------|----------------------------|-----|--|------|---|---|---|----------------|-------------|----------|---------------------|----------|
|     |                                                                                 | 2                         |                            |     |  |      |   |   |   |                |             |          |                     |          |
|     |                                                                                 |                           |                            |     |  |      |   |   |   |                |             |          |                     |          |
|     |                                                                                 | 0:00                      |                            |     |  |      |   |   |   |                |             |          | 32:21               |          |
|     |                                                                                 | Insert a new note         |                            | >   |  | » 5  | 0 | Ċ | ۲ |                |             | Adele Va | nce 🛛 🛑 Alex Wilber |          |
|     |                                                                                 |                           |                            |     |  |      |   |   |   |                |             |          |                     |          |
|     |                                                                                 | ANSWER TIME: 16:48:36 PM  | RECORDING TYPE: Audio      |     |  |      |   |   |   |                |             |          |                     |          |
|     |                                                                                 | RELEASE TIME: 17:20:59 PM | CALL EXPIRATION: Jun 10, 2 | 025 |  |      |   |   |   |                |             |          |                     |          |
|     | CALL WATT TIME: 00:00:01 ORIGINAL CALL ID: d979fa44-aef1-46b0-b341-6id9ff4e6028 |                           |                            |     |  |      |   |   |   |                |             |          |                     |          |
|     |                                                                                 | TAGS: 🍆 Tag               |                            |     |  |      |   |   |   |                |             |          |                     |          |

The figures below displays a call with three participants.

| Interactions         |                                                                                                    |                      |          |           |                      |                 |                      |                        | ŕ           |
|----------------------|----------------------------------------------------------------------------------------------------|----------------------|----------|-----------|----------------------|-----------------|----------------------|------------------------|-------------|
| Total Recordings: 11 |                                                                                                    |                      |          |           | 3 Reset Search Saved | Searches v      | Save Search          |                        | : Action    |
| 0                    | USER NAME 💠 DATE                                                                                         | START TIME 💠         | DURATION | DIRECTION | CALLED PARTY         | CALLING PARTY 👙 | RELEASE CAUSE        | CALL TYPE NOT          | ES          |
| Ŧ                    | Search * 06/09/2024-06/16/2024 ×                                                                         |                      |          | Select    | * Search             | Search          | Select •             | Select • Se            | arch        |
| • • •                | Adele Vance Jun 16, 2024 16:47 PM                                                                        | 16:47:33 PM          | 00:39:03 | None      |                      | Adele Vance     | Normal               | Internal Meeting       | Note        |
|                      |                                                                                                    |                      |          |           |                      |                 |                      |                        |             |
|                      |                                                                                                    |                      |          |           |                      |                 |                      |                        |             |
|                      | 0.02                                                                                                    | <b>1</b> 0 <b>5</b>  |          |           |                      |                 | 💼 Adala Vanca – 💼 Al | 39:01                  |             |
|                      |                                                                                                    |                      |          |           |                      |                 | Vuele vance Vance    | ex whiter +1           |             |
|                      | answer time: 16:47:36 PM Tags: 🐞 Tag                                                                     |                      |          |           |                      |                 |                      |                        |             |
|                      | RELEASE TIME: 17:26:39 PM RECORDING TYPE: Audio<br>CALL WAIT TIME: 00:00:03 CALL EXPIRATION: Jun 16, 202 | 5                    |          |           |                      |                 |                      |                        |             |
|                      | PARTICIPANTS: Adele Vance +2 ORIGINAL CALL ID: 7dd11fac-ae                                               | c51-40e8-8749-c74ea7 | 2b7078   |           |                      |                 |                      |                        |             |
| - v G                | Adele Vance Ju                                                                                           | ×<br>1:53:54 PM      | 00:50:39 | None      |                      | Adele Vance     | Normal               | Internal Meeting       | Note        |
| • • •                | Adele Vance Ju Alex Wilber                                                                               | 1:53:36 PM           | 00:00:03 | None      |                      | Adele Vance     | Normal               | Internal Meeting       | Note        |
| - × Ø                | Adele Vance Ju Christie Cline                                                                            | 3:52:25 PM           | 06:00:10 | None      |                      | Adele Vance     | Normal               | Internal Meeting       | Note        |
| -                    | <                                                                                                    | >                    |          |           |                      |                 |                      |                        |             |
| Interactions         |                                                                                                    |                      |          |           |                      |                 |                      |                        |             |
| Total Recordings: 3  |                                                                                                    |                      |          |           | 3 Reset Search Sa    | wed Searches    | -   Save Se          | arch 🛛 🕸 Select Column | ns : Action |
| 0                    | USER NAME 💠 DATE                                                                                         | START TIME ф         | DURATION | DIRECTION | CALLED PARTY         | CALLING PARTY   | RELEASE CAUSE        | CALL TYPE              | NOTES       |
| Ŧ                    | Search • 06/11/2024 - 06/18/2024 ×                                                                       |                      |          | Select    | * Search             | Search          | Select               | * Select *             | Search      |
| • • •                | Adele Vance Jun 16, 2024 16:47 PM                                                                        | 16:47:33 PM          | 00:39:03 | None      |                      | Adele Vance     | Normal               | Internal Meeting       | Note        |
|                      |                                                                                                    |                      |          |           |                      |                 |                      |                        |             |
|                      |                                                                                                    |                      |          |           |                      |                 |                      |                        |             |
|                      | 0.00                                                                                                    |                      |          | -         |                      |                 |                      | 39:03                  |             |
|                      | Insert a new note                                                                                        |                      | 9 🔽 🤅 🤅  | Ð         |                      |                 | Adele Vanci          | e Alex Wilber +1       |             |
|                      | ANSWER TIME: 16:47:36 PM TAOS: 🔖 Tag                                                                     |                      |          |           |                      |                 |                      |                        |             |
|                      | RELEASE TIME: 17:26:39 PM RECORDING TYPE: Audio                                                          | 125                  |          |           |                      |                 |                      |                        |             |
|                      | PARTICIPANTS: Adele Vance +2 ORIGINAL CALL ID: 7dd11fac-                                                 | ac51-40e8-8749-c74e  | a72b7078 |           |                      |                 |                      |                        |             |
| • • C                | Adele Vance Jun 16, 2024 14:53 PM                                                                        | 14:53:54 PM          | 00:50:39 | None      |                      | Adele Vance     | Normal               | Internal Meeting       | Note        |
|                      | Adele Vance Jun 16, 2024 14:53 PM                                                                        | 14:53:36 PM          | 00:00:03 | None      |                      | Adele Vance     | Normal               | Internal Meeting       | , Note      |

| Field                   | Description                                                                                                    |
|-------------------------|----------------------------------------------------------------------------------------------------|
| Time line               | The Time line displays the call segments of the recording which are color-<br>coded according to the speaker. In the example below, there are two<br>participants in the call, Alex Wilber and Christie Cline. |
|                         | 11.20 Tr.49<br>Insert a new note   Alex Wilber  Christie Cline  1                                                                                                    |
| Time line<br>scroll bar | Drag the Time line scroll bar to the desired segment of the recording; the elapsed time is displayed below the scroll bar.                                                                                     |
|                         |                                                                                                    |
| Player Controls         |                                                                                                    |
| Insert a new note       | > (1) (5) (6) (6) (7) (7) (7) (7) (7) (7) (7) (7) (7) (7                                                                                                    |

| Field                  | Description                                                                                                    |  |  |  |  |  |  |  |
|------------------------|----------------------------------------------------------------------------------------------------|--|--|--|--|--|--|--|
|                        | Adjusts playback volume. Hover over to display the scroll bar.                                                                                     |  |  |  |  |  |  |  |
| 5                      | Jumps to previous segment in the recording.                                                                                                    |  |  |  |  |  |  |  |
| C                      | Jumps to next segment in the recording.                                                                                                    |  |  |  |  |  |  |  |
| $(\mathbf{b})$         | Playback speed levels:         .5 (slowest)         .75         1 (default normal speed)         1.25         1.5         1.75         2 (fastest) |  |  |  |  |  |  |  |
| ←→<br>←→ 2nd Recording | Switches between Single and Double Recording BOT applications.                                                                                     |  |  |  |  |  |  |  |
| Information<br>Fields  | <ul> <li>Information Fields (see Interactions on page 90):</li> <li>Answer Time</li> <li>Release Time</li> <li>Call Wait Time</li> </ul>           |  |  |  |  |  |  |  |

| Field | Description                                                                      |
|-------|----------------------------------------------------------------------------------|
|       | Tags (click to display tags defined for the call).                               |
|       | Recording Type                                                                   |
|       | Call Expiration                                                                  |
|       | Original Call ID                                                                 |
| Notes | Insert a new note in the text box. Click the note icon to view an existing note. |
|       | 11.20                                                                            |
|       | Insert a new note > 40 5 0 6 5 Alex Wilber 6 Christie Cline +1                   |
|       |                                                                                  |

## **Filtering in Time line**

The Time line lets you filter display according to the recorded voice of each participant. A Unique color-code is assigned to each participant where the colored segment indicates the voice recorded for the participant.

## > To filter in the Time line:

- **1.** Under the Time line, click the name of the participant whose recorded segments you wish to view.
- If the interaction includes three or more participants, click the +<number of additional participants> link and then select the check box is the speaker to view their recorded segments.

|     | 500                                                               | > < 5 O & 5          | Mogan Bowen     Modan Bowen     Modadministrator                 |
|-----|-------------------------------------------------------------------|----------------------|------------------------------------------------------------------|
| • • | Lynne Robbins Jul 31, 2024 13:38 PM                               | 13:38:58 PM 00:08:14 | Lynne Robbins Conference Normal Internal Meeting                 |
|     | 5 oo<br>Insert a new note<br>ANSWER TIME: 13:39:02 PM TAGE: S Tag | > 🔹 🦻 🕲 🖘            | Megan Bowen     Lynne Robbins     Solution     MOD Administrator |

Figure 5-1: Recorded Segments for Lynne Robbins

| • • • | Megan Bowen         | Jul 31, 2024 13:39 PM | 13:39:21 PM | 00:07:39 |           | Megan Bowen Norr        | nal Internal Meeting |
|-------|---------------------|-----------------------|-------------|----------|-----------|-------------------------|----------------------|
|       |                     |                       |             |          |           |                         | _                    |
|       | 0:00                |                       |             |          |           |                         | 0.00                 |
|       | Insert a new note > |                       | • • 5 (     | > ৫ ⊙ ≒  | 🔵 Megan E | 3owen 🛛 🌔 Lynne Robbins | +1 Reset             |

Figure 5-2: Recorded Segments for Megan Bowen

| • • • | Megan Bowen Jul 31, 3     | 2024 13:39 PM         | 13:39:21 PM | 00:07:39 |     | Megan Bowen             | Normal         | Internal Meeting |
|-------|---------------------------|-----------------------|-------------|----------|-----|-------------------------|----------------|------------------|
|       |                           |                       | _           | _        |     |                         | _              |                  |
|       | 0:47                      |                       |             |          |     |                         | 0:52           |                  |
|       | Insert a new note         | >                     | ∎» (5) 🤇    | 6 🕑      | ← ● | Megan Bowen 💧 Lynne Rob | obins +1 Reset |                  |
|       | ANSWER TIME: 13:39:37 PM  | TAGS: 🔖 Tag           |             |          |     |                         |                |                  |
|       | RELEASE TIME: 13:47:17 PM | RECORDING TYPE: Audio |             |          |     |                         |                |                  |

3. Click **Reset** to display recorded segments for all participants.

Figure 5-3: Recorded Segments for All Participants

| • • • | Megan Bowen Jul 31, 2024 13:39 PM | 13:39:21 PM 00:07:39 | Megan Bowen Normal            | Internal Meeting |
|-------|-----------------------------------|----------------------|-------------------------------|------------------|
|       |                                   |                      |                               |                  |
|       |                                   |                      |                               |                  |
|       | Insert a new note                 | > ◀ 5 0 ৫ ④ ≒        | Megan Bowen OLynne Robbins +1 |                  |

# **Downloading an Audio Call**

You can download an audio call. The file is downloaded in **.ogg** format.. Calls can be downloaded one at a time.

#### > To download an audio call:

1. In the Interactions page, select the check box adjacent to the call that you wish to download.

|              | Interactions |           |                                                                                                    |                                                                                                    |                                               |              |                            |                            |               |                  |      |              |
|--------------|--------------|-----------|----------------------------------------------------------------------------------------------------|----------------------------------------------------------------------------------------------------|-----------------------------------------------|--------------|----------------------------|----------------------------|---------------|------------------|------|--------------|
| •            | Total Recor  | dings: 12 | Selected Recordings: 1                                                                                                  |                                                                                                    |                                               |              | 3 Reset Search Sa          | red Searches               | * Save Searc  | h # Select Col   | umns | i Action     |
| E            |              |           | USER NAME +                                                                                                    | DATE                                                                                                    | DIRECTION                                     | CALLED PARTY | PARTICIPANTS               | CALLING PARTY              | RELEASE CAUSE | CALL TYPE        | NOTI | Download Aud |
| *            |              | ₹         | Search •                                                                                                    | 06/06/2024-06/13/2024 ×                                                                                                    | Select •                                      | Search       | Search                     | Search                     | Select +      | Select +         | Se   | Delete Calls |
|              | • •          | 0         | Adele Vance                                                                                                    | Jun 10, 2024 18:52 PM                                                                                                    | None                                          |              | Adele Vance +1             | Adele Vance                | Normal        | Internal Meeting |      | Note         |
|              | •            | 0         | Adele Vance                                                                                                    | Jun 10, 2024 18:52 PM                                                                                                    | None                                          |              | Adele Vance                | Adele Vance                | Normal        | Internal Meeting |      | Note         |
| >            | ☑ ^          | O         | Adele Vance                                                                                                    | Jun 10, 2024 16:48 PM                                                                                                    | None                                          |              | Adele Vance +1             | Adele Vance                | Normal        | Internal Meeting |      | Note (1)     |
| o            |              |           |                                                                                                    |                                                                                                    |                                               |              |                            |                            | 32.21         |                  |      |              |
| ?            |              |           | Insert a new note                                                                                                    | >                                                                                                    | 4) 5 오                                        | ¢ ()         |                            |                            | Adele Van     | ce 🛑 Alex Wilber |      |              |
| ?            |              |           | Insert a new note ANSWER TIME: 16:48:36 RELEASE TIME: 17:20:55 CALL WAIT TIME: 00:003 TAGS: Tag                         | SPM RECORDING TYPE: Audio<br>PPM CALL EXPERITOR: Jun 10, 2025<br>01 ORIGINAL CALL ID: d979fe44-ae11-4680-b                                                                                                   | 141-61d9114e6028                              | ¢ Ð          |                            |                            | Adele Van     | ce 🛛 Alex Wilber |      |              |
| ?<br>©<br>AV | •            | 8         | Insert a new note ANSWER TIME: 16:48:36 RELEASE TIME: 17:20:56 CALL WAIT TIME: 00:00: TAOS: Tag Adele Vance             | SPM         RECORDING TYPE: Audio           PM         CALL EXPENTION: Jun 10, 2025           01         OBIONAL CALL ID: 9979644-sef1-4680-bp           Jun 10, 2024 16-41 PM                               | 49 5 0 441-6fd9ff4e6028 None                  | ¢ Ð          | Adele Vance                | Adele Vance                | Adele Van     | ce Alex Wilber   |      | Note         |
| ?<br>♥<br>♥♥ | · ·          | 8         | Insert a new note Answer Twe: 16:48:34 RELEASE TWE: 17:20-56 CALL WATT TWE: 00:00: TAGS:  TAGS: Adele Vance Adele Vance | 3PM         recommon trye: Audio           PM         CALL EXPRATOR: Jun 10, 2025           01         omonuut call in: d979fa44-wef1-4680-b           Jun 10, 2024 10-41 PM           Jun 10, 2024 10-34 PM | 4) (5) (0)<br>xd-6tds/t4e6028<br>None<br>None | € €          | Adele Vance<br>Adele Vance | Adele Vance<br>Adele Vance | Adele Van     | ce Alex Wilber   |      | Note Note    |

2. From the Action menu, choose Download Audio.

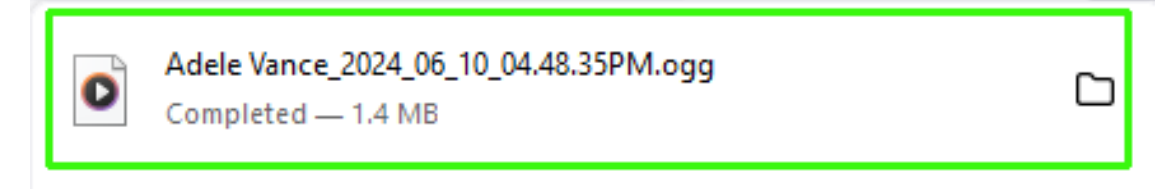

An **.ogg** file is downloaded.

# **Exporting Interaction to Excel**

You can export an interaction to an Excel file.

### ➤ To export a call:

- 1. In the Icon pane, click 🔽.
- 2. Select the check box adjacent to the call that you wish to export.

|             | Inte | ractions    | 6        |                                                                                           |                                                                                                  |               |          |           |                        |                |                  |                | Â              |
|-------------|------|-------------|----------|-------------------------------------------------------------------------------------------|--------------------------------------------------------------------------------------------------|---------------|----------|-----------|------------------------|----------------|------------------|----------------|----------------|
| •           | Tota | al Recordii | ngs: 11  | Selected Recordings: 2                                                                    |                                                                                                  |               |          |           | 3 Reset Search Saved S | Searches +     | Save Search 🗮 Se | elect Columns  | E Action       |
| E           |      |             |          | USER NAME 💠                                                                               | DATE                                                                                             | START TIME \$ | DURATION | DIRECTION | CALLED PARTY \$        | PARTICIPANTS   | CALLING PARTY    | RELEASE CAUSE  | Download Audio |
| *           |      |             | 10<br>10 | Search •                                                                                  | 06/06/2024 - 06/13/2024 ×                                                                        | TO-GOOD F M   | 00101100 | Select    | ✓ Search               | Search         | Search           | Select         | Delete Calls   |
|             |      | ~           | 9        | Adele Vance                                                                               | Jun 10, 2024 16:31 PM                                                                            | 16:31:23 PM   | 00:03:01 | None      |                        | Adele Vance    | Adele Vance      | Normal         | Internal F     |
| ,           |      | ~           | ⊗        | Adele Vance                                                                               | Jun 10, 2024 16:29 PM                                                                            | 16:29:14 PM   | 00:16:00 | None      |                        | Adele Vance +1 | Adele Vance      | Normal         | Internal F     |
| ,           |      | ^           | 0        | Adele Vance                                                                               | Jun 6, 2024 18:37 PM                                                                             | 18:37:04 PM   | 00:33:37 | None      |                        | Adele Vance    | Adele Vance      | Normal         | Internal P     |
| ¢<br>?<br>⊗ |      |             |          | 0.50<br>Inserta new note<br>RELEASE TIME: 19:10-42<br>CALL WAIT TIME: 00:00:<br>TAGS: Tag | PM RECORDING TYPE: Audio<br>PM CALL EXPRATION: Jun 6, 2025<br>01 ORIGINAL CALL ID: 344334467-669 | <b>4</b> ∂    | 5 C      | ۲         |                        |                | Adeie            | 23.36<br>Vance |                |

3. From the Actions drop-down list, choose **Export to Excel**. A .csv file is downloaded.

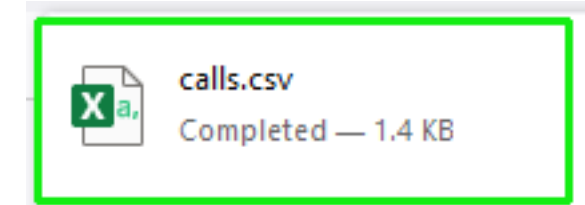

| Report Header                                                                                                    |
|----------------------------------------------------------------------------------------------------|
| Requested By Adele Vance                                                                                                    |
| Created At 2024-06-13T10:08:05.058Z                                                                                                    |
|                                                                                                    |
| Call Id Target Display Name Target<br>Upn OnBehalfOf TransferredBy TransferredTo Called<br>Party Calling Party Answered By Answered time Start<br>Time Release Time SipCallId SysCallId Call Direction Call<br>Type Release Cause Notes Participants Files Media Audio<br>Status Expiration QueueName DoubleBecordingType PairedCall T |

Call Link ags 6661d7a0dd2ca9b8cf1f0879 AdeleV@M365x21689653.OnMicrosoft.com AdeleV@ M365x21689653.OnMicrosoft.com Adele Vance Conference 2024-06-06T15:37:05.617Z 2024-06-06T15:37:04.000Z 2024-06-06T16:10:42.667Z e31f6000-c738-46c1-b1a0-3eaa4bc415cf 34d3d467-6697-4b12-9ec1-d9e13a2ea9c3 None Conference\_ InternalNormalAdele Vancee31f6000-c738-46c1-b1a0-3eaa4bc415cf\_05\_6166.opusAvailable2025-06-06T15:37:04.000ZPrimaryhttps://stngqa.ailogix.net/ui/interactions/6661d7a0dd2ca9b8cf1f0879 66670433055f2769a12f2019 AdeleV@M365x21689653.OnMicrosoft.com AdeleV@ M365x21689653.OnMicrosoft.com Adele Vance Conference 2024-06-10T13:48:36.867Z 2024-06-10T13:48:35.000Z 2024-06-10T14:20:59.056Z 6a1f5c00-ff9c-41dd-aabd-0ec1d2232efd d979fa44-aef1-46b0-b34f-6fd9ff4e6028 None Conference\_ Internal Normal Call with Alex Adele Vance; Alex Wilber 6a1f5c00ff9c-41dd-aabd-0ec1d2232efd\_36\_8665.opusAvailable2025-06-10T13:48:35.000ZPrimaryhttps://stngqa.ailogix.net/ui/interactions/66670433055f2769a12f2019

The following shows an exported interaction for a Conference call between two participants.

Call Id Target Display Name Target Upn OnBehalfOf TransferredBy TransferredTo Called Party Calling Party Answered By Answered time Start Time Release Time SipCallId SysCallId Call Direction Cal Type Release Cause Notes Participants Files Media Audio Call Status Expiration QueueName DoubleRecordingType PairedCall Т Call Link ags 666eed2e2a44e64a82cda43a AlexW@M365x21689653.OnMicrosoft.com AlexW@M3 65x21689653.OnMicrosoft.com Alex Wilber 2024-06-16T13:48:49.381Z2024-06-16T13:48:30.343Z16T14:27:01.034Z1-8692352b214e4a418aaea3520240616134830347dd11fac-ac51-40e8-8749-2024-06-1-8692352b214e4a418aaea352fd63fd35c74ea72b7078 None Conference\_Internal Normal Sales Meeting; Sales feedback Adele Vance;Alex Wilber;Christie Cline de1f5c00-ce35-4e78-a89f-e02e6ee28165\_30\_3438.opus Available 16T13:48:30.343Z Primary Help Desk 2025-06https://stngqa.ailogix.net/ui/interactions/666eed2e2a44e64a82cda43a 66744b879f40fd53de91e70e AdeleV@M365x21689653.OnMicrosoft.com AdeleV@ M365x21689653.OnMicrosoft.com Adele Vance Conference 2024-06-20T15:32:25.266Z 2024-06-20T15:32:23.000Z 2024-06-20T16:16:22.014Z 761f5c00-da6f-4283-8c58c25f349f167f cd05e4fb-b37b-4843-a1c2-36413f6fcad0 None Conference\_ Internal Normal Adele Vance; Alex Wilber 761f5c00-da6f-4283-8c58-c25f349f167f\_25\_2654.opus Available 2025-06-20T15:32:23.000Z Primary https://stngqa.ailogix.net/ui/interactions/66744b879f40fd53de91e70e

The table below describes the fields in the exported data record.

| Field               | Description                                                                                                    |  |  |  |  |
|---------------------|----------------------------------------------------------------------------------------------------|--|--|--|--|
| Call Id             | Unique call id                                                                                                    |  |  |  |  |
| Target Display Name | The M365 username of the targeted user.                                                                                                    |  |  |  |  |
| Target Upn          | The M365 username of the targeted user.                                                                                                    |  |  |  |  |
| OnBehalfOf          | The name of the party for whom the call was transferred.                                                                                                    |  |  |  |  |
| TransferredBy       | The name of the party who transferred the call.                                                                                                    |  |  |  |  |
| TransferredTo       | The name of the party to whom the call was transferred.                                                                                                    |  |  |  |  |
| Called Party        | The M365 user receiving the call.                                                                                                    |  |  |  |  |
| Calling Party       | The M365 user initiating the call.                                                                                                    |  |  |  |  |
| Answered By         | The party who answered the call.                                                                                                    |  |  |  |  |
| Answered time       | The time that the call was answered.                                                                                                    |  |  |  |  |
| Start Time          | The time when voice recording commenced.                                                                                                    |  |  |  |  |
| Release Time        | The time the call was released.                                                                                                    |  |  |  |  |
| SipCallId           | The SIP CallId passed in the SIP Header.                                                                                                    |  |  |  |  |
| SysCallId           | Indicates the ID used to identify the call (also known as<br>'Original Call ID'). This value may be either the original call id or<br>scenario id (Teams). For example, when recording a Teams call<br>between user A and B the id of the call between A and B is<br>displayed. This ID is also displayed in the Teams CDR. |  |  |  |  |
| Call Direction      | Incoming or Outgoing                                                                                                    |  |  |  |  |
| Call Type           | <ul> <li>Indicates the type of the call. One of the following values:</li> <li>Internal Meeting</li> <li>External Meeting</li> <li>Internal Meeting with External Participants</li> </ul>                                                                                                    |  |  |  |  |

| Field               | Description                                                                                                    |  |  |  |  |
|---------------------|----------------------------------------------------------------------------------------------------|--|--|--|--|
|                     | <ul><li>Externalp2p</li><li>PSTN p2p</li></ul>                                                                                                    |  |  |  |  |
| Release Cause       | Indicates the reason why a call is disconnected. One of the following values:                                                                           |  |  |  |  |
|                     | <b>Normal:</b> The call was answered and then released.                                                                                                 |  |  |  |  |
|                     | <b>Failure:</b> The call or recording was stopped due to an error.                                                                                      |  |  |  |  |
|                     | Missed: The Targeted user didn't answer an incoming call.                                                                                               |  |  |  |  |
|                     | Abandoned: The Targeted user made an outgoing call and hanged up before the call was answered                                                           |  |  |  |  |
|                     | <b>Transferred:</b> The call was transferred to another call.                                                                                           |  |  |  |  |
| Notes               | Option to add notes to the Interaction record (see Adding Notes to Interactions on page 125).                                                           |  |  |  |  |
| Participants        | The names of the call participants.                                                                                                    |  |  |  |  |
| Files               | This field is currently not supported.                                                                                                    |  |  |  |  |
| Media Audio Status  | One of the following values:                                                                                                    |  |  |  |  |
|                     | Available: The interaction is available for playback.                                                                                                   |  |  |  |  |
|                     | Pending: The interaction is pending database synchronization.                                                                                           |  |  |  |  |
|                     | <b>Recording:</b> The Interaction is currently being recorded.                                                                                          |  |  |  |  |
|                     | <b>Failed:</b> The recording failed.                                                                                                    |  |  |  |  |
|                     | <b>Unavailable:</b> The recording is unavailable.                                                                                                    |  |  |  |  |
|                     | Deleted: The recording has been deleted.                                                                                                    |  |  |  |  |
| Expiration          | Indicates the date that the call recording is purged as defined in the Recording profile.                                                               |  |  |  |  |
| QueueName           | Teams Queue Call Instance ID when configured in the Recording profile.                                                                                  |  |  |  |  |
| DoubleRecordingType | Indicates whether Essentials (Single Recording Audio License)<br>or Pro (Double Recording Audio & Redundancy license) is<br>configured for the service. |  |  |  |  |
| PairedCall          | Indicates whether Geographical Redundancy Storage is                                                                                                    |  |  |  |  |

| Field     | Description                                                                                                    |  |  |  |  |
|-----------|----------------------------------------------------------------------------------------------------|--|--|--|--|
|           | enabled in a paired region for data disaster recovery (enabled by default when a Pro License is configured for the service).                                                                                                    |  |  |  |  |
| Tags      | Names of any tags assigned to the calls.                                                                                                    |  |  |  |  |
| Call Link | Opens a summary of the call details with the Call Id in the URL .<br>For example https://stngqa.ai-<br>logix.net/ui/interactions/666ed2822a44e64a82cda302                                                                                                    |  |  |  |  |
|           | Dar Take KBA42MM (Interview) In Balances Could Harm (Interview) Interview) Interview (Interview) Interview) Interview (Interview) Interview) Interview (Interview) Interview) Interview (Interview) Interview) In |  |  |  |  |

# **Deleting Calls**

Interaction Insights is deployed in several recording scenarios such as compliance, quality monitoring and for malicious call recordings. While regulatory compliance requires that recordings are deleted automatically after a regulated time frame, quality monitoring scenarios requires the ability to manually delete recordings. Consequently, calls can be deleted on demand by users with the appropriate permissions in security profiles (see Managing Security Profiles).

If a user in on Legal Hold, their Calls cannot be deleted (see Managing Users).When calls are deleted, any associated evaluations are also deleted.

## ➤ To delete calls:

1. Search for calls according to desired search criteria (see Filtering Interactions and Active Calls Information on page 96).

| Interactions      |                         |                           |              |          |           |                               |                                 |                    |                 |
|-------------------|-------------------------|---------------------------|--------------|----------|-----------|-------------------------------|---------------------------------|--------------------|-----------------|
| Total Recordings: | 23 Selected Recordings: | 1                         |              |          |           | 3 Reset Search Saved Searches | <ul> <li>Save Search</li> </ul> | h 🗮 Select Columns | E Action        |
|                   | USER NAME 👙             | DATE                      | START TIME 👙 | DURATION | DIRECTION | CALLED PARTY 👙 CALLING        | PARTY 🗘 RELEASE CAUSE           | CALL TYPE N        | Download Audio  |
| 3                 | - Search -              | 05/28/2024 - 06/04/2024 × |              |          | Select    | - Search Search               | Select -                        | Select +           | Export to Excel |
| - × (             | grouping1               | Jun 3, 2024 06:43 PM      | 18:43:40 PM  | 00:01:05 | None      | grouping                      | 1@ai-logi Normal                | Internal Meeting   | , Note          |
| □ × (             | grouping6               | Jun 3, 2024 06:40 PM      | 18:40:15 PM  | 00:01:54 | None      |                               | Normal                          | Internal Meeting   | , Note          |
| □ ~ (             | grouping4               | Jun 3, 2024 06:40 PM      | 18:40:11 PM  | 00:01:59 | None      |                               | Normal                          | Internal Meeting   | Note            |
| • • (             | grouping3               | Jun 3, 2024 06:40 PM      | 18:40:09 PM  | 00:02:01 | None      |                               | Normal                          | Internal Meeting   | , Note          |
| ✓ ✓ (             | grouping2               | Jun 3, 2024 06:40 PM      | 18:40:07 PM  | 00:02:02 | None      |                               | Normal                          | Internal Meeting   | , Note          |

2. Select the check box adjacent to each call that you wish to delete.

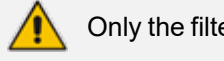

Only the filtered and selected recordings are deleted.

3. From the Action drop-down list, select **Delete Calls**.

| A Delete Calls                                                                                                 |  |  |  |  |  |
|----------------------------------------------------------------------------------------------------|--|--|--|--|--|
| Are you sure you want to permanently delete this calls? This action cannot be reversed.                        |  |  |  |  |  |
| Total of 1 calls records are selected for deletion. These calls will be processed in the next retention cycle. |  |  |  |  |  |
| <ul> <li>Delete calls's metadata and media</li> <li>Delete calls's media</li> </ul>                            |  |  |  |  |  |
| Authorized By                                                                                                  |  |  |  |  |  |
| Note                                                                                                    |  |  |  |  |  |
| Cancel Delete                                                                                                  |  |  |  |  |  |
| ▲ Delete Calls                                                                                                 |  |  |  |  |  |
| Are you sure you want to permanently delete this calls? This action cannot be reversed.                        |  |  |  |  |  |
| Total of 1 calls records are selected for deletion. These calls will be processed in the next retention cycle. |  |  |  |  |  |
| <ul> <li>Delete calls's metadata and media</li> <li>Delete calls's media</li> </ul>                            |  |  |  |  |  |
| GlobalAdmin                                                                                                    |  |  |  |  |  |
| Note                                                                                                    |  |  |  |  |  |
| Purging call data                                                                                              |  |  |  |  |  |
| Cancel Delete                                                                                                  |  |  |  |  |  |

 Select Delete call's metadata and media to delete both call metadata and media or select Delete call's media to delete only media.

- 5. In the Authorized By text box, enter the name of the operator approving the action.
- In the Note text box, enter free text describing the reason for the delete, and then click Delete.
- 7. Open the Audit Trails page to monitor the deletion process.

| Settings             | Audit trail                          |                                                 | ,                                                                                                    |
|----------------------|--------------------------------------|-------------------------------------------------|----------------------------------------------------------------------------------------------------|
| System Settings ^    | Total Audits: 272                    |                                                 | Export                                                                                                    |
| Connect to your M365 | DATE AND TIME 💠 NAME 💠               | ACTION $\Leftrightarrow$ ITEM $\Leftrightarrow$ | DESCRIPTION \$                                                                                                    |
| Tools                | MM/DD/YYYY - MM/DD/YY Contains       | Select + Select +                               | Contains                                                                                                    |
| Storage              |                                      |                                                 |                                                                                                    |
| Tags                 | Jun 04, 2024 03:05:10 PM             | delete call                                     | deleted calls media and metadata https://stngdev.ai-logix.net/ui/interactions/665de3d8057f26867cbf306f with record count 1 |
| Branding             | Jun 04, 2024 02:54:36 PM Brian Kling | access user                                     | Brian Kling accessed Users                                                                                                 |
| Licenses             |                                      |                                                 |                                                                                                    |
|                      | Jun 04, 2024 02:54:33 PM             | access interactions                             | brodym@ai-logix.net accessed Interactions Page                                                                             |

# **Customizing Columns**

You can customize the columns that are displayed to remove clutter and optimize the page display according to analysis requirements. Displaying and hiding columns affects whether the same information is displayed below the Call Time line. In the example below, the 'Answer Time' is shown below the Time line; however, once the 'Answer Time' column is enabled, the 'Answer Time' data column is displayed, and this data is removed from the Time line display.

| •               | Lynne Robbins Jul 15, 2024 15:14 PM                                                                                                    | 15:14:30 PM 00:00:52                                                              | Incoming Lynne Robbin | ns MOD Administrator Normal                | Internal p2p Note        |
|-----------------|----------------------------------------------------------------------------------------------------|-----------------------------------------------------------------------------------|-----------------------|--------------------------------------------|--------------------------|
|                 | S 00<br>Insert a new note<br>ANSWER TIME: 15:14:36 PM<br>RELEASE TIME: 15:15:29 PM<br>CALL WAT TIME: 05:00:06<br>CALL EXPRATOR:<br>PARTICIPANTS: MOD Administrator 11 ORIGINAL CALL ID: | ► <b>1 3 • 1</b><br>Audio<br>Jul 15, 2025<br>Bød3cab0-93bf-48ød-ødf3-77337b8øe9b3 | ġ ⊕ ≒                 |                                            | 000<br>MOD Administrator |
| Interactions    |                                                                                                    |                                                                                   |                       |                                            |                          |
| Total Recording | USER NAME 💠 DATE                                                                                                    | START TIME 💠 ANSWER TIME                                                          | DURATION DIRECTION    | CALLED PARTY  CALLING PARTY  CALLING PARTY |                          |
|                 |                                                                                                    |                                                                                   | Select +              | Search                                     | Select + Select +        |
|                 | CALL WAIT TIME: 00:00:32 CALL EXPIRATION: Jul 15, PARTICIPANTS: Megan Bowen +1 ORIGINAL CALL ID: ca168 TAGS: TAG                                                                        | 2025<br>251-6660-4978-bc60-0419772a40b0                                           |                       |                                            | Â                        |
| •               | MOD Administrator Jul 15, 2024 15:14 PM                                                                                                    | 15:14:56 PM 15:15:28 PM                                                           | Incoming              | MOD Administrator Megan Bowen              | Internal p2p             |
| •               | Lynne Robbins Jul 15, 2024 15:14 PM                                                                                                    | 15:14:30 PM 15:14:36 PM                                                           | 00:00:52 Incoming     | Lynne Robbins MOD Administrator            | Normal Internal p2p      |
|                 | noet a new note                                                                                                    | ► <b>●</b> 5 <b>○</b> ¢                                                           | <ul><li>()</li></ul>  | • MC                                       | 0.00<br>DD Administrator |
|                 | RELEASE TME: 15/15/29 PM RECORDING TYPE: Å<br>CALL WAT TME: 00:00:06 CALL EXPRATION: JA<br>PARTICIPANTS: MOD Administrator +1 0808/MAL CALL ID: b<br>TAOS: ● Tag                        | dio<br>115, 2025<br>Id3cab0-93bf-48ad-adf3-77337b8ae9b3                           |                       |                                            |                          |

The following list displays the maximum number of parameters that are displayed under the Time line (when all columns are disabled).

| <b>^</b> | MOD Administrator         | Jul 15, 2024 15:14                 | PM                               |                                                     |                   |
|----------|---------------------------|------------------------------------|----------------------------------|-----------------------------------------------------|-------------------|
|          |                           |                                    |                                  |                                                     |                   |
|          |                           |                                    |                                  |                                                     |                   |
|          | 0.00                      |                                    |                                  |                                                     | 0:17              |
|          | Insert a new note         | >                                  | م) 🕒 🔹                           | ₫ ④ ⇔                                               | MOD Administrator |
|          |                           |                                    |                                  |                                                     |                   |
|          | START TIME: 15:14:30 PM   | DURATION: 00:00:52                 | CALLING PARTY: MOD Administrator | NOTES: Note                                         |                   |
|          | ANSWER TIME: 15:14:36 PM  | DIRECTION: Outgoing                | RELEASE CAUSE: Normal            | RECORDING TYPE: Audio                               |                   |
|          | RELEASE TIME: 15:15:29 PM | CALLED PARTY: Lynne Robbins        | CALL TYPE: Internal p2p          | CALL EXPIRATION: Jul 15, 2025                       |                   |
|          | CALL WAIT TIME: 00:00:06  | PARTICIPANTS: MOD Administrator +1 | TAGS: 🔖 Tag                      | ORIGINAL CALL ID: b9d3cab0-93bf-48ad-adf3-77337b8ae | 963               |

## > To customize columns:

1. In the Toolbar, select Select Columns.

| 辈 Select Columns   | : Action |
|--------------------|----------|
| Find column        |          |
| User Name          | ^        |
| Date               |          |
| Start Time         |          |
| Answer Time        |          |
| Release Time       |          |
| Hold/Retrieve Time |          |
| On Behalf Of       |          |
| Transferred By     |          |
| Transferred To     |          |
| Call Wait Time     |          |
| Ouration           |          |
| Direction          |          |
| Called Party       | ~        |
| Hide All           | Show All |

2. Slide the roller to the right adjacent to the column that you wish to display.

3. Slide the roller to the left adjacent to the column that you wish to hide.

# **Assigning Tags to Interactions**

You can assign tags to Interactions, where the tag serves as a reminder or keyword that can be later used to retrieve the call details and for segmentation in interaction analysis.

## ► To assign tags:

- 1. In the Icon pane, click 💒.
- 2. Select the check box adjacent to the interaction that you wish to tag.
- **3.** From the Action drop-down list, choose **Tag**.

| -      | Interacti            | ons         |                      |                           |               |          |           |                    |                                   |                   |                 |                    |
|--------|----------------------|-------------|----------------------|---------------------------|---------------|----------|-----------|--------------------|-----------------------------------|-------------------|-----------------|--------------------|
|        | Total Rec            | ordings: 14 | Selected Recordings: | 1                         |               |          |           | 3 Reset Search Sav | ved Searches                      | *   Save Searc    | h 🗄 Select Coli | umns : Action      |
| E.     | •                    |             | USER NAME 👙          | DATE                      | START TIME \$ | DURATION | DIRECTION | CALLED PARTY       | CALLING PARTY $\stackrel{+}{\mp}$ | ANSWERING PARTY   | RELEASE CAUSE   | CA Download Audio  |
| -<br>- |                      | Ŧ           | Search •             | 07/01/2024 - 07/29/2024 × |               |          | Select    | • Search           | Search                            | Search            | Select •        | Tag                |
|        | • •                  | C           | Megan Bowen          | Jul 15, 2024 15:14 PM     | 15:14:56 PM   | 02:42:29 | Outgoing  | MOD Administrator  | Megan Bowen                       | MOD Administrator | Normal          | Int 🖀 Delete Calls |
|        | •                    | C           | MOD Administrator    | Jul 15, 2024 15:14 PM     | 15:14:56 PM   | 02:42:29 | Incoming  | MOD Administrator  | Megan Bowen                       | MOD Administrator | Normal          | Internal p2p       |
|        | <ul> <li></li> </ul> | C           | Lynne Robbins        | Jul 15, 2024 15:14 PM     | 15:14:30 PM   | 00:00:52 | Incoming  | Lynne Robbins      | MOD Administrator                 | Lynne Robbins     | Normal          | Internal p2p       |
| ,      | •                    | C           | MOD Administrator    | Jul 15, 2024 15:14 PM     | 15:14:30 PM   | 00:00:52 | Outgoing  | Lynne Robbins      | MOD Administrator                 | Lynne Robbins     | Normal          | Internal p2p       |
|        | • •                  | ୯           | Lynne Robbins        | Jul 15, 2024 15:10 PM     | 15:10:15 PM   |          | Outgoing  | MOD Administrator  | Lynne Robbins                     |                   | Abandoned       | Internal p2p       |
|        | •                    | C           | MOD Administrator    | Jul 15, 2024 15:10 PM     | 15:10:14 PM   |          | Incoming  | MOD Administrator  | Lynne Robbins                     |                   | Missed          | Internal p2p       |
| *      | • •                  | C           | Megan Bowen          | Jul 15, 2024 15:09 PM     | 15:09:28 PM   | 00:03:32 | Incoming  | Megan Bowen        | MOD Administrator                 | Megan Bowen       | Normal          | Internal p2p       |
|        | • •                  | C           | MOD Administrator    | Jul 15, 2024 15:09 PM     | 15:09:28 PM   | 00:03:32 | Outgoing  | Megan Bowen        | MOD Administrator                 | Megan Bowen       | Normal          | Internal p2p       |
| 5      | • •                  | C           | Megan Bowen          | Jul 15, 2024 14:27 PM     | 14:27:15 PM   | 00:01:13 | Outgoing  | MOD Administrator  | Megan Bowen                       | MOD Administrator | Normal          | Internal p2p       |
| MA     | • •                  | C           | MOD Administrator    | Jul 15, 2024 14:27 PM     | 14:27:13 PM   | 00:01:13 | Incoming  | MOD Administrator  | Megan Bowen                       | MOD Administrator | Normal          | Internal p2p       |
| _      | • •                  | C           | MOD Administrator    | Jul 15, 2024 14:15 PM     | 14:15:10 PM   | 00:10:24 |           |                    |                                   | MOD Administrator | Normal          | Internal Meeting   |
|        | • •                  | C           | MOD Administrator    | Jul 15, 2024 14:11 PM     | 14:11:13 PM   |          |           |                    |                                   |                   | Abandoned       | Internal Meeting   |
| ·ψ     | • •                  | C           | Megan Bowen          | Jul 15, 2024 14:10 PM     | 14:10:47 PM   | 00:15:11 |           |                    | Megan Bowen                       | Conference        | Normal          | Internal Meeting   |
|        |                      |             |                      |                           |               |          |           |                    |                                   |                   |                 |                    |

4. From the Set Tags drop-down list, select the check box adjacent to the tag that you wish set.

÷.

# Set Tags(s)

Setting tag(s) for multiple calls automatically overwrites any previously associated tags.

|   | - Set Tags(s) - |                        | n – |
|---|-----------------|------------------------|-----|
|   |                 | *                      |     |
| _ |                 | SalesOrder             | Ī   |
|   |                 | Marketing Positioning  |     |
|   |                 | Key Financials         | ľ   |
|   |                 | Inventory Control      |     |
|   |                 | Help Desk              |     |
|   |                 | Executive Summary Call |     |

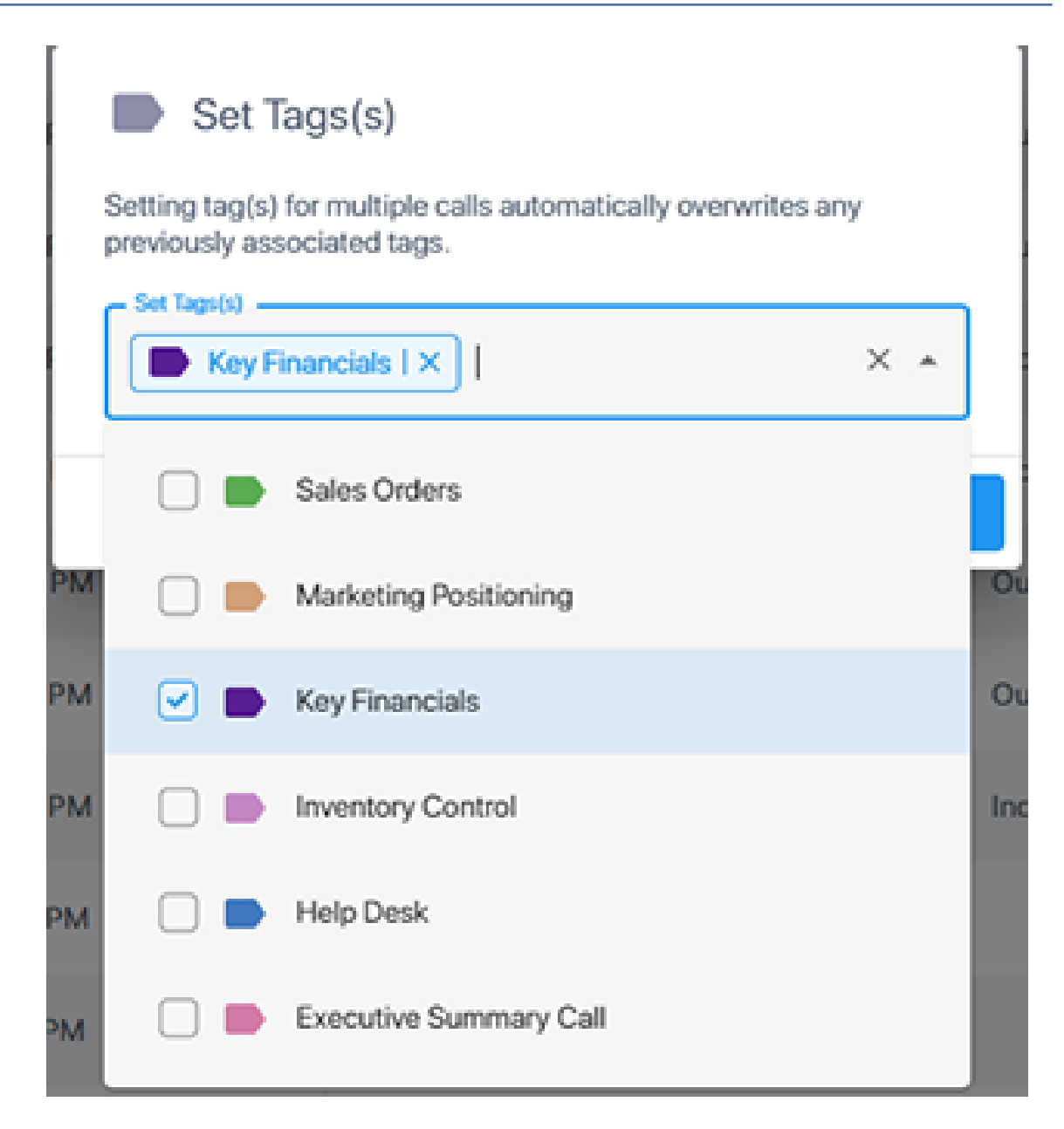

- 5. Click Save.
- 6. Open the Time line for the interaction. Notice the link to the tag that you just added.

| · ·                  | C | MOD Administrator      | Jul 15, 2024 15:14 PM                  | 15:14:56 PM         | 15:15:28 PM  | 02:42:29 | Incoming | MOD Administrator | Megan Bowen       | MOD Administra |
|----------------------|---|------------------------|----------------------------------------|---------------------|--------------|----------|----------|-------------------|-------------------|----------------|
| <ul> <li></li> </ul> | C | Lynne Robbins          | Jul 15, 2024 15:14 PM                  | 15:14:30 PM         | 15:14:36 PM  | 00:00:52 | Incoming | Lynne Robbins     | MOD Administrator | Lynne Robbins  |
|                      |   |                        |                                        |                     |              |          |          |                   |                   |                |
|                      |   |                        |                                        |                     |              |          |          |                   |                   |                |
|                      |   | 0:00                   |                                        |                     |              |          |          |                   | 0:09              |                |
|                      |   | Insert a new note      | >                                      | 🔹 🕼 🕪               | ć (€) ≒      |          |          | 🛑 MOD Administra  | tor Reset         |                |
|                      |   |                        |                                        |                     |              |          |          |                   |                   |                |
|                      |   | RELEASE TIME: 15:15:29 | PM RECORDING TYPE: Audio               |                     |              |          |          |                   |                   |                |
|                      |   | CALL WAIT TIME: 00:00  | CALL EXPIRATION: Jul 15                | 2025                |              |          |          |                   |                   |                |
|                      |   | PARTICIPANTS: MOD Ad   | Iministrator +1 ORIGINAL CALL ID: b9d3 | ab0-93bf-48ad-adf3- | 77337b8ae9b3 |          |          |                   |                   |                |
|                      |   | TAGS: 🔖 Tag (1)        | ]                                      |                     |              |          |          |                   |                   |                |

| 0.00<br>Insert a new note          | Set Tags(s) Setting tag(s) for multiple calls automatically overwrites any previously associated tags.  Set Tags(s)  Mey Financials   × | C.50<br>MOD Administrator Reset |   |
|------------------------------------|----------------------------------------------------------------------------------------------------|---------------------------------|---|
| RELEASE TIME: 15:15:29 PM          | RECO Cancel Save                                                                                                    |                                 | 1 |
| CALL WAIT TIME: 00:00:06           | CALL EXPIRATION: JUL 10, 2020                                                                                                    |                                 |   |
| PARTICIPANTS: MOD Administrator +1 | ORIGINAL CALL ID: b9d3cab0-93bf-48ad-adf3-77337b8ae9b3                                                                                  |                                 |   |
| TAGS: 💊 Tag (1)                    |                                                                                                    |                                 |   |

# **Adding Notes to Interactions**

You can attach notes to Interactions containing any text or keywords that may later assist to identify the interaction when specifying search criteria (see Filtering Interactions and Active Calls Information on page 96).

## > To add notes:

1. In the Icon pane, click , and then click the note icon adjacent to the interaction for which you wish to attach a note.

| teractions    | 3              |                         |           |                |                |               |                    |               |
|---------------|----------------|-------------------------|-----------|----------------|----------------|---------------|--------------------|---------------|
| otal Recordir | ngs: 17        |                         |           | 3 Reset Search | Saved Searches | * Save S      | earch 🗄 Select Col | umns : Action |
|               | USER NAME      | DATE                    | DIRECTION | CALLED PARTY   | CALLING PARTY  | RELEASE CAUSE | CALL TYPE          | NOTES         |
|               | ≂ Search ▼     | 06/10/2024-06/17/2024 × | Select    | * Search       | Search         | Select        | • Select •         | Search        |
| ~             | Christie Cline | Jun 16, 2024 16:49 PM   | None      |                |                | Normal        | Internal Meeting   | , Note        |
|               | Alex Wilber    | Jun 16, 2024 16:48 PM   | None      |                |                | Normal        | Internal Meeting   | P Note        |
| ~             | Adele Vance    | Jun 16, 2024 16:47 PM   | None      |                | Adele Vance    | Normal        | Internal Meeting   | Note          |
| □ ^           | Christie Cline | Jun 16, 2024 15:05 PM   | None      |                |                |               | Internal Meeting   | Note          |

2. Click the arrow adjacent to the note text that you entered.

| Add Note      |   |
|---------------|---|
| Sales Meeting | > |

The new note is added.

| Add Note                                 |   |
|------------------------------------------|---|
| 06/17/2024 07:05 PM 💉 📋<br>Sales Meeting |   |
| Insert a new note                        | > |

**3.** You can also add an a new note from an existing note inside the Media player. Click the note icon above the player.

| • • | Adele Vance Ju    | n 10, 2024 16:48 PM | 16:48:35 PM | 00:32:22                            | None |   | Adele Vance | Normal      | Internal Meeting | Note (1) |
|-----|-------------------|---------------------|-------------|-------------------------------------|------|---|-------------|-------------|------------------|----------|
|     |                   |                     |             | Edit Note(s)<br>16/10/2024 07:27 PM | / 1  |   |             |             |                  |          |
|     | Insert a new note | >                   | Ins         | ert a new note                      |      | > |             | Adele Vance | Alex Wilber      |          |
|     |                   |                     |             |                                     |      |   |             |             |                  |          |

**4.** Enter the note text and then click the arrow.

|                           |   | Edit Note(s)  O(6/10/2024 07:27 PM Call with Alev |                                  |
|---------------------------|---|---------------------------------------------------|----------------------------------|
| 3.27<br>Insert a new note | > | event a new roleRequest Sales figures             | 20.54<br>Adele Vance Alex Wilber |

The new note is added.

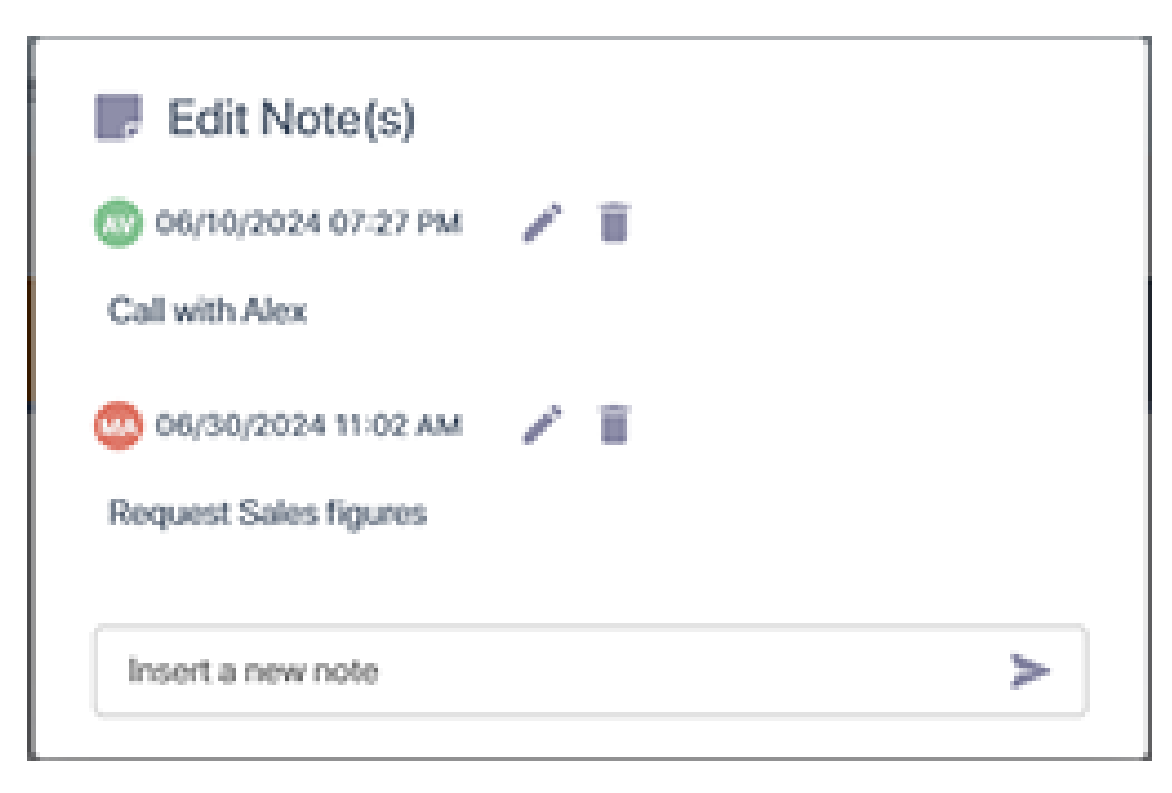

You can alternatively add notes below the Media player.

| •                    | Alex Wilber               | Jun 16, 2024 16:48 PM | 16:48:30 PM  | 00:38:11 | None |             | Normal            | Internal Meeting | Note (1) |
|----------------------|---------------------------|-----------------------|--------------|----------|------|-------------|-------------------|------------------|----------|
|                      | •                         |                       |              |          |      |             |                   |                  |          |
|                      |                           |                       |              |          |      |             |                   |                  |          |
|                      | 0:00<br>Insert a new note |                       | <b>1</b> 0 5 |          |      |             | 🗖 Adala Vanca 🛛 🔵 | 0.00             |          |
|                      | Sales recuback            |                       |              | 000      |      |             |                   |                  |          |
|                      |                           |                       |              |          |      |             |                   |                  |          |
| <ul> <li></li> </ul> | Adele Vance               | Jun 16, 2024 16:47 PM | 16:47:33 PM  | 00:39:03 | None | Adele Vance | Normal            | Internal Meeting | Note     |
| <                    |                           |                       |              |          |      |             |                   |                  | >        |

# **Managing Active Calls**

The Active Calls screen lets you view Active Calls of the targeted users of the customer tenant (users configured in recording profiles activated during the Onboarding or in Day Two (see Managing Recording Profiles on page 41). Global admin can view the Active calls for all tenant users. For the Calling party user, you can drill down to view the details of the other participants (Called Parties).

See also:

- Assigning Tags to Active Calls below
- Adding Notes to Active Calls on page 133
- My Active Call on page 139
- Exporting Active Calls on page 134

#### > To manage Active Calls:

In the Icon pane, click <sup>2</sup>/<sub>4</sub>.

| B | Active    | Calls          |              |          |           |                |                 |                  |           |          |
|---|-----------|----------------|--------------|----------|-----------|----------------|-----------------|------------------|-----------|----------|
| , | Total Cal | lls: 3         |              |          |           |                |                 |                  |           | 🛓 Export |
| E | STATUS    | USER NAME 💠    | START TIME 👙 | DURATION | DIRECTION | PARTICIPANTS   | CALLED PARTY \$ | CALLING PARTY \$ | TAGS      | NOTES    |
| Ĩ |           | Search 🔹 🗘     |              |          | Select +  | Contains 👻 🗘   | Contains        | Contains         | Select 🔹  | Select   |
|   | ٢         | Christie Cline | 15:05:49 PM  | 00:03:21 | None      |                |                 |                  | 💊 Tag (1) | Note     |
|   | ٢         | Alex Wilber    | 14:54:42 PM  | 00:14:27 | None      |                |                 |                  | 🗣 Tag (1) | Note     |
| > | ٢         | Adele Vance    | 14:53:54 PM  | 00:15:16 | None      | Adele Vance +2 |                 | Adele Vance      | 💊 Tag (1) | Note     |

The figure below shows the Active Calls page of the Global Admin user, who can view the Active calls of all users. In the example, Adele Vance is the Caller and Christie Cline and Alex Wilber are the two other participants in the call.

| Active   | Calls          |              |          |           |                                                                                  |              |               |           |          |
|----------|----------------|--------------|----------|-----------|----------------------------------------------------------------------------------|--------------|---------------|-----------|----------|
| Total Ca | lls: 3         |              |          |           |                                                                                  |              |               |           | 🛃 Export |
| STATUS   | USER NAME 👙    | START TIME 👙 | DURATION | DIRECTION | PARTICIPANTS                                                                     | CALLED PARTY | CALLING PARTY | TAGS      | NOTES    |
|          | Search •       |              |          | Select +  | Contains -                                                                       | Contains     | Contains      | Select •  | Select   |
| ٢        | Christie Cline | 15:05:49 PM  | 00:06:20 | None      |                                                                                  |              |               | 🔖 Tag (1) | Note     |
| ٢        | Alex Wilber    | 14:54:42 PM  | 00:17:27 | None      |                                                                                  |              |               | 🔖 Tag (1) | Note     |
| ٢        | Adele Vance    | 14:53:54 PM  | 00:18:15 | None      | Adele Vance +2<br>Q. Search<br>Adele Vance<br>Alex Wilber<br>Christie Cline<br>< | ×            | Adele Vance   | Trag (1)  | Note     |

# **Assigning Tags to Active Calls**

You can assign tags to Active Calls, where the tag serves as a reminder or keyword that can be later used to retrieve the call details and for segmentation in call analysis. In the example below, an Active Call is shown with three participants where a different tag is assigned to each participant in the call.

# ➤ To assign tags:

- 1. In the Icon pane, click 💒.
- 2. Click the Tag icon adjacent to the call that you wish to tag.

The figure below shows the Active Calls screen with Global admin permissions where each call participant is displayed a separate leg.

| Active (   | Calls          |              |          |                |                                                                                |              |               |           |          |
|------------|----------------|--------------|----------|----------------|--------------------------------------------------------------------------------|--------------|---------------|-----------|----------|
| Total Call | s: 3           |              |          |                |                                                                                |              |               |           | 🛃 Export |
| STATUS     | USER NAME 💠    | START TIME 💠 | DURATION | DIRECTION PART | TICIPANTS                                                                      | CALLED PARTY | CALLING PARTY | TAGS      | NOTES    |
|            | Search •       |              |          | Select + Co    | Contains 🔹                                                                     | Contains     | Contains      | Select -  | Select   |
| ٢          | Christie Cline | 15:05:49 PM  | 00:06:20 | None           |                                                                                |              |               | 🔖 Tag (1) | Note     |
| ٢          | Alex Wilber    | 14:54:42 PM  | 00:17:27 | None           |                                                                                |              |               | 💊 Tag (1) | Note     |
| 2          | Adele Vance    | 14:53:54 PM  | 00:18:15 | None Adel      | ele Vance +2<br>Q. Search<br>Adele Vance<br>Alex Wilber<br>Christie Cline<br>< | ×            | Adele Vance   | Tog (1)   | Note     |

**3.** From the Set Tags drop-down list, select the check box adjacent to the tag that you wish set.

÷.

# Set Tags(s)

Setting tag(s) for multiple calls automatically overwrites any previously associated tags.

| - Set Tags(s) - |                        |   |
|-----------------|------------------------|---|
|                 | *                      |   |
|                 | SalesOrder             | ī |
|                 | Marketing Positioning  |   |
|                 | Key Financials         |   |
|                 | Inventory Control      |   |
|                 | Help Desk              |   |
|                 | Executive Summary Call |   |

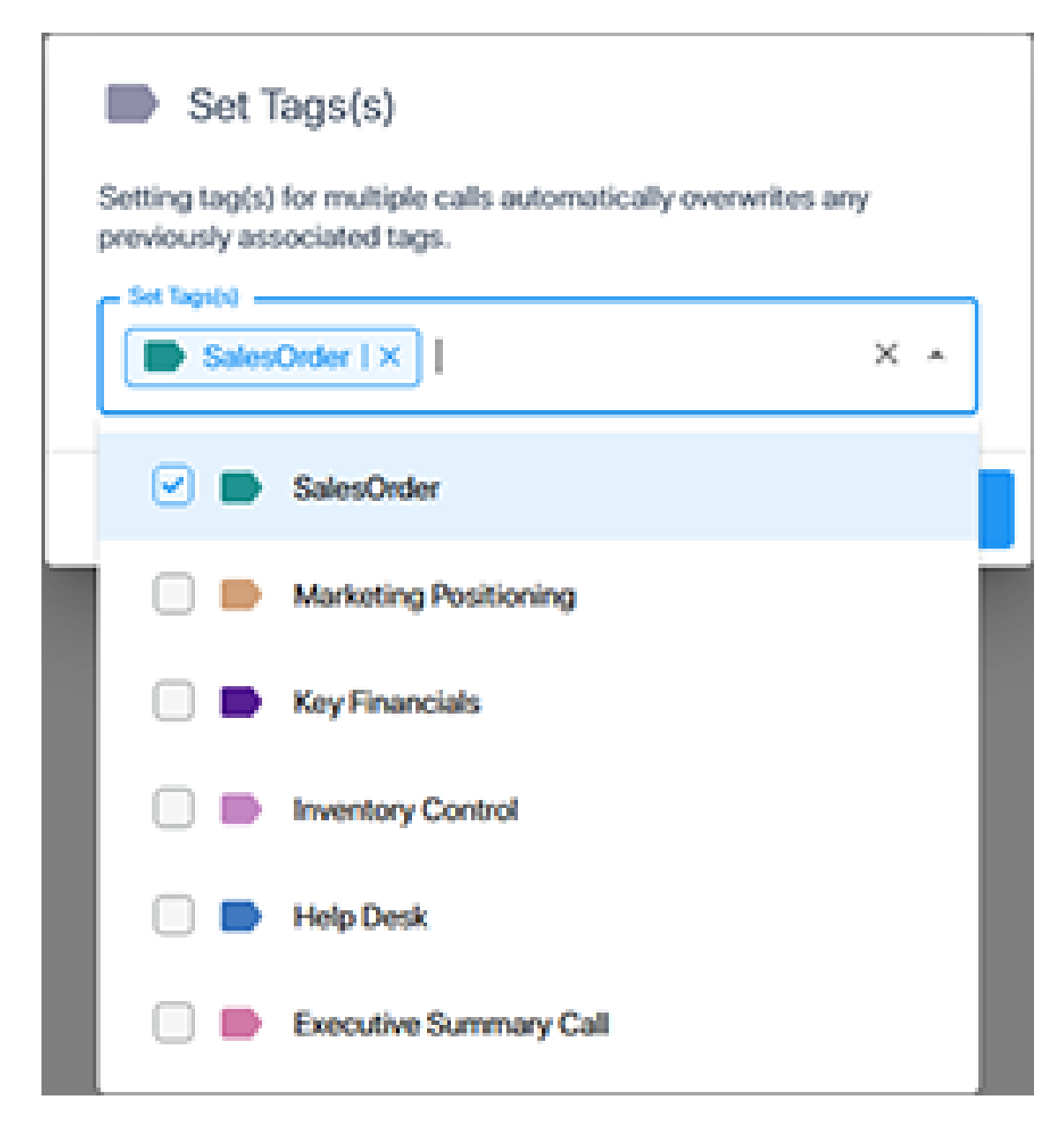

#### 4. Click Save.

The figures below show the separate tags that are assigned to each user participant in the Active call.

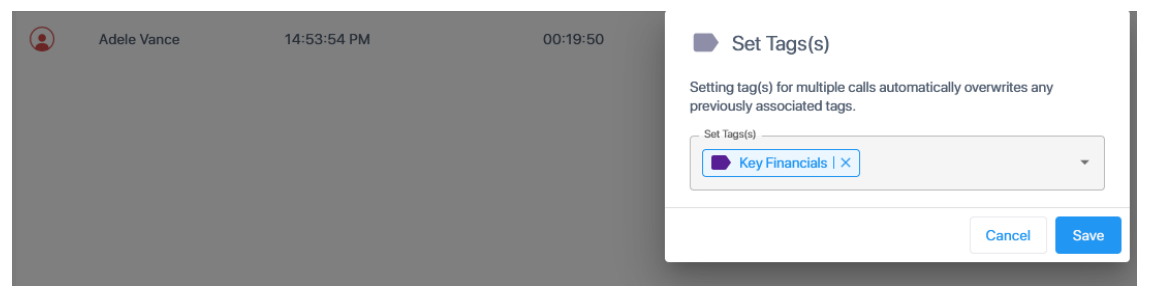

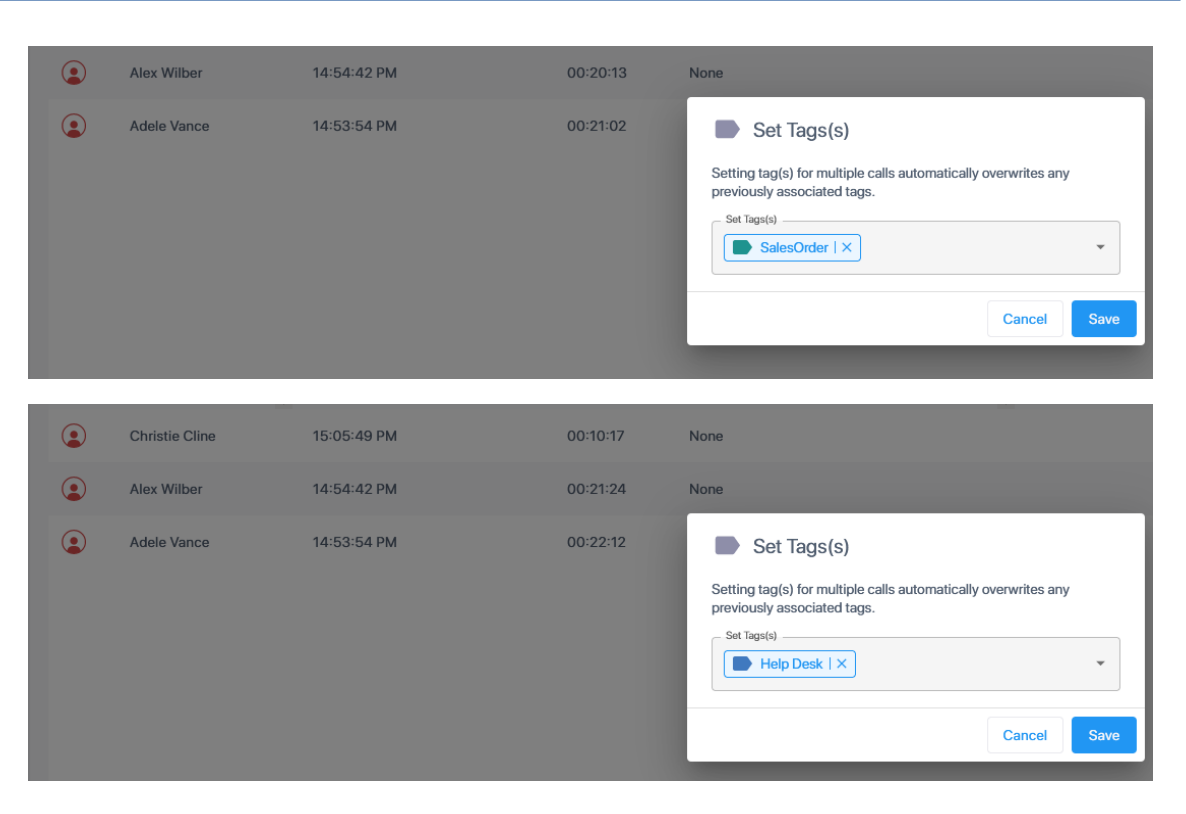

The examples below show the My Active Calls tab for each respective call participant where in each case the logged in user is the user shown in the screen.

| My Active Calls                                                  |                                                                                                    |
|------------------------------------------------------------------|----------------------------------------------------------------------------------------------------|
| USER DETAILS                                                     | CALLED PARTY:                                                                                                    |
| START TIME: 14:53:54 PM<br>DURATION: 00:26:19<br>DIRECTION: None | PARTICIPANTS: Adele Vance +2 CALLING PARTY: Adele Vance                                                                                                    |
|                                                                  | Set Tags(s)<br>Setting tag(s) for multiple calls automatically overwrites any<br>previously associated tags.<br>Set Tags(s)<br>Key Financials   X<br>Cancel Save |

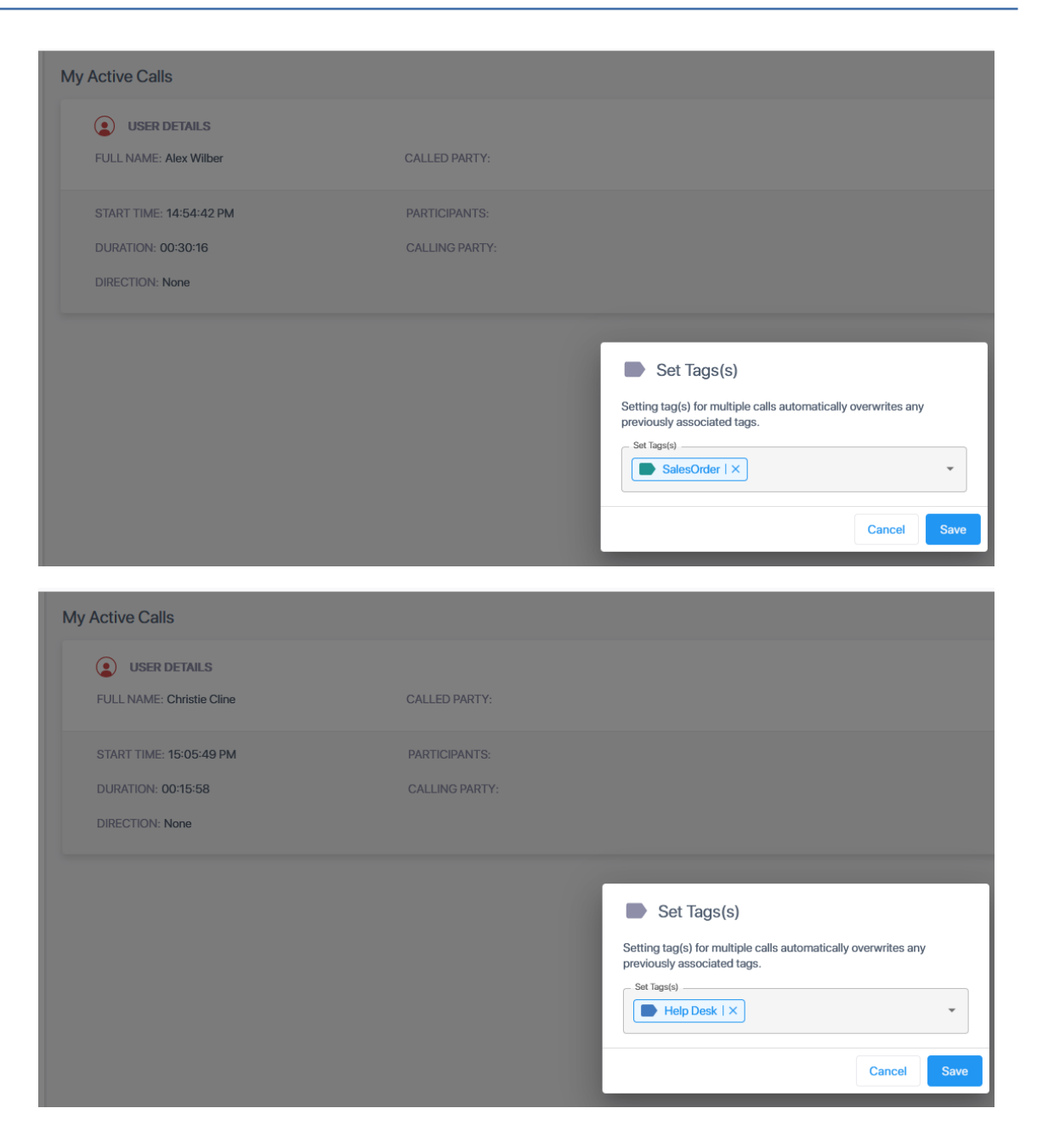

# **Adding Notes to Active Calls**

You can attach notes to Active calls containing any text or keywords that may later assist to identify the call when specifying search criteria (see Filtering Interactions and Active Calls Information on page 96).

## > To attach notes:

1. In the Icon pane, click a or \*\*, and then click the note icon adjacent to the active call for which you wish to attach a note.

|                                                                                     | 🛃 Export                                                                                              |
|-------------------------------------------------------------------------------------|----------------------------------------------------------------------------------------------------|
| Direction participants called party $\frac{A}{\Psi}$ calling party $\frac{A}{\Psi}$ | TAOS NOTES                                                                                            |
| Select + Contains - Contains Contains                                               | Select Select                                                                                         |
| None                                                                                | 🔖 Teg (1)                                                                                             |
|                                                                                     |                                                                                                    |
|                                                                                     |                                                                                                    |
|                                                                                     |                                                                                                    |
|                                                                                     |                                                                                                    |
|                                                                                     | DERCTION PARTICIPARTS CALLED PARTY © CALLING PARTY ©<br>Select • Contains • Contains Contains<br>None |

| Weekly Status Call | > |
|--------------------|---|

2. Click the arrow adjacent to the note text that you entered.

| Add Note                                        |   |
|-------------------------------------------------|---|
| 💿 06/17/2024 05:15 PM 🧪 🧃<br>Weekly Status Call |   |
| Insert a new note                               | > |

# **Exporting Active Calls**

You can export the list of Active Calls to an Excel file. A separate entry is created for each currently Active call.

## > To export a list of active calls:

1. In the Icon pane, click 💒.

| Active   | Calls          |                                                    |          |           |              |             |                     |           |          |
|----------|----------------|----------------------------------------------------|----------|-----------|--------------|-------------|---------------------|-----------|----------|
| Total Ca | lls: 2         |                                                    |          |           |              |             |                     |           | 🛃 Export |
| STATUS   | USER NAME 🍦    | START TIME $\ \ \ \ \ \ \ \ \ \ \ \ \ \ \ \ \ \ \$ | DURATION | DIRECTION | PARTICIPANTS | CALLED PART | Y ≑ CALLING PARTY ≑ | TAGS      | NOTES    |
|          | Search 👻       |                                                    |          | Select +  | Contains     | • Contains  | Contains            | Select    | Select   |
| ٢        | Christie Cline | 15:05:49 PM                                        | 20:57:54 | None      |              |             |                     | 🔖 Tag (1) | Note     |
| ٢        | Alex Wilber    | 14:54:42 PM                                        | 21:09:01 | None      |              |             |                     | 🔖 Tag (1) | Note     |
|          |                |                                                    |          |           |              |             |                     |           |          |

2. Click the Export button to export data. The following shows an example exported file.

| Report Header                                                                                                    |
|----------------------------------------------------------------------------------------------------|
| Requested By MOD Administrator                                                                                                    |
| Created At 2024-06-17T09:07:55.322Z                                                                                                    |
|                                                                                                    |
| Search Criteria                                                                                                    |
|                                                                                                    |
|                                                                                                    |
| Call Id Target Display Name Target<br>Upn OnBehalfOf TransferredBy TransferredTo Called<br>Party Calling Party Answered By Answered time Start<br>Time Release Time SipCallId SysCallId Call Direction Call<br>Type Release Cause Notes Participants Files Media Audio<br>Status Expiration QueueName DoubleRecordingType PairedCall T<br>ags Call Link                                                                                          |
| 666ed2822a44e64a82cda302 AlexW@M365x21689653.OnMicrosoft.com AlexW@M3<br>65x21689653.OnMicrosoft.com Alex Wilber 2024-06-<br>16T11:55:01.621Z 2024-06-16T11:54:42.471Z 1-<br>8692352b214e4a418aaea352fd63fd35-2024061611544247 9d756424-e79c-4095-<br>b2be-0cd364b74498 None Conference_<br>Internal Recording 2025-06-<br>16T11:54:42.471Z Primary SalesOrder https://stngqa.ai-<br>logix.net/ui/interactions/666ed2822a44e64a82cda302          |
| 666ed51d2a44e64a82cda3cc ChristieC@M365x21689653.OnMicrosoft.com Chri<br>stieC@M365x21689653.OnMicrosoft.com Christie<br>Cline 2024-06-16T12:06:09.765Z 2024-06-16T12:05:49.196Z 1-<br>a4a790f99c6c40edb5100de2ce57c2cb-2024061612054919 9d756424-e79c-4095-<br>b2be-0cd364b74498 None Conference_<br>Internal Recording 2025-06-<br>16T12:05:49.196Z Primary Help Desk https://stngqa.ai-<br>logix.net/ui/interactions/666ed51d2a44e64a82cda3cc |
|                                                                                                    |
|                                                                                                    |

The table below describes the fields in the exported data record.

| Field   | Description    |
|---------|----------------|
| Call Id | Unique call id |

| Field               | Description                                                                                                    |  |  |  |
|---------------------|----------------------------------------------------------------------------------------------------|--|--|--|
| Target Display Name | The M365 username of the targeted user.                                                                                                    |  |  |  |
| Target Upn          | The M365 username of the targeted user.                                                                                                    |  |  |  |
| OnBehalfOf          | The name of the party for whom the call was transferred.                                                                                                    |  |  |  |
| TransferredBy       | The name of the party who transferred the call.                                                                                                    |  |  |  |
| TransferredTo       | The name of the party to whom the call was transferred.                                                                                                    |  |  |  |
| Called Party        | The M365 user receiving the call.                                                                                                    |  |  |  |
| Calling Party       | The M365 user initiating the call.                                                                                                    |  |  |  |
| Answered By         | The party who answered the call.                                                                                                    |  |  |  |
| Answered time       | The time that the call was answered.                                                                                                    |  |  |  |
| Start Time          | The time when voice recording commenced.                                                                                                    |  |  |  |
| Release Time        | The time the call was released.                                                                                                    |  |  |  |
| SipCallId           | The SIP CallId passed in the SIP Header.                                                                                                    |  |  |  |
| SysCallId           | Indicates the ID used to identify the call (also known as 'Original<br>Call ID'). This value may be either the original call id or scenario<br>id (Teams). For example, when recording a Teams call between<br>user A and B the id of the call between A and B is displayed. This<br>ID is also displayed in the Teams CDR. |  |  |  |
| Call Direction      | Incoming or Outgoing                                                                                                    |  |  |  |
| Call Type           | <ul> <li>Indicates the type of the call. One of the following values:</li> <li>Internal Meeting</li> <li>External Meeting</li> <li>Internal Meeting with External Participants</li> <li>Externalp2p</li> <li>PSTN p2p</li> </ul>                                                                                            |  |  |  |
| Release Cause       | <ul> <li>Indicates the reason why a call is disconnected. One of the following values:</li> <li>Normal: The call was answered and then released.</li> <li>Failure: The call or recording was stopped due to an error.</li> </ul>                                                                                            |  |  |  |

| Field               | Description                                                                                                    |  |  |  |
|---------------------|----------------------------------------------------------------------------------------------------|--|--|--|
|                     | Missed: The Targeted user didn't answer an incoming call.                                                                                                    |  |  |  |
|                     | Abandoned: The Targeted user made an outgoing call and<br>hanged up before the call was answered                                                                                        |  |  |  |
|                     | <b>Transferred:</b> The call was transferred to another call.                                                                                                    |  |  |  |
| Notes               | Option to add notes to the Interaction record (see Adding Notes to Interactions on page 125).                                                                                           |  |  |  |
| Participants        | The names of the call participants                                                                                                    |  |  |  |
| Files               | This field is currently not supported.                                                                                                    |  |  |  |
| Media Audio Status  | One of the following values:                                                                                                    |  |  |  |
|                     | <b>Available:</b> The interaction is available for playback.                                                                                                    |  |  |  |
|                     | Pending: The interaction is pending database synchronization.                                                                                                    |  |  |  |
|                     | <b>Recording:</b> The Interaction is currently being recorded.                                                                                                    |  |  |  |
|                     | <b>Failed:</b> The recording failed.                                                                                                    |  |  |  |
|                     | <b>Unavailable:</b> The recording is unavailable.                                                                                                    |  |  |  |
|                     | <b>Deleted:</b> The recording has been deleted.                                                                                                    |  |  |  |
| Expiration          | Indicates the date that the call recording is purged as defined in the Recording profile.                                                                                               |  |  |  |
| QueueName           | Teams Queue Call Instance ID when configured in the Recording profile.                                                                                                    |  |  |  |
| DoubleRecordingType | Indicates whether Essentials (Single Recording Audio License) or<br>Pro (Double Recording Audio &Redundancy license) is<br>configured for the service.                                  |  |  |  |
| PairedCall          | Indicates whether Geographical Redundancy Storage is enabled<br>in a paired region for data disaster recovery (enabled by default<br>when a Pro License is configured for the service). |  |  |  |
| Tags                | Names of any tags assigned to the calls.                                                                                                    |  |  |  |
| Call Link           | Opens a summary of the call details with the Call Id in the URL .<br>For example https://stngqa.ai-<br>logix.net/ui/interactions/666ed2822a44e64a82cda302                               |  |  |  |

| Field | Description                                                                                                    |
|-------|----------------------------------------------------------------------------------------------------|
|       | Interactions         Interactions         Interactins         Interactions         Interactions </th |

# **My Active Call**

The My Active Calls screen displays the details of any Active calls in the targeted user's Teams client. The call details are displayed so long as the call remains active. The Duration field increments while the call remains active. Multiple Active calls can be displayed.

See also:

- Assigning Tags to Active Calls on page 128
- Adding Notes to Active Calls on page 133
- > Do the following:
- 1. In the Icon pane, click 📥.

| 8 | My Active Calls                                                  |                                                         |  |  |              |
|---|------------------------------------------------------------------|---------------------------------------------------------|--|--|--------------|
| E | USER DETAILS                                                     | CALLED PARTY:                                           |  |  | 🔖 Tag 📑 Note |
| 1 | START TIME: 18:09:14 PM<br>DURATION: 00:00:31<br>DIRECTION: None | PARTICIPANTS: Adele Vance<br>CALLING PARTY: Adele Vance |  |  |              |
| > |                                                                  |                                                         |  |  |              |

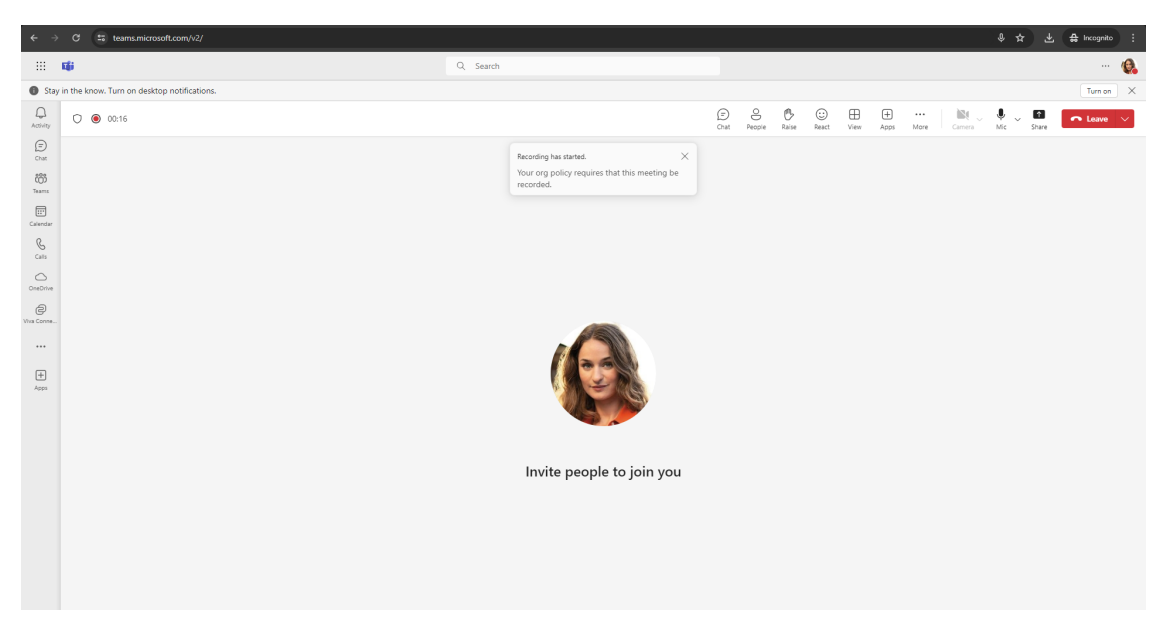

The following figure shows an example of an Active call between two participants.

| My Active Calls                                                  |                                                                                           |  |  |  |  |  |
|------------------------------------------------------------------|-------------------------------------------------------------------------------------------|--|--|--|--|--|
| USER DETAILS                                                     | USER DETAILS LNAME: Addle Vance CALLED PARTY:                                             |  |  |  |  |  |
| START TIME: 16-48-35 PM<br>DURATION: 00-02-47<br>DIRECTION: None | PARTICIPANTS: Adde Vance +1 CALLING PARTY: Adde Vance Adde Vance Adde Vance CALK Wilber C |  |  |  |  |  |
The number of participants is displayed for the Calling party only (the party initiating the call).

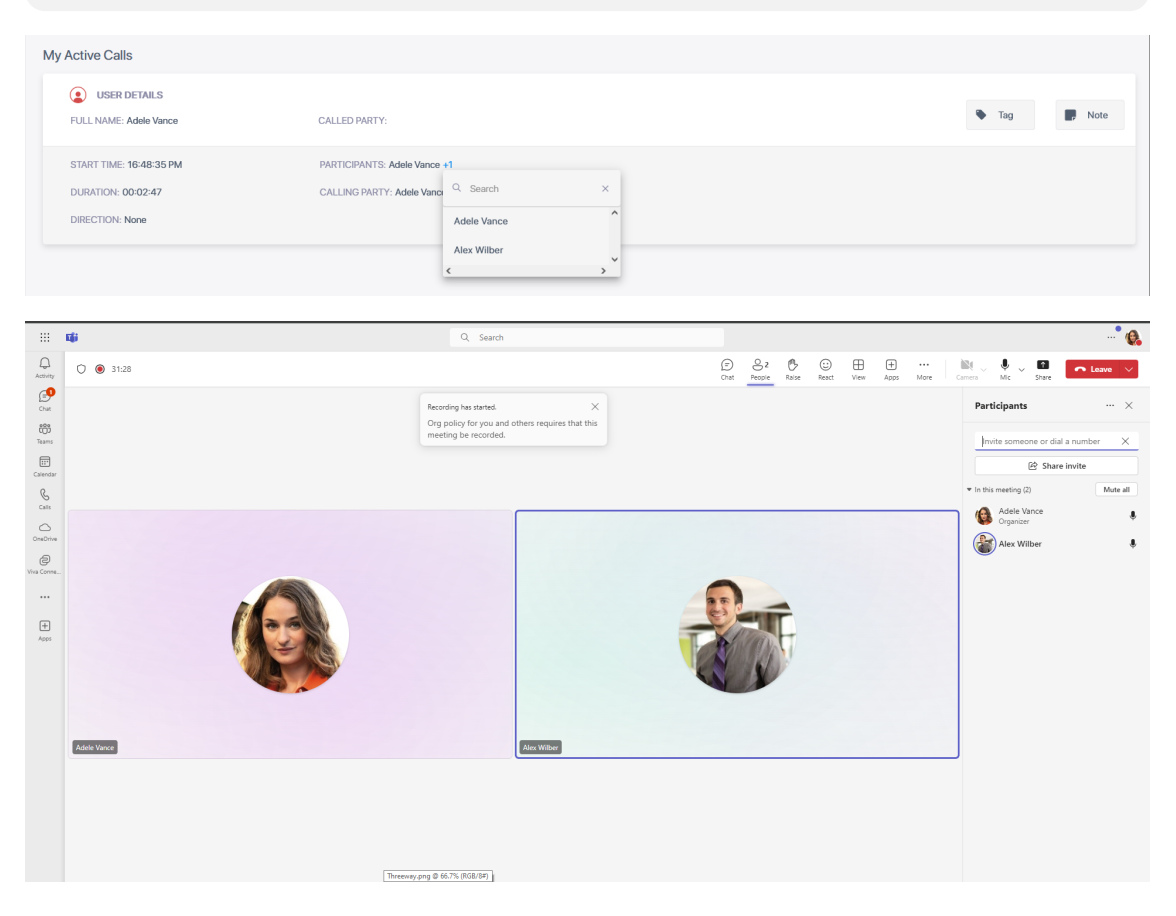

The following figure shows an example of an Active Call between three participants.

| USER DETAILS         CALLED PARTY:         Tea           START TIME: 16.47.33 PM         PARTICIPANTS: Adeb/ Vance #2         Image: Calleng Party: Adeb Vance #2         Image: Calleng Party: Adeb Vance #2           DIRACTOR: 0.02.716         Calleng Party: Adeb Vance #2         Image: Calleng Party: Adeb Vance #2         Image: Calleng Party: Adeb Vance #2           DIRACTOR: Nome         Calleng Party: Adeb Vance         Image: Calleng Party: Adeb Vance #2         Image: Calleng Party: Adeb Vance #2         < | Active Calls                          |                                                     |       |
|----------------------------------------------------------------------------------------------------|---------------------------------------|-----------------------------------------------------|-------|
| START TIME: 18.47.33PM         PARTICIPANTS: Adde Vance +           DURATION: 002216         CALLING PARTY: Addee Vance         Simuch         X           DIRECTION: None         Addee Vance         Addee Vance         Addee Vance                                                                                                    | USER DETAILS                          | CALLED PARTY:                                       | 🍫 Tag |
| DURATION: 0:02/18 CALLING PARTY: Addee Vang Salactin X<br>DIRECTION: None Addee Vange Addee Vange<br>Addee Vange                                                                                                    | START TIME: 16:47:33 PM               | PARTICIPANTS: Adde Vance +2                         |       |
| Alex Wilber                                                                                                    | DURATION: 00:27:16<br>DIRECTION: None | CALLING PARTY: Addet Vano 4. Search X. Addete Vance |       |
|                                                                                                    |                                       | Alex Wilber                                         |       |

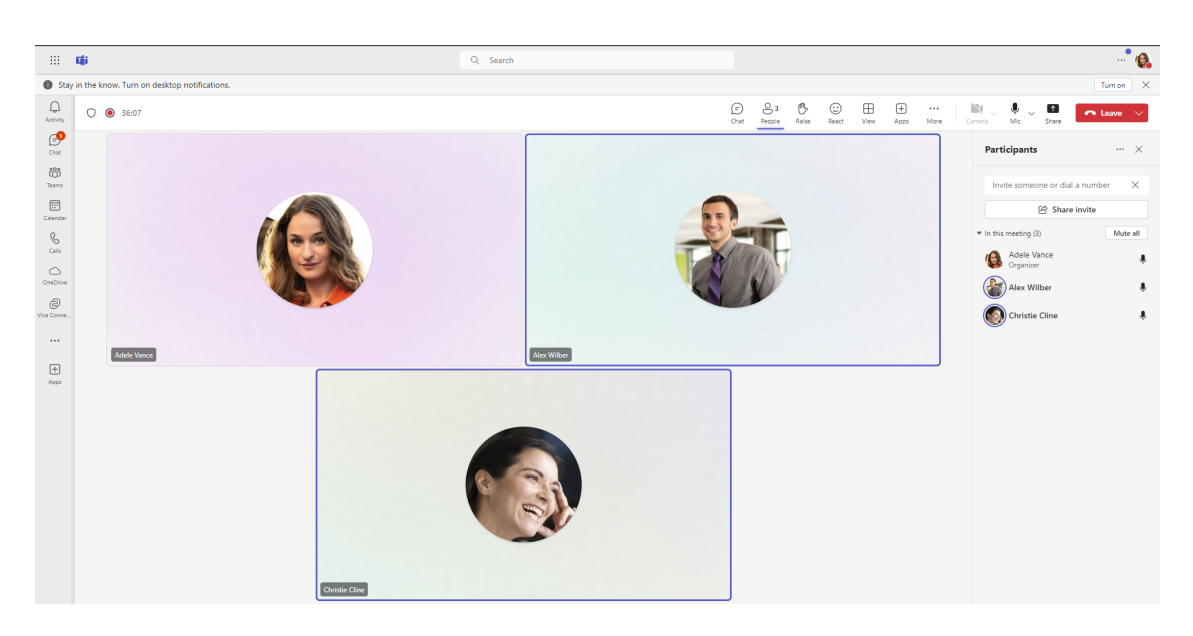

The following figure shows two Active calls for the user Alex Wilber.

| My Active Calls                                                  |                                 |  |                  |
|------------------------------------------------------------------|---------------------------------|--|------------------|
| USER DETAILS                                                     | CALLED PARTY:                   |  | 🏷 Tag 🗾 Note     |
| START TIME: 16:48:30 PM<br>DURATION: 00:36:27<br>DIRECTION: None | PARTICIPANTS:<br>CALLING PARTY: |  |                  |
| USER DETAILS<br>FULL NAME: Alex Wilber                           | CALLED PARTY:                   |  | 🔖 Tag (1) 📑 Note |
| START TIME: 14:54:42 PM<br>DURATION: 02:30:15<br>DIRECTION: None | PARTICIPANTS:<br>CALLING PARTY: |  |                  |

## **System Settings**

- Tools on page 144
- Bring-Your-Own-Storage on page 149
- Manage Tags on page 155
- Branding on page 158
- Licenses on page 160

### **Connect to M365**

The M365 Settings screen lets you manage your connections to the M365 platform. You most likely provided consents during the Quick Start wizard (Quick Start on page 18). Upon consent an Enterprise application is created on your M365 tenant with the required permissions (see table below for details).

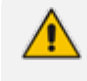

Global Admin privileges for the customer Azure tenant are required to provide consents.

The table below describes the required consents and the Enterprise applications that are created on your M365 tenant.

| Consent    | Description                                                                                                    |
|------------|----------------------------------------------------------------------------------------------------|
| M365 Login | Provide the application permissions to authenticate users with your M365 tenant credentials. The application reroutes users to M365 for authentication (Azure Active Directory authentication-Microsoft OpenID Connect-Oauth 2).                                                                                                    |
|            | The permissions are required for the SmarTAP application to authenticate<br>users utilizing your tenant AAD authentication, and Microsoft Open ID<br>Connect (Oauth 2) authentication. The permissions enable Interaction<br>Insights to reroute users accessing the Interaction Insights application<br>either from a browser or from the Interaction Insights Teams application<br>(see row below) to be authenticated according to your organizational<br>M365 policy. The Deployment generates the Enterprise application<br><liveplatformser vername="">- auth. Youconsent to the following<br/>permissions:</liveplatformser> |
|            | email – View users; email address (Delegated)                                                                                                    |
|            | <ul> <li>offline_access – Maintain access to data you have given it access to<br/>(Delegated)</li> </ul>                                                                                                    |
|            | openid – Sign users in (Delegated)                                                                                                    |
|            | profile – View users' basic profile (Delegated)                                                                                                    |

| Consent                                                    | Description                                                                                                    |
|------------------------------------------------------------|----------------------------------------------------------------------------------------------------|
|                                                            | User.Read – Sign in and read user profile (Delegated)                                                                                                    |
| Publish<br>Teams Client<br>App in your<br>Teams Store      | Add the application to users Teams Clients for access of the application within Microsoft Teams. Click the publish button to access the app within your Teams store using M365 Administrator permissions. In the store, you can set policies for installing and automatically pinning the application for specific groups are users. This consent is part of the M365 Login application (shown above). In addition to the permissions shown above, the following are added:<br>AppCatalog.Submit – Submit application packages to the catalog and application submissions. |
|                                                            | AppCatalog ReadWrite All – Read and write to all app catalogs                                                                                                    |
|                                                            | Appearatog. Nead write. All in Nead and write to all app caralogs                                                                                                    |
|                                                            | Publishing the app makes it available for users in the tenant organization within Teams store. Each user needs to add the application from their Teams admin center in order to access it from Teams.                                                                                                    |
| Read Azure<br>Active<br>Directory<br>Users and<br>Groups   | Provide the application permissions to read AAD groups and users from<br>your M365 tenant to enable the groups' targeted users for recording and<br>access to the application. Deployment of Interaction Insights generates<br>the Enterprise application <liveplatformservername>-aad. Youconsent to<br/>the following permissions:</liveplatformservername>                                                                                                    |
|                                                            | User.Read.All – Read all users' full profiles (Application)                                                                                                    |
|                                                            | GroupMember.Read.All – Read all group memberships (Application)                                                                                                    |
| Recording<br>Calls (Teams<br>Bot consent<br>to join calls) | Provide the application's Teams Bot with permissions to join your Tenant's<br>Teams calls to record the calls' info and media. The calls-app permissions<br>are required for the Interaction Insights Bot application to join your<br>Teams' tenant calls and to receive the media to be recorded. Deployment<br>of Interaction Insights generates the Enterprise application<br><liveplatformservername>-hue. Youconsent to the following permissions:</liveplatformservername>                                                                                           |
|                                                            | <ul> <li>Calls.JoinGroupCall.All - Join group calls and meetings as an app<br/>(Application)</li> </ul>                                                                                                    |
|                                                            | <ul> <li>Calls.AccessMedia.All - Access media streams in a call as an app<br/>(Application)</li> </ul>                                                                                                    |
| Redundant<br>Recording<br>Calls (Second                    | Provide the application's Redundant Teams Bot with permissions to join<br>your tenant's Teams calls to record the calls' info and media. The calls-app<br>permissions are required for the Interaction Insights Bot application to                                                                                                    |

| Consent                                | Description                                                                                                    |
|----------------------------------------|----------------------------------------------------------------------------------------------------|
| Teams Bot<br>consent to<br>join calls) | join your Teams' tenant calls and to receive the media to be recorded.<br>Deployment of Interaction Insights generates the Enterprise application<br><liveplatformservername>-hue-paired. Youconsent to the following<br/>permissions:</liveplatformservername> |
|                                        | <ul> <li>Calls.JoinGroupCall.All - Join group calls and meetings as an app<br/>(Application)</li> </ul>                                                                                                    |
|                                        | <ul> <li>Calls.AccessMedia.All - Access media streams in a call as an app<br/>(Application)</li> </ul>                                                                                                    |
|                                        | This consent is required in the event where a Pro User license has been configured for the service.                                                                                                    |

#### > Do the following:

In the Icon pane, click , and then in the Navigation pane, select System Settings
 Connect to your M365.

| Settings<br>System Settings            | • •        | M365 Tenant ID<br>05823149-527a-40ab-9cb1-da@f122c7fa9 | SmartTap Tenant ID<br>a264448d-da36-44b1-9f74 | -79aa6ba17295         |           |                                                                                                    |
|----------------------------------------|------------|--------------------------------------------------------|-----------------------------------------------|-----------------------|-----------|----------------------------------------------------------------------------------------------------|
| Tools                                  | ur M365    | CONSENT NAME                                           |                                               | ACTION                | COMPLETED | DESCRIPTION                                                                                                    |
| Storage<br>Tags<br>Branding            |            | M365 Login                                             |                                               | Grant Admin Consent > | ٥         | Provide the application permissions to authenticate users with your M365 credentials,<br>application reroutes users to M365 for authentication (Azure Active Directory<br>authentication - Microsoft OpenID Connect)                                                                                                    |
| Licenses                               |            | Read Azure Active Directory Groups and L               | sers                                          | Grant Admin Consent > | 0         | Provide the application with permissions to read AAD groups and users to enable the<br>groups' users for recording and access to the application                                                                                                    |
| > Recording Settin                     | ngs ^      | Recording Calls (Teams Bot consent to joi              | n calls)                                      | Grant Admin Consent > | 0         | Provide the application's Teams Bot with permissions to join your Tenant's Teams calls<br>to record the calls' info and media                                                                                                    |
| Recording Profi                        | files<br>s | Redundant Recording Calls (Second Team                 | s Bot consent to join calls)                  | Grant Admin Consent > | ۰         | Provide the application's redundant Teams Bot with permissions to join your Tenant's<br>Teams calls to record the calls' info and media                                                                                                    |
| ? Monitoring                           | ^          | Publish Teams Client App in your Teams S               | tore                                          | Publish               | 0         | Add the application to users' Teams Clients for access of the application within<br>Microsoft Teams. Click on the 'Publish' button to publish the app in your Teams store<br>using MB36 Administrator permissions. In the store, you can set policies for installing<br>and automatically pinning the application for specific groups or users |
| View Users Audit Trail System Activity | y Log      |                                                        |                                               |                       |           |                                                                                                    |
|                                        |            |                                                        |                                               |                       |           |                                                                                                    |
| վր                                     |            |                                                        |                                               |                       |           |                                                                                                    |
|                                        |            |                                                        |                                               |                       |           |                                                                                                    |

2. Click the **Grant Admin Consent** button adjacent to each Consent for which you wish to activate. A green tick is displayed once the consent process has completed successfully.

### Tools

This option lets you publish the app to the admin user's Teams admin center. In the store you can also set policies for installing the app automatically for specific groups or users. This can also be performed in the Quick Start wizard (see Quick Start on page 18). Once you have published, open the Teams client for any of your tenant users and install the app in the Web client (see Add and Pin Interaction Insights Teams App on page 36).

#### > Do the following:

1. In the Icon pane, click **?**, and then in the Navigation pane, select **System Settings > Tools**.

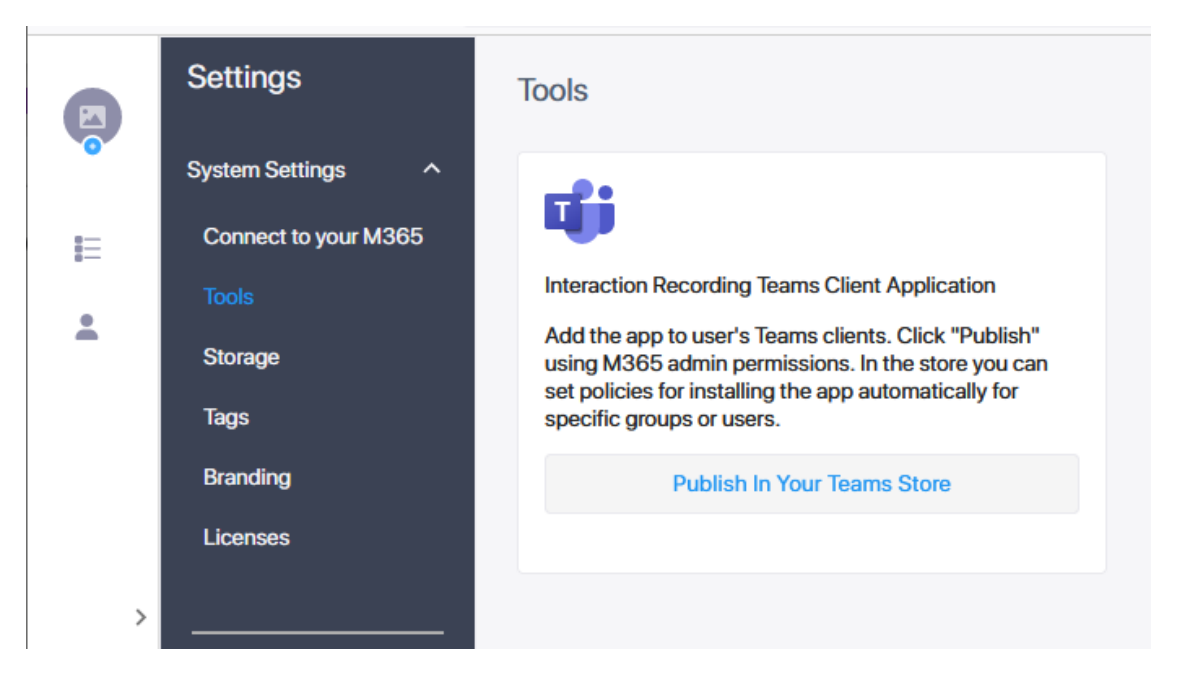

2. Click Publish in Your Teams Store to publish the app to the logged in users' Teams client.

Publishing the app makes it available for users in the tenant organization within Teams store. Each user needs to add the application from their Teams admin center in order to access it from Teams.

3. Select the user account for which you wish to publish.

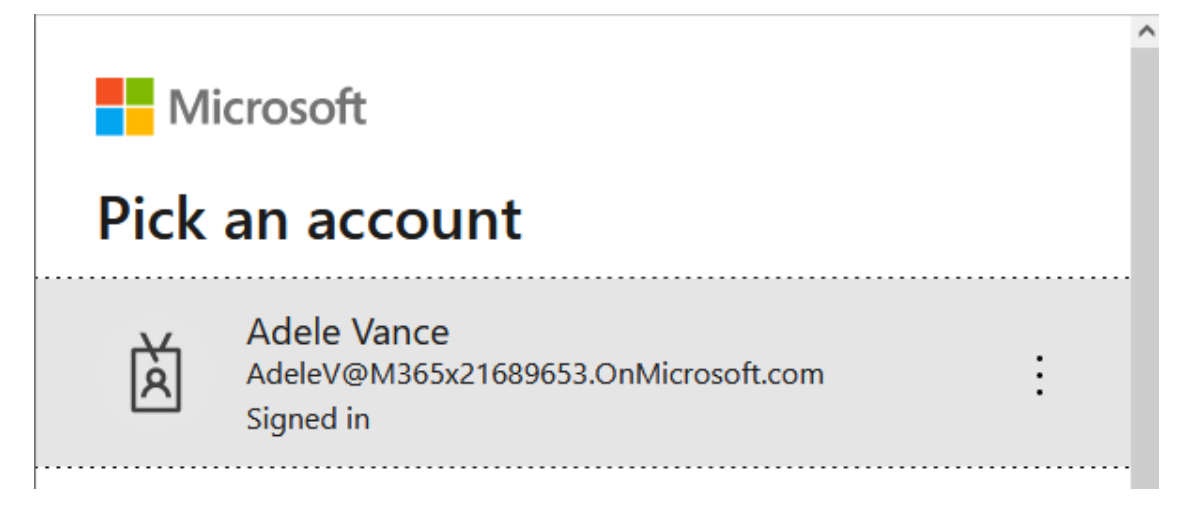

4. Click the Have an admin account? Sign in with that account link

~

## - **CONTOSO** demo

adelev@m365x21689653.onmicrosoft.com

## Need admin approval

unverified

needs permission to access resources in your organization that only an admin can grant. Please ask an admin to grant permission to this app before you can use it.

Have an admin account? Sign in with that account

Return to the application without granting consent

5. Click Accept.

| admin@m365x21689653.o                                                                                                    | onmicrosoft.com                                                                                                    |
|----------------------------------------------------------------------------------------------------|----------------------------------------------------------------------------------------------------|
| Permissions requestion Review for your organization                                                                                                 | uested                                                                                                    |
| stngqa-auth<br><mark>unverified</mark>                                                                                                    |                                                                                                    |
| This app may be risky. Or<br>app. Learn more                                                                                                    | nly continue if you trust this                                                                                                    |
| This app would like to:                                                                                                    |                                                                                                    |
| <ul> <li>Submit application package</li> <li>submissions</li> </ul>                                                                                 | ges to the catalog and cancel pending                                                                                                    |
| $\checkmark$ Read and write to all app                                                                                                    | catalogs                                                                                                    |
| View users' basic profile                                                                                                    |                                                                                                    |
| ✓ Maintain access to data ye                                                                                                    | ou have given it access to                                                                                                    |
| If you accept, this app will get acc<br>users in your organization. No on<br>permissions.                                                           | cess to the specified resources for all<br>ne else will be prompted to review these                                                                                             |
| Accepting these permissions mea<br>data as specified in their terms of<br><b>publisher has not provided link</b><br>can change these permissions at | ans that you allow this app to use your<br>f service and privacy statement. <b>The</b><br><b>ts to their terms for you to review.</b> You<br>https://myapps.microsoft.com. Show |
| details                                                                                                    |                                                                                                    |

6. Open the Microsoft Teams, open the Apps page, and search for the Interaction Insights app.

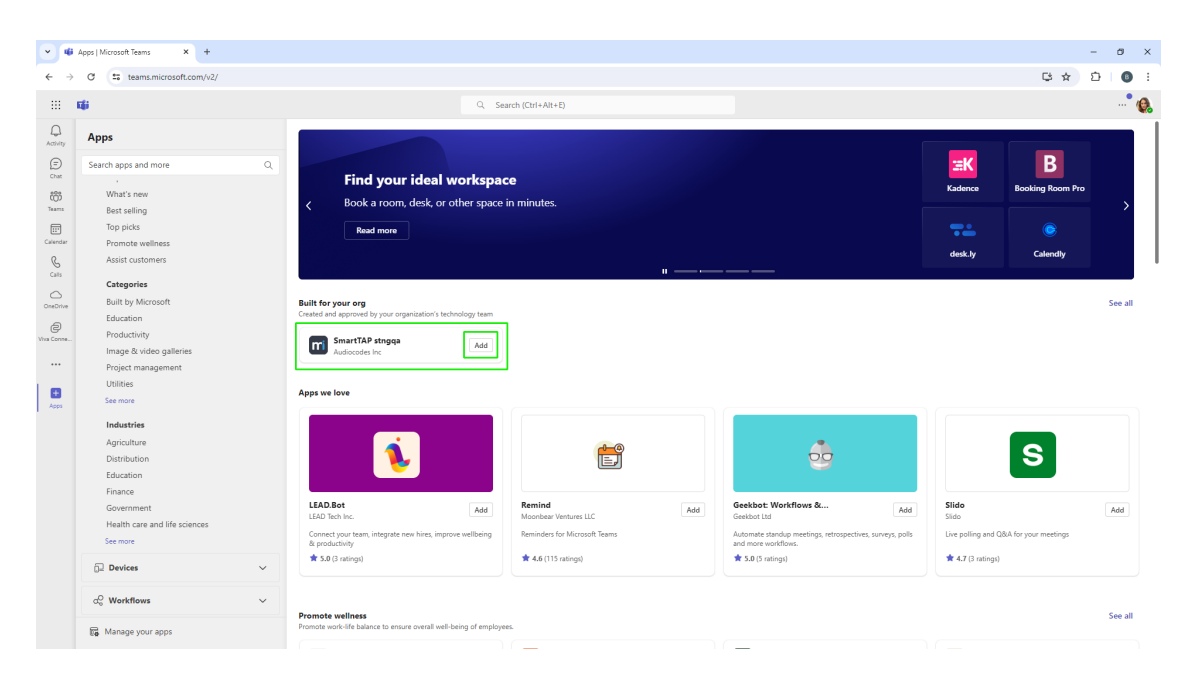

#### 7. Click Add.

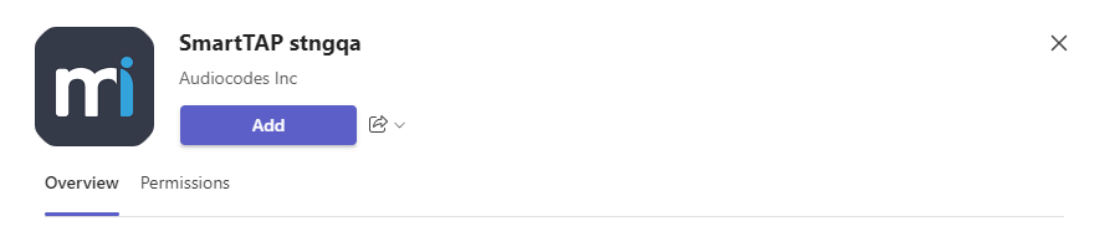

#### SmartTAP for Teams

SmartTAP 360° Enterprise Interactions Recording for Microsoft Teams

AudioCodes SmartTAP 360° is an intelligent, fully-secured enterprise compliance-recording solution, allowing companies to capture and index any customer or organizational interactions across both external and internal communication channels.

Companies using Microsoft Teams can seamlessly apply SmartTAP 360° to record all voice, video and IMs interactions for later-stage AI analysis and for meeting regulatory compliance demands.

#### App features

Personal app Keep track of important content and info

Created by: <u>Audiocodes Inc</u> Version 2.6.0

#### Permissions

This app will have permission to:

- Receive messages and data that I provide to it.
- Access my profile information such as my name, email address, company name and preferred language.

By using SmartTAP stngqa, you agree to the privacy policy, terms of use, and permissions.

8. Click Add. The app opens inside the users' Teams client.

| •            | SmartTAP stngqa | Microsoft Te 🛛 🗙  | +       |             |                           |                  |          |               |                  |                  |               |                       | -       | ð X               |
|--------------|-----------------|-------------------|---------|-------------|---------------------------|------------------|----------|---------------|------------------|------------------|---------------|-----------------------|---------|-------------------|
| ← →          | 0 =             | eams.microsoft.co | om/v2/  |             |                           |                  |          |               |                  |                  |               | G 🖈                   | Ð       | 0 E               |
|              | ці<br>          |                   |         |             |                           | Q Search (Ctrl+A | .lt+E)   |               |                  |                  |               |                       |         | ··· 🚷             |
| Activity     | mi Sm           | artTAP stngq      | qa All  | Calls About |                           |                  |          |               |                  |                  |               |                       |         | C                 |
| (=)<br>Chat  |                 | Interactions      | ;       |             |                           |                  |          |               |                  |                  |               |                       |         |                   |
| 000<br>Teams | 0               | Total Recordin    | ngs: 15 |             |                           |                  |          | 3 Reset Searc | ch Saved Searche | IS *             | Save Search   | E Select Columns      | I Acti  | on                |
| Calendar     | E               |                   |         | USER NAME 👙 | DATE                      | START TIME 👙     | DURATION | DIRECTION     | CALLED PARTY \$  | CALLING PARTY \$ | RELEASE CAUSE | CALL TYPE             | NOTES   |                   |
| Calls        | *               |                   | Ŧ       | Search *    | 06/01/2024 - 06/30/2024 × |                  |          | Select +      | Search           | Search           | Select +      | Select +              | Sear    | ch                |
| OneDrive     |                 | • •               | D       | Adele Vance | Jun 20, 2024 19:24 PM     | 19:24:33 PM      | 00:19:20 | None          |                  | Adele Vance      | Normal        | Internal Meeting      |         | Note              |
| O Viva Conne |                 | •                 | 0       | Adele Vance | Jun 20, 2024 18:32 PM     | 18:32:23 PM      | 00:43:56 | None          |                  | Adele Vance      | Normal        | Internal Meeting      |         | Note              |
| mi           | >               | •                 | D       | Adele Vance | Jun 16, 2024 16:47 PM     | 16:47:33 PM      | 00:39:03 | None          |                  | Adele Vance      | Normal        | Internal Meeting      |         | Note              |
| SmartTAP s_  |                 | •                 | 6       | Adele Vance | Jun 16, 2024 14:53 PM     | 14:53:54 PM      | 00:50:39 | None          |                  | Adele Vance      | Normal        | Internal Meeting      |         | Note              |
| ÷            |                 | •                 | D       | Adele Vance | Jun 16, 2024 14:53 PM     | 14:53:36 PM      | 00:00:03 | None          |                  | Adele Vance      | Normal        | Internal Meeting      |         | Note              |
| Apps         |                 | •                 | 6       | Adele Vance | Jun 10, 2024 18:52 PM     | 18:52:25 PM      | 06:00:10 | None          |                  | Adele Vance      | Normal        | Internal Meeting      |         | Note              |
|              | \$              | • •               | D       | Adele Vance | Jun 10, 2024 18:52 PM     | 18:52:09 PM      | 00:00:01 | None          |                  | Adele Vance      | Normal        | Internal Meeting      |         | Note              |
|              | ?               | •                 | 0       | Adele Vance | Jun 10, 2024 16:48 PM     | 16:48:35 PM      | 00:32:22 | None          |                  | Adele Vance      | Normal        | Internal Meeting      |         | Note              |
|              |                 | • •               | ×       | Adele Vance | Jun 10, 2024 16:41 PM     | 16:41:35 PM      | 00:01:43 | None          |                  | Adele Vance      | Normal        | Internal Meeting      |         | Note              |
|              |                 |                   | 0       | Adele Vance | Jun 10, 2024 16:34 PM     | 16:34:54 PM      | 00:00:02 | None          |                  | Adele Vance      | Normal        | Internal Meeting      |         | Note              |
|              | վր              | •                 | 6       | Adele Vance | Jun 10, 2024 16:33 PM     | 16:33:08 PM      | 00:01:00 | None          |                  | Adele Vance      | Normal        | Internal Meeting      |         | Note              |
|              |                 |                   |         |             |                           |                  |          |               |                  |                  | Row           | rs per page: 25 💌 1-1 | 5 of 15 | $\leftrightarrow$ |

#### 9. Right-click the app icon, and then choose Pin.

| •                                  | SmartTAP stngqa   | Microsoft Te 🛛 🗙 | +       |             |                           |                  |          |               |                  |               |               |                   | - 0       | ×                                      |
|------------------------------------|-------------------|------------------|---------|-------------|---------------------------|------------------|----------|---------------|------------------|---------------|---------------|-------------------|-----------|----------------------------------------|
| <ul> <li>↔ →</li> <li>…</li> </ul> | 0 (= t            | eams.microsoft.  | com/v2/ |             |                           | Q Search (Ctrl+A | .lt+F)   |               |                  |               |               | G \$              | 5 (<br>   | •••••••••••••••••••••••••••••••••••••• |
|                                    | mi Sm.            | artTAP stng      | qa All  | Calls About |                           |                  |          |               |                  |               |               |                   | (         | •••<br>3 © 5                           |
| (E)<br>Chat                        |                   | Interaction      | s       |             |                           |                  |          |               |                  |               |               |                   |           |                                        |
| 000<br>Teams                       | 0                 | Total Recordi    | ngs: 15 |             |                           |                  |          | 3 Reset Searc | ch Saved Searche | 6 ×           | Save Search # | Select Columns    | Action    |                                        |
| Calendar                           | E                 |                  |         | USER NAME   | DATE                      | START TIME 👙     | DURATION | DIRECTION     | CALLED PARTY     | CALLING PARTY | RELEASE CAUSE | CALL TYPE         | NOTES     |                                        |
| &<br>Calls                         | *                 |                  | Ŧ       | Search *    | 06/01/2024 - 06/30/2024 × |                  |          | Select +      | Search           | Search        | Select +      | Select +          | Search    |                                        |
| OneDrive                           |                   | •                | D       | Adele Vance | Jun 20, 2024 19:24 PM     | 19:24:33 PM      | 00:19:20 | None          |                  | Adele Vance   | Normal        | Internal Meeting  | Not       | e                                      |
| O Viva Conne                       | [] Open in r      | new window       | 0       | Adele Vance | Jun 20, 2024 18:32 PM     | 18:32:23 PM      | 00:43:56 | None          |                  | Adele Vance   | Normal        | Internal Meeting  | Not       | e                                      |
| mi                                 | () About          | _                | 0       | Adele Vance | Jun 16, 2024 16:47 PM     | 16:47:33 PM      | 00:39:03 | None          |                  | Adele Vance   | Normal        | Internal Meeting  | Not       | e                                      |
|                                    | ♀ Pin ① Uninstall |                  | 6       | Adele Vance | Jun 16, 2024 14:53 PM     | 14:53:54 PM      | 00:50:39 | None          |                  | Adele Vance   | Normal        | Internal Meeting  | Not       | e                                      |
| +                                  |                   | • •              | 0       | Adele Vance | Jun 16, 2024 14:53 PM     | 14:53:36 PM      | 00:00:03 | None          |                  | Adele Vance   | Normal        | Internal Meeting  | Not       | e                                      |
| Apps                               |                   | •                | 6       | Adele Vance | Jun 10, 2024 18:52 PM     | 18:52:25 PM      | 06:00:10 | None          |                  | Adele Vance   | Normal        | Internal Meeting  | Not       | e                                      |
|                                    | *                 | • •              | 0       | Adele Vance | Jun 10, 2024 18:52 PM     | 18:52:09 PM      | 00:00:01 | None          |                  | Adele Vance   | Normal        | Internal Meeting  | Not       | e                                      |
|                                    | ?                 | •                | 0       | Adele Vance | Jun 10, 2024 16:48 PM     | 16:48:35 PM      | 00:32:22 | None          |                  | Adele Vance   | Normal        | Internal Meeting  | Not       | • •                                    |
|                                    | _                 | • •              | ×       | Adele Vance | Jun 10, 2024 16:41 PM     | 16:41:35 PM      | 00:01:43 | None          |                  | Adele Vance   | Normal        | Internal Meeting  | Not       | e                                      |
|                                    |                   | • •              | 0       | Adele Vance | Jun 10, 2024 16:34 PM     | 16:34:54 PM      | 00:00:02 | None          |                  | Adele Vance   | Normal        | Internal Meeting  | Not       | 6                                      |
|                                    | ·μ                | • •              | 6       | Adele Vance | Jun 10, 2024 16:33 PM     | 16:33:08 PM      | 00:01:00 | None          |                  | Adele Vance   | Normal        | Internal Meeting  | Not       | е                                      |
|                                    |                   |                  |         |             |                           |                  |          |               |                  |               | Rows          | perpage: 25 - 1-1 | 5 of 15 < | >                                      |

#### **Bring-Your-Own-Storage**

This option lets you manage your Blob Storage accounts. The Quick Start process added the Service Provider Azure Blob System Storage account for your region. You can add additional Azure Blob accounts for different locations when this feature is enabled by your Service Provider. For each location, you can monitor the status of the connection and Consumption in GB for the storage utilization. Once you add BYOS locations, they can be associated to Recording profiles.

# • The ability to add Blob storage accounts requires the BYOS feature key. Contact AudioCodes support for details.

- Ensure that you have added your BYOC accounts on your M365 tenant.
- Performance latency may be affected if the storage location is geographically remote to the Interaction Insights deployment instance.
- Data consumption is only displayed for GRS (Geo Recording Storage) storage accounts.

#### > Do the following:

In the Icon pane, click , and then in the Navigation pane, select System Settings
 Storage.

In the figure below, the default System storage account is 'United Kingdom GRS'. The storage utilization is 0.35 GB. If your service was onboarded with an Essentials user license with Single Recording server instance, then the default system storage location name is <RegionName> LRS (Local Recording Storage). If your service was onboarded with a Pro user license with Redundancy Recording server instance, then the name is <Region Name> GRS (Geo Recording Storage).

| P     | Settings             | Storage                       |            |          |
|-------|----------------------|-------------------------------|------------|----------|
| 0     | System Settings      | + Bring Your Own Blob Storage |            |          |
| E     | Connect to your M365 | NAME                          | STATUS     | CONSUMED |
| 202   | Tools                | United Kingdom GRS            | #Connected | 0.35 GB  |
|       | Tags                 |                               |            |          |
|       | Branding             |                               |            |          |
|       | Licenses             |                               |            |          |
| >     |                      |                               |            |          |
|       | Recording Settings   |                               |            |          |
|       | Recording Profiles   |                               |            |          |
| •     | Access Profiles      |                               |            |          |
| ?     |                      |                               |            |          |
|       | Monitoring           |                               |            |          |
| 5     | View Users           |                               |            |          |
|       | Audit Trail          |                               |            |          |
|       | System Activity Log  |                               |            |          |
|       |                      |                               |            |          |
|       |                      |                               |            |          |
| ·III· |                      |                               |            |          |
|       |                      |                               |            |          |

The figure below shows added BYOS storage accounts. Once added, accounts can be later removed.

| E                          | Settings<br>System Settings ^                                                                                                    | Storage<br>+ Bring Your Own Blob Storage                                                       |                                                                                                    |                                                                           |                  |
|----------------------------|----------------------------------------------------------------------------------------------------|------------------------------------------------------------------------------------------------|----------------------------------------------------------------------------------------------------|---------------------------------------------------------------------------|------------------|
| E                          | Connect to your M365                                                                                                    | NAME                                                                                           | STATUS                                                                                                    | CONSUMED                                                                  |                  |
| 444                        | Tools                                                                                                    | Europe LRS                                                                                     | #Connected                                                                                                    | -                                                                         |                  |
|                            | Storage                                                                                                    | Ai-Logix                                                                                       | #Connected                                                                                                    |                                                                           |                  |
|                            | Branding                                                                                                    |                                                                                                |                                                                                                    |                                                                           |                  |
| >                          | Licenses                                                                                                    |                                                                                                |                                                                                                    |                                                                           |                  |
| •                          |                                                                                                    |                                                                                                |                                                                                                    |                                                                           |                  |
| ?                          | Recording Settings                                                                                                    |                                                                                                |                                                                                                    |                                                                           |                  |
|                            | Recording Profiles                                                                                                    |                                                                                                |                                                                                                    |                                                                           |                  |
| 5                          | Access Profiles                                                                                                    |                                                                                                |                                                                                                    |                                                                           |                  |
| MA                         |                                                                                                    |                                                                                                |                                                                                                    |                                                                           |                  |
|                            | Monitoring ^                                                                                                    |                                                                                                |                                                                                                    |                                                                           |                  |
|                            | View Users                                                                                                    |                                                                                                |                                                                                                    |                                                                           |                  |
| ·hu·                       | System Activity Log                                                                                                    |                                                                                                |                                                                                                    |                                                                           |                  |
|                            |                                                                                                    |                                                                                                |                                                                                                    |                                                                           |                  |
|                            |                                                                                                    |                                                                                                |                                                                                                    |                                                                           |                  |
|                            | Settings                                                                                                    | Storage                                                                                        |                                                                                                    |                                                                           |                  |
| 0                          | System Settings ^                                                                                                    | + Bring Your Own Blob Storage                                                                  |                                                                                                    |                                                                           |                  |
| E                          | Connect to your M365                                                                                                    | NAME                                                                                           | STATUS                                                                                                    | CONSUMED                                                                  |                  |
| *                          | Tools                                                                                                    | United Vienders CDC                                                                            |                                                                                                    |                                                                           |                  |
| *                          | Storage                                                                                                    | onited Kingdoni GKS                                                                            | #Connected                                                                                                    | 11.62 GB                                                                  |                  |
|                            | Storage<br>Tags                                                                                                    | United Kingdom GRS                                                                             | #Connected                                                                                                    | 11.62 GB                                                                  |                  |
|                            | Storage<br>Tags<br>Branding<br>Licenses                                                                                                    | Unlind Kingdom GRS Byost                                                                       | #Connected<br>#Connected<br>#Connected                                                                                                    |                                                                           |                  |
|                            | Storage<br>Tags<br>Branding<br>Licenses                                                                                                    | United Kingdom GRS Byos1 Dis                                                                   | #Connected<br>#Connected<br>#Disconnected                                                                                                 | -<br>-<br>-                                                               |                  |
| >                          | Storage Tags Branding Licenses Recording Settings                                                                                                    | United Kingdom GRS Byos1 Dis Al-Logic2                                                         | #Connected #Connected #Disconnected #Disconnected #Disconnected                                                                           | 11.62 08                                                                  | •                |
| >                          | Storage Tags Branding Licenses Recording Settings According Profiles                                                                                                    | United Kingdom GRS Upited Kingdom GRS Byos1 Dis A-Lagis2 New                                   | #Connected #Connected #Disconnected #Disconnected #Disconnected #Disconnected #Connected                                                  | 11.62 08                                                                  | •                |
| ÷                          | Storage Tags Branding Learners Recording Settings Recording Profiles Access Profiles                                                                                                    | United Anguent Hits<br>United Kingdom GRS<br>Byos1<br>Dis<br>Ai-Lagis2<br>New<br>Rese-22       | #Connected<br>#Connected<br>#Disconnected<br>#Disconnected<br>#Connected<br>#Connected                                                    | 11.62 68                                                                  | 1                |
| ><br><b>\$</b><br>?        | Surage Tags Banding Licenses Recording Setting Recording Profiles Access Profiles                                                                                                    | United Anguent Ans<br>United Anguent Ans<br>Byost<br>Dis<br>A-Lagiz2<br>New<br>22<br>Testeet   | #Connected #Connected #Disconnected #Disconnected #Connected #Connected #Connected #Connected #Connected #Disconnected #Disconnected      | 11.62 68                                                                  | 1<br>1<br>1<br>1 |
| ><br>?                     | Storage Tags Branding Licenses Recording Setting Recording Profiles Access Profiles Monitoring                                                                                                    | United Anguent Ans<br>Ursted Kingdom GRS<br>Byort<br>Dis<br>Au-Logic2<br>New<br>22<br>Testeest | #Connected #Connected #Disconnected #Disconnected #Connected #Connected #Connected #Connected #Connected #Connected #Connected #Connected | 11.62 08<br>-<br>-<br>-<br>-<br>-<br>-<br>-<br>-<br>-<br>-<br>-<br>-<br>- | •                |
| ی<br>ج                     | Storage Tags Banding Learning Recording Settings Access Profiles Monitoring Networks Access Profiles Access Profiles Access Pr | United Anguent Ans<br>United Anguent Ans<br>Byos1<br>Dis<br>Au-Lagis2<br>New<br>Yestest        | #Connected #Connected #Disconnected #Disconnected #Connected #Connected #Connected #Connected #Disconnected                               |                                                                           | •                |
| ><br>◆<br>?<br>⊗<br>&      | Storage Tags Tags Branding Exercise Recording Setting Recording Profiles Access Profiles Monitoring View Users Aust: frail System Activity Log                                                                                                    | United Anguent Ans<br>United Anguent Ans<br>Byos1<br>Dis<br>Al-Logic2<br>New<br>22<br>Testest  | #Connected #Connected #Connected #Connected #Connected #Connected #Connected #Connected #Connected                                        |                                                                           | •                |
| ><br>?<br>&<br>&<br>&<br>& | Storage Tags Tags Branding Leornes Recording Settings Access Profiles Access Profiles Monitoring Access Profiles Access Trait System Activity Log                                                                                                    | United Kingdom GitS Byos1 Dis Ak-Logic2 New-22 Testees                                         | #Connected #Connected #Disconnected #Connected #Connected #Connected #Connected #Connected #Connected                                     |                                                                           | •                |

2. If you have a Pro User license supporting Double Recording with Paired Bot users (Geographical Redundancy Storage), configure the details of the storage container for each region.

| Bring Your Own Blob Redundant Storage |        |       |
|---------------------------------------|--------|-------|
| Friendly Name                         |        |       |
| Blob Storage 1                        |        |       |
| Connection String                     |        |       |
| text                                  |        |       |
| Blob Storage 2                        |        |       |
| Connection String                     |        |       |
| text                                  |        |       |
|                                       | Cancel | Apply |

3. Login to the Microsoft Azure customer tenant, and open the relevant Blob Storage account.

| Microsoft Azure                                                   |   |                                             | Search resources, services, and docs (G+/)                                                     | ΣĻ                                   | ා ල බ evgenyp@smarttap.on 🤵            |
|-------------------------------------------------------------------|---|---------------------------------------------|------------------------------------------------------------------------------------------------|--------------------------------------|----------------------------------------|
| Home > Storage accounts >                                         |   |                                             |                                                                                                |                                      | AUDIOCODES LTD. (AI-LOGIX.NE           |
| Storage accounts<br>AudioCodes Ltd. (ai-logix.net) (ai-logix.net) | « | <b>byos1</b> ☆ ☆ …<br>Storage account       |                                                                                                |                                      | ×                                      |
| 🕂 Create 🏷 Restore \cdots                                         |   | ρ βearch 0 0                                | 🔨 Upload 🛬 Open in Explorer 🎁 Delete $ ightarrow$ Move $\checkmark$ 🜔 Refresh 🔋 Open in mobile | 🔜 CLI / PS 🔗 Feedback                |                                        |
| Filter for any field                                              |   | Overview                                    | A Essentials                                                                                   |                                      | JSON View                              |
| Name 1                                                            |   | Activity log                                | Resource group (move) : stng-ga Perfor                                                         | mance : Standard                     |                                        |
| analyticssmartbscu6                                               | ^ | 🧳 Tags                                      | Location : northeurope Replica                                                                 | ation : Read-access geo              | -redundant storage (RA-GRS)            |
| appdiag4zvktzfn54yyq                                              |   | 🔀 Diagnose and solve problems               | Primary/Secondary Loc : Primary: North Europe. Secondary: West Europe Account                  | nt kind : StorageV2 (gene            | eral purpose v2)                       |
| artifacts001sane                                                  |   | Recess Control (IAM)                        | Subscription (move) : SmartTAP_MI_EA Provision                                                 | ioning state : Succeeded             |                                        |
| audcsistorage                                                     |   | 🔐 Data migration                            | Subscription ID : f65109db-f3b6-4584-85d8-5d4914123864 Create                                  | ed : 04/03/2024, 12                  | :08:46                                 |
| automationstoragevision                                           |   | 🗲 Events                                    | Disk state : Primary: Available, Secondary: Available                                          |                                      |                                        |
| azurecline                                                        |   | Storage browser                             | Tags (edit) : Add tags                                                                         |                                      |                                        |
| byos1                                                             |   | 🍋 Storage Mover                             | Properties Monitoring Capabilities (7) Recommendations (1) Tutorials Tool                      | ls + SDKs                            |                                        |
| byos2immutable                                                    |   | ✓ Data storage                              | _                                                                                              |                                      |                                        |
| byosdor                                                           |   | Containers                                  | 🚍 Blob service 🔒 S                                                                             | iecurity                             |                                        |
| byostestdor                                                       |   | 🛋 File shares                               | Hierarchical namespace Disabled R                                                              | lequire secure transfer for REST API | Enabled                                |
| daudedevminofuncstorage                                           |   | 🔟 Queues                                    | Default access tier Hot S                                                                      | torage account key access            | Enabled                                |
| daudepentestmist                                                  |   | Tables                                      | Blob anonymous access Disabled N                                                               | Ainimum TLS version                  | Version 1.2                            |
| audeperfnaminest                                                  |   | ✓ Security + networking                     | Container reft delate Disabled                                                                 | nfrastructure encryption             | Disabled                               |
| a daudetestoaminost                                               |   | 2 Networking                                | Versioning Disabled                                                                            |                                      |                                        |
| doudshellarch                                                     |   | Front Door and CDN                          | Change feed Disabled                                                                           | vetworking                           | All second as                          |
|                                                                   | ~ | 📍 Access keys                               | NFS v3 Disabled                                                                                | wow access from                      | All networks                           |
| < Page 1 V of 6 >                                                 |   | <ul> <li>Shared access signature</li> </ul> | Allow cross-tenant replication Disabled                                                        | letwork routing                      | Microsoft petwork routing              |
|                                                                   |   |                                             | Storage tasks assignments     None                                                             |                                      | ······································ |

4. In Navigation pane, select **Data storage** > **Containers**, and then select the relevant container in which you wish to store media.

| Microsoft Azure                                                   |   |                               | ∠ Search resources, services, and docs (G+/)              |                              | 5 Q @                  | ⑦ & evgenyp@sm<br>AUDIOCODES LTD | harttap.on 🔕 |
|-------------------------------------------------------------------|---|-------------------------------|-----------------------------------------------------------|------------------------------|------------------------|----------------------------------|--------------|
| Home > Storage accounts > byos1                                   |   |                               |                                                           |                              |                        |                                  |              |
| Storage accounts<br>AudioCodes Ltd. (ai-logix.net) (ai-logix.net) | « | byos1   Containers            | ☆ ☆ …                                                     |                              |                        |                                  | ×            |
| 🕂 Create 🏷 Restore \cdots                                         |   | ₽ Search 0 «                  | 🕂 Container  🔒 Change access level 🦻 Restore containers 🖲 | 🗸 🜔 Refresh 🕴 📋 Delete 🔗 Giv | e feedback             |                                  |              |
| Filter for any field                                              |   | Cverview                      | Search containers by prefix                               |                              | <ul> <li>•</li> </ul>  | Show deleted containers          | ^            |
| Name 1                                                            |   | Activity log                  |                                                           |                              |                        |                                  |              |
| analyticssmartbscu6                                               | ^ | 🧳 Tags                        | Name                                                      | Last modified                | Anonymous access level | Lease state                      |              |
| appdiag4zvktzfn54yyq                                              |   | 🗙 Diagnose and solve problems | Slogs                                                     | 3/4/2024, 12:09:09 PM        | Private                | Available                        |              |
| artifacts001sane                                                  |   | ₽ Access Control (IAM)        | 67257920                                                  | 6/6/2024, 3:04:55 PM         | Private                | Available                        |              |
| audcsistorage                                                     |   | 🔐 Data migration              | aaa                                                       | 6/26/2024, 9:50:50 AM        | Private                | Available                        |              |
| automationstoragevision                                           |   | 🗲 Events                      | ai-logix-1                                                | 5/29/2024, 12:08:12 PM       | Private                | Available                        |              |
| azurecline                                                        |   | Storage browser               | ai-logix2                                                 | 6/13/2024, 1:28:41 PM        | Private                | Available                        |              |
| 🚍 byos1                                                           |   | Korage Mover                  | container                                                 | 5/20/2024, 2:37:41 PM        | Private                | Available                        |              |
| byos2immutable                                                    |   | ✓ Data storage                | container1                                                | 3/4/2024, 12:13:04 PM        | Private                | Available                        |              |
| byosdor                                                           |   | Containers                    | container2                                                | 4/1/2024, 1:10:21 PM         | Private                | Available                        |              |
| byostestdor                                                       |   | 🛋 File shares                 | deb-media-container                                       | 6/10/2024, 5:13:41 PM        | Private                | Available                        |              |
| audedevmingfuncstorage                                            |   | 1 Queues                      | ilana                                                     | 5/30/2024, 12:01:43 AM       | Private                | Available                        |              |
| audepentestmist                                                   |   | 🚥 Tables                      | m365edu891557                                             | 5/29/2024, 11:58:40 AM       | Private                | Available                        |              |
| audeperfqamingst                                                  |   | > Security + networking       | m365edu8915572                                            | 6/3/2024, 10:25:56 AM        | Private                | Available                        |              |
| audetestgamingst                                                  |   | > Data management             | m365x36353013                                             | 6/20/2024, 12:42:48 PM       | Private                | Available                        |              |
| a doudshellaccb                                                   |   | > Settings                    | m365x36353013second                                       | 6/20/2024, 12:43:42 PM       | Private                | Available                        |              |
|                                                                   | * | > Monitoring                  | m365x67257920                                             | 5/29/2024, 11:58:07 AM       | Private                | Available                        |              |
| < Page 1 V of 6 >                                                 |   | > Monitoring (classic)        | m365x67257920-1                                           | 5/30/2024, 10:02:29 PM       | Private                | Available                        |              |

#### 5. Select the entry and then from the .....right-click menu, choose Generate SAS.

| ≡ Microsoft Azure                                                 |   |                               | $\mathcal P$ . Search resources, services, and docs (G+/) |                                       | ∑ <b>4 ©</b>           | R     evgenyp@smartta     AUDROCODES LTD. (A440 | p.on 🙆 |
|-------------------------------------------------------------------|---|-------------------------------|-----------------------------------------------------------|---------------------------------------|------------------------|-------------------------------------------------|--------|
| Home > Storage accounts > byos1                                   |   |                               |                                                           |                                       |                        |                                                 |        |
| Storage accounts<br>AudioCodes Ltd. (ai-logix.net) (ai-logix.net) | » | byos1   Containers            | * * …                                                     |                                       |                        |                                                 | ×      |
| 🕂 Create 🏷 Restore \cdots                                         |   |                               | + Container 🛔 Change access level 🦻 Restore co            | ntainers 🗸 🏷 Refresh 🕴 间 Delete 🔗 Giv | e feedback             |                                                 |        |
| Filter for any field                                              |   | Cverview                      | Search containers by prefix                               |                                       | <ul> <li>•</li> </ul>  | Show deleted containers                         | ^      |
| Name 1                                                            |   | Activity log                  |                                                           |                                       |                        |                                                 |        |
| analyticssmartbscu6                                               | ′ | 🔹 🧳 Tags                      | Name                                                      | Last modified                         | Anonymous access level | Lease state                                     |        |
| appdiag4zvktzfn54yyq                                              |   | 🗙 Diagnose and solve problems | Slogs                                                     | 3/4/2024. 12:09:09 PM                 | Private                | Available                                       |        |
| artifacts001sane                                                  |   | Access Control (IAM)          | 67257920                                                  | 6/6/2024, 3:04:55 PM                  | Private                | Available                                       |        |
| audosistorage                                                     |   | 💕 Data migration              | 333                                                       | 6/26/2024, 9:50:50 AM                 | Private                | Available                                       |        |
| automationstoragevision                                           |   | 🗲 Events                      | v ai-logix-1                                              | 5/29/2024, 12:08:12 PM                | Private                | A 😁 Container properties                        |        |
| azuredine                                                         |   | 🛅 Storage browser             | ai-logix2                                                 | 6/13/2024, 1:28:41 PM                 | Private                | Av 📀 Generate SAS                               |        |
| 🚍 byos1                                                           |   | 🍋 Storage Mover               | container                                                 | 5/20/2024, 2:37:41 PM                 | Private                | A Access policy                                 |        |
| byos2immutable                                                    |   | ✓ Data storage                | container1                                                | 3/4/2024. 12:13:04 PM                 | Private                | Ar Acquire lease                                |        |
| 冒 byosdor                                                         |   | Containers                    | container2                                                | 4/1/2024. 1:10:21 PM                  | Private                | An Break leave                                  |        |
| byostestdor                                                       |   | 🛋 File shares                 | deb-media-container                                       | 6/10/2024, 5:13:41 PM                 | Private                | At O Characteria                                |        |
| audedevmingfuncstorage                                            |   | 1 Queues                      | ilana                                                     | 5/30/2024, 12:01:43 AM                | Private                | Av Change access level                          |        |
| audepentestmist                                                   |   | Tables                        | m365edu891557                                             | 5/29/2024, 11:58:40 AM                | Private                | Av                                              |        |
| audeperfqamingst                                                  |   | > Security + networking       | m365edu8915572                                            | 6/3/2024, 10:25:56 AM                 | Private                | At Delete                                       |        |
| audetestgamingst                                                  |   | > Data management             | m365x36353013                                             | 6/20/2024, 12:42:48 PM                | Private                | Available                                       |        |
| doudshellacdb                                                     |   | > Settings                    | m365x36353013second                                       | 6/20/2024. 12:43:42 PM                | Private                | Available                                       |        |
|                                                                   |   | > Monitoring                  | m365x67257920                                             | 5/29/2024, 11:58:07 AM                | Private                | Available                                       |        |
| < Page 1 V of 6 >                                                 |   | > Monitoring (dassic)         | m365x67257920-1                                           | 5/30/2024, 10:02:29 PM                | Private                | Available                                       |        |
|                                                                   |   |                               | ×                                                         |                                       |                        |                                                 | ~      |

| Microsoft Azure                                                     |   |                               | ,O Search resources, services, and docs (G+/) |                                       | R 0 @ R                                     | evgenyp@smarttap.on |
|---------------------------------------------------------------------|---|-------------------------------|-----------------------------------------------|---------------------------------------|---------------------------------------------|---------------------|
| Home > Storage accounts > byos1                                     |   |                               |                                               |                                       | Generate SAS                                | ×                   |
| Storage accounts<br>AudioCodes Ltd. (ai-logix.net) (ai-logix.net)   | « | byos1   Containers            | x \$                                          |                                       | SAS                                         | ^                   |
| 🕂 Create 🏷 Restore …                                                |   |                               | + Container 🔒 Change access level 🏾 🏷         | Restore containers 🗸 💍 Refresh 🕴 📋 De | Signing method                              |                     |
| Filter for you field                                                |   | Cverview                      | Search containers by prefix                   |                                       | Account key     User delegation key         |                     |
| Name 1                                                              |   | Activity log                  |                                               |                                       | Signing key ①                               |                     |
| analyticssmartbscu6                                                 | ^ | 🗳 Tags                        | Name                                          | Last modified                         | Key 1 V                                     |                     |
| appdiag4zvktzfn54yyg                                                |   | 🗙 Diagnose and solve problems | \$logs                                        | 3/4/2024, 12:09:0                     | Stored access policy                        |                     |
| artifacts001sane                                                    |   | Access Control (IAM)          | 67257920                                      | 6/6/2024, 3:04:55                     | None                                        |                     |
| audesistorage                                                       |   | P Data migration              | aaa                                           | 6/26/2024. 9:50:5                     | Permissions * () Read                       |                     |
| automationstoragevision                                             |   | 🗲 Events                      | ii-logix-1                                    | 5/29/2024, 12:08:                     | Start and series data films (0)             |                     |
| azurecline                                                          |   | Storage browser               | ai-logix2                                     | 6/13/2024, 1:28:4                     | Start                                       |                     |
| byos1                                                               |   | 🚔 Storage Mover               | container                                     | 5/20/2024, 2:37:4                     | 03/07/2024                                  |                     |
| byos2immutable                                                      |   | ✓ Data storage                | container1                                    | 3/4/2024, 12:13:0                     | (UTC+03:00) Current Time Zone               | ~                   |
| wyosdor                                                             |   | Containers                    | container2                                    | 4/1/2024. 1:10:21                     | Expiry                                      |                     |
| byostestdor                                                         |   | -                             | deb-media-container                           | 6/10/2024, 5:13:4                     | 03/07/2024 19:02:18 PM                      |                     |
| daudedevmingfuncstorage                                             |   | T Queues                      | ilana                                         | 5/30/2024, 12:01:                     | (UTC+03:00) Current Time Zone               | ~                   |
| audepentestmist                                                     |   | I Tables                      | m365edu891557                                 | 5/29/2024, 11:58:                     | Allowed IP addresses ①                      |                     |
| audeperfqamingst                                                    |   | > Security + networking       | m365edu8915572                                | 6/3/2024, 10:25:5                     | for example, 168.1.5.65 or 168.1.5.65-168.1 |                     |
| audetestgamingst                                                    |   | > Data management             | m365x36353013                                 | 6/20/2024, 12:42:                     | Allowed protocols ①                         |                     |
| a doudshellaccb                                                     |   | > Settings                    | m365x36353013second                           | 6/20/2024, 12:43:                     | riles only      riles and HIIP              |                     |
|                                                                     | ~ | > Monitoring                  | m365x67257920                                 | 5/29/2024, 11:58:                     | Generate SAS token and URL                  |                     |
| < Page 1 v of 6 ><br>ttps://go.microsoft.com/fwlink/?Linkld=2221211 |   | > Monitoring (classic)        | m365x67257920-1                               | 5/30/2024, 10:02:                     |                                             |                     |

| = Microsoft Azure                                                 |   |                                              | $\mathcal{P}$ Search resources, services, and docs (G+/) |                                     | 区 Д @ の 紀 evgenyp@smarttap.on 🤹             |
|-------------------------------------------------------------------|---|----------------------------------------------|----------------------------------------------------------|-------------------------------------|---------------------------------------------|
| Home > Storage accounts > byos1                                   |   |                                              |                                                          |                                     | Generate SAS ×                              |
| Storage accounts<br>AudioCodes Ltd. (ai-logix.net) (ai-logix.net) | « | <b>byos1</b>   Containers<br>Storage account | x \$                                                     |                                     | SAS                                         |
| + Create 🏷 Restore …                                              |   |                                              | + Container 🛔 Change access level 🏷 Re                   | store containers 🗸 💍 Refresh   📋 De | Signing method                              |
| Filter for any field                                              |   | Cverview                                     | Search containers by prefix                              |                                     | Account key     User delegation key         |
| Name ↑↓                                                           |   | Activity log                                 |                                                          |                                     | Signing key ①                               |
| analyticssmartbscu6                                               | ^ | 🗳 Tags                                       | Name                                                     | Last modified                       | Key 1 V                                     |
| appdiag4zvktzfn54yyq                                              |   | 🗙 Diagnose and solve problems                | \$logs                                                   | 3/4/2024, 12:09:0                   | Stored access policy                        |
| artifacts001sane                                                  |   | Access Control (IAM)                         | 67257920                                                 | 6/6/2024, 3:04:55                   | None V                                      |
| audcsistorage                                                     |   | 🔐 Data migration                             | aaa                                                      | 6/26/2024, 9:50:5                   | Permissions * () 7 selected                 |
| automationstoragevision                                           |   | 🗲 Events                                     | i-logix-1                                                | 5/29/2024, 12:08:                   | ✓ Read                                      |
| azurecline                                                        |   | Storage browser                              | ai-logix2                                                | 6/13/2024, 1:28:4                   | Add                                         |
| 🚍 byos1                                                           |   | Korage Mover                                 | Container                                                | 5/20/2024, 2:37:4                   | Create 1:02:18 PM                           |
| byos2immutable                                                    |   | ✓ Data storage                               | container1                                               | 3/4/2024, 12:13:0                   | Write Time Zone V                           |
| byosdor                                                           |   | Containers                                   | container2                                               | 4/1/2024, 1:10:21                   | V Delete                                    |
| byostestdor                                                       |   | 🛋 File shares                                | deb-media-container                                      | 6/10/2024, 5:13:4                   | 9:02:18 PM                                  |
| audedevmingfuncstorage                                            |   | 1 Queues                                     | 🗌 ilana                                                  | 5/30/2024, 12:01:                   | Immutable storage                           |
| audepentestmist                                                   |   | Tables                                       | m365edu891557                                            | 5/29/2024. 11:58:                   | Allowed IP addresses ①                      |
| audeperfqamingst                                                  |   | > Security + networking                      | m365edu8915572                                           | 6/3/2024, 10:25:5                   | for example, 168.1.5.65 or 168.1.5.65-168.1 |
| audetestgamingst                                                  |   | > Data management                            | m365x36353013                                            | 6/20/2024, 12:42:                   | Allowed protocols ①                         |
| doudshellaccb                                                     |   | > Settings                                   | m365x36353013second                                      | 6/20/2024, 12:43:                   |                                             |
|                                                                   | ~ | > Monitoring                                 | m365x67257920                                            | 5/29/2024, 11:58:                   | Generate SAS token and URL                  |

- 6. Configure as follows:
  - a. Select the Account key check box.
  - b. Signing key Key 1
  - c. Shared access policy
  - **d.** Select all permission check boxes.
  - e. Allowed protocols HTTPS only.
- 7. Click Generate SAS token and URL.
- 8. Copy the Blob SAS URL value to notepad.

|                                                                   |                                 | , P Search resources, services, and docs (G+/) |                                      | E Q © R                                                       | evgenyp@smarttap.on    |
|-------------------------------------------------------------------|---------------------------------|------------------------------------------------|--------------------------------------|---------------------------------------------------------------|------------------------|
| Home > Storage accounts > byos1                                   |                                 |                                                |                                      | Generate SAS                                                  | ×                      |
| Storage accounts<br>AudioCodes Ltd. (ai-logic.net) (ai-logic.net) | w byos1   Co<br>Storage account | ntainers 🖉 🖈 …                                 |                                      | Signing key U                                                 | ^                      |
| + Create 🏷 Restore …                                              | ₽ Search                        | ◇ ≪ + Container 🔒 Change access level 🏷 R      | estore containers 🗸 🕐 Refresh 🛛 📋 De | Stored access policy                                          |                        |
| Filter for any field                                              | Cverview 🔤                      | Search containers by prefix                    |                                      | None                                                          |                        |
| Name ↑↓                                                           | Activity log                    |                                                |                                      | Permissions * ③                                               |                        |
| 💼 oxaqanniyas                                                     | 🔨 🏈 Tags                        | Name                                           | Last modified                        | 7 selected V                                                  |                        |
| aksstngdevst                                                      | *** X Diagnose and solve pr     | oblems Slogs                                   | 3/4/2024, 12:09:0                    | Start and expiry date/time ①                                  |                        |
| aksstngqast                                                       | *** 🎭 Access Control (IAM)      | 67257920                                       | 6/6/2024. 3:04:55                    | Start                                                         |                        |
| akstestgamingst                                                   | 🔐 Data migration                | aaa                                            | 6/26/2024, 9:50:5                    | 03/07/2024 🗐 3:16:01 PM                                       |                        |
| alexrdelme                                                        | ••• Fvents                      | ai-logix-1                                     | 5/29/2024, 12:08:                    | (UTC+03:00) Current Time Zone                                 | $\sim$                 |
| alpahmeetings                                                     | Storage browser                 | ai-logix2                                      | 6/13/2024, 1:28:4                    | Expiry                                                        |                        |
| analyticsbsocu6addtest                                            | ••• Storage Mover               | container                                      | 5/20/2024, 2:37:4                    | 03/07/2024 🗐 11:16:01 PM                                      |                        |
| analyticssmartbscu6                                               | ···· V Data storage             | container1                                     | 3/4/2024, 12:13:0                    | (UTC+03:00) Current Time Zone                                 | ~                      |
| appdiag4zvktzfn54yyq                                              | Containers                      | container2                                     | 4/1/2024. 1:10:21                    | Allowed IP addresses ①                                        |                        |
| artifacts001sane                                                  | ••• 📑 File shares               | deb-media-container                            | 6/10/2024, 5:13:4                    | for example, 168.1.5.65 or 168.1.5.65-168.1                   |                        |
| audcsistorage                                                     | ··· Queues                      | ilana                                          | 5/30/2024, 12:01:                    | Allowed protocols ①                                           |                        |
| automationstoragevision                                           | Tables                          | m365edu891557                                  | 5/29/2024, 11:58:                    | HIPS only O HIPS and HIP                                      |                        |
| azuredine                                                         | ··· > Security + networking     | m365edu8915572                                 | 6/3/2024, 10:25:5                    | Generate SAS token and URL                                    |                        |
| 🚍 byos1                                                           | ···· > Data management          |                                                | 6/20/2024, 12:42:                    | Blob SAS token ()                                             |                        |
| byos2immutable                                                    | ··· > Settings                  |                                                | 6/20/2024, 12:43:                    | sp=racwdli8tst=2024-07-03T12:16:01Z8tse=2024-07-03T20:        | 16:01Z&spr=https&sv=   |
| Dvosdor                                                           | ···· V > Monitoring             | m365x67257920                                  | 5/29/2024, 11:58:                    | Blob SAS URL                                                  |                        |
| < Page 1 V of 6 >                                                 | > Monitoring (dassic)           | m365x67257920-1                                | 5/30/2024, 10:02:                    | https://byos1.blob.core.windows.net/ai-logix-1?sp=racwdli8tst | =2024-07-03T12:16:01 🗈 |

9. Return to the Storage page in the Interaction Insights interface.

#### 10. Click Bring Your Own Blob Storage.

- **11.** Enter the name of the Blob storage container.
- **12.** Paste the Blob SAS URL that you copied above to the Connection string field.

| Bring Your own Blob storag                        | ge.                   |
|---------------------------------------------------|-----------------------|
| Ai-Logix                                          |                       |
| Connection string<br>g=WjyT3iyJ2r1N9iehXMYb8qIA9W | /CLS8NURbYrVlcM5Vs%3D |
|                                                   | Cancel Apply          |

13. Click Apply. The new BYOS account is added.

| Settings     Storage       yourn Settings     + Bing Your Committed Storage       Correct your Mide     - Make       Tork     Europe LRS       Tags     A-Logid       Branding     Logid       Longes                                                                                                    |
|----------------------------------------------------------------------------------------------------|
| Image: System Suttings     Image: Lings Suttings       Find     Source to your Midde Storage       Image: Sutting Suttings     NALE       Source to your Midde Storage     Europe LIS       Sutting Sutting Sutti                                                                                                    |
| Employer M3ds     NAME     STATUE     CONSUMED       Tota     Tota     Europe LRS     PConnected     -       Status     Altogia     PConnected     -     Image: Constatus       Brandrug     Lorense     -     -     Image: Constatus                                                                                                    |
| Tods     Europe LRS     #Connected       Togs     Al-logic     #Connected       Earonge LRS     #Connected     -       Learonge Learonge                                                                                                    |
| Storge Tags Al-Logic PConnected PConnected PConnected PConnected PConnected PConnected PConnected PCOnnected PCOnnected PCONNected PCONNected P |
| Tags Al-Logiz WConnected -                                                                                                    |
| Baradag<br>Liberases                                                                                                    |
| Licenses                                                                                                    |
|                                                                                                    |
|                                                                                                    |
| Recording Settings 🔷                                                                                                    |
| Recording Profiles                                                                                                    |
| ? Access Profiles                                                                                                    |
|                                                                                                    |
|                                                                                                    |
|                                                                                                    |
| Aver Guess                                                                                                    |
| Sviten/Activity Log                                                                                                    |
|                                                                                                    |
|                                                                                                    |
|                                                                                                    |
|                                                                                                    |

**14.** You can now associate the Storage account to a Recording Profile (see Modifying Recording Profiles on page 62).

|     | Settings             | 1. Configuration 2. Groups Mapping 3. MSFT Policy                                                                                                    |
|-----|----------------------|----------------------------------------------------------------------------------------------------|
| Ŭ   | System Settings ^    | Call Types                                                                                                    |
| E   | Connect to your M365 | Select what calls of recorded users associated with the profile to record                                                                                                    |
| 201 | Tools                | Record All Call Types ③                                                                                                    |
| -   | Storage              |                                                                                                    |
| *   | Tags                 | Hare Develo Deve Calle                                                                                                    |
|     | Branding             | User versi varis user varis user varis muti meetings user varies of the second second se |
|     | Licenses             | Internal: () V In V Out V External Meetings () V Teams Queue Calls*: Calls Queue Instance ID Add                                                                                                    |
| >   |                      | PSTN: ① Ø In Ø Out                                                                                                    |
|     |                      | External: 🕃 🥑 In 🥑 Out 🛛 All Meetings 🗸                                                                                                    |
|     | Recording Settings ^ |                                                                                                    |
| ٠   | Recording Profiles   | Retention Period (Davs)                                                                                                    |
| ?   | Access Profiles      |                                                                                                    |
|     |                      | 1 Year (365 Days) V                                                                                                    |
| 55  |                      | Standard ()                                                                                                    |
| 0   | Monitoring ^         |                                                                                                    |
| MA  | View Users           | Europe LRS ^                                                                                                    |
|     | Audit Trail          | Europe LRS                                                                                                    |
|     | System Activity Log  | Ai-Logix                                                                                                    |
|     |                      | SAVE & FYIT Cancel New                                                                                                    |
| վե  |                      |                                                                                                    |
|     |                      |                                                                                                    |
|     |                      |                                                                                                    |

## **Manage Tags**

Call Tags can be created by the network administrator defining tags' allowing users to enter data manually on their screen during the course of a call, or via a third-party application. A tag is a user definable label i.e. word or phrase that identifies a specific context associated to a call. The tags can then be applied to filters for quick and easy retrieval of the related context. For example, define a tag for Quarterly financial review for all calls related to the financial results reported for the quarter. Call Tagging provides the following benefits:

- Categorizes calls by type or outcome, making searches easy (i.e., Malicious, Account ID, etc.). By default, the Notes tag is already defined within the system.
- Saves money by dramatically reducing the time to find individual recorded calls.

Improves internal processes by using the call tags as searchable data fields for other applications.

#### > Do the following:

1. In the Icon pane, click <sup>(2)</sup>, and then select **System Settings** > **Tags**.

|    | Settings             | Tags                   |                                                                            |                     |          |                   |
|----|----------------------|------------------------|----------------------------------------------------------------------------|---------------------|----------|-------------------|
| 0  | System Settings ^    | + New Tag              |                                                                            |                     |          |                   |
| E  | Connect to your M365 | Tags 6                 |                                                                            |                     |          |                   |
| *  | Tools                | TAG NAME               | DESCRIPTION                                                                |                     |          |                   |
|    | Tags                 | Eventine Demonstration |                                                                            |                     |          |                   |
|    | Branding             | Executive Summary Call | Call to discuss the main issues raised in last weeks meeting.              |                     |          |                   |
| ,  | Licenses             | Help Desk              | Call for discussing the critical support tickets opened in the last year.  |                     |          |                   |
|    |                      | Inventory Control      | Call for discussing end-of-year stock-take.                                |                     |          |                   |
|    | Recording Settings   | Key Financials         | Call for discussing the quarterly results.                                 |                     |          | Î                 |
|    | Recording Profiles   | Marketing Positioning  | Call discussing marketing positioning strategies for the forthcoming year. |                     |          | Î.                |
| ٠  | Access Piolities     | SalesOrder             | Sales Order desk notification call                                         |                     |          | Î                 |
| ?  |                      |                        |                                                                            |                     |          |                   |
|    | Monitoring ^         |                        |                                                                            |                     |          |                   |
| 5  | Audit Trail          |                        |                                                                            |                     |          |                   |
| AV | System Activity Log  |                        |                                                                            |                     |          |                   |
|    |                      |                        |                                                                            |                     |          |                   |
|    |                      |                        |                                                                            | Rows per page: 10 💌 | 1-6 of 6 | $\langle \rangle$ |
| փ  |                      |                        |                                                                            |                     |          |                   |
|    |                      |                        |                                                                            |                     |          |                   |

2. Click New Tag to add a new tag.

| Tag Name        |        |   |
|-----------------|--------|---|
|                 |        |   |
| Tag Description |        |   |
|                 |        |   |
|                 |        |   |
|                 |        |   |
|                 |        |   |
|                 |        |   |
|                 | Concel | 0 |

3. Enter the Tag Name and description and then click **Save**.

| Table 8 | 8-1: Ca | all Tagg | ging | Fields |
|---------|---------|----------|------|--------|
|---------|---------|----------|------|--------|

| Field              | Description                                                                                                  |
|--------------------|----------------------------------------------------------------------------------------------------|
| Tag Name           | Enter the tag name to the filter list.                                                                       |
| Tag<br>Description | Enter description of the purpose of the tag that can later be used as keyword text in search filter queries. |

4. Enter the Tag name and description, and then click **Save**.

| Tags                   |                                                                            |                |      |          |                   |
|------------------------|----------------------------------------------------------------------------|----------------|------|----------|-------------------|
| + New Tag              |                                                                            |                |      |          |                   |
| Tags 6                 |                                                                            |                |      |          |                   |
| TAG NAME 🌻             | DESCRIPTION                                                                |                |      |          |                   |
| Executive Summary Call | Call to discuss the main issues raised in last weeks meeting.              |                |      |          | Ĩ                 |
| Help Desk              | Call for discussing the critical support tickets opened in the last year.  |                |      |          | Ξ.                |
| Inventory Control      | Call for discussing end-of-year stock-take.                                |                |      |          | Ť.                |
| Key Financials         | Call for discussing the quarterly results.                                 |                |      |          | Î                 |
| Marketing Positioning  | Call discussing marketing positioning strategies for the forthcoming year. |                |      |          | Î                 |
| SalesOrder             | Sales Order desk notification call                                         |                |      |          | Î                 |
|                        |                                                                            |                |      |          |                   |
|                        |                                                                            |                |      |          |                   |
|                        |                                                                            |                |      |          |                   |
|                        |                                                                            |                |      |          |                   |
|                        |                                                                            | Rows per page: | 10 👻 | 1-6 of 6 | $\langle \rangle$ |

## Branding

This option lets you load your Corporate logo to the application Web page. Once loaded, it is displayed in the top left corner of the interface.

#### > Do the following:

In the Icon pane, click , and then in the Navigation pane, select System Settings
 > Branding.

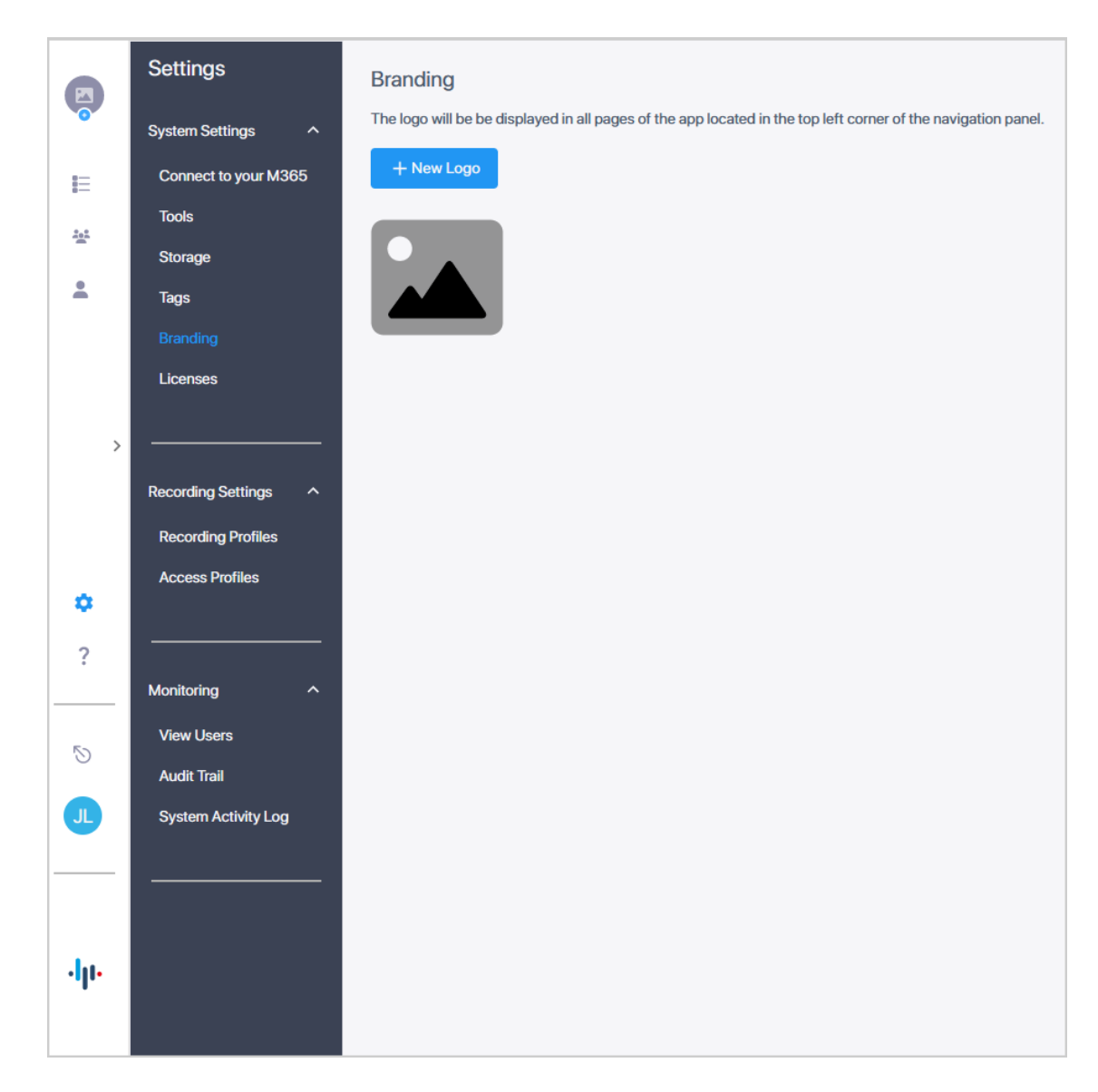

2. Click the New Logo button to add a new logo to the interface.

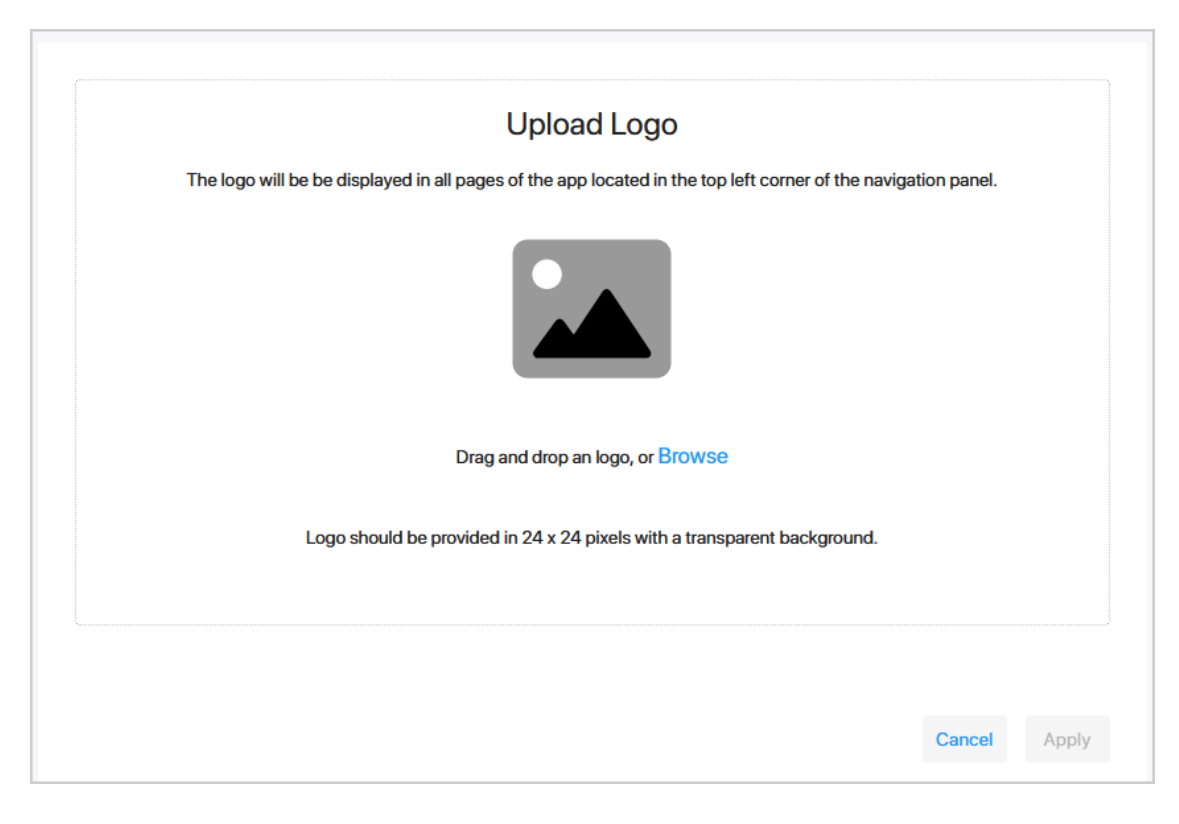

3. Drag or drop a logo or click Browse and then click Apply.

| m | Interactions   | 3           |                           |              |          |           |                                                                                        |                                 |              |
|---|----------------|-------------|---------------------------|--------------|----------|-----------|----------------------------------------------------------------------------------------|---------------------------------|--------------|
|   | Total Recordin | ngs: 14     |                           |              |          |           | 3 Reset Search Saved Searches                                                          | ✓ Save Search                   | mns : Action |
| E |                | USER NAME 👙 | DATE                      | START TIME 💠 | DURATION | DIRECTION | CALLED PARTY $\mbox{$\widehat{\uparrow}$}$ Calling party $\mbox{$\widehat{\uparrow}$}$ | ANSWERING PARTY 💠 RELEASE CAUSE | CALL TYPE    |
| 상 |                | Ţ Search ▼  | 07/01/2024 - 07/25/2024 × |              |          | Select    | • Search Search                                                                        | Search Select +                 | Select +     |
| ž | • •            | Megan Bowen | Jul 15, 2024 15:14 PM     | 15:14:56 PM  | 02:42:29 | Outgoing  | MOD Administrator Megan Bowen                                                          | MOD Administrator Normal        | Internal p2p |

#### Licenses

This option lets you monitor the recordings licenses and Auto Sync with AAD. The page displays the number of licenses that were initially configured in the Quick Start wizard, the number of Targeted users belonging to Azure groups that are attached to Recording profiles, and the number of remaining licenses. In the figure below, 100 licenses were configured in the wizard, there are 21 licensed users belonging to attached Azure groups, and therefore the remaining number of users is 79 (100-21). When AAD groups are updated or associations with Recording Profiles are changed, the License utilization data displayed is synchronized.

- You can exceed the number of purchased licenses with pay-as-you-go option. For example, if you purchase 100 recording user licenses (minimum), you are allowed to exceed the number with a pay-as-you-go option for the average at the same price as the 100 recording user licenses.
- The customer is charged for 100 user licenses per month regardless if the licenses are in use.
- When an additional user recording license is added and at least one day has elapsed, you are charged for the entire month.

The customer may choose Automatic or Manual license and user management (sync with AAD).

If you add or remove users from AAD groups or add or remove AAD groups from Recording profiles, you must perform AAD Group Sync (see Synchronizing Recording Profiles on page 67) to update license data.

- Automatic: Automatic user license assignment and management is available for customers who are allowed to exceed the number of included user licenses. Default.
- Manual: Customers don't have an option to exceed the included user licenses or for customers that do have the option to exceed however they opt out from the automatic management. The assignment of the users with license is performed when you add users to a recording profile. If the customer adds users directly in AAD groups that are attached to Recording profiles, you must perform synchronization, see Synchronizing Recording Profiles on page 67.

#### > Do the following:

In the Icon pane, click , and then in the Navigation pane, select System Settings
 > Licenses.

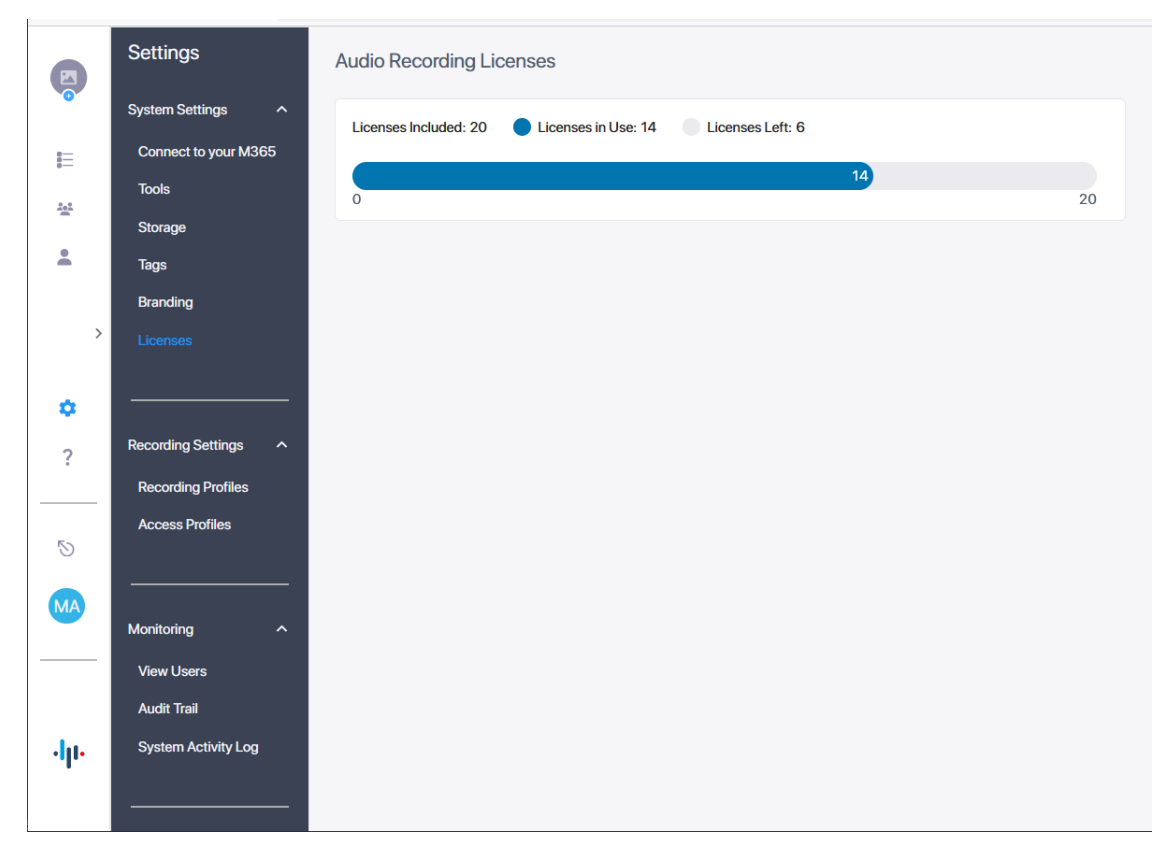

The following license data is displayed.

| License Parameter | Description                                            |
|-------------------|--------------------------------------------------------|
| Licenses Included | Total number of user licenses allocated to the tenant. |
| Licenses in Use   | Total number of active user licenses.                  |
| Licenses Left     | Total number of remaining user licenses.               |

## Monitoring

- Managing Users below
- Viewing and Searching an Audit Trail on page 169
- System Activity Log on page 172

#### **Managing Users**

This page displays users belonging to M365 groups assigned to Recording or Access profiles or who were previously assigned and have been unmapped for whatever reason. You can search and sort users according to their associated profiles and groups and place users on Legal Hold.

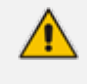

- Users cannot be deleted if they are mapped to a Recording profile, until their associated recordings are deleted, or the Retention period for the recordings expires or they are placed on Legal Hold.
- When a user is placed on Legal Hold, all of their associated calls are also placed on Legal Hold and cannot be deleted.

See also:

- Exporting Users on the next page
- Deleting Users on page 166
- Placing a User on Legal Hold on page 167
- ➤ Do the following:
- In the Icon pane, click , and then in the Navigation pane, select Monitoring > View Users.

| Ø   | Settings                           | View Users                             |                                             |                                   |                              |
|-----|------------------------------------|----------------------------------------|---------------------------------------------|-----------------------------------|------------------------------|
|     | System Settings ^                  | Total Users: 15                        |                                             |                                   |                              |
| E   | Connect to your M365               |                                        |                                             |                                   |                              |
| 222 | Tools                              | □ NAME \$ UPN \$                       | AAD OID 💠 AAD GROUPS                        | RECORDING PROFILE ACCESS PROFILES | LEGAL HOLD                   |
|     | Storage                            | Starts With Starts With                | Starts With Contains                        | Contains                          | Select +                     |
|     | Branding                           | Patti Fernandez Patti F@M365x216890    | 353 4d49c244-ab4c-4a1f-a8 Communications +1 | SuperProfile SuperAccessProfile   | ≯ Legal Hold                 |
|     | Licenses                           | Nestor Wilke Nestor W@M365x216i        | 896 8bb72a4f-4e4c-4944-bf SOC Team          | SuperProfile                      | ≯ Legal Hold                 |
| >   |                                    | MOD Administrator (8) admin@M365x21689 | 653 98f3fde1-b99a-4ef6-914                  |                                   | ≯ Legal Hold                 |
|     | Recording Settings                 | Miriam Graham Miriam G@M365x2168       | 896 8a5476c4-9d6d-4c78-b Communications     | SuperProfile SuperAccessProfile   | ≯ Legal Hold                 |
|     | Access Profiles                    | Megan Bowen MeganB@M365x2168           | 96 79318503-4d29-4eaa-9 Communications +1   | SuperProfile SuperAccessProfile   | Legal Hold                   |
| •   |                                    | Lidia Holloway LidiaH@M365x21689       | 653 3968dc68-60d5-4694-b Communications +1  | SuperProfile SuperAccessProfile   | ≯ Legal Hold                 |
| · · | Monitoring ^                       | Joni Sherman Joni S@M365x216890        | 353 ddba004e-4a70-4f8e-80 Communications    | SuperProfile SuperAccessProfile   | Legal Hold                   |
| 5   | View Users                         | Isaiah Langer IsaiahL@M365x2168        | 65 7b3e8084-35db-4acd-b Communications + 1  | SuperProfile SuperAccessProfile   | ≯ Legal Hold                 |
| MA  | Audit Trail<br>System Activity Log | Diego Siciliani DiegoS@M365x2168       | 965 ed1a7d02-910b-48df-80 Communications    | SuperProfile SuperAccessProfile   | ≯ Legal Hold                 |
|     |                                    | Debra Berger DebraB@M365x2168          | 965 9e7abbd5-f873-4b59-8e Communications    | SuperProfile SuperAccessProfile   | ≯ Legal Hold                 |
|     |                                    |                                        |                                             | Rows p                            | er page: 10 💌 1–10 of 15 < > |
| վր  |                                    |                                        |                                             |                                   |                              |
|     |                                    |                                        |                                             |                                   |                              |

2. Click adjacent to the user that you wish to modify.

- **3.** Configure fields according to the table below.
- 4. Click to apply changes.

| Field                | Description                                                                                                    | Filters                                                                                                    |
|----------------------|----------------------------------------------------------------------------------------------------|----------------------------------------------------------------------------------------------------|
| Name                 | The name of the M365 tenant user.                                                                                                    | This field can be sorted in ascending or<br>descending order by clicking header up<br>or down arrows. If defined, the field<br>entry displays only matching entries.                 |
| UPN                  | The email address of the M365 tenant user.                                                                                                    | This field can be sorted in ascending or<br>descending order by clicking header up<br>or down arrows. If defined, the field<br>entry displays only matching entries.                 |
| AAD OID              | Object ID of the user in the<br>Azure Active Directory of the<br>M365 customer tenant                                                                | This field can be sorted in ascending or<br>descending order by clicking header up<br>or down arrows respectively. If defined,<br>the field entry displays only matching<br>entries. |
| AAD Groups           | Indicates the M365 tenant groups that are assigned to the user.                                                                                      | Start typing the text of the desired Group name in the search field.                                                                                                    |
| Recording<br>Profile | Indicates the Recording profile that is assigned to the user.                                                                                        | Start typing the text of the desired<br>Recording Profile in the search field.                                                                                                    |
| Access<br>Profile    | Indicates the Access profile that is assigned to the user.                                                                                           | Start typing the text of the desired Access Profile in the search field.                                                                                                    |
| Legal Hold           | Indicates whether the Legal<br>Hold is enabled for the user.<br>Click the button adjacent to the<br>user that you wish to place<br>under Legal Hold. | From the Select drop-down list, select<br>whether to display calls on Legal Hold<br>or not.                                                                                          |

## **Exporting Users**

You can export a list of users to an Excel or PDF file.

### > To export users:

In the Icon pane, click , and then in the Navigation pane, select Monitoring > View Users.

2. Select the check box adjacent to the users that you wish to export or select the Name check box.

| otal U | Jsers: 15 Selected 10 Select A | I                  |                    |                   |                   | Î                  | Delete 🛃 Export |
|--------|--------------------------------|--------------------|--------------------|-------------------|-------------------|--------------------|-----------------|
| •      | NAME 👙                         | UPN ≑              | AAD OID 👙          | AAD GROUPS        | RECORDING PROFILE | ACCESS PROFILES    | LEGAL HOLD      |
|        | Starts With                    | Starts With        | Starts With        | Contains          | Contains          | Contains           | Select •        |
| •      | Patti Fernandez                | PattiF@M365x216896 | 4d49c244-ab4c-4a1f | Communications    | SuperProfile      | SuperAccessProfile | Legal Hold      |
| •      | Nestor Wilke                   | NestorW@M365x216   | 8bb72a4f-4e4c-4944 | SOC Team          | SuperProfile      |                    | Legal Hold      |
| •      | MOD Administr                  | admin@M365x21689   | 98f3fde1-b99a-4ef6 |                   |                   |                    | Legal Hold      |
|        | Miriam Graham                  | MiriamG@M365x2168  | 8a5476c4-9d6d-4c7  | Communications    | SuperProfile      | SuperAccessProfile | Legal Hold      |
| 2      | Megan Bowen                    | MeganB@M365x2168   | 79318503-4d29-4ea  | Communications +1 | SuperProfile      | SuperAccessProfile | Legal Hold      |
|        | Lidia Holloway                 | LidiaH@M365x21689  | 3968dc68-60d5-469  | Communications +1 | SuperProfile      | SuperAccessProfile | Legal Hold      |
| •      | Joni Sherman                   | JoniS@M365x216896  | ddba004e-4a70-4f8e | Communications    | SuperProfile      | SuperAccessProfile | Legal Hold      |
| •      | Isaiah Langer                  | IsaiahL@M365x21689 | 7b3e8084-35db-4ac  | Communications +1 | SuperProfile      | SuperAccessProfile | Legal Hold      |
| 0      | Diego Siciliani                | DiegoS@M365x21689  | ed1a7d02-910b-48df | Communications    | SuperProfile      | SuperAccessProfile | Legal Hold      |

You are prompted whether you wish to **Export to PDF** or **Export to Excel**.

| Export<br>In what format would y | you like to download the | file?           |
|----------------------------------|--------------------------|-----------------|
|                                  | Export To PDF            | Export To Excel |

**3.** Choose one of the options.

The file is exported. See example of the exported data below.

| Name AAD OID UPN Recording Profile Access<br>Groups Admin Legal Hold                                                                        | Profiles AAD             |
|----------------------------------------------------------------------------------------------------|--------------------------|
| MOD Administrator 98f3fde1-b99a-4ef6-914d-<br>03464f7ccfad admin@M365x21689653.onmicrosoft.com<br>FALSE                                     | TRUE                     |
| Diego Siciliani ed1a7d02-910b-48df-809b-<br>941456b22702 DiegoS@M365x21689653.OnMicrosoft.com<br>erAccessProfile Communications FALSE FALSE | SuperProfile Sup         |
| Megan Bowen 79318503-4d29-4eaa-9a22-<br>a516fce884bc MeganB@M365x21689653.OnMicrosoft.com<br>erAccessProfile Communications,SOC Team FALSE  | SuperProfile Sup<br>TRUE |

| Patti Fernandez 4d49c244-ab4c-4a1f-a8d3-<br>dbe6fb758a91 PattiF@M365x21689653.OnMicrosoft.com<br>erAccessProfile Communications FALSE TRUE     | SuperProfile          | Sup  |
|----------------------------------------------------------------------------------------------------|-----------------------|------|
| Joni Sherman ddba004e-4a70-4f8e-80c7-<br>ac2f2f4a2968 JoniS@M365x21689653.0nMicrosoft.com<br>rAccessProfile Communications FALSE FALSE         | SuperProfile          | Supe |
| Lidia Holloway 3968dc68-60d5-4694-b205-<br>a9778571e7af LidiaH@M365x21689653.OnMicrosoft.com<br>erAccessProfile Communications,SOC Team FALSE  | SuperProfile<br>TRUE  | Sup  |
| Isaiah Langer 7b3e8084-35db-4acd-bbec-<br>f040563cf9d0 IsaiahL@M365x21689653.0nMicrosoft.com<br>perAccessProfile Communications,SOC Team FALSE | SuperProfile<br>FALSE | Su   |
| Miriam Graham 8a5476c4-9d6d-4c78-baf1-<br>7bf5889a251e MiriamG@M365x21689653.OnMicrosoft.com<br>perAccessProfile Communications FALSE FALSE    | SuperProfile          | Su   |
| Debra Berger 9e7abbd5-f873-4b59-8ec8-<br>1bc21528654f DebraB@M365x21689653.OnMicrosoft.com<br>erAccessProfile Communications FALSE FALSE       | SuperProfile          | Sup  |
| Nestor Wilke 8bb72a4f-4e4c-4944-bfe2-<br>cce2c48b685e NestorW@M365x21689653.OnMicrosoft.com<br>SOC Team FALSE FALSE                            | SuperProfile          |      |
|                                                                                                    |                       |      |

#### **Deleting Users**

You can delete tenant users. When deleting users, any calls associated with the users remain in the database until their Retention expiration period expires.

#### > To delete users:

- 1. In the Icon pane, click , and then in the Navigation pane, select Monitoring > View Users.
- 2. Select the check box adjacent to the users that you wish to delete.

|        | Users                |                    |                    |                   |                   |                    |               |
|--------|----------------------|--------------------|--------------------|-------------------|-------------------|--------------------|---------------|
| otal U | Jsers: 15 Selected 1 |                    |                    |                   |                   | 📋 De               | lete 🛃 Export |
| -      | NAME 🚔               | UPN 💂              | AAD OID 🚔          | AAD GROUPS        | RECORDING PROFILE | ACCESS PROFILES    | LEGAL HOLD    |
|        | Starts With          | Starts With        | Starts With        | Contains          | Contains          | Contains           | Select -      |
|        | Patti Fernandez      | PattiF@M365x216896 | 4d49c244-ab4c-4a1f | Communications    | SuperProfile      | SuperAccessProfile | Legal Hold    |
| ~      | Nestor Wilke         | NestorW@M365x216   | 8bb72a4f-4e4c-4944 | SOC Team          | SuperProfile      |                    | Legal Hold    |
|        | MOD Administr        | admin@M365x21689   | 98f3fde1-b99a-4ef6 |                   |                   |                    | Legal Hold    |
|        | Miriam Graham        | MiriamG@M365x2168  | 8a5476c4-9d6d-4c7  | Communications    | SuperProfile      | SuperAccessProfile | Legal Hold    |
|        | Megan Bowen          | MeganB@M365x2168   | 79318503-4d29-4ea  | Communications +1 | SuperProfile      | SuperAccessProfile | Legal Hold    |
|        | Lidia Holloway       | LidiaH@M365x21689  | 3968dc68-60d5-469  | Communications +1 | SuperProfile      | SuperAccessProfile | Legal Hold    |
|        | Joni Sherman         | JoniS@M365x216896  | ddba004e-4a70-4f8e | Communications    | SuperProfile      | SuperAccessProfile | Legal Hold    |
|        | Isaiah Langer        | IsaiahL@M365x21689 | 7b3e8084-35db-4ac  | Communications +1 | SuperProfile      | SuperAccessProfile | Legal Hold    |
|        | Diego Siciliani      | DiegoS@M365x21689  | ed1a7d02-910b-48df | Communications    | SuperProfile      | SuperAccessProfile | Legal Hold    |
|        | Dobro Porgor         | DahraD@M265v2160   | 007abbdE f072 AbEO | Communications    | SuporDrofilo      | SuperAcceseDrofile | S Logal Hold  |

3. Click Delete.

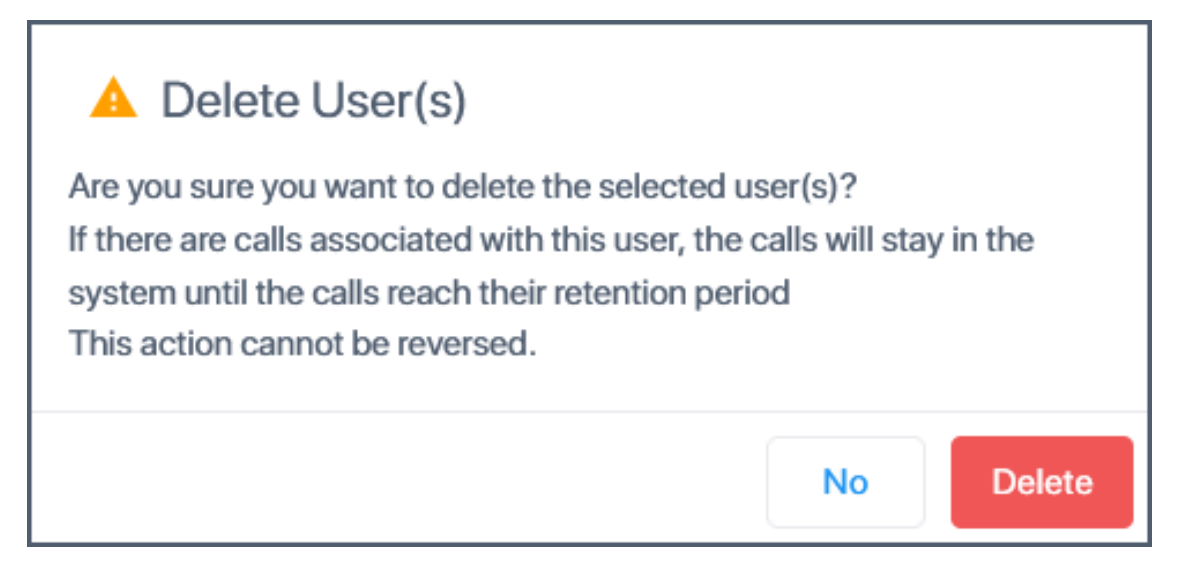

4. Click **Delete** to confirm.

#### Placing a User on Legal Hold

You can place a user on Legal Hold to disable the user from making or receiving calls. During the Legal Hold period, the user cannot be deleted and their calls are not deleted even if their retention period expires. Once a user is released from legal hold, their calls are purged according to the Cleanup scheduling. For example, if the Retention period is 3 Months (90 Days), the users' calls are placed on Legal Hold on June 1 2024, and then released on August 1 2024, then their calls are retained until September 1 2024.

#### > To place a user on legal hold:

In the Icon pane, click , and then in the Navigation pane, select Monitoring > View Users.

2. Select the check box adjacent to the user that you wish to place on Legal Hold, and then click the Legal Hold button.

| Settings               | View Users                       |                    |                    |                |                   |                    |            |  |  |
|------------------------|----------------------------------|--------------------|--------------------|----------------|-------------------|--------------------|------------|--|--|
| System Settings ^      | Total Users: 15 Selected 1       |                    |                    |                |                   |                    |            |  |  |
| Tools                  | NAME ≑                           | UPN ≑              | AAD OID \$         | AAD GROUPS     | RECORDING PROFILE | ACCESS PROFILES    | LEGAL HOLD |  |  |
| Storage<br>Tags        | Starts With                      | Starts With        | Starts With        | Contains       | Contains          | Contains           | Select *   |  |  |
| Branding               | Patti Fernandez                  | PattiF@M365x216896 | 4d49c244-ab4c-4a1f | Communications | SuperProfile      | SuperAccessProfile | Legal Hold |  |  |
| > Licenses             | <ul> <li>Nestor Wilke</li> </ul> | NestorW@M365x216   | 8bb72a4f-4e4c-4944 |                |                   |                    | Legal Hold |  |  |
| •                      | MOD Administr (8)                | admin@M365x21689   | 98f3fde1-b99a-4ef6 |                |                   |                    | Legal Hold |  |  |
| ? Recording Settings ~ | Miriam Graham                    | MiriamG@M365x2168  | 8a5476c4-9d6d-4c7  | Communications | SuperProfile      | SuperAccessProfile | Legal Hold |  |  |
|                        | Megan Bowen                      | MeganB@M365x2168   | 79318503-4d29-4ea  | Communications | SuperProfile      | SuperAccessProfile | Legal Hold |  |  |
| Monitoring ^           | Lidia Holloway                   | LidiaH@M365x21689  | 3968dc68-60d5-469  | Communications | SuperProfile      | SuperAccessProfile | Legal Hold |  |  |
| Audit Trail            | Joni Sherman                     | JoniS@M365x216896  | ddba004e-4a70-4f8e | Communications | SuperProfile      | SuperAccessProfile | Legal Hold |  |  |
| System Activity Log    | Isaiah Langer                    | IsaiahL@M365x21689 | 7b3e8084-35db-4ac  | Communications | SuperProfile      | SuperAccessProfile | Legal Hold |  |  |
|                        | Diego Siciliani                  | DiegoS@M365x21689  | ed1a7d02-910b-48df | Communications | SuperProfile      | SuperAccessProfile | Legal Hold |  |  |
|                        | C Dabra Barriar                  | DahraD@M28Ev9180   | 0x7x66dE (072 46E0 | Communications | CunorDrofilo      | CuperAccoreDrofile | Local Mold |  |  |

#### A confirmation message is displayed.

|          | Settings                                  | View Users                 |                    |                    |                |                   | The user has been succes | isfully placed in legal hold. |
|----------|-------------------------------------------|----------------------------|--------------------|--------------------|----------------|-------------------|--------------------------|-------------------------------|
|          | System Settings ^<br>Connect to your M365 | Total Users: 15 Selected 1 |                    |                    |                |                   |                          | Delete 🛃 Export               |
| 1        | Tools                                     | NAME \$                    | UPN ≑              | AAD OID 💠          | AAD GROUPS     | RECORDING PROFILE | ACCESS PROFILES          | LEGAL HOLD                    |
| <b>±</b> | Storage<br>Tags                           | Starts With                | Starts With        | Starts With        | Contains       | Contains          | Contains                 | Select •                      |
| ,        | Branding                                  | Patti Fernandez            | PattiF@M365x216896 | 4d49c244-ab4c-4a1f | Communications | SuperProfile      | SuperAccessProfile       | Legal Hold                    |
|          | Licenses                                  | Nestor Wilke               | NestorW@M365x216   | 8bb72a4f-4e4c-4944 |                |                   |                          | Legal Hold                    |
| ۰        | Recording Settings                        | MOD Administr (8)          | admin@M365x21689   | 98f3fde1-b99a-4ef6 |                |                   |                          | Legal Hold                    |
| ?        |                                           | Miriam Graham              | MiriamG@M365x2168  | 8a5476c4-9d6d-4c7  | Communications | SuperProfile      | SuperAccessProfile       | Legal Hold                    |
| 5        | Monitoring ^                              | Megan Bowen                | MeganB@M365x2168   | 79318503-4d29-4ea  | Communications | SuperProfile      | SuperAccessProfile       | Legal Hold                    |
| MA       | View Users                                | Lidia Holloway             | LidiaH@M365x21689  | 3968dc68-60d5-469  | Communications | SuperProfile      | SuperAccessProfile       | Legal Hold                    |
| _        | Audit Trail<br>System Activity Log        | Joni Sherman               | Joni5@M365X216896  | 7b2o9094-25db-4ac  | Communications | SuperProfile      | SuperAccessProfile       | Legal Hold                    |
|          |                                           | Diego Siciliani            | DiegoS@M365x21689  | ed1a7d02-910b-48df | Communications | SuperProfile      | SuperAccessProfile       | Legal Hold                    |
| ·μ       |                                           | Dohro Porror               | DahraD@M285v2180   | 0x7abbd6 (072 /b60 | Communications | SuperDrofile      | SuperAccessDrefile       | * Logal Hold                  |
|          |                                           |                            |                    |                    |                |                   | Rows per page:           | 10 ▼ 1-10 of 15 < >           |

#### 3. Click again to remove the user from Legal Hold. A confirmation message is displayed.

|      | Settings             |                                  |                    |                    |                |                   |                           |                                |
|------|----------------------|----------------------------------|--------------------|--------------------|----------------|-------------------|---------------------------|--------------------------------|
|      | Coungo               | View Users                       |                    |                    |                |                   | The user has been success | fully removed from legal hold. |
|      | System Settings      | Total Lisers: 15 Selected 1      |                    |                    |                |                   |                           | Delete                         |
| ŧ    | Connect to your M365 |                                  |                    |                    |                |                   |                           |                                |
| 241  | Tools                | ■ NAME \$                        | UPN 🕆              | AAD OID 🗘          | AAD GROUPS     | RECORDING PROFILE | ACCESS PROFILES           | LEGAL HOLD                     |
| •    | Storage              | Starts With                      | Starts With        | Starts With        | Contains       | Contains          | Contains                  | Select +                       |
| _    | lags<br>Branding     | Patti Fernandez                  | PattiF@M365x216896 | 4d49c244-ab4c-4a1f | Communications | SuperProfile      | SuperAccessProfile        | ★ Legal Hold                   |
| >    | Licenses             | 0                                |                    |                    |                |                   |                           |                                |
|      |                      | <ul> <li>Nestor Wilke</li> </ul> | NestorW@M365x216   | 8bb72a4f-4e4c-4944 |                |                   |                           | Legal Hold                     |
| ٥    |                      | MOD Administr (8)                | admin@M365x21689   | 98f3fde1-b99a-4ef6 |                |                   |                           | Legal Hold                     |
| ?    | Recording Settings V | Miriam Graham                    | MiriamG@M365x2168  | 8a5476c4-9d6d-4c7  | Communications | SuperProfile      | SuperAccessProfile        | Legal Hold                     |
|      |                      | Megan Bowen                      | MeganB@M365x2168   | 79318503-4d29-4ea  | Communications | SuperProfile      | SuperAccessProfile        | Legal Hold                     |
| 5    | Monitoring ^         | Lidia Holloway                   | LidiaH@M365x21689  | 3968dc68-60d5-469  | Communications | SuperProfile      | SuperAccessProfile        | Legal Hold                     |
| ма   | Audit Trail          | Joni Sherman                     | JoniS@M365x216896  | ddba004e-4a70-4f8e | Communications | SuperProfile      | SuperAccessProfile        | Legal Hold                     |
|      | System Activity Log  | Saiah Langer                     | IsaiahL@M365x21689 | 7b3e8084-35db-4ac  | Communications | SuperProfile      | SuperAccessProfile        | Legal Hold                     |
| .lu. |                      | Diego Siciliani                  | DiegoS@M365x21689  | ed1a7d02-910b-48df | Communications | SuperProfile      | SuperAccessProfile        | Legal Hold                     |
| ч.   |                      | C Dobra Parmar                   | DahraD@M28Ev2180   | 0a7abbdE (072 /bE0 | Communications | CuparDrofila      | SuperAccessDrofile        | S Local Hold                   |
|      |                      |                                  |                    |                    |                |                   | Rows per page             | e 10 💌 1–10 of 15 < 🔿          |

## Viewing and Searching an Audit Trail

The Audit Trail feature allows the administrator to search the history of all user activity on Interaction Insights. The Audit Trail is searchable but cannot be edited or deleted. You can view and search the user changes made to the Interaction Insights database.

#### > Do the following:

 In the Icon pane, click , and then in the Navigation pane, select Monitoring > Audit Trail.

|                     | Settings             | AuditTrailTitle          |                      |              |                                          | ^      |
|---------------------|----------------------|--------------------------|----------------------|--------------|------------------------------------------|--------|
| 0                   | System Settings      | Total Audits: 630        |                      |              |                                          | Export |
| E                   | Connect to your M365 |                          |                      |              |                                          |        |
| -141                | Tools                |                          | NAME + ACTION +      | TIEM +       |                                          |        |
|                     | Storage              | MM/DD/YYYY-MM/DE         | Contains Select •    | Select 👻     | Contains                                 |        |
| <b>^</b>            | Tags<br>Branding     | Jul 04, 2024 04:16:10 PM | MOD Administr Access | Audit Trail  | MOD Administrator accessed Audit Trail   |        |
| >                   | Licenses             | Jul 04, 2024 03:37:05 PM | MOD Administr Export | User         | MOD Administrator exported Users to file |        |
| •                   |                      | Jul 04, 2024 03:20:33 PM | MOD Administr Access | User         | MOD Administrator accessed Users         |        |
| ?                   | Recording Settings   | Jul 04, 2024 03:20:25 PM | MOD Administr Access | Interactions | MOD Administrator accessed Interactions  |        |
|                     | Recording Profiles   | Jul 04, 2024 03:20:24 PM | MOD Administr Login  | User         | MOD Administrator logged into system     |        |
| 5                   |                      | Jul 03, 2024 07:27:32 PM | st-user st-user View | Tenant       | Tenant SuperInter was viewed             |        |
| MA                  | Monitoring ^         | Jul 03, 2024 07:08:08 PM | st-user View         | Tenant       | Tenant SuperInter was viewed             |        |
|                     | View Users           | Jul 03, 2024 07:02:20 PM | st-user st-user View | Tenant       | Tenant SuperInter was viewed             |        |
|                     | Audit Trail          | Jul 03, 2024 06:44:01 PM | MOD Administr Logout | User         | MOD Administrator logged out of system   |        |
| ۰ <mark>۱</mark> ۱۰ | System Activity Log  | Jul 03, 2024 06:42:31 PM | MOD Administr Access | Storage      | MOD Administrator accessed Storage       |        |
|                     |                      |                          |                      |              |                                          |        |

2. Set the search filter criteria according to the table below.

| Parameter        | Description                                                                                       |
|------------------|---------------------------------------------------------------------------------------------------|
| Date and<br>Time | Select the <b>Date and Time</b> check box, and then from the calendar set the desired date range. |

| Parameter | Description                                            |                    |  |  |  |  |
|-----------|--------------------------------------------------------|--------------------|--|--|--|--|
|           | Audit trail                                            |                    |  |  |  |  |
|           | Total Audits: 14 Selected 10 Select All                |                    |  |  |  |  |
|           | ✓ DATE AND TIME                                        | ITEM 🔶             |  |  |  |  |
|           | MM/DD/YYYY – MM/DD/YY Contains Select                  | ▼ Select ▼         |  |  |  |  |
|           | < May 2024 June 20                                     | )24 >              |  |  |  |  |
|           | SMTWTFS SMTW                                           | T F S              |  |  |  |  |
|           | ✓ <b>5 6 7 8 9 10 11</b> 2 3 4 5                       | 6 7 8              |  |  |  |  |
|           | ✓ 12 13 14 15 16 17 18 9 10 11 12                      | 13 14 15           |  |  |  |  |
|           | <b>19 20 21 22 23 24 25</b> 16 17 18 19                | 20 21 22           |  |  |  |  |
|           | <b>26 27 28</b> 29 30 31 23 24 25 26                   | 27 28 29           |  |  |  |  |
|           | 30                                                     |                    |  |  |  |  |
|           |                                                        | Cancel             |  |  |  |  |
|           | May 14, 2024 02:38:15 AM MOD Administrator add         | user               |  |  |  |  |
|           | May 14, 2024 02:38:05 AM MOD Administrator add         | user               |  |  |  |  |
|           | May 14, 2024 02:35:11 AM MOD Administrator add         | user               |  |  |  |  |
|           |                                                        |                    |  |  |  |  |
| Name      | M365 Tenant user performing the action. For example    | Alex Wilber. Hover |  |  |  |  |
|           | AlexW@M365x21689653.OnMicrosoft.com                    |                    |  |  |  |  |
| Action    | From the drop-down list, choose one of the following a | ctions:            |  |  |  |  |
|           | Login- – user logged in the system                     |                    |  |  |  |  |
|           | Logout-user logged out of the system                   |                    |  |  |  |  |
|           | Add-an item(s) was added                               |                    |  |  |  |  |
|           | Modify-an item(s) was modified                         |                    |  |  |  |  |
|           | View-an item was viewed                                |                    |  |  |  |  |
|           | Delete-an item(s) was deleted                          |                    |  |  |  |  |
|           | Export-an item was exported                            |                    |  |  |  |  |
|           | Export-an item was exported                            |                    |  |  |  |  |

| Parameter   | Description                                                                                                    |
|-------------|----------------------------------------------------------------------------------------------------|
|             | Play-an item was played                                                                                         |
|             | Send Mail (currently not supported)                                                                             |
|             | Disabled-an item was disabled.                                                                                  |
| ltem        | From the Drop-down list choose one of the following entities upon which one of the above actions was performed: |
|             | Recording Profile                                                                                               |
|             | Access Profile                                                                                                  |
|             | Group                                                                                                    |
|             | User                                                                                                    |
|             | Call                                                                                                    |
|             | Tag                                                                                                    |
|             | Note                                                                                                    |
|             | Tenant                                                                                                    |
|             | Legal Hold                                                                                                    |
|             | Auto Sync with AAD                                                                                              |
| Description | Enter free text to search in descriptions.                                                                      |

**3.** To export the Audit Trail for accountability purposes, select the entries that you wish to export or select the check box adjacent to the Date and Time search field.

| Settings                      | AuditTrailTitle                                                                                    | î      |
|-------------------------------|----------------------------------------------------------------------------------------------------|--------|
| System Settings               | Total Audits: 630 Selected 10 Select All                                                           | Export |
| Connect to your M365<br>Tools | I date and time $\varphi$ name $\varphi$ action $\varphi$ item $\varphi$ description $\varphi$     |        |
| Storage                       | MM/DD/YYYY-MM/DE Contains Select • Contains                                                        |        |
| Tags<br>Branding              | Jul 04, 2024 04:16:10 PM MOD Administr Access Audit Trail MOD Administrator accessed Audit Trail   |        |
| Licenses                      | Jul 04, 2024 03:37:05 PM MOD Administr Export User MOD Administrator exported Users to file        |        |
|                               | Jul 04, 2024 03:20:33 PM MOD Administr Access User MOD Administrator accessed Users                |        |
| Recording Settings            | Jul 04, 2024 03:20:25 PM MOD Administr Access Interactions MOD Administrator accessed Interactions |        |
| Recording Profiles            | Jul 04, 2024 03:20:24 PM MOD Administr Login User MOD Administrator logged into system             |        |
| Access Frones                 | Jul 03, 2024 07:27:32 PM st-user st-user View Tenant Tenant SuperInter was viewed                  |        |
| Monitorina ^                  | Jul 03, 2024 07:08:08 PM st-user st-user View Tenant Tenant Superinter was viewed                  |        |
| View Users                    | Jul 03, 2024 07:02:20 PM st-user st-user View Tenant Tenant SuperInter was viewed                  |        |
| Audit Trail                   | Jul 03, 2024 06:44:01 PM MOD Administr Logout. User MOD Administrator logged out of system         |        |
| System Activity Log           | Jul 03, 2024 06:42:31 PM MOD Administr Access Storage MOD Administrator accessed Storage           |        |
|                               |                                                                                                    |        |

4. Click Export.

| Settings                              | Audiť | TrailTitle                     |                 |          |              |                                          | ŕ |
|---------------------------------------|-------|--------------------------------|-----------------|----------|--------------|------------------------------------------|---|
| System Settings                       | Total | Audits: 630 Selected 10 Select | at All          |          |              | Export                                   | 1 |
| Connect to your M365<br>Tools         |       | DATE AND TIME 👙                | NAME ≑          | ACTION ≑ | item \$      | DESCRIPTION \$                           |   |
| Storage                               |       | MM/DD/YYYY - MM/DE             | Contains        | Select + | Select +     | Contains                                 |   |
| Tags<br>Branding                      |       | Jul 04, 2024 04:16:10 PM       | MOD Administr   | Access   | Audit Trail  | MOD Administrator accessed Audit Trail   |   |
| Licenses                              | <     | Jul 04, 2024 03:37:05 PM       | MOD Administr   | Export   | User         | MOD Administrator exported Users to file |   |
|                                       | ~     | Jul 04, 2024 03:20:33 PM       | MOD Administr   | Access   | User         | MOD Administrator accessed Users         |   |
| Recording Settings                    |       | Jul 04, 2024 03:20:25 PM       | MOD Administr   | Access   | Interactions | MOD Administrator accessed Interactions  |   |
| Recording Profiles<br>Access Profiles |       | Jul 04, 2024 03:20:24 PM       | MOD Administr   | Login    | User         | MOD Administrator logged into system     |   |
|                                       | <     | Jul 03, 2024 07:27:32 PM       | st-user st-user | View     | Tenant       | Tenant SuperInter was viewed             |   |
| Monitoring ^                          | ~     | Jul 03, 2024 07:08:08 PM       | st-user st-user | View     | Tenant       | Tenant SuperInter was viewed             |   |
| View Users                            |       | Jul 03, 2024 07:02:20 PM       | st-user st-user | View     | Tenant       | Tenant SuperInter was viewed             |   |
| Audit Trail                           |       | Jul 03, 2024 06:44:01 PM       | MOD Administr   | Logout   | User         | MOD Administrator logged out of system   |   |
| System Activity Log                   |       | Jul 03, 2024 06:42:31 PM       | MOD Administr   | Access   | Storage      | MOD Administrator accessed Storage       |   |
|                                       |       |                                |                 |          |              |                                          |   |

## System Activity Log

The System Activity Log lets you monitor system tasks for activities of the system. The figures below display filtered views for the License and Script logs.

|                     | Settings                      | System Activity Log      |               |               |                                                                                  |
|---------------------|-------------------------------|--------------------------|---------------|---------------|----------------------------------------------------------------------------------|
| 0                   | System Settings ^             | Total 15                 |               |               | Export                                                                           |
| E                   | Connect to your M365<br>Tools | DATE & TIME              | LOG TYPE 💠    | ACTIVITY TYPE | LOG DESCRIPTION                                                                  |
| •                   | Storage                       | MM/DD/YYYY – MM/DD/YYYY  | Select •      | License *     | Contains                                                                         |
|                     | Tags<br>Branding              | Jul 09, 2024 06:11:34 PM | Info          | License       | 1 new users were assigned with the license.                                      |
| >                   | Licenses                      | Jul 09, 2024 06:04:26 PM | Warning Clear | License       | The mapped AAD group(s) has been successfully synchronized                       |
| •                   |                               | Jul 09, 2024 06:01:55 PM | Warning       | License       | One of the mapped AAD Groups is not in sync with Interaction Recording,          |
| ?                   | Recording Settings            | Jul 09, 2024 03:56:48 PM | Info          | License       | 4 users were unassigned from the licenses.                                       |
|                     | Recording Profiles            | Jul 09, 2024 02:43:35 PM | Info          | License       | 1 users were unassigned from the licenses.                                       |
| 5                   |                               | Jul 01, 2024 01:34:39 PM | Info          | License       | 4 new users were assigned with the license.                                      |
| MA                  | Monitoring ^                  | Jul 01, 2024 01:30:15 PM | Warning Clear | License       | The mapped AAD group(s) has been successfully synchronized                       |
|                     | View Users                    | Jul 01, 2024 01:29:17 PM | Warning       | License       | One of the mapped AAD Groups is not in sync with Interaction Recording, $\ldots$ |
|                     | Audit Trail                   | Jul 01, 2024 01:28:24 PM | Info          | License       | 4 new users were assigned with the license.                                      |
| ۰ <mark>۱</mark> ۱۰ | System Activity Log           | Jul 01, 2024 01:27:04 PM | Info          | License       | 4 users were unassigned from the licenses.                                       |

| Settings                  | System Activity Log      |            |                 |                                                                         |
|---------------------------|--------------------------|------------|-----------------|-------------------------------------------------------------------------|
| System Settings           | Total 17                 |            |                 | Export                                                                  |
| Connect to your M365      | DATE & TIME              | LOG TYPE 🐥 | ACTIVITY TYPE 👙 | LOG DESCRIPTION                                                         |
| Storage                   | MM/DD/YYYY - MM/DD/YYYY  | Select -   | Script *        | Contains                                                                |
| Tags                      | Jun 19, 2024 10:56:08 AM | Info       | Script          | Script was downloaded and pending execution                             |
| Branding                  | Jun 16, 2024 12:35:32 PM | Info       | Script          | Successful MSFT configuration script execution acknowledgement received |
|                           | Jun 16, 2024 12:23:43 PM | Info       | Script          | Script was downloaded and pending execution                             |
| Recording Settings        | Jun 06, 2024 05:28:58 PM | Info       | Script          | Successful MSFT configuration script execution acknowledgement received |
| Recording Profiles        | Jul 09, 2024 06:58:55 PM | Info       | Script          | Successful MSFT configuration script execution acknowledgement received |
| Access Profiles           | Jul 09, 2024 06:14:12 PM | Info       | Script          | Script was downloaded and pending execution                             |
|                           | Jul 09, 2024 03:37:00 PM | Info       | Script          | Successful MSFT configuration script execution acknowledgement received |
| Monitoring ^              | Jul 09, 2024 03:06:19 PM | Info       | Script          | Script was downloaded and pending execution                             |
| View Users<br>Audit Trail | Jul 07, 2024 11:16:35 AM | Info       | Script          | Successful MSFT configuration script execution acknowledgement received |
| System Activity Log       | Jul 07, 2024 10:51:37 AM | Info       | Script          | Script was downloaded and pending execution                             |
|                           |                          |            |                 | Rows per page: 10 ▼ 1–10 of 17 < >                                      |

The following figure displays a Filtered view for Warning messages.

|     | Settings             | System Activity Log      |         |               |                                                                         |
|-----|----------------------|--------------------------|---------|---------------|-------------------------------------------------------------------------|
|     | System Settings      | Total 3                  |         |               | Export                                                                  |
| E   | Connect to your M365 |                          |         |               |                                                                         |
| 222 | Tools                |                          | Select  |               |                                                                         |
| ±   | Tags                 | MM/DD/YYYY - MM/DD/YYYY  | Warning | Select *      | Contains                                                                |
|     | Branding             | Jul 09, 2024 06:01:55 PM | Warning | License       | One of the mapped AAD Groups is not in sync with Interaction Recording, |
| >   | Licenses             | Jul 02, 2024 05:52:29 PM | Warning | Configuration | Failed to update teams application                                      |
| •   |                      | Jul 01, 2024 01:29:17 PM | Warning | License       | One of the mapped AAD Groups is not in sync with Interaction Recording, |
| ?   | Recording Settings   |                          |         |               |                                                                         |
|     | Recording Profiles   |                          |         |               | Rows per page: 10 ▼ 1–3 of 3 < >                                        |
| 5   | Access Profiles      |                          |         |               |                                                                         |

#### > Do the following:

 In the Icon pane, click , and then in the Navigation pane, select Monitoring > System Activity Log.

|              | Settings                      | System Activity Log      |             |                 |                                                       |          |
|--------------|-------------------------------|--------------------------|-------------|-----------------|-------------------------------------------------------|----------|
| * <b>0</b> * | System Settings ^             | Total 4189               |             |                 |                                                       | Export   |
| E            | Connect to your M365<br>Tools | DATE & TIME \$           | LOG TYPE 🐥  | ACTIVITY TYPE 🔹 | LOG DESCRIPTION                                       |          |
| 201          | Storage                       | MM/DD/YYYY - MM/DD/YYYY  | Select +    | Select +        | Contains                                              |          |
| *            | Tags<br>Branding              | Мау 02, 2024 02:13:44 РМ | Alarm Clear | Storage         | Connection to storage unitedKingdom Grs was restored. |          |
|              | Licenses                      | May 02, 2024 02:14:44 PM | Alarm Clear | Storage         | Connection to storage unitedKingdom Grs was restored. |          |
| >            |                               | May 02, 2024 02:15:44 PM | Alarm Clear | Storage         | Connection to storage unitedKingdom Grs was restored. |          |
|              | Recording Settings            | May 02, 2024 02:16:44 PM | Alarm Clear | Storage         | Connection to storage unitedKingdom Grs was restored. |          |
|              | Recording Profiles            | May 02, 2024 02:18:26 PM | Alarm Clear | Storage         | Connection to storage unitedKingdom Grs was restored. |          |
| ٠            |                               | May 02, 2024 02:18:44 PM | Alarm Clear | Storage         | Connection to storage unitedKingdom Grs was restored. |          |
| ?            | Monitoring ^                  | May 02, 2024 02:18:48 PM | Alarm       | AAD Connection  | Connection to Azure AAD was lost.                     |          |
|              | -<br>View Users               | May 02, 2024 02:19:45 PM | Alarm Clear | Storage         | Connection to storage unitedKingdom Grs was restored. |          |
| 5            | Audit Trail                   | May 02, 2024 02:20:44 PM | Alarm Clear | Storage         | Connection to storage unitedKingdom Grs was restored. |          |
| JL           | System Activity Log           | May 02, 2024 02:21:44 PM | Alarm Clear | Storage         | Connection to storage unitedKingdom Grs was restored. |          |
|              |                               |                          |             |                 | Rows per page: 10 💌 1-10 of                           | 4189 < > |
| փ            |                               |                          |             |                 |                                                       |          |

2. Set the Search criteria according to the table below.

| Parameter        | Description                                                                                       |
|------------------|---------------------------------------------------------------------------------------------------|
| Date and<br>Time | Select the <b>Date and Time</b> check box, and then from the calendar set the desired date range. |

| Parameter     | Description                                                                                                    |       |  |  |
|---------------|----------------------------------------------------------------------------------------------------|-------|--|--|
| Audit trail   |                                                                                                    |       |  |  |
|               | Total Audits: 14 Selected 10 Select All                                                                                                    |       |  |  |
|               | ✓ DATE AND TIME                                                                                                    | A.V.  |  |  |
|               | MM/DD/YYYY – MM/DD/YY Contains Select - Select                                                                                                    | ect 👻 |  |  |
|               | < May 2024 June 2024                                                                                                    | >     |  |  |
|               | SMTWTFS SMTWTFS                                                                                                    | s     |  |  |
|               |                                                                                                    | 1     |  |  |
|               | ✓ 5 6 7 8 9 10 11 2 3 4 5 6 7 8                                                                                                    | 3     |  |  |
|               | ✓ 12 13 14 15 16 17 18 9 10 11 12 13 14 15                                                                                                    | 5     |  |  |
|               | IP         20         21         22         23         24         25         16         17         18         19         20         21         23 | 2     |  |  |
|               | <b>26 27 (28)</b> 29 30 31 23 24 25 26 27 28 29                                                                                                   | 9     |  |  |
|               | 30                                                                                                    |       |  |  |
|               | Can                                                                                                    | cel   |  |  |
|               | May 14, 2024 02:38:15 AM MOD Administrator add user                                                                                               | _     |  |  |
|               | May 14, 2024 02:38:05 AM MOD Administrator add user                                                                                               |       |  |  |
|               | May 14, 2024 02:35:11 AM MOD Administrator add user                                                                                               |       |  |  |
|               |                                                                                                    |       |  |  |
|               |                                                                                                    |       |  |  |
|               |                                                                                                    |       |  |  |
|               |                                                                                                    |       |  |  |
|               |                                                                                                    |       |  |  |
| Log Type      | From the drop-down list, choose one of the following values:                                                                                      |       |  |  |
|               | Info                                                                                                    |       |  |  |
|               | <ul> <li>alarm</li> <li>alarm Clear</li> <li>warning</li> <li>warning Clear</li> <li>error</li> </ul>                                             |       |  |  |
|               |                                                                                                    |       |  |  |
|               |                                                                                                    |       |  |  |
|               |                                                                                                    |       |  |  |
|               |                                                                                                    |       |  |  |
|               |                                                                                                    |       |  |  |
|               | errorClear                                                                                                    |       |  |  |
| Activity Type | From the drop-down list, choose one of the following values:                                                                                      |       |  |  |
|               | License: Monitors user license assignments.                                                                                                    |       |  |  |

| Parameter          | Description                                                                                                    |  |  |
|--------------------|----------------------------------------------------------------------------------------------------|--|--|
|                    | Storage: Monitors status of connection to storage accounts.                                                                |  |  |
|                    | <ul> <li>Configuration: Monitors consent actions (see Connect to M365 on<br/>page 142)</li> </ul>                          |  |  |
|                    | AAD Connection: Monitors connection with your M365 platform.                                                               |  |  |
|                    | <ul> <li>AAD Sync: Monitors status of AAD synchronization (see Synchronizing<br/>Recording Profiles on page 67)</li> </ul> |  |  |
|                    | Script: Monitors status of Microsoft script download and execution<br>(see Download and Run Microsoft Script on page 69)   |  |  |
| Log<br>Description | Description of the log event. Enter text in the search field to search for a word or phrase matching an event description. |  |  |

## Alarms

This section describes the alarms that are raised on the Interaction Insights server and sent to the OVOC interface.

#### **Recording Resource Unavailable**

| Alarm Field        | Description                                                                                                    |                                                                                                    |                                                                                                    |  |  |  |
|--------------------|----------------------------------------------------------------------------------------------------|----------------------------------------------------------------------------------------------------|----------------------------------------------------------------------------------------------------|--|--|--|
| Description        | This alarm is sent when Bot fail                                                                                                   | This alarm is sent when Bot fails to record a call due to Graph API error.                                                       |                                                                                                    |  |  |  |
| SNMP Alarm         | RecordingResourceUnavailable                                                                                                    |                                                                                                    |                                                                                                    |  |  |  |
| SNMP OID           | .1.3.6.1.4.1.5003.9.40.3.2.0.100                                                                                                   |                                                                                                    |                                                                                                    |  |  |  |
| Alarm Source       | <unique id="" service="">/Bot Where unique service Id is the Tenant Id for the service. View the service to match the Id.</unique> |                                                                                                    |                                                                                                    |  |  |  |
|                    | Tenant Management Tenant Configuration Connection To M365 System Activity Log Storage Licenses                                     | ew Interaction R<br>Tenant Information #<br>Created By User ①<br>manojp@audiocodes.co<br>Tenant URL ③<br>https://sandbox1st.smar | ecording Tenant #Active Creation Date And Time ① m m Jul 16, 2024 10:46:19 AM ①  rttap.finebak.com ① Tenant ID ① ttap.finebak.com ① Tenant ID ① ttap.finebak.com ①                                     |  |  |  |
| Alarm Title        | Recording Resource Unavailable                                                                                                    |                                                                                                    |                                                                                                    |  |  |  |
| Alarm Type         | Other                                                                                                    |                                                                                                    |                                                                                                    |  |  |  |
| Probable<br>Cause  | Other                                                                                                    |                                                                                                    |                                                                                                    |  |  |  |
| Additional<br>Info |                                                                                                    |                                                                                                    |                                                                                                    |  |  |  |
| Alarm<br>Severity  | Condition                                                                                                    | <text></text>                                                                                                    | Corrective Action                                                                                                    |  |  |  |
| Critical           | Bot receives Graph Api error<br>when trying to join call and<br>access media stream.                                               | <graph api<br="">error that<br/>was<br/>returned&gt;</graph>                                                                     | Grant consent for the Teams Bot to record calls (in the Interaction Insights<br>Web interface go to either the Quick Start wizard or the Connect to your<br>M365 Platform page). Try to record a call. |  |  |  |
| Alarm Field | Description                                                |  |  |
|-------------|------------------------------------------------------------|--|--|
| Cleared     | Bot is able to join call and record media for this tenant. |  |  |

# **Connection Failed**

| Alarm Field        | Description                                                                                                    |                                                                                                    |                                                                                                    |  |  |  |
|--------------------|----------------------------------------------------------------------------------------------------|----------------------------------------------------------------------------------------------------|----------------------------------------------------------------------------------------------------|--|--|--|
| Description        | This alarm is generated when the application fails to connect to customer Entra ID (AAD) or to customer provided storage account (BYOS).                                                                                                    |                                                                                                    |                                                                                                    |  |  |  |
| SNMP Alarm         | ConnectionFailed                                                                                                    |                                                                                                    |                                                                                                    |  |  |  |
| SNMP OID           | .1.3.6.1.4.1.5003.9.40.3.2.0.101                                                                                                    |                                                                                                    |                                                                                                    |  |  |  |
| Alarm Source       | <ul> <li><unique id="" services="">/Sync</unique></li> <li><unique id="" services="">/<storagefriendlyname>-SystemConfiguration</storagefriendlyname></unique></li> </ul>                                                                                                    |                                                                                                    |                                                                                                    |  |  |  |
|                    | Tenant Management     View Interact       Tenant     Tenant Inform       Configuration     Created By Us       Connection To M365     manojp@audioc       System Activity Log     Tenant URL ①       Storage     https://sandboor       Licenses     Image: Content of the second second | tion Recording Tenant<br>nation #Active<br>er ③<br>codes.com                                                             | Creation Date And Time ()<br>Jul 16, 2024 10:46:19 AM ()<br>Tenant ID ()<br>1886/451-3040-49:84<br>softs-1a309402b3dB                                                                                                    |  |  |  |
| Alarm Title        | Connection Failed                                                                                                    |                                                                                                    |                                                                                                    |  |  |  |
| Alarm Type         | Communications Alarm                                                                                                    |                                                                                                    |                                                                                                    |  |  |  |
| Probable<br>Cause  | Other                                                                                                    |                                                                                                    |                                                                                                    |  |  |  |
| Additional<br>Info |                                                                                                    |                                                                                                    |                                                                                                    |  |  |  |
| Alarm<br>Severity  | Condition                                                                                                    | <text></text>                                                                                                    | Corrective Action                                                                                                    |  |  |  |
| Critical           | <ul> <li>Service has been successfully<br/>added on Interaction Insights;<br/>however the customer has not yet<br/>provided consent for connecting to<br/>their M365 platform.</li> <li>Sync service communication to<br/>customer AAD has failed.</li> </ul>                                                                                                    | Connection to AAD failed,<br>please provide ensure to<br>consent for the application<br>to read AAD groups and<br>users. | <ul> <li>Complete the Quick Start wizard, providing all consents and run the Microsoft Quick Start script (see Quick Start on page 18).</li> <li>Perform Sync Groups to AAD action in Interaction Insights Web interface Access Profiles page.</li> </ul>                              |  |  |  |
| Critical           | SystemConfiguration failed to connect to customer provided storage account                                                                                                    | Connection To Storage<br><storagefriendlyname><br/>Lost</storagefriendlyname>                                            | <ul> <li>Check that the Blob SAS URL has been configured correctly in the IR Web Storage screen. In addition, check its' Expiry period. Regenerate and update in Storage screen if necessary.</li> <li>Check that access to the storage account is not blocked by firewall.</li> </ul> |  |  |  |
| Cleared            | <ul> <li>Sync service communication to customer AAD succeeded.</li> <li>SystemConfiguration service successfully connected to customer provided storage.</li> </ul>                                                                                                    | -                                                                                                    | -                                                                                                    |  |  |  |

## **International Headquarters**

6 Ofra Haza Street

Naimi Park

Or Yehuda, 6032303, Israel Tel: +972-3-976-4000

Fax: +972-3-976-4040

#### AudioCodes Inc.

80 Kingsbridge Rd

Piscataway, NJ 08854, USA

Tel: +1-732-469-0880

Fax: +1-732-469-2298

## Contact us: https://www.audiocodes.com/corporate/offices-worldwide

## Website: https://www.audiocodes.com/

## Documentation Feedback: https://online.audiocodes.com/documentation-feedback

©2025 AudioCodes Ltd.. All rights reserved. AudioCodes, AC, HD VoIP, HD VoIP Sounds Better, IPmedia, Mediant, MediaPack, What's Inside Matters, OSN, SmartTAP, User Management Pack, VMAS, VoIPerfect, VoIPerfectHD, Your Gateway To VoIP, 3GX, VocaNom, AudioCodes One Voice, AudioCodes Meeting Insights, and AudioCodes Room Experience are trademarks or registered trademarks of AudioCodes Limited. All other products or trademarks are property of their respective owners. Product specifications are subject to change without notice.

Document #: LTRT-27609

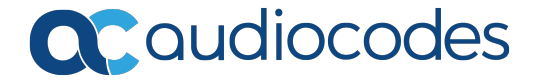